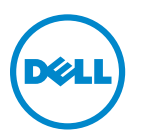

# Dell V525w használati útmutató

2012. január

www.dell.com | support.dell.com

Géptípus(ok): 4448 Modell(ek): 4d1, 4dE

#### Védjegyek

A jelen dokumentumban szereplő információk előzetes bejelentés nélkül megváltozhatnak.

A reprodukció minden formája szigorúan tilos a Dell Inc. írásos beleegyezése nélkül. A szövegben a következő védjegyek szerepelnek: a *Dell* és a *DELL* logó a Dell Inc. védjegye; a *Microsoft* és a *Windows* a Microsoft Corporation bejegyzett védjegye. A dokumentumban szereplő egyéb védjegyek és márkanevek a termékeik védjegyére és márkanevére jogot formáló tulajdonosokat jelölik. A Dell Inc. nem tart igényt a sajátján kívüli védjegyek és márkanevek birtoklására.

# Tartalom

| Biztonsági tájékoztató                                                    | 7  |
|---------------------------------------------------------------------------|----|
| A nyomtató bemutatása                                                     | 8  |
| Köszönjük, hogy ezt a nyomtatót választotta!                              | 8  |
| A nyomtató környezetre gyakorolt káros hatásainak minimálisra csökkentése | 8  |
| Információ keresése a nyomtatóval kapcsolatban                            | 9  |
| A nyomtató részei                                                         | 11 |
| Kellékanyagok rendelése és cseréje                                        | 14 |
| Tintapatronok rendelése                                                   | 14 |
| A tintapatronok cseréje                                                   | 15 |
| Dell termékek újrahasznosítása                                            | 16 |
| A nyomtató-kezelőpanel gombjainak és menüinek használata                  | 18 |
| A nyelvi lap cseréje                                                      |    |
| A nyomtató kezelőpaneljének használata                                    | 20 |
| Az alvó mód időhatárának módosítása                                       | 22 |
| Papír- és energiatakarékosság                                             | 22 |
| A gyári alapértelmezett értékek visszaállítása                            | 23 |
| A nyomtatószoftver használata                                             | 24 |
| Minimális rendszerkövetelmények                                           | 24 |
| A Windows nyomtatószoftver használata                                     | 24 |
| A Macintosh nyomtatószoftver használata                                   | 26 |
| Kiegészítő szoftver keresése és telepítése                                | 26 |
| PCL és PS illesztőprogramok letöltése (csak Windows)                      | 27 |
| A nyomtatószoftver újratelepítése                                         | 27 |
| A papír és az eredeti dokumentumok betöltése                              | 29 |
| Papír betöltése                                                           | 29 |
| A papírbeállítások megadása                                               | 32 |
| Az eredeti dokumentum ráhelyezése az üveglapra                            | 32 |
| Az eredeti dokumentumok behelyezése az automatikus lapadagolóba           | 33 |

| Nyomtatás                                                      | 34 |
|----------------------------------------------------------------|----|
| Nyomtatási tippek                                              | 34 |
| Egyszerű dokumentumok nyomtatása                               | 34 |
| Nyomtatás speciális nyomathordozókra                           | 37 |
| Munka a fényképekkel                                           |    |
| Nyomtatás a papír mindkét oldalára                             | 42 |
| A nyomtatási feladatok kezelése                                | 44 |
| Másolás                                                        | 49 |
| Másolási tippek                                                | 49 |
| Másolatok készítése                                            | 49 |
| Igazolvány másolása                                            | 50 |
| Kép nagyítása vagy kicsinyítése                                | 50 |
| A másolat minőségének beállítása                               | 51 |
| Másolat világosabbra vagy sötétebbre állítása                  | 51 |
| A másolatok leválogatása a nyomtató kezelőpanelje segítségével | 51 |
| Elválasztólapok helyezése a példányok közé                     | 52 |
| Több oldal másolása egy lapra                                  | 52 |
| Fedvényüzenet elhelyezése minden oldalon                       | 52 |
| Másolat hátterének eltávolítása                                | 53 |
| Kétoldalas másolat készítése                                   | 53 |
| Másolási feladatok megszakítása                                | 55 |
| Beolvasás                                                      | 56 |
| Beolvasási tippek                                              | 56 |
| Beolvasás helyi számítógépre                                   | 56 |
| Beolvasás hálózati számítógépre                                | 57 |
| Beolvasás flash meghajtóra vagy memóriakártyára                | 57 |
| Szerkeszteni kívánt fénykép beolvasása                         | 58 |
| Szerkeszteni kívánt dokumentumok beolvasása                    | 59 |
| Beolvasás közvetlenül e-mailbe a nyomtatószoftverrel           | 60 |
| Beolvasás PDF-fájlba                                           | 61 |
| Beolvasás – GYIK                                               | 61 |
| Beolvasási feladat leállítása                                  | 62 |
|                                                                |    |

| E-mail                                                    | 63  |
|-----------------------------------------------------------|-----|
| A nyomtató beállítása e-mail küldésére                    | 63  |
| E-mail küldése                                            | 64  |
| E-mail megszakítása                                       | 65  |
| Faxolás                                                   | 66  |
| A nyomtató beállítása faxolásra                           | 66  |
| A faxbeállítások konfigurálása                            | 77  |
| Partnerlista létrehozása                                  | 79  |
| Faxküldés                                                 | 81  |
| Faxfogadás                                                | 83  |
| Faxolás – GYIK                                            | 84  |
| Hálózatkezelés                                            | 91  |
| A nyomtató telepítése vezeték nélküli hálózatban          |     |
| Speciális beállítás vezeték nélküli hálózat használatához |     |
| Hálózatkezelés – GYIK                                     |     |
| A nyomtató karbantartása                                  | 119 |
| A tintapatronok karbantartása                             | 119 |
| A nyomtató külsejének megtisztítása                       |     |
| A lapolvasó üveglapjának megtisztítása                    |     |
| A nyomtató áthelyezése más helyre                         |     |
| Hibaelhárítás                                             | 123 |
| A hibaelhárítás előtt                                     |     |
| Ha a Hibaelhárítás nem oldja meg a problémáját            |     |
| Az üzembe helyezéssel kapcsolatos hibaelhárítás           |     |
| A nyomtató üzeneteinek megértése                          |     |
| Papírelakadás és hibás papírbehúzás – hibaelhárítás       |     |
| A nyomtatással kapcsolatos hibaelhárítás                  |     |
| A beolvasással és a másolással kapcsolatos hibaelhárítás  |     |
| A faxolással kapcsolatos hibaelhárítás                    | 147 |
| Hálózati hibaelhárítás                                    |     |
| Nyilatkozatok                                             |     |
| Termékinformációk                                         |     |

| 1016711010101        |    | 105 |
|----------------------|----|-----|
| Tárgymutató          |    |     |
| Teljesítményfelvéte  | 21 |     |
| Kiadási nyilatkozat. |    |     |
|                      |    |     |

# Biztonsági tájékoztató

Csatlakoztassa a tápkábelt egy megfelelően földelt konnektorhoz, amely közel van a termékhez, és könnyen elérhető.

Ne tegye a készüléket víz közelébe vagy nedves helyre, illetve ne használja ilyen helyen.

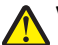

VIGYÁZAT! SÉRÜLÉSVESZÉLY: A termékben található lítium akkumulátor nem cserélhető. Ha nem megfelelően cserélik ki a lítium akkumulátort, az azzal a veszéllyel jár, hogy felrobban az akkumulátor. A lítium akkumulátort ne töltse újra, ne szedje szét és ne égesse el. A használt lítium akkumulátorokat a gyártó utasításai és a helyi előírások szerint dobja el.

Csak a termékhez kapott vagy a gyártó által hitelesített tápegységet és tápkábelt használja.

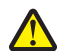

VIGYÁZAT! SÉRÜLÉSVESZÉLY: Ha a terméket a nyilvános telefonhálózathoz csatlakoztatja, a tűzveszély csökkentése érdekében csak a termékhez mellékelt telekommunikációs (RJ-11) kábelt alkalmazza, illetve használjon UL minősítésű, 26 AWG vagy nagyobb keresztmetszetű cserekábelt.

VIGYÁZAT! ÁRAMÜTÉS VESZÉLYE: Győződjön meg róla, hogy a külső csatlakozások (például Ethernet- és telefonvonal-csatlakozás) megfelelően csatlakozik a megjelölt aljzatokhoz.

A készülékben speciális gyártói alkatrészeket használtunk, hogy a készülék megfeleljen a szigorú, globális biztonsági elősírásoknak. Előfordulhat, hogy egyes alkatrészek biztonsági jellemzői nem maguktól értetődőek. A gyártó nem vállal felelősséget a cserealkatrészekért.

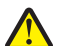

VIGYÁZAT! SÉRÜLÉSVESZÉLY: Ne vágja meg, ne csavarja meg és ne nyomja össze a tápkábelt, és ne helyezzen rá nehéz tárgyakat. Ne tegye ki a tápkábelt dörzsölődésnek és nyomásnak. Ne engedje, hogy a tápkábel becsípődjön tárgyak, például bútorok vagy falak közé. A fentiek bármelyikének előfordulása tüzet vagy áramütést okozhat. Rendszeresen ellenőrizze, hogy vannak-e a tápkábelen ilyen problémákra utaló jelek. A vizsgálat előtt távolítsa el a tápkábelt az elektromos aljzatból.

A használati útmutatóban nem szereplő szervizelési és javítási teendőket bízza hozzáértő szakemberre.

**VIGYÁZAT! ÁRAMÜTÉS VESZÉLYE:** A nyomtató külsejének tisztítása közben történő elektromos áramütés elkerülése érdekében a folytatás előtt húzza ki a tápkábelt a konnektorból, és az összes kábelt a nyomtatóból.

VIGYÁZAT! ÁRAMÜTÉS VESZÉLYE: Ne használja a faxfunkciót zivataros időben. Zivataros időben ne végezze a készülék üzembe helyezését, illetve elektromos vagy kábelezési csatlakozásokat, például a fax, a tápkábel vagy a telefon csatlakoztatását.

ŐRIZZE MEG EZEKET AZ UTASÍTÁSOKAT.

# A nyomtató bemutatása

### Köszönjük, hogy ezt a nyomtatót választotta!

Mindent megtettünk annak érdekében, hogy a készülék kiszolgálja az igényeit.

Új nyomtatója használatba vételéhez használja a hozzá kapott üzembe helyezési segédanyagokat, majd fussa át a Használati útmutatót, amelyből megismerheti az alapvető feladatok végrehajtásának módját. Ha szeretné a legtöbbet kihozni nyomtatójából, részletesen olvassa el a Használati útmutatót, és szerezze be a legújabb frissítéseket webhelyünkről.

Törekszünk arra, hogy nyomtatóink kiváló teljesítményt nyújtsanak, és értéket termeljenek – és azt szeretnénk, ha Ön elégedett lenne. Ha problémába ütközik a készülék használata során, felkészült támogatási szakembereink örömmel segítenek a nehézségek mielőbbi elhárításában. Ha pedig olyan dologgal találkozik, amelyen javíthatnánk, kérjük tájékoztasson minket erről. Hiszen amit teszünk, Önért tesszük, és javaslataival segíthet abban, hogy szolgáltatásaink jobbá váljanak.

### A nyomtató környezetre gyakorolt káros hatásainak minimálisra csökkentése

Elszántan törekszünk a környezet védelmére, és folyamatosan fejlesztjük nyomtatóinkat, hogy csökkentsük a környezetre gyakorolt káros hatásukat. Bizonyos nyomtatóbeállítások és feladatok révén azonban Ön még tovább csökkentheti ezeket a hatásokat.

#### Takarékoskodás az energiával

- Kapcsolja be a gazdaságos módot. Ez a funkció alacsonyra állítja a kijelző fényerejét, és automatikusan átváltja a nyomtatót alvó módba 10 percnyi tétlenség után.
- Válassza az alvó üzemmódra történő váltás legalacsonyabb időhatárát. Az alvó üzemmód funkció minimális energiát fogyasztó készenléti módba állítja a nyomtatót adott ideig tartó tétlenség után (alvó üzemmód időhatára).
- Ossza meg a nyomtatót. A vezeték nélküli és hálózati nyomtatók esetében egyetlen nyomtatót több számítógép is használhat, így spórolni lehet az energiával és más erőforrásokkal.

### Takarékoskodás a papírral

- Nyomtassa több oldal képét a papír egy oldalára. Az Oldal laponként funkció használatával egyetlen lapra több oldal nyomtatható. A lap egy oldalára akár 16 oldal képét is nyomtathatja.
- Nyomtatás a papír mindkét oldalára. A kétoldalas nyomtatás segítségével a papír mindkét oldalára nyomtathat manuálisan vagy automatikusan (a nyomtató típusától függően).
- Nyomtatás előtt tekintse meg a nyomtatási feladatok előképét. Használja a Nyomtatási kép párbeszédpanel vagy a nyomtató kezelőpaneljének előkép funkcióját (a nyomtató típusától függően).
- Használjon újrahasznosított papírt.
- Csökkentse a nyomtatott dokumentumok margóját.
- Olvassa be és mentse a dokumentumokat. A több példányban történő nyomtatás elkerülése érdekében mentse a beolvasott dokumentumokat és fényképeket számítógépes programba, alkalmazásba vagy flash meghajtóra, ahonnan bemutathatja őket.

### Takarékoskodás a tintával

- Használjon gyors nyomtatás vagy vázlat módot. E módok választása esetén a dokumentumok nyomtatása kevesebb tintát fogyaszt, mint a normál nyomtatás; ez ideális megoldás a főként szöveget tartalmazó dokumentumok nyomtatására.
- Használjon olyan betűtípusokat és betűtípus-beállításokat, amelyek kevesebb tintát használnak. A legtöbb programban, illetve alkalmazásban beállítható a színek sötétsége.
- Használjon nagy kapacitású patronokat. Ezekkel a patronokkal több oldalt nyomtathat.

### Újrafelhasználás

- Hasznosítsa újra a termék csomagolását.
- Ne dobja el régi nyomtatóját, hanem hasznosítsa újra.
- Használja fel a korábbi nyomtatási feladatokból megmaradt papírt.
- Használjon újrahasznosított papírt.

**Megjegyzés:** Nem biztos, hogy a nyomtatóhoz minden említett alkalmazás mellékelve van, illetve hogy e programok minden funkciója elérhető, attól függően, hogy az Ön által megvásárolt nyomtató milyen szolgáltatásokat nyújt.

### Információ keresése a nyomtatóval kapcsolatban

#### Kiadványok

| Keresett információ                                                                                                    | Hely                                                           |
|----------------------------------------------------------------------------------------------------|----------------------------------------------------------------|
| A kezdeti beállítás lépései:                                                                                                  | Üzembe helyezési útmutató                                      |
| <ul> <li>A nyomtató csatlakoztatása</li> </ul>                                                                                | Az üzembe helyezési útmutató a nyomtató csomagjában található. |
| <ul> <li>A nyomtatószoftver telepítése</li> </ul>                                                                             |                                                                |
| További beállítások és útmutatás a nyomtató használa-                                                                         | Használati útmutató                                            |
| tával kapcsolatban:                                                                                                    | A Használati útmutató a telepítő CD lemezen található.         |
| <ul> <li>A papír és a speciális hordozók kiválasztása és<br/>tárolása</li> </ul>                                              |                                                                |
| Papír betöltése                                                                                                    |                                                                |
| <ul> <li>Nyomtatási, másolási, beolvasási és faxolási<br/>feladatok végrehajtása, a nyomtató típusától<br/>függően</li> </ul> |                                                                |
| <ul> <li>A nyomtatóbeállítások konfigurálása</li> </ul>                                                                       | A friscításskiel kanasslatban tekintes meg webbel vinket s     |
| <ul> <li>Dokumentumok és fényképek megtekintése és<br/>nyomtatása</li> </ul>                                                  | http://support.dell.com címen.                                 |
| <ul> <li>A nyomtatószoftver beállítása és használata</li> </ul>                                                               |                                                                |
| <ul> <li>A hálózatban található nyomtató üzembe helyezése<br/>és beállítása, a nyomtató típusától függően</li> </ul>          |                                                                |
| <ul> <li>A nyomtató kezelése és karbantartása</li> </ul>                                                                      |                                                                |
| <ul> <li>Problémák elhárítása és megoldása</li> </ul>                                                                         |                                                                |

| Keresett információ                                                                                                    | Hely                                                                                                    |
|----------------------------------------------------------------------------------------------------|----------------------------------------------------------------------------------------------------|
| Segítség a nyomtatószoftver használatával kapcso-<br>latban                                                                                                    | <ul> <li>Windows súgó</li> <li>Nyisson meg egy nyomtatóprogramot vagy alkalmazást, és kattintson a Súgó elemre.</li> <li>A vigó ikonra kattintva tartalomtól függő tájékoztatást jeleníthet meg.</li> <li>Megjegyzések: <ul> <li>A súgó automatikusan települ a nyomtatószoftverrel.</li> <li>A nyomtatószoftver a nyomtató programmappájában vagy az asztalon található, az operációs rendszertől függően.</li> </ul> </li> </ul>                                                                                                    |
| <ul> <li>A legújabb kiegészítő információk, frissítések és online<br/>technikai támogatás:</li> <li>Hibaelhárítási javaslatok és tippek</li> <li>Gyakran ismétlődő kérdések</li> <li>Dokumentáció</li> <li>Letölthető illesztőprogramok</li> <li>Élő támogatás azonnali üzenetváltással</li> <li>E-mailes támogatás</li> <li>Telefonos támogatás</li> </ul> | <ul> <li>A Dell támogatási webhelye – http://support.dell.com</li> <li>Megjegyzés: A megfelelő támogatási webhely megjelenítéséhez válassza ki a régiót, majd a terméket.</li> <li>Az adott régióban, illetve országban érvényes támogatási telefonszámokról és ügyfélfogadási időkről a támogatási webhelyen tájékozódhat.</li> <li>Jegyezze fel az alábbi adatokat, és készítse elő azokat, ha az ügyfélszolgálathoz fordul, hogy gyorsabban kiszolgálhassák:</li> <li>Szervizcímke</li> <li>Expressz szervizkód</li> <li>Megjegyzés: A szervizcímke és az expressz szervizkód a számítógépen található címkén látható.</li> </ul> |
| <ul> <li>Szoftverek és illesztőprogramok – hitelesített illesz-<br/>tőprogramok a nyomtatóhoz és telepítőprogramok<br/>a Dell nyomtatószoftverhez</li> <li>Readme fájlok – utolsó pillanatban végzett technikai<br/>módosítások, illetve speciális technikai tájékozta-<br/>tóanyagok haladó felhasználók és műszaki szakem-<br/>berek számára</li> </ul>   | Telepítő CD<br><b>Megjegyzés:</b> Ha egyszerre vásárolta meg Dell számítógépét és nyomta-<br>tóját, a nyomtatóhoz tartozó dokumentumok és illesztőprogramok már<br>telepítve vannak a számítógépre.                                                                                                    |
| <ul><li>Kellékek és tartozékok a nyomtatóhoz</li><li>Cserepatronok</li></ul>                                                                                                    | A Dell nyomtatókellékek webhelye – <b>http://dell.com/supplies</b><br>Vásárolhat nyomtatókellékeket az interneten keresztül, telefonon és<br>néhány üzletben.                                                                                                    |
| <ul> <li>Biztonsági információk a nyomtató előkészítésével<br/>kapcsolatban</li> <li>Szabályozások</li> <li>Jótállási információk</li> </ul>                                                                                                    | Termékinformációs útmutató                                                                                                    |

**Megjegyzés:** Nem biztos, hogy a nyomtatóhoz minden említett alkalmazás mellékelve van, illetve hogy e programok minden funkciója elérhető, attól függően, hogy az Ön által megvásárolt nyomtató milyen szolgáltatásokat nyújt.

# A nyomtató részei

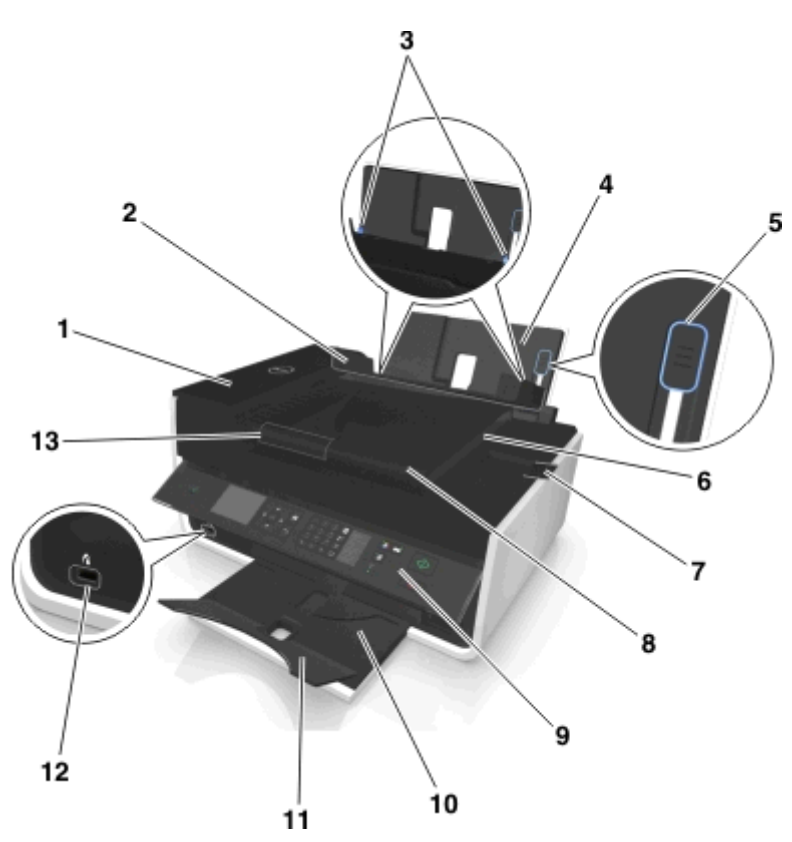

|    | Elem                                                  | Funkció                                                                                                    |
|----|-------------------------------------------------------|----------------------------------------------------------------------------------------------------|
| 1  | automatikus lapadagoló                                | Többoldalas, letter, legal vagy A4 méretű dokumentumok beolvasása, másolása vagy faxolása.                                                                                                    |
| 2  | Adagolófedél                                          | Megakadályozza, hogy tárgyak kerüljenek a papírbetöltő nyílásba.                                                                                                    |
| 3  | Papírvezetők                                          | Biztosítja, hogy behúzáskor a papír egyenesen maradjon.                                                                                                    |
| 4  | Papírtartó                                            | Papír betöltése.                                                                                                    |
| 5  | Papírbeállító kar                                     | Állítsa be a papírvezetőket.                                                                                                    |
| 6  | Automatikus lapadagoló<br>kimeneti tálcája            | Az automatikus lapadagolóból kijövő papírok tárolása.                                                                                                    |
| 7  | Automatikus lapadagoló<br>kimeneti tálcahosszabbítója | Megfogja az automatikus lapadagolót elhagyó legal méretű papírt.                                                                                                    |
| 8  | Automatikus lapadagoló tálcája                        | <ul> <li>Az eredeti dokumentumok betöltése az automatikus lapadagolóba.</li> <li>Megjegyzések: <ul> <li>Többoldalas dokumentumok beolvasásához, másolásához és faxolásához az automatikus lapadagolót használja.</li> <li>Az automatikus lapadagolóba ne tegyen képeslapot, fényképet, kisméretű képet vagy vékony papírt (pl. újságkivágást). Az ilyen dolgokat az üveglapról olvassa be.</li> </ul> </li> </ul> |
| 9  | A nyomtató kezelőpaneljéről                           | A nyomtató kezelése.                                                                                                    |
| 10 | Papírkimeneti tálca                                   | A nyomtatóból kijövő papírok ide kerülnek.                                                                                                    |

|    | Elem                                     | Funkció                                                                                                    |
|----|------------------------------------------|----------------------------------------------------------------------------------------------------|
| 11 | Tálcahosszabbító                         | Megtartja a nyomtatóból kijövő papírokat.                                                                             |
| 12 | PictBridge- és USB-port                  | PictBridge-kompatibilis digitális fényképezőgép vagy flash meghajtó csatlakoztatható vele a nyomtatóhoz.              |
| 13 | automatikus lapadagoló, papír-<br>vezető | Biztosítja, hogy az automatikus lapadagolóba való behúzáskor a papír egyenesen maradjon.                              |
|    |                                          | <b>Megjegyzés:</b> Igazítsa az automatikus lapadagoló tálcáján lévő papírvezetőt az eredeti dokumentum szélességéhez. |

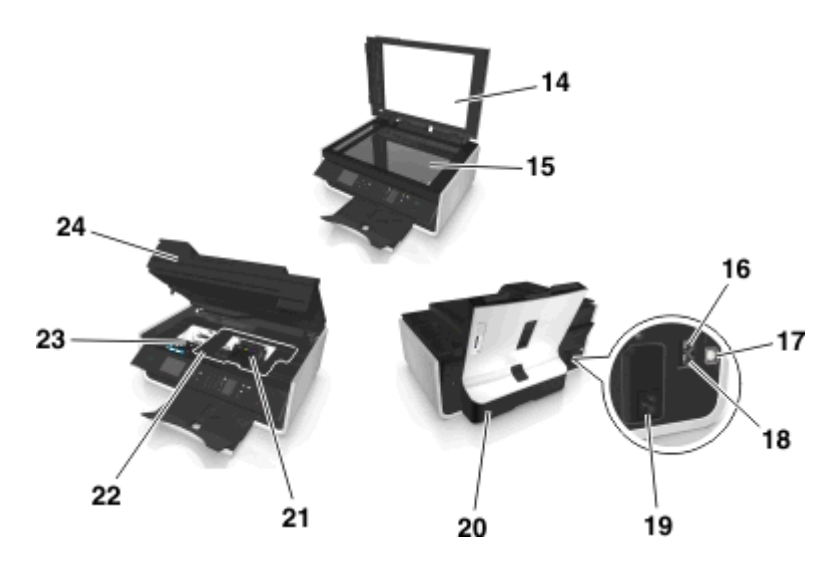

|    | Elem                | Funkció                                                                                                    |
|----|---------------------|----------------------------------------------------------------------------------------------------|
| 14 | Lapolvasófedél      | Elérhetővé teszi a lapolvasó üveglapját.                                                                                                    |
| 15 | Lapolvasó üveglapja | Fényképek és dokumentumok beolvasása és másolása.                                                                                                    |
| 16 | EXT-port            | További eszközök (telefon vagy üzenetrögzítő) csatlakoztatása a nyomtatóhoz és a telefonvo-<br>nalhoz. Akkor használja ezt a portot, ha a nyomtatóhoz nem tartozik dedikált faxvonal, és az<br>országa, illetve régiója támogatja ezt a kapcsolati módot.<br><b>Megjegyzés:</b> A port eléréséhez távolítsa el a dugót. |
| 17 | USB-port            | A nyomtató USB kábellel csatlakoztatható a számítógéphez.<br>Vigyázat - sérülésveszély: Ne érjen hozzá az USB porthoz, kivéve amikor USB kábelt vagy<br>csatlakozókábelt dug be vagy távolít el.                                                                                                    |
| 18 | LINE-port           | A nyomtató csatlakoztatása aktív telefonvonalhoz normál fali csatlakozóval (RJ-11), DSL-<br>szűrővel, VoIP-adapterrel vagy egyéb olyan adapterrel, amely lehetővé teszi a telefonvonalhoz<br>való hozzáférést faxküldés és -fogadás céljából.                                                                           |
| 19 | Tápegység és port   | A nyomtató csatlakoztatása a tápkábelhez.                                                                                                    |
| 20 | Duplex egység       | <ul> <li>Nyomtatás a papír mindkét oldalára.</li> <li>Papírelakadás megszüntetése.</li> </ul>                                                                                                    |

|    | Elem                           | Funkció                                                                                                    |
|----|--------------------------------|----------------------------------------------------------------------------------------------------|
| 21 | Nyomtatófej-elérési<br>terület | A nyomtatófej behelyezése.<br><b>Megjegyzés:</b> Ha nincs nyomtatófej a nyomtatóban, a kocsi a nyomtatófej-elérési területre<br>csúszik. |
| 22 | elakadáselhárítási fedél       | Hozzáférés az elakadt papírhoz és az elakadt papír eltávolítása.                                                                         |
| 23 | Patronelérési terület          | Tintapatronok behelyezése, kicserélése vagy eltávolítása.                                                                                |
| 24 | Lapolvasó egység               | <ul> <li>Hozzáférés a tintapatronokhoz és a nyomtatófejhez.</li> <li>Papírelakadás megszüntetése.</li> </ul>                             |

# Kellékanyagok rendelése és cseréje

### Tintapatronok rendelése

A nyomtatható oldalak száma a következő címen tekinthető meg: **www.dell.com/supplies**. A legjobb eredmény elérése érdekében csak Dell tintapatronokat használjon.

| Elem                                               | Engedélyezett patron <sup>1</sup> | Szokásos patron |
|----------------------------------------------------|-----------------------------------|-----------------|
| Fekete patron                                      | 31 sorozat                        | Nem érhető el   |
| Sárga színes patron                                | 31 sorozat                        | Nem érhető el   |
| Ciánkék színes patron                              | 31 sorozat                        | Nem érhető el   |
| Bíbor színes patron                                | 31 sorozat                        | Nem érhető el   |
| Nagy kapacitású fekete patron <sup>2</sup>         | 33 sorozat                        | 33R sorozat     |
| Nagy kapacitású sárga színes patron <sup>2</sup>   | 32 sorozat, 33 sorozat            | 33R sorozat     |
| Nagy kapacitású ciánkék színes patron <sup>2</sup> | 32 sorozat, 33 sorozat            | 33R sorozat     |
| Nagy kapacitású bíbor színes patron <sup>2</sup>   | 32 sorozat, 33 sorozat            | 33R sorozat     |

<sup>1</sup> Csak egyszeri használatra készült. Használat után vissza kell juttatni a patront a Dellnek újragyártás, újratöltés vagy újrafelhasználás céljából. További tájékoztatás a Dell termékek újrahasznosításával kapcsolatban: www.dell.com/recycle.

<sup>2</sup> Csak a Dell webhelyén érhető el, a www.dell.com/supplies címen.

#### Megjegyzések:

- Ha több tintát szeretne használni, rendeljen nagy kapacitású tintapatronokat.
- A tintapatronok az országtól vagy a régiótól függően külön-külön vagy csomagban kaphatók.
- Vegyesen is rendelhet normál és nagy kapacitású tintapatronokat szükség szerint.
- A dokumentumok nyomtatásához használt patronok fényképek nyomtatására is alkalmasak.
- Az új tintapatronokat bontatlan állapotban, a sík oldalukra állítva tárolja.
- A tintapatronokat csak telepítéskor vegye ki a csomagolásból.

### A tintapatronok cseréje

Feltétlenül szerezze be az új tintapatronokat a művelet elkezdése előtt. Az új patronokat azonnal be kell helyezni a készülékbe a régiek eltávolítását követően, ellenkező esetben beszáradhat a nyomtatófej-fúvókákban maradó tinta.

#### A tintapatronok eltávolítása

- **1** Kapcsolja be a nyomtatót.
- 2 Nyissa fel a nyomtatót.

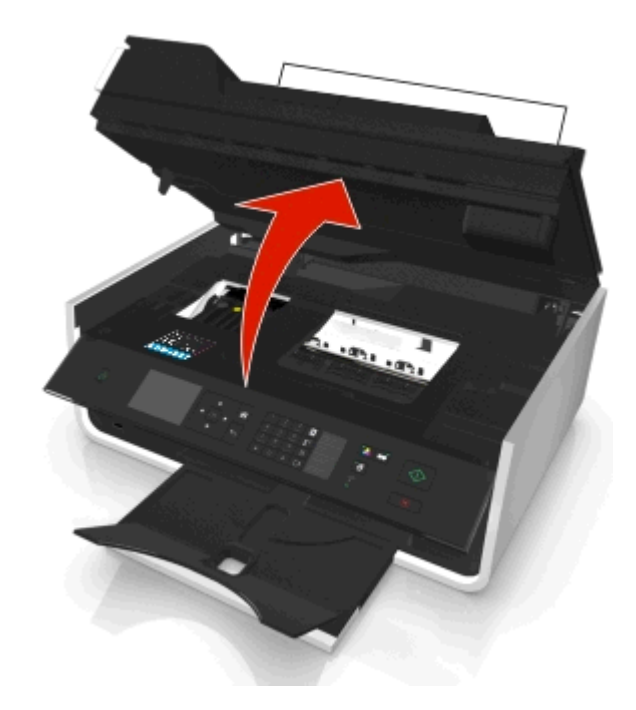

Megjegyzés: A nyomtatófej a patronbehelyezési helyre csúszik.

**3** Nyomja meg a kioldókart, és vegye ki a használt tintapatront, illetve tintapatronokat.

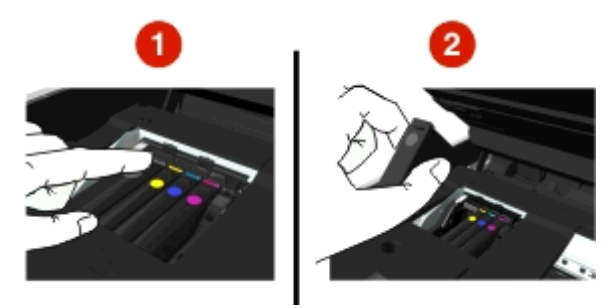

#### Tintapatronok behelyezése

1 Vegye ki a tintapatront a csomagból, majd távolítsa el róla a védősapkát.

Ha van csavaros sapka a tintapatronon, távolítsa el a sapkát.

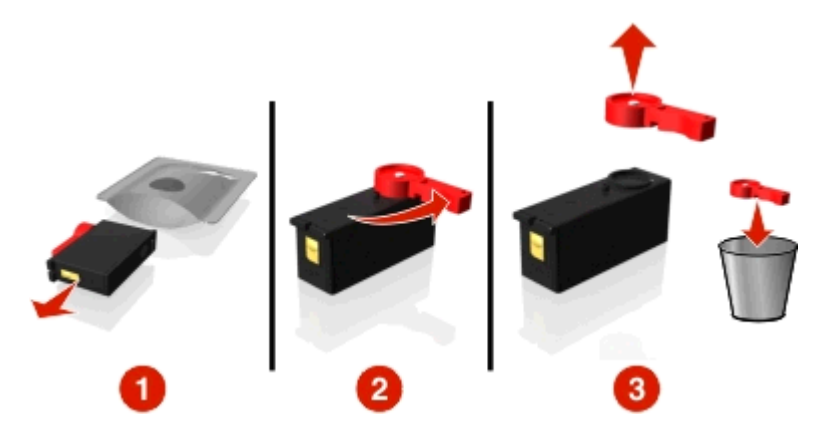

2 Helyezze be egyesével a tintapatronokat. Húzza végig az ujját a tintapatronon, amíg a patron a helyére nem pattan.

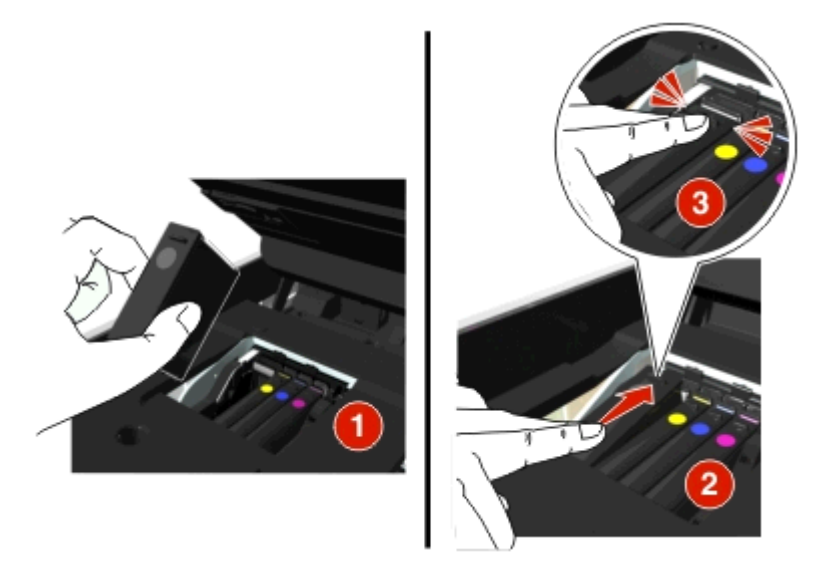

#### Megjegyzések:

- Először a színes patronokat helyezze be, a fekete patront pedig ezt követően.
- Az új patronokat rögtön a védősapka eltávolítását követően tegye a készülékbe, hogy a tinta ne érintkezzen a levegővel.
- **3** Zárja le a nyomtatót.

### Dell termékek újrahasznosítása

Ha vissza szeretne küldeni Dell termékeket újrafelhasználás céljából, tegye a következőket:

- 1 Kattintson a 💿 vagy a Start gombra.
- 2 Kattintson a Minden program vagy a Programok pontra, és válassza ki a listából a nyomtató programmappáját.
- 3 Kattintson a Nyomtató kezdőlapja parancsra.
- 4 Válassza ki a nyomtatót a legördülő menüből.
- 5 Kattintson a Karbantartás lapon a Kellékanyagok rendelése elemre.

- 6 Kattintson a 🔯 gombra.
- 7 Kövesse a számítógép képernyőjén megjelenő utasításokat.

# A nyomtató-kezelőpanel gombjainak és menüinek használata

## A nyelvi lap cseréje

A nyelvi lap a nyomtató kezelőpaneljén található gombok megnevezését tartalmazza. A nyelvi lap bármikor kicserélhető a használni kívánt nyelvnek megfelelően. Bizonyos nyelvek nem minden típusú nyomtatón érhetők el.

Megjegyzés: A nyomtatóba angol nyelvű lap van előzetesen behelyezve, az Ön országától, illetve régiójától függően.

- **1** Vegye ki a nyelvi lapot a nyomtatóhoz kapott dokumentációs mappából.
- 2 Szükség esetén csatlakoztassa a papírkimeneti tálcát a nyomtatóhoz.
- **3** Oldja ki a nyomtató kezelőpanelje alatt található kart annak megnyomásával, majd nyomja vissza a kezelőpanelt a szállítási pozícióba.

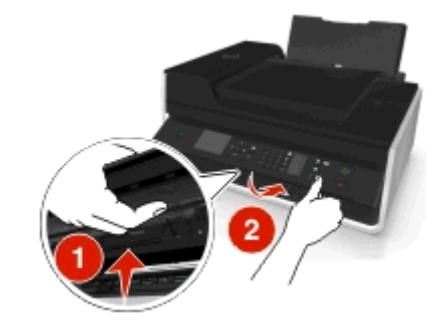

- 4 Nyissa fel a nyomtatót.
- 5 Távolítsa el a nyelvi lap tartóját a nyomtató kezelőpaneljéről.

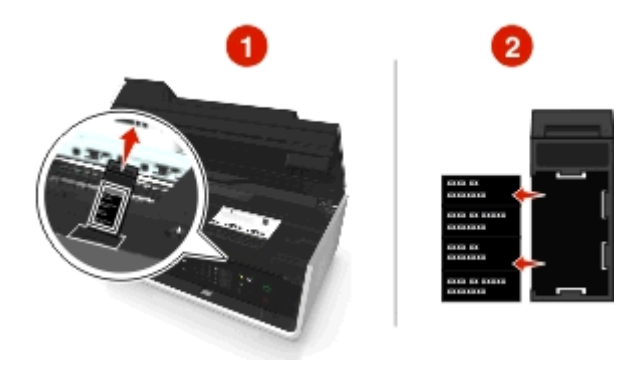

**6** Helyezze be a kívánt nyelvi lapot a nyelvi lap tartójába, majd rögzítse a tartót a nyomtató kezelőpeneljéhez.

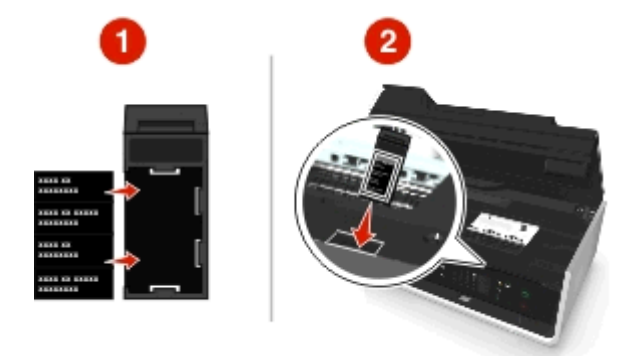

7 Hajtsa fel kattanásig a nyomtató kezelőpaneljét.

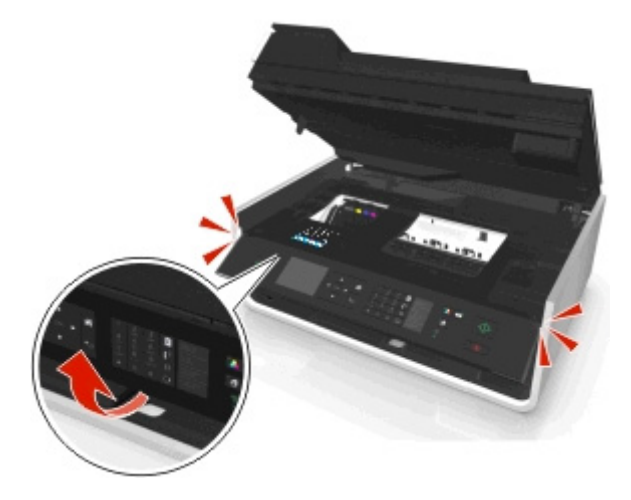

8 Csukja be a nyomtatót, és húzza ki teljesen a papírkimeneti tálcát.

# 

|   | Kezelőpanel eleme                                                        | Funkció                                                                                                    |
|---|--------------------------------------------------------------------------|----------------------------------------------------------------------------------------------------|
| 1 | Be/kikapcsolás                                                           | <ul> <li>A nyomtató be- vagy kikapcsolása.</li> <li>Átkapcsolás alvó módba.</li> <li>Megjegyzés: Ha a nyomtató be van kapcsolva, a 🖞 gomb megnyomásával alvó módra válthat. A 🖞 gombot három másodpercig lenyomva kikapcsolhatja a nyomtatót.</li> </ul>                     |
| 2 | Kijelző<br><b>Megjegyzés:</b> A kijelző alvó<br>módban ki van kapcsolva. | Nézet:<br>• A nyomtató állapota<br>• Üzenetek<br>• Menük                                                                                                    |
| 3 | Nyílgombok                                                               | A kijelzőn látható menüpontok között történő mozgás.                                                                                                    |
| 4 | Kezdőlap                                                                 | Visszatérés a képernyőre.                                                                                                    |
| 5 | Billentyűzet                                                             | Másolás vagy Fénykép módban:<br>A példányszám megadása.<br>Fax módban:<br>• Faxszámok beírása.<br>• Üzenetrögzítő használata.<br>• Betűk kiválasztása gyorstárcsázási lista létrehozásakor.<br>• Beírandó számok bevitele vagy a kijelzőn látható dátum vagy idő módosítása. |
| 6 | Vissza                                                                   | <ul> <li>Visszatérés az előző képernyőhöz.</li> <li>Visszalépés a menü előző szintjére.</li> </ul>                                                                                                    |
| 7 | Kiválasztás<br>ok                                                        | <ul><li>Menüpontok kiválasztása.</li><li>Beállítások mentése</li></ul>                                                                                                    |

# A nyomtató kezelőpaneljének használata

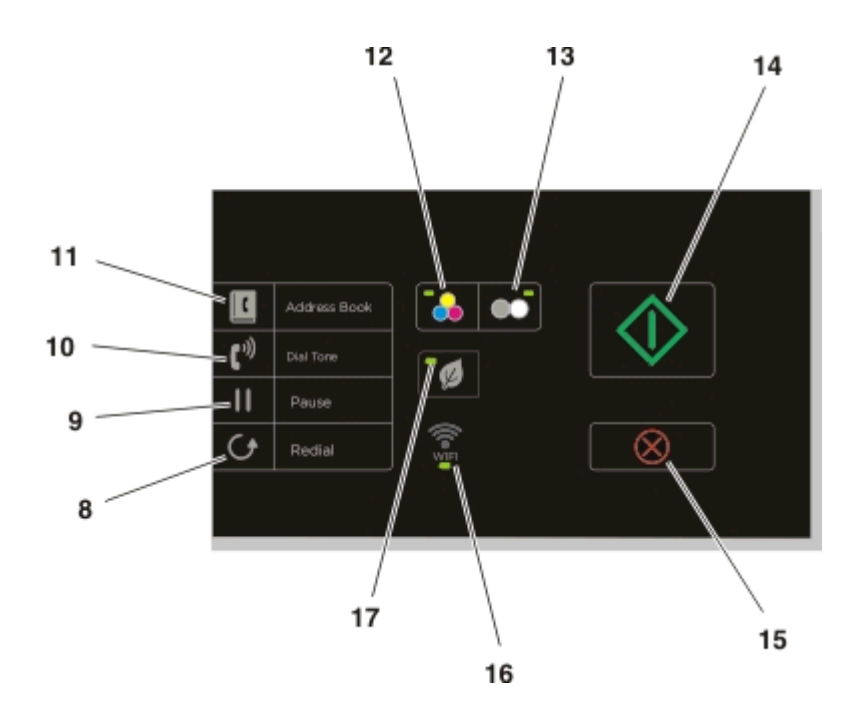

|    | Kezelőpanel eleme | Funkció                                                                                                    |
|----|-------------------|----------------------------------------------------------------------------------------------------|
| 8  | Újrahívás         | A legutóbb tárcsázott szám megjelenítése. A bal és a jobb nyílgombbal jelenítheti meg a legutóbb<br>tárcsázott öt számot.                                                                                               |
| 9  | Szünet            | Három másodperces szünet beszúrása a faxszámba külső vonalra való várakozáshoz vagy az automa-<br>tikus üzenetrögzítő kérdéseinek megválaszolásához. Csak akkor adjon meg szünetet, ha már elkezdte<br>a szám beírását. |
| 10 | Tárcsahang        | A fax elküldése előtt tárcsázza a telefonszámot kézzel, a billentyűzet segítségével.                                                                                                    |
| 11 | Címjegyzék        | A faxszámok elérése egy mentett listából.                                                                                                    |
| 12 | Színes            | Átkapcsolás színes módba.                                                                                                    |
| 13 | Fekete            | Átkapcsolás fekete-fehér módba.                                                                                                    |
| 14 | Start             | A kiválasztott módtól függő feladat elindítása.                                                                                                    |
| 15 | Mégse             | <ul> <li>Folyamatban lévő nyomtatás, másolás, beolvasás vagy faxolás megszakítása.</li> <li>Az aktuális beállítások vagy hibaüzenetek törlése és a korábbi beállítások visszaállítása.</li> </ul>                       |
| 16 | Wi-Fi jelzőfény   | A nyomtató vezeték nélküli állapotának ellenőrzése.                                                                                                    |

|    | Kezelőpanel eleme | Funkció                                                                                                    |
|----|-------------------|----------------------------------------------------------------------------------------------------|
| 17 | Gazdaságos mód    | <ul> <li>Átváltás alvó módba, ha a nyomtató tíz percig tétlen.</li> <li>Csökkentse a képernyő fényerejét.</li> </ul> |

### Az alvó mód időhatárának módosítása

Az alvó mód időhatára az az idő, amely után a nyomtató tétlenség esetén alvó módba lép. Az alvás funkció használatával csökkenthető a nyomtató energiafogyasztása, és optimalizálható az energiatakarékosság. Ahhoz, hogy a legtöbb energiát spórolhassa meg, válassza az alvó üzemmódra történő váltás legalacsonyabb időhatárát.

1 Lépjen a következő elemhez a nyomtató kezelőpaneljén:

```
🕋 > Beállítás > 🚾 > Eszközbeállítás > 🚾 > Alvó üzemmód > 🚾
```

2 Válassza ki a fel vagy a le nyílgombbal az alvó mód időhatárát, vagy írja be a készülék gombjainak segítségével, majd nyomja meg a ok gombot.

### Papír- és energiatakarékosság

Ha jelentősen csökkenteni szeretné a papírfelhasználást és a papírhulladék mennyiségét, aktiválja a kétoldalas nyomtatást.

1 Lépjen a következő elemhez a nyomtató kezelőpaneljén:

```
🕋 > Beállítás > 📧 > Nyomtatási mód beállítása > 🚾 > Kétoldalas másolás, önálló > 🔤
```

2 Lépjen a **Be** elemre a fel vagy a le nyílgomb segítségével, majd nyomja meg a ok gombot.

A legjobb energiahatékonyság érdekében csökkentse az alvó üzemmód időhatárát és a kijelző fényerejét.

- 1 Lépjen a következő elemhez a nyomtató kezelőpaneljén:
  - 🕋 > Beállítás > 🚾 > Eszközbeállítás > 🚾 > Alvó üzemmód > 🚾
- 2 Válassza ki a fel vagy a le nyílgombbal az alvó mód időhatárát, vagy írja be a készülék gombjainak segítségével, majd nyomja meg a ok gombot.
- 3 Lépjen a következő elemhez a nyomtató kezelőpaneljén:

🕋 > Beállítás > 🚾 > Eszközbeállítás > 🚾 > Kijelző fényereje > 🚾

4 Lépjen a fel vagy a le nyílgomb segítségével a Fényerő csökkentése elemre, majd nyomja meg a or gombot.

**Megjegyzés:** Ha a **Kétoldalas másolás, önálló** lehetőséget választja, a nyomtató a papír mindkét oldalára nyomtatni fog másolás és faxolás, valamint Windows és Macintosh rendszeren történő nyomtatás során, a nyomtatómodelltől függően.

### A gyári alapértelmezett értékek visszaállítása

A alapbeállítások visszaállításakor törlődik minden korábban megadott nyomtatóbeállítás.

- 1 Lépjen a következő elemhez a nyomtató kezelőpaneljén:
  - 🕋 > Beállítás > 🚾 > Gyári alapértelmezett értékek visszaállítása > 🚾
- 2 Lépjen A nyomtató összes beállításának visszaállítása elemre a fel és le nyílgomb segítségével, majd nyomja meg a ok gombot.
- 3 Lépjen az Igen pontra a bal és a jobb nyílgombbal, majd nyomja meg a gombot. Az alapértelmezett beállítások visszaállítása után a nyomtató automatikusan újraindul.
- **4** Amikor a készülék felszólítja a nyomtató kezdeti beállításainak megadására, válassza ki a használni kívánt beállításokat a kezelőpanel gombjaival.

A kijelzőn megjelenik a Kezdeti beállítás kész üzenet.

# A nyomtatószoftver használata

### Minimális rendszerkövetelmények

A nyomtatószoftvernek legfeljebb 500 MB szabad lemezterületre lehet szüksége.

#### Támogatott operációs rendszerek

- Microsoft Windows 7 (SP1)
- Microsoft Windows Server 2008 (R2 SP1)
- Microsoft Windows Server 2008 (SP1)
- Microsoft Windows Server 2003 (SP2)
- Microsoft Windows Vista (SP1)
- Microsoft Windows XP (SP3)
- Macintosh Intel OS X 10.7.0 vagy újabb
- Macintosh Intel OS X 10.6.0 vagy újabb
- Macintosh Intel OS X 10.5.0 vagy újabb
- Macintosh Intel OS X 10.4.4 vagy újabb
- Macintosh PowerPC OS X 10.5.0 vagy újabb
- Macintosh PowerPC OS X 10.4.0 vagy újabb
- Ubuntu Linux 11.10, 11.04, 10.10 és 10.04<sup>\*</sup>
- Red Hat Enterprise Linux WS 6, WS 5 és WS 4<sup>\*</sup>
- Red Flag Linux Desktop 6.0\*
- SUSE Linux Enterprise Server 11 és 10<sup>\*</sup>
- SUSE Linux Enterprise Desktop 11 és 10\*
- Linux openSUSE 11.4, 11.3 és 11.2\*
- Linpus Linux Desktop 9.6\*
- Fedora 14<sup>\*</sup>
- Debian GNU/Linux 6.0 és 5.0<sup>\*</sup>
- Mint 10 és 9\*
- PCLinux OS 2010.12 és 2010.10<sup>\*</sup>

<sup>\*</sup> Ehhez az operációs rendszerhez a nyomtatóillesztő csak a **http://support.dell.com** webhelyen érhető el.

## A Windows nyomtatószoftver használata

### A nyomtató telepítése során telepített szoftver

Amikor üzembe helyezte a nyomtatót a telepítő CD segítségével, az összes szükséges program települt a számítógépre. Lehet, hogy kiegészítő programokat is telepített. A következő táblázat áttekintést nyújt a rendelkezésre álló szoftverekről és azok szerepéről. Ha nem telepítette ezeket a programokat a telepítés során, ismét tegye be a telepítő CD-t, indítsa el a telepítőszoftvert, és válassza a **További beállítások** > **További szoftverek telepítése** lehetőséget.

#### Nyomtatószoftver

| Elem                                                                                                    | Funkció                                                                                                    |
|----------------------------------------------------------------------------------------------------|----------------------------------------------------------------------------------------------------|
| Dell nyomtató kezdőlapja<br>(Nyomtató kezdőlapjaként hivat-<br>kozunk rá)                                                             | <ul> <li>Alkalmazások és programok indítása.</li> <li>Fénykép vagy dokumentum beolvasása vagy küldése e-mailen.</li> <li>Beolvasott dokumentum szerkesztése</li> <li>Dokumentumok beolvasása PDF formátumba.</li> <li>A nyomtató beállításainak megadása</li> <li>Kellékanyagok rendelése.</li> <li>A tintapatronok karbantartása.</li> <li>A nyomtató regisztrálása.</li> <li>Hívja a terméktámogatás csapatát.</li> <li>A Használati útmutató megnyitása.</li> </ul>                                             |
| Dell Tintakezelő rendszer                                                                                                    | Patron rendelése.                                                                                                    |
| Dell telefonkönyv<br>(telefonkönyvként hivatkozunk rá)                                                                                | A faxnévjegyek kezelése.                                                                                                    |
| Abbyy Sprint OCR                                                                                                    | Dokumentum beolvasása és szövegszerkesztővel szerkeszthető szöveg létrehozása                                                                                                    |
| Dell vezeték nélküli hálózat<br>beállítása segédprogram<br>(Vezeték nélküli hálózat beállítása<br>segédprogramként hivatkozunk<br>rá) | <ul> <li>A vezeték nélküli nyomtató üzembe helyezése vezeték nélküli hálózatban</li> <li>A nyomtató vezeték nélküli beállításainak módosítása</li> <li>Megjegyzés: Ez a program automatikusan települ a nyomtatószoftverrel, ha a nyomtató képes vezeték nélküli működésre.</li> </ul>                                                                                                    |
| Dell Tools for Office                                                                                                    | Hozzáférés kedvenc beállításaihoz a Microsoft Office 2007 programban                                                                                                    |
| Nyomtatóbeállítás segédprogram                                                                                                    | A nyomtató fax- és e-mail beállításainak megadása.                                                                                                    |
| Állapotüzenet-küldő                                                                                                    | További információk a felmerülő nyomtatási problémákról.                                                                                                    |
| Állapotfigyelő központ                                                                                                    | <ul> <li>A nyomtató-kellékanyagok állapotának ellenőrzése.</li> <li>Kellékanyagok internetes rendelése.</li> </ul>                                                                                                    |
| Termékfrissítés                                                                                                    | Automatikus értesítés, ha elérhető a nyomtatószoftver új frissítése.                                                                                                    |
| Nyomtatási beállítások                                                                                                    | <ul> <li>Amikor meg van nyitva egy dokumentum, és kiválasztja a Fájl &gt; Nyomtatás &gt; Tulajdonságok<br/>pontot, megjelenik a Nyomtatási beállítások párbeszédpanel. Ezen a párbeszédpanelen többek<br/>között a következő beállításokat adhatja meg a nyomtatási feladatokkal kapcsolatban:</li> <li>Jelölje ki, hány példányban kíván nyomtatni.</li> <li>Kétoldalas nyomtatás.</li> <li>A papírtípus kiválasztása.</li> <li>Vízjel hozzáadása</li> <li>Képek javítása</li> <li>Beállítások mentése</li> </ul> |
|                                                                                                    | <b>Iviegjegyzes:</b> A Nyomtatasi beallitasok automatikusan települnek a nyomtatoszoftverrel.                                                                                                    |

**Megjegyzés:** Nem biztos, hogy a nyomtatóhoz minden említett alkalmazás mellékelve van, illetve hogy e programok minden funkciója elérhető, attól függően, hogy az Ön által megvásárolt nyomtató milyen szolgáltatásokat nyújt.

### A Macintosh nyomtatószoftver használata

### A Print (Nyomtatás) párbeszédpanel megnyitása

A Print (Nyomtatás) párbeszédpanelen módosíthatja a nyomtatási beállításokat, és elvégezheti a nyomtatási feladatok ütemezését.

Miközben a dokumentum vagy fénykép látható, kattintson a File (Fájl) > Print (Nyomtatás) parancsra.

### Alkalmazás elindítása

**1** Lépjen a Finder ablakban a következő ponthoz:

Applications (Alkalmazások) > válassza ki a nyomtató mappáját.

2 Kattintson duplán arra az alkalmazásra, amelyet használni szeretne.

| Elem                                                                  | Cél                                                                                                    |
|-----------------------------------------------------------------------|----------------------------------------------------------------------------------------------------|
| Printer Settings (Nyomtatóbeállí-<br>tások)                           | <ul> <li>Faxolási feladatok beállításainak testreszabása.</li> <li>Partnerlista létrehozása és módosítása.</li> <li>E-mail csatlakozási beállítások konfugurálása.</li> <li>A nyelv, az ország, a dátum és az idő beállítása.</li> </ul> |
| Shortcuts (Parancsikonok)                                             | A nyomtatóval gyakran végzett feladatok meggyorsítása.                                                                                                    |
| Wireless Setup Assistant (Vezeték<br>nélküli beállítási segédprogram) | A nyomtató üzembe helyezése vezeték nélküli hálózatban.<br><b>Megjegyzés:</b> Ez az alkalmazás automatikusan települ a nyomtatószoftverrel, ha a nyomtató<br>képes vezeték nélküli működésre.                                            |
| Uninstaller (Eltávolítóprogram)                                       | A nyomtatószoftver eltávolítása a számítógépről.                                                                                                    |

#### Megjegyzések:

- Nem biztos, hogy a nyomtatóhoz elérhetők az említett alkalmazások, attól függően, hogy az Ön által megvásárolt nyomtató milyen szolgáltatásokat nyújt, illetve hogy milyen telepítést (normál vagy egyéni) választott a nyomtató telepítésekor.
- Ha a nyomtató minden funkcióját ki szeretné használni, válassza az egyéni telepítést a telepítés során, majd válassza ki az összes csomagot a listában.

## Kiegészítő szoftver keresése és telepítése

#### Windows rendszeren

- 1 Kattintson a 💿 vagy a Start gombra.
- 2 Kattintson a Minden program vagy a Programok pontra, és válassza ki a listából a nyomtató programmappáját.
- **3** Lépjen a következő ponthoz:

Nyomtató főképernyője > válassza ki a nyomtatót > Támogatás > Online támogatás

- **4** A webhelyen válassza ki a nyomtatóját, és töltse le a szoftvert.
- 5 Telepítsen további kiegészítő szoftvereket.

#### Macintosh rendszeren

1 Lépjen a Finder ablakban a következő ponthoz:

Applications (Alkalmazások) > válassza ki a nyomtató mappáját > Web Links (Internetes hivatkozások) > Software Updates (Szoftverfrissítések)

- 2 A webhelyen válassza ki a nyomtatóját, és töltse le a szoftvert.
- 3 Telepítsen további kiegészítő szoftvereket.

### PCL és PS illesztőprogramok letöltése (csak Windows)

Az univerzális nyomtató-illesztőprogramok (PCL 5 emuláció, PCL XL emuláció és PS emuláció) letölthetők a webhelyünkről. A nyomtató modelljére rákeresve megjelenítheti a vele kompatibilis illesztőprogramokat.

### A nyomtatószoftver újratelepítése

Amikor üzembe helyezte a nyomtatót a telepítő CD segítségével, az összes szükséges program települt a számítógépre. Ha telepítés közben probléma merült fel, vagy a nyomtató nem jelenik meg a nyomtatók mappájában vagy választható nyomtatóként nyomtatáskor, megpróbálhatja eltávolítani és újratelepíteni a nyomtatószoftvert.

### A nyomtatószoftver eltávolítása

#### Windows rendszeren

- 1 Kattintson a 💿 vagy a Start gombra.
- 2 Kattintson a Minden program vagy a Programok pontra, és válassza ki a listából a nyomtató programmappáját.
- 3 Kattintson eltávolítóprogramra.
- 4 Kövesse a számítógép képernyőjén megjelenő utasításokat.
- 5 Amikor az eltávolítás folyamata befejeződik, indítsa újra a számítógépet.

#### Macintosh rendszeren

- 1 Zárjon be minden megnyitott alkalmazást.
- 2 Lépjen a Finder ablakban a következő ponthoz:

Applications (Alkalmazások) > válassza ki a nyomtató mappáját.

- 3 Kattintson duplán az Uninstaller (Eltávolítóprogram) elemre.
- 4 Kövesse a számítógép képernyőjén megjelenő utasításokat.

### A nyomtatószoftver telepítése

**Megjegyzés:** Ha korábban telepítette már a nyomtatószoftvert erre a számítógépre, és most újra kell telepítenie a szoftvert, akkor először távolítsa el a jelenlegi szoftvert.

#### Windows rendszeren

- 1 Zárjon be minden futó programot.
- 2 Helyezze be a telepítő CD-lemezt.

Ha a telepítési párbeszédpanel egy perc múlva sem jelenik meg, indítsa el manuálisan a CD-t.

- a Kattintson a 💿 gombra, vagy kattintson a Start gombra, majd a Futtatás parancsra.
- **b** Írja be a Keresés megkezdése vagy a Futtatás mezőbe a **D:\setup.exe** parancsot, ahol a **D** a CD- vagy DVDmeghajtó betűjele.
- c Nyomja meg az Enter billentyűt, vagy kattintson az OK gombra.
- 3 Kattintson a Telepítés gombra, majd kövesse a számítógép képernyőjén megjelenő utasításokat.

#### **Macintosh rendszeren**

**Megjegyzés:** Ha a nyomtató minden funkcióját ki szeretné használni, válassza az egyéni telepítést, majd válassza ki az összes csomagot a listában.

- 1 Zárjon be minden megnyitott alkalmazást.
- 2 Helyezze be a telepítő CD-lemezt.

Ha a telepítő párbeszédpanel egy perc múlva sem jelenik meg, kattintson az asztalon lévő CD ikonra.

3 Kattintson duplán a szoftvertelepítő csomagra, és kövesse a számítógép képernyőjén megjelenő utasításokat.

#### Interneten keresztül

A http://support.dell.com webhelyen elérhető a nyomtatószoftver frissített változata.

# A papír és az eredeti dokumentumok betöltése

### Papír betöltése

1 Hajlítsa meg párszor a papírköteget, hogy a papírlapok ne tapadjanak össze.

Ne hajtsa meg, és ne gyűrje össze a papírt. Egyenesítse ki a köteg széleit egy egyenes felületen.

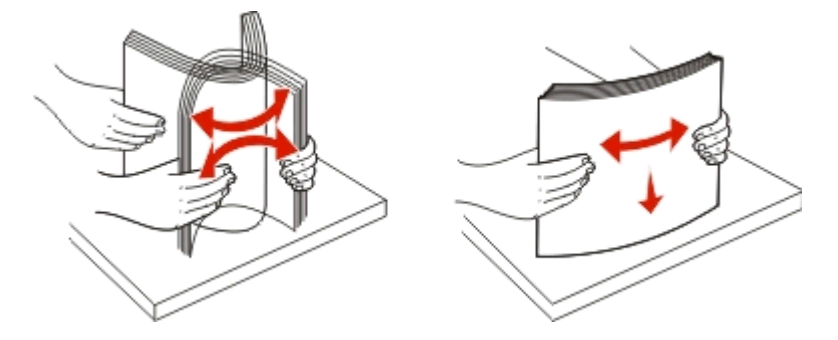

2 Nyissa ki az adagolófedelet.

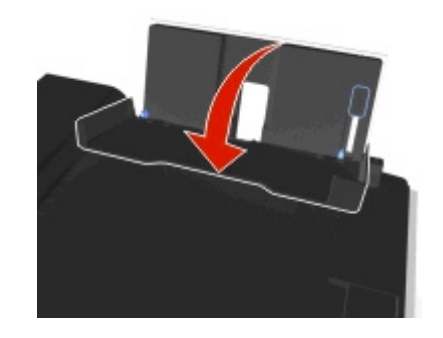

**3** Helyezze a papírt a papírtartó közepéhez.

Megjegyzés: Kisebb méretű papír betöltése esetén vegye figyelembe a papírtartón található jelzéseket.

4 Tolja a papírvezetőket a papír széléhez.

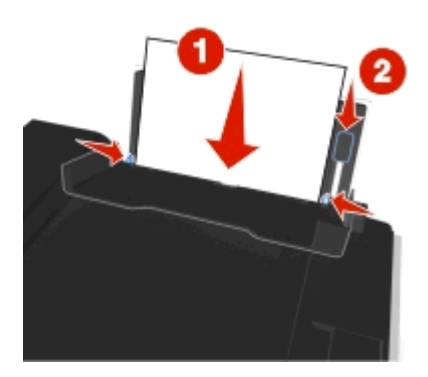

**Megjegyzés:** Ne tolja be a papírt erővel a nyomtatóba. A papírnak bele kell simulnia a papírtartóba, és a papírvezetőknek illeszkedniük kell a papír széléhez.

**5** Csukja be az adagolófedelet.

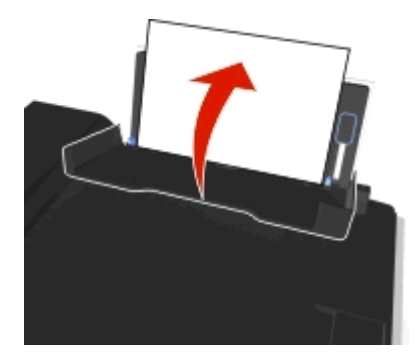

6 Válassza ki vagy erősítse meg a papírbeállításokat a nyomtató kezelőpaneljéről.

#### Előírások a papír és a speciális hordozók használatával kapcsolatban

| A betölthető lapok maximális száma | Betartandó tudnivalók                                                                                                    |
|------------------------------------|----------------------------------------------------------------------------------------------------|
| 100 normál papírlap                | <ul> <li>A papírvezetők a papír széléhez kerüljenek.</li> <li>A fejléces papírt a nyomtatható felületével felfelé töltse be úgy, hogy a nyomtató a fejlécet tartalmazó részt húzza be először.</li> </ul>                                                                              |
| 25 lap nehéz matt papír            | <ul> <li>A papír nyomtatható oldala felfelé nézzen.</li> <li>A papírvezetők a papír széléhez kerüljenek.</li> <li>Megjegyzés: Bár a vázlat mód is beállítható, nem javasolt a használata drága papír, például nehéz matt papír, címke, fotókártya vagy fényes papír esetén.</li> </ul> |

| С | 1 |
|---|---|
| э | т |

| A betölthető lapok maximális száma                         | Betartandó tudnivalók                                                                                                    |
|------------------------------------------------------------|----------------------------------------------------------------------------------------------------|
| 10 boríték                                                 | <ul> <li>A borítékok nyomtatható oldala felfelé, a fülük pedig balra nézzen.</li> <li>A papírvezetők a borítékok széléhez kerüljenek.</li> <li></li></ul>                                                                                                    |
|                                                            | található.                                                                                                    |
|                                                            | <ul> <li>Ne gjegyzesek.</li> <li>Ne tegyen olyan borítékot a nyomtatóba, amelyen lyuk, perforáció, kivágás vagy mély dombornyomás található.</li> <li>Ne használjon olyan borítékot, amelyen a ragasztóanyagot tartalmazó fül kívül található.</li> </ul>                                                                                                    |
| 25 címkelap                                                | <ul> <li>A címke nyomtatható oldala felfelé nézzen.</li> <li>A papírvezetők a papír széléhez kerüljenek.</li> <li>Megjegyzés: Bár a vázlat mód is beállítható, nem javasolt a használata drága papír, például nehéz matt papír, címke, fotókártya vagy fényes papír esetén.</li> </ul>                                                                          |
| 25 üdvözlőkártya, indexkártya, képeslap vagy<br>fotókártya | <ul> <li>A kártya nyomtatható oldala felfelé nézzen.</li> <li>A fotópapírt a tálca közepére helyezze.</li> <li>A papírvezetők a kártyák széléhez kerüljenek.</li> <li>Megjegyzések: <ul> <li>Ha kiváló minőségű fényképet szeretne, hagyja száradni a lapokat legalább</li> <li>24 kétis mialétt a mmére terri kiélléti unmusktori élyet</li> </ul> </li> </ul> |
|                                                            | <ul> <li>24 oraig, mielott egymasra teszi, kiallitja vagy elteszi öket.</li> <li>Bár a vázlat mód is beállítható, nem javasolt a használata drága papír, például nehéz matt papír, címke, fotókártya vagy fényes papír esetén.</li> </ul>                                                                                                    |

| A betölthető lapok maximális száma | Betartandó tudnivalók                                                                                                    |  |
|------------------------------------|----------------------------------------------------------------------------------------------------|--|
| 25 lap fényes vagy fotópapír       | <ul> <li>A betöltött papír nyomtatható vagy fényes oldala felfelé nézzen. Ha nem biztos<br/>abban, hogy melyik a nyomtatható oldal, tanulmányozza át a papírhoz<br/>mellékelt utasításokat.</li> </ul>                                      |  |
|                                    | <ul> <li>A papírvezetők a papír széléhez kerüljenek.</li> </ul>                                                                                                    |  |
|                                    | <ul> <li>Ne érjen hozzá a betöltendő papír fényes felületéhez, és ne karcolja meg,<br/>nehogy foltos, ezáltal gyengébb minőségű legyen a nyomtatott anyag.</li> </ul>                                                                       |  |
|                                    | Megjegyzések:                                                                                                    |  |
|                                    | <ul> <li>Ha kiváló minőségű fényképet szeretne, hagyja száradni a lapokat legalább</li> <li>24 óráig, mielőtt egymásra teszi, kiállítja vagy elteszi őket.</li> </ul>                                                                       |  |
|                                    | <ul> <li>Bár a vázlat mód is beállítható, nem javasolt a használata drága papír,<br/>például nehéz matt papír, címke, fotókártya vagy fényes papír esetén.</li> </ul>                                                                       |  |
| 10 vasalható papír                 | • Kövesse a vasalható papír csomagolásán található betöltési utasításokat.                                                                                                    |  |
|                                    | <ul> <li>A vasalható papír nyomtatható oldala felfelé nézzen.</li> </ul>                                                                                                    |  |
|                                    | <ul> <li>A papírvezetők a vasalható papír széléhez kerüljenek.</li> </ul>                                                                                                    |  |
|                                    | Megjegyzés: A legjobb eredmény érdekében egyszerre csak egy vasalható papírt töltsön be.                                                                                                    |  |
| 50 átlátszó fólia                  | A fóliák durva oldala felfelé nézzen.                                                                                                    |  |
|                                    | <ul> <li>A papírvezetők a fóliák széléhez kerüljenek.</li> </ul>                                                                                                    |  |
|                                    | • Ha papír hátlap van a fólián, válassza le, mielőtt betöltené a fóliát a készülékbe.                                                                                                    |  |
|                                    | <ul> <li>A4 vagy letter méretű fóliákat tölthet be.</li> </ul>                                                                                                    |  |
|                                    | <ul> <li>Ha levehető szalag van a fóliákon, a szalagoknak felfelé kell nézniük.</li> </ul>                                                                                                    |  |
|                                    | <b>Megjegyzés:</b> A fóliák száradásához hosszabb idő kell. Az elmosódás elkerülése<br>érdekében a fóliákat közvetlenül nyomtatás után távolítsa el a nyomtatóból, és<br>hagyja őket megszáradni, mielőtt egymásra tenné vagy eltenné őket. |  |

# A papírbeállítások megadása

Megadhatja a nyomtatási és másolási feladatok beállításait úgy, hogy megegyezzenek a nyomtatóba töltött papír méretével és típusával.

- 1 Nyomja meg a nyomtató kezelőpaneljén a 🕋 gombot.
- 2 Végezze el a szükséges beállításokat:
  - A papírméret beállításához lépjen a következő ponthoz:
     Beállítás > ok > Papírbeállítás > ok > Papírméret > ok > válassza ki az alapértelmezett papírméretet > ok
  - A papírtípus beállításához lépjen a következő ponthoz:
     Beállítás > ok > Papírteállítás > ok > Papírtípus > ok > válassza ki az alapértelmezett papírtípust > ok

## Az eredeti dokumentum ráhelyezése az üveglapra

- **1** Nyissa fel a lapolvasófedelet, és tegye a dokumentumot a lapolvasó üveglapjára a színével lefelé.
- 2 Csukja be a lapolvasófedelet.

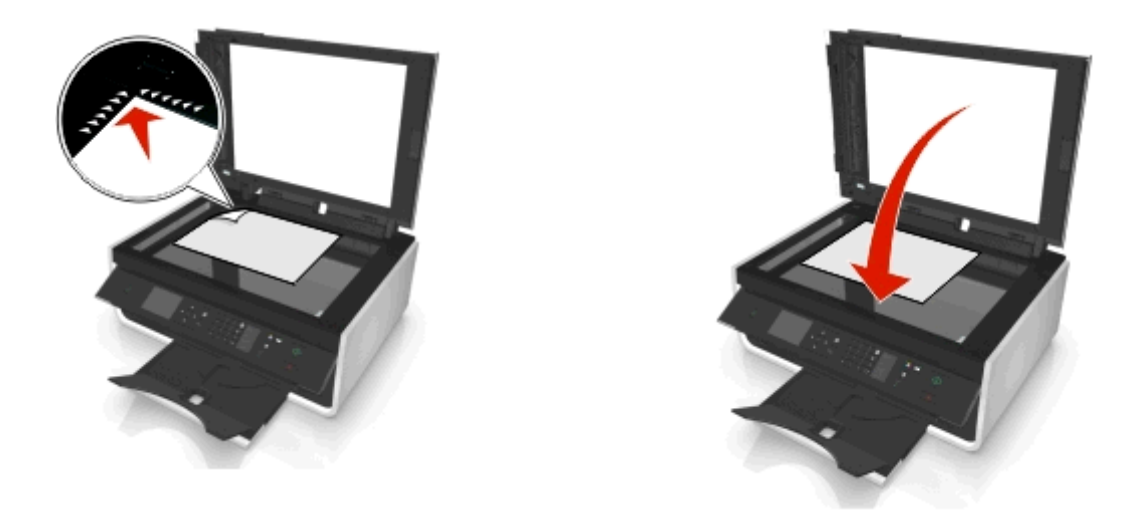

# Az eredeti dokumentumok behelyezése az automatikus lapadagolóba

Az automatikus lapadagolóba legfeljebb 35 oldal helyezhető a beolvasásra, másolásra vagy faxolásra szánt eredeti dokumentumból. Az automatikus lapadagolóba A4, letter vagy legal méretű papír helyezhető.

- 1 Igazítsa az automatikus lapadagoló tálcáján lévő papírvezetőt az eredeti dokumentum szélességéhez.
- 2 Tegye az eredeti dokumentumot az automatikus lapadagolóba a színével felfelé úgy, hogy a felső széle legyen elöl, és tolja be addig, amíg egy hangjelzést nem hall az automatikus lapadagolóból.

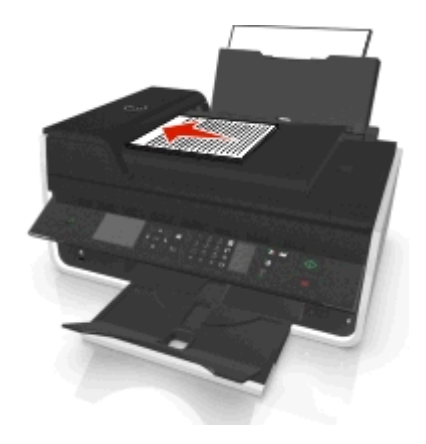

# Nyomtatás

### Nyomtatási tippek

- A nyomtatási feladatnak megfelelő papírt használjon.
- A jobb beállítás jobb minőségű nyomtatást eredményez.
- Győződjön meg arról, hogy elegendő tinta található a tintapatronokban.
- A nyomtatás után közvetlenül távolítson el minden egyes lapot, ha fényképet nyomtat vagy különleges hordozóval dolgozik.
- A nyomtatás folyamata alatt ne érjen a duplex egység füléhez vagy füleihez.

### Egyszerű dokumentumok nyomtatása

### Dokumentum nyomtatása

#### Windows rendszeren

- 1 Miközben a dokumentum látható, kattintson a Fájl > Nyomtatás parancsra.
- 2 Kattintson a Tulajdonságok, a Beállítások, a Beállítás vagy a Jellemzők parancsra.
- **3** Válassza ki a nyomtatási minőséget, a kinyomtatandó példányszámot, a használni kívánt papírtípust, valamint a nyomtatás módját.
- 4 Kattintson az OK gombra a nyomtatószoftver párbeszédpaneleinek bezárásához.
- 5 Kattintson az OK vagy a Nyomtatás gombra.

#### Macintosh rendszeren

- 1 Miközben a dokumentum látható, kattintson a File (Fájl) > Page Setup (Oldalbeállítás) parancsra.
- 2 A Page Setup (Oldalbeállítás) párbeszédpanelen állítsa be a nyomtatót, a papírméretet és a tájolást.
- 3 Kattintson az OK gombra.
- 4 Válassza a menüsáv File (Fájl) > Print (Nyomtatás) parancsát.
- 5 Válassza ki a nyomtatót a Printer (Nyomtató) előugró menüben.
- **6** Válassza ki a nyomtatási beállításokat tartalmazó menüből a nyomtatási minőséget, a kinyomtatandó példányszámot, a használni kívánt papírtípust, valamint a nyomtatás módját.
- 7 Kattintson a Print (Nyomtatás) parancsra.

### A kinyomtatott példányok leválogatása

Ha egy dokumentumot több példányban nyomtat, megadhatja, hogy az egyes példányokat egy készletként (leválogatva), vagy oldalcsoportonként (nem leválogatva) kívánja kinyomtatni.

Leválogatva

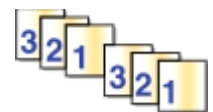

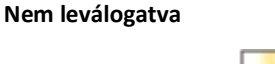

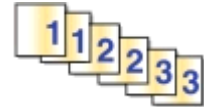

#### Megjegyzések:

- A leválogatási lehetőség csak több példány nyomtatásakor érhető el.
- Az elmosódás elkerülése érdekében a fényképeket közvetlenül nyomtatás után távolítsa el a nyomtatóból, és hagyja megszáradni, mielőtt egymásra teszi őket.

#### Windows rendszeren

- 1 Miközben a dokumentum látható, kattintson a Fájl > Nyomtatás parancsra.
- 2 Kattintson a Tulajdonságok, a Beállítások, a Beállítás vagy a Jellemzők parancsra.
- **3** Lépjen a következő ponthoz:

Elrendezés lap > Példányszám terület

- 4 Adja meg a kívánt példányszámot, majd jelölje be a Leválogatás jelölőnégyzetet.
- 5 Kattintson az OK gombra a nyomtatószoftver párbeszédpaneleinek bezárásához.
- 6 Kattintson az OK vagy a Nyomtatás gombra.

#### Macintosh rendszeren

- 1 Miközben a dokumentum látható, kattintson a File (Fájl) > Page Setup (Oldalbeállítás) parancsra.
- **2** A Page Setup (Oldalbeállítás) párbeszédpanelen állítsa be a nyomtatót, a papírméretet és a tájolást.
- 3 Kattintson az OK gombra.
- 4 Válassza a menüsáv File (Fájl) > Print (Nyomtatás) parancsát.
- **5** Válassza ki a nyomtatót a Printer (Nyomtató) előugró menüben.
- 6 Írja be a kívánt példányszámot a Copies (Példányszám) területen, majd válassza ki a Collated (Leválogatva) lehetőséget.
- 7 Kattintson a Print (Nyomtatás) parancsra.

### A lapok nyomtatási sorrendjének módosítása

#### Windows rendszeren

- 1 Miközben egy dokumentum meg van nyitva, kattintson a Fájl > Nyomtatás parancsra.
- 2 Kattintson a Tulajdonságok, a Beállítások, a Beállítás vagy a Jellemzők parancsra.
- **3** Lépjen a következő ponthoz:
  - Elrendezés lap > Példányok terület
- **4** Ha módosítani szeretné az aktuális lapsorrendet, jelölje be a Lapsorrend megfordítása jelölőnégyzetet.

- 5 Kattintson az OK gombra a nyomtatószoftver párbeszédpaneleinek bezárásához.
- 6 Kattintson az OK vagy a Nyomtatás gombra.

#### Macintosh rendszeren

- 1 Miközben a dokumentum meg van nyitva, kattintson a File (Fájl) > Page Setup (Oldalbeállítás) parancsra.
- 2 A Page Setup (Oldalbeállítás) párbeszédpanelen állítsa be a nyomtatót, a papírméretet és a tájolást.
- 3 Kattintson az OK gombra.
- 4 Válassza a menüsáv File (Fájl) > Print (Nyomtatás) parancsát.
- 5 Válassza ki a nyomtatót a Printer (Nyomtató) előugró menüben.
- 6 Válassza a nyomtatási beállításokat tartalmazó előugró menüben a Paper Handling (Papírkezelés) elemet.
- 7 Válassza ki a kívánt lapsorrendet a Page Order (Lapsorrend) felugró ablakban:
  - Ha először az első oldalt szeretné nyomtatni, válassza a Normal (Normál) lehetőséget.
  - Ha először az utolsó oldalt szeretné kinyomtatni, válassza a Reverse (Fordított) lehetőséget.
- 8 Kattintson a Print (Nyomtatás) parancsra.

### Több oldal nyomtatása egy lapra

#### Windows rendszeren

- 1 Miközben a dokumentum látható, kattintson a Fájl > Nyomtatás parancsra.
- 2 Kattintson a Tulajdonságok, a Beállítások, a Beállítás vagy a Jellemzők parancsra.
- **3** Lépjen a következő ponthoz:

Elrendezés lap > Oldalelrendezések terület > válassza a Több oldal nyomtatása egy lapra (N oldal) lehetőséget.

- 4 Adja meg, hogy hány oldalt kíván nyomtatni egy-egy lapra.
- 5 Szükség szerint módosítsa a többi beállítást.
- 6 Kattintson az OK gombra a nyomtatószoftver párbeszédpaneleinek bezárásához.
- 7 Kattintson az OK vagy a Nyomtatás gombra.

#### Macintosh rendszeren

- 1 Miközben a dokumentum látható, kattintson a File (Fájl) > Page Setup (Oldalbeállítás) parancsra.
- 2 A Page Setup (Oldalbeállítás) párbeszédpanelen állítsa be a nyomtatót, a papírméretet és a tájolást.
- 3 Kattintson az OK gombra.
- 4 Válassza a menüsáv File (Fájl) > Print (Nyomtatás) parancsát.
- **5** Válassza ki a nyomtatót a Printer (Nyomtató) előugró menüben.
- 6 Válassza a Layout (Elrendezés) elemet a nyomtatási beállításokat tartalmazó előugró menüből.
- 7 Válassza ki a Pages per Sheet (Oldal laponként) előugró menüből, hogy hány oldalt kíván nyomtatni egy lapra.
- 8 Szükség szerint módosítsa a többi beállítást.
- 9 Kattintson a Print (Nyomtatás) parancsra.

### Nyomtatás speciális nyomathordozókra

### Nyomtatás borítékra

#### Windows rendszeren

- 1 Miközben a dokumentum látható, kattintson a Fájl > Nyomtatás parancsra.
- 2 Kattintson a Tulajdonságok, a Beállítások, a Beállítás vagy a Jellemzők parancsra.
- **3** Lépjen a következő ponthoz:

Papír/befejező művelet lap > Papírméret lista > válassza ki a boríték méretét.

Ha nincs olyan méret, amely megegyezik a boríték méretével, kattintson az **Egyéni méretek kezelése** elemre, és állítson be egyéni méretet.

- 4 Lépjen a következő ponthoz:
   Papírtípus lista > válassza a Boríték elemet.
- **5** Lépjen a következő ponthoz:

Elrendezés lap > Lap tájolása terület > válasszon egy tájolást.

- 6 Kattintson az OK gombra a nyomtatószoftver párbeszédpaneleinek bezárásához.
- 7 Kattintson az OK vagy a Nyomtatás gombra.

### **Macintosh rendszeren**

- 1 Miközben a dokumentum látható, kattintson a File (Fájl) > Page Setup (Oldalbeállítás) parancsra.
- 2 A "Format for" (Formátum ehhez) előugró menüben válassza ki a nyomtató típusát.
- **3** Válassza ki a boríték méretét a Papírméret előugró menüből.

Ha nincs olyan méret, amely megegyezik a boríték méretével, állítson be egyéni méretet.

- 4 Válassza ki a tájolást, és kattintson az **OK** gombra.
- 5 Válassza a menüsáv File (Fájl) > Print (Nyomtatás) parancsát.
- 6 Válassza ki a nyomtatót a Printer (Nyomtató) előugró menüben.
- 7 Kattintson a Print (Nyomtatás) parancsra.

#### Megjegyzések:

- A legtöbb boríték fekvő tájolású.
- Ellenőrizze, hogy az alkalmazásban is ugyanez a tájolás van-e kiválasztva.

### Címkenyomtatás

### Megjegyzések:

- Ügyeljen rá, hogy a nyomtató a címkelap felső szélét húzza be először.
- A címkén lévő ragasztó nem nyúlhat közelebb mint 1 mm-re a címkelap széléhez.
- Ügyeljen rá, hogy a papírvezető vagy -vezetők hozzáérjenek a címkelap éléhez.
- Csak teli címkeíveket használjon. A részleges ívek (amelyekről hiányoznak címkék, és üres területek vannak rajtuk) esetében megtörténhet, hogy a címkék leválnak nyomtatás közben, és elakad a papír.

### Windows rendszeren

- 1 Miközben egy dokumentum meg van nyitva, kattintson a Fájl > Nyomtatás parancsra.
- 2 Kattintson a Tulajdonságok, a Beállítások, a Beállítás vagy a Jellemzők parancsra.
- **3** Lépjen a következő ponthoz:

### Papír/befejező művelet lap > Egyéni méretek kezelése > Új

- 4 Hozza létre a kívánt egyéni méretet: írjon be egy nevet, és adja meg szükség szerint a beállításokat, majd kattintson az **OK** gombra.
- 5 Lépjen a következő ponthoz:

Papírtípus lista > válassza ki a létrehozott egyéni típust.

- 6 Kattintson az **OK** gombra a nyomtatószoftver párbeszédpaneleinek bezárásához.
- 7 Kattintson az OK vagy a Nyomtatás gombra.

### Macintosh rendszeren

- 1 Miközben a dokumentum meg van nyitva, kattintson a File (Fájl) > Page Setup (Oldalbeállítás) parancsra.
- **2** A "Format for" (Formátum ehhez) előugró menüben válassza ki a nyomtató típusát.
- 3 Válassza ki a papír méretét a Paper Size (Papírméret) előugró menüből.
   Ha nincs olyan papírméret, amely megegyezik a címkelap méretével, állítson be egy egyéni méretet.
- 4 Válassza ki a tájolást, és kattintson az **OK** gombra.
- 5 Válassza a menüsáv File (Fájl) > Print (Nyomtatás) parancsát.
- 6 Válassza ki a nyomtatót a Printer (Nyomtató) előugró menüben.
- 7 A nyomtatási beállításokat tartalmazó előugró menüben válassza a Minőség és papír parancsot.
- 8 Válassza a papírtípusokat tartalmazó előugró menüben a Labels (Címkék) lehetőséget.
- 9 Válassza ki a nyomtatási minőséget a Print Quality (Nyomtatási minőség) menüből (ne válassza a Quick Print (Gyors nyomtatás) vagy a Draft (Vázlat) lehetőséget).
- 10 Kattintson a Print (Nyomtatás) parancsra.

### Nyomtatás egyéni méretű papírra

### Windows rendszeren

- 1 Miközben a dokumentum látható, kattintson a Fájl > Nyomtatás parancsra.
- 2 Kattintson a Tulajdonságok, a Beállítások, a Beállítás vagy a Jellemzők parancsra.
- **3** Lépjen a következő ponthoz:

Papír/befejező művelet lap > Egyéni méretek kezelése > Új

- 4 Hozza létre a kívánt egyéni méretet: írjon be egy nevet, és adja meg szükség szerint a beállításokat, majd kattintson az **OK** gombra.
- 5 Kattintson a Bezárás, majd az OK gombra a nyomtatószoftver megnyitott párbeszédpaneleinek bezárásához.
- 6 Kattintson az OK vagy a Nyomtatás gombra.

#### Macintosh rendszeren

- 1 Miközben a dokumentum látható, kattintson a File (Fájl) > Page Setup (Oldalbeállítás) parancsra.
- 2 A "Format for" (Formátum ehhez) előugró menüben válassza ki a nyomtató típusát.
- 3 Válassza a Paper Size (Papírméret) előugró menüben a Manage Custom Sizes (Egyéni méretek kezelése) elemet.
- 4 Adjon meg egyéni méretet a beállítások szükség szerint történő módosításával, majd kattintson az OK gombra.
- 5 Kattintson az OK gombra.
- 6 Válassza a menüsáv File (Fájl) > Print (Nyomtatás) parancsát.
- 7 Válassza ki a nyomtatót a Printer (Nyomtató) előugró menüben.
- 8 Kattintson a Print (Nyomtatás) parancsra.

### Munka a fényképekkel

### Támogatott fájltípusok

- .jpg, .jpeg, .jpe (Joint Photographic Experts Group)
- .tiff, .tif (Tagged Image File Format)

### Flash meghajtó használata a nyomtatóval

A flash meghajtónak tartalmaznia kell olyan fájlokat, amelyeket a nyomtató támogat. További információ: "Támogatott fájltípusok" a(z) 39. oldalon.

**1** Helyezzen egy flash-meghajtót az USB-portba.

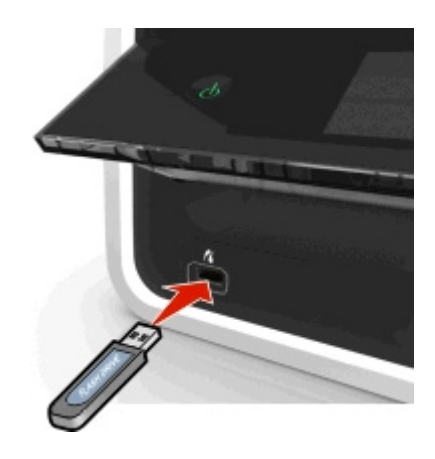

### Megjegyzések:

- A flash meghajtó ugyanazt a portot használja, amelyhez a PictBridge-kompatibilis fényképezőgép kábele is csatlakoztatható.
- Ha a flash meghajtó nem dugható be a portba, akkor adapterre lehet szükség.

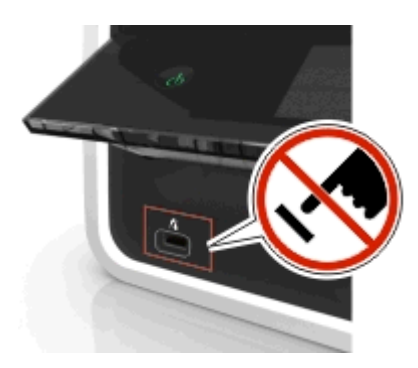

Vigyázat - sérülésveszély: Memóriaeszközről való nyomtatás, olvasás vagy írás közben ne érjen hozzá a kábelekhez, a hálózati adapterhez, semmilyen csatlakozóhoz, a memóriaeszközhöz vagy a nyomtató ábrán jelzett részeihez. Ellenkező esetben adatvesztés történhet.

2 Járjon el az útmutatás szerint, vagy válasszon a nyomtató kijelzőjén látható lehetőségek közül.
 Megjegyzés: Ha a nyomtató nem ismeri fel a memóriaeszközt, vegye ki a kártyát, és tegye be újra.

### Fényképek nyomtatása flash-meghajtóról

- **1** Töltsön be fotópapírt.
- 2 Csatlakoztasson flash meghajtót vagy háttértároló üzemmódba állított digitális fényképezőgépet.
- **3** Válassza ki a kívánt fényképnyomtatási beállítást a fel és a le nyíl segítségével, majd nyomja meg a ok gombot.
  - **Kijelölés és nyomtatás**: Kiválaszthatja az elrendezést, a fényképek oldalankénti számát, a papírbeállításokat, a fénykép méretét, a fénykép minőségét, és növelheti a grafikák élességét.
  - Fényképek nyomtatása: Kinyomtathatja az összes fényképet vagy egy adott fényképtartományba eső képeket, valamint nyomtathat előre megadott fényképméretsablonok használatával.

- 4 Ha módosítani szeretné a nyomtatási beállításokat, lépjen a kívánt beállításra a fel és a le nyílgomb segítségével, majd lépjen a megadni kívánt lehetőségre a bal és a jobb nyílgombbal. Az egyes beállítások megadása után nyomja meg a or gombot.
- 5 Nyomja meg a √ gombot.

**Megjegyzés:** Ha kiváló minőségű képet szeretne, hagyja száradni a lapokat legalább 24 óráig, mielőtt egymásra teszi, kiállítja vagy elteszi őket.

### Fényképek nyomtatása PictBridge-kompatibilis digitális fényképezőgépről

A legtöbb digitális fényképezőgépen elérhető PictBridge technológia lehetővé teszi, hogy számítógép használata nélkül, közvetlenül a digitális fényképezőgépről nyomtassa ki a fényképeket.

1 Dugja be az USB-kábel egyik végét a fényképezőgépbe.

Megjegyzés: Erre a célra csak a fényképezőgéphez mellékelt USB-kábelt használja.

2 Dugja be a kábel másik végét a nyomtató előlapján lévő PictBridge portba.

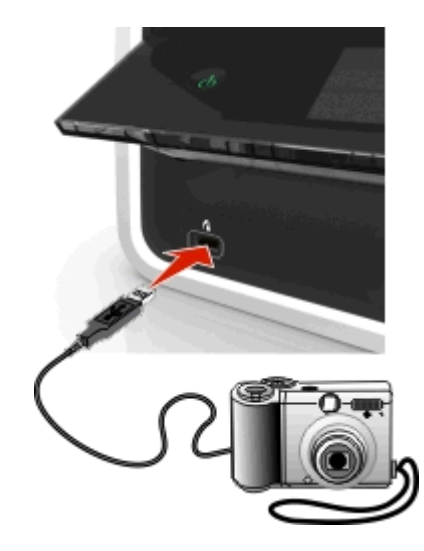

#### Megjegyzések:

- Győződjön meg róla, hogy a digitális fényképezőgépen a megfelelő USB mód van kiválasztva. Ha a fényképezőgép USB beállítása nem megfelelő, a fényképezőgépet flash meghajtóként azonosítja a rendszer, vagy a nyomtató kezelőpaneljén hibaüzenet jelenik meg. További tudnivalók a fényképezőgép dokumentációjában találhatók.
- A nyomtató egyszerre csak egy memóriakártyáról tud olvasni.

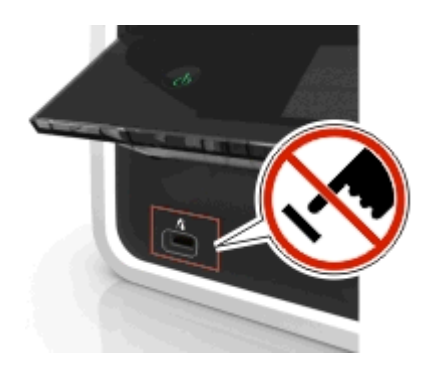

**Vigyázat - sérülésveszély:** Memóriaeszközről való nyomtatás, olvasás vagy írás közben ne érjen hozzá semmilyen nyitott csatlakozóhoz, a memóriaeszközhöz vagy a nyomtató ábrán jelzett részeihez. Ellenkező esetben adatvesztés történhet.

- **3** Ha a PictBridge-kapcsolat sikeresen létrejött, a kijelzőn a következő üzenet jelenik meg: **Fényképek kiválasztásához** és kinyomtatásához használja a PictBridge-kompatibilis eszközt. A nyomtató alapértelmezett beállításainak megadásához nyomja meg az OK gombot.
- 4 Az alapértelmezett nyomtatási beállítások módosítása:
  - a Nyissa meg a PictBridge menüt a or gomb megnyomásával.
  - **b** Válassza ki a nyílgombokkal a papírforrást, a papírbeállításokat, a fényképméretet, az egy oldalon elhelyezni kívánt fényképek számát és a nyomtatási minőséget. Emellett javíthatja az ábrák minőségét. Az egyes beállítások megadása után nyomja meg a os gombot.

**Megjegyzés:** Amíg meg nem változtatja a nyomtatási beállításokat a fényképezőgépről, a nyomtató az alapértelmezett beállításokat használja.

5 A nyomtatás megkezdéséről tájékozódjon a fényképezőgép dokumentációjából.

**Megjegyzés:** Ha akkor csatlakoztatja a PictBridge-kompatibilis fényképezőgép USB-kábelét a nyomtatóhoz, miközben az éppen végrehajt egy feladatot, várja meg, amíg a feladat elkészül, és csak utána nyomtasson a fényképezőgépről.

### Nyomtatás a papír mindkét oldalára

### Nyomtatás a papír mindkét oldalára automatikusan

#### Megjegyzések:

- Az automatikus duplex egység A4-es és Letter méretű papír használatát támogatja. Ezenfelül a normál, a prémium normál, a ColorLok normál, a nehéz normál és a fejléces papírtípust támogatja.
- Ne távolítsa el a lapot a nyomtatás befejeztéig.

Vigyázat - sérülésveszély: A nyomtatás folyamata alatt ne érjen a duplex egység füléhez vagy füleihez.

#### Windows rendszeren

- 1 Miközben egy dokumentum meg van nyitva, kattintson a Fájl > Nyomtatás parancsra.
- 2 Kattintson a Tulajdonságok, a Beállítások, a Beállítás vagy a Jellemzők parancsra.
- **3** Lépjen a következő ponthoz:

Elrendezés lap > Nyomtatás mindkét oldalra (duplex) terület > Nyomtatás mindkét oldalra

- A lapok hosszabbik oldala mentén bekötendő nyomtatási feladatok esetében kattintson a Hosszú él elemre.
- A lapok rövidebbik oldala mentén bekötendő nyomtatási feladatok esetében kattintson a Rövid él elemre.
- **4** Kattintson a **Papír/befejező művelet** fülre, és válasszon ki egy támogatott papírtípust.
- 5 Zárja be a nyomtatószoftver párbeszédpaneleit az OK gombra kattintva.
- 6 Kattintson az OK vagy a Nyomtatás gombra.

Ha vissza akar térni az egyoldalas nyomtatásra, ismételje meg az 1. és 2. lépést, majd lépjen a következő ponthoz:

Elrendezés lap > Nyomtatás mindkét oldalra (duplex) terület > Nyomtatás csak az egyik oldalra

- 1 Miközben a dokumentum meg van nyitva, kattintson a File (Fájl) > Page Setup (Oldalbeállítás) parancsra.
- 2 A Page Setup (Oldalbeállítás) párbeszédpanelen állítsa be a nyomtatót, a papírméretet és a tájolást.
- **3** Kattintson az **OK** gombra.
- 4 Válassza a menüsáv File (Fájl) > Print (Nyomtatás) parancsát.
- 5 Válassza ki a nyomtatót a Printer (Nyomtató) előugró menüben.
- 6 A nyomtatási beállításokat tartalmazó előugró menüben válassza a Minőség és papír parancsot.
- 7 Válasszon ki egy támogatott papírtípust a Paper Type (Papírtípus) előugró menüből.
- 8 Válassza a Layout (Elrendezés) elemet a nyomtatási beállításokat tartalmazó előugró menüből.
- 9 Válassza a Two-Sided (Kétoldalas) előugró menüben a Long-Edge binding (Hosszabb oldal) vagy a Short-Edge binding (Rövidebb oldal) elemet.
  - A Long-Edge binding (Hosszabb oldal) beállítás választása esetén a lapok a hosszabbik oldal mentén lesznek bekötve (álló dokumentum esetén ez a bal oldalt, fekvő dokumentum esetén pedig a felső oldalt jelenti).

Álló

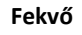

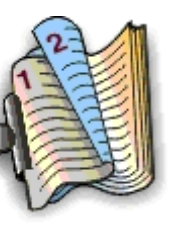

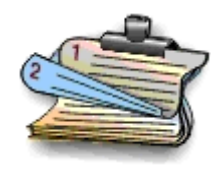

• A Short-Edge binding (Rövidebb oldal) beállítás választása esetén a lapok a rövidebbik oldal mentén lesznek bekötve (fekvő dokumentum esetén ez a bal oldalt, álló dokumentum esetén pedig a felső oldalt jelenti).

Álló

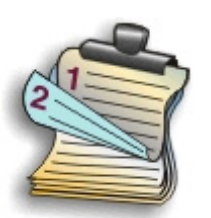

Fekvő

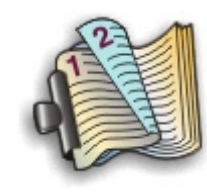

10 Kattintson a Print (Nyomtatás) parancsra.

### A kétoldalas nyomtatásnál alkalmazandó száradási idő beállítása

### A kezelőpanel használata

1 Lépjen a következő elemhez a nyomtató kezelőpaneljén:

🕋 > Beállítás > 📧 > Nyomtatási mód beállítása > 📧 > Oldal száradási ideje > 🚥

2 Lépjen a kívánt száradási idő beállítására a fel vagy a le nyílgomb segítségével, majd nyomja meg a ok gombot.

Megjegyzés: A szükséges száradási idő függ a nyomtatási feladathoz kiválasztott nyomtatási minőségtől. Válassza a Hosszabb beállítást, ha hosszabb száradási időt szeretne beállítani.

### A nyomtatószoftver segítségével

#### Windows rendszeren

- 1 Kattintson a Fájl > Nyomtatás parancsra.
- 2 Kattintson a Tulajdonságok, a Beállítások, a Beállítás vagy a Jellemzők parancsra.
- **3** Lépjen a következő ponthoz:

Elrendezés lap > Nyomtatás mindkét oldalra (duplex) terület > válassza ki a kívánt száradási időt.

**Megjegyzés:** Magas páratartalom esetén, vagy ha a normál száradási idő nem elegendő a tinta teljes megszáradásához, válassza a **Hosszabb** beállítást.

4 Kattintson az OK gombra.

#### Macintosh rendszeren

1 Lépjen az Apple menüből a következő ponthoz:

System Preferences (Rendszerbeállítások) > Print & Fax (Nyomtatás és faxolás) > válassza ki a nyomtatót.

2 Lépjen a következő ponthoz:

Open Print Queue (Nyomtatási sor megnyitása) > Printer Setup (Nyomtató beállításai) > Driver (Illesztőprogram) lap

vagy

#### Printer Setup (Nyomtató beállításai) > Installable Options (Telepíthető kiegészítők)

**3** A Two-Sided Printing Dry Time (Kétoldalas száradási idő) előugró ablakban válasszon egy száradási időre vonatkozó beállítást.

**Megjegyzés:** Magas páratartalom esetén, vagy ha a normál száradási idő nem elegendő a tinta teljes megszáradásához, válassza az **Extended (Hosszabb)** beállítást.

4 Kattintson az OK vagy az Apply Changes (Változtatások alkalmazása) gombra.

### A nyomtatási feladatok kezelése

### A nyomtatóhoz tartozó nyomtatási sor megkeresése

A nyomtatási sorban a számítógéphez csatlakoztatott nyomtató adatai láthatók. A nyomtatási sor neve általában a nyomtatómodell vagy a nyomtató telepítéskor vagy hozzáadáskor megadott beceneve.

**Megjegyzés:** A listában több nyomtatási sor is szerepelhet a nyomtató csatlakoztatásának módjától függően (USB, Ethernet, vezeték nélküli). Csak akkor fogja tudni kiválasztani a megfelelő nyomtatási sort, ha tudja, hogy a nyomtató milyen módon van csatlakoztatva a számítógéphez.

### Windows rendszeren

- 1 Nyissa meg a nyomtatók mappáját.
  - a Kattintson a 👩 gombra, vagy kattintson a Start gombra, majd a Futtatás parancsra.
  - **b** Írja be a Keresés megkezdése vagy a Futtatás mezőbe a **control printers** parancsot.
  - c Nyomja meg az Enter billentyűt, vagy kattintson az OK gombra.

- 2 Keresse meg a nyomtatóhoz tartozó nyomtatási sort (hálózat vagy USB)
- 3 Ha a nyomtatási sor nem szerepel a listában, hozzon létre új nyomtatási sort.

1 Lépjen az Apple menüből a következő ponthoz:

System Preferences (Rendszerbeállítások) > Print & Fax (Nyomtatás és faxolás) > a nyomtatóhoz tartozó nyomtatási sor

2 Ha a nyomtatási sor nem szerepel a listában, hozzon létre új nyomtatási sort.

### Nyomtatási sor létrehozása

#### Windows rendszeren

- 1 Kattintson a Nyomtatófeladatok területen a Nyomtató hozzáadása gombra.
- 2 Kövesse a számítógép képernyőjén megjelenő utasításokat.

További tudnivalók az operációs rendszer dokumentációjában találhatók.

#### Macintosh rendszeren

- 1 Kattintson a Print & Fax (Nyomtatás és fax) területen a + jelre.
- 2 Szükség esetén kattintson a Default (Alapértelmezés) vagy a Default Browser (Alapértelmezett böngésző) fülre.
- **3** Válassza ki a nyomtatót a listából.

**Megjegyzés:** A hálózathoz csatlakozó és a helyileg, USB-kábellel csatlakoztatott nyomtatók alapértelmezett nyomtatóneve megegyezhet. Szükség esetén nevezze át a nyomtatót a Név mező segítségével.

4 Kattintson a Hozzáadás gombra.

### A nyomtató beállítása alapértelmezett nyomtatóként

Amikor nyomtatási feladatot küld a nyomtatóra, a nyomtató kiválasztása automatikusan kell, hogy történjen a Nyomtatás párbeszédpanelen. Amennyiben manuálisan kell kiválasztania a nyomtatót, akkor nem ez az alapértelmezett nyomtatója.

Alapértelmezett nyomtató beállítása:

### Windows rendszeren

- 1 Kattintson a 👩 gombra, vagy kattintson a **Start** gombra, majd a **Futtatás** parancsra.
- 2 Írja be a Keresés megkezdése vagy a Futtatás mezőbe a control printers parancsot.
- Nyomja meg az Enter billentyűt, vagy kattintson az OK gombra. Megnyílik a nyomtatók mappája.
- **4** Kattintson jobb gombbal a nyomtatóra, majd válassza ki a **Beállítás alapértelmezettként** parancsot.

1 Lépjen az Apple menüből a következő ponthoz:

### System Preferences (Rendszerbeállítások) > Print & Fax (Nyomtatás és faxolás)

2 Válassza ki a nyomtatót a Default Printer (Alapértelmezett nyomtató) előugró menüben, vagy válassza ki a nyomtatót, és kattintson a **Make Default (Alapértelmezett)** lehetőségre.

### Az alapértelmezett nyomtatási mód megváltoztatása

Ha tintát szeretne megspórolni, az összes nyomtatási feladat nyomtatási módját módosíthatja az alapértelmezettről Vázlat vagy Gyors nyomtatás módra. Ily módon kevesebb tintát használ. Ez a beállítás akkor javasolt, ha csak szöveget tartalmazó dokumentumot nyomtat. Ha másik nyomtatási módot kell kiválasztania fényképekhez vagy más, jobb minőségű dokumentumokhoz, akkor a nyomtatási feladat elküldése előtt a Nyomtatás párbeszédpanelen kiválaszthat egy másik módot.

### Windows rendszeren

- 1 Miközben a dokumentum látható, kattintson a Fájl > Nyomtatás parancsra.
- 2 Kattintson a Tulajdonságok, a Beállítások, a Beállítás vagy a Jellemzők parancsra.
- **3** Lépjen a következő ponthoz:

Minőség lap > válassza ki a kívánt nyomtatási minőséget > OK

#### Macintosh rendszeren

- 1 Miközben a dokumentum látható, kattintson a File (Fájl) > Print (Nyomtatás) parancsra.
- 2 Válassza ki a nyomtatót a Printer (Nyomtató) előugró menüben.
- 3 A nyomtatási beállításokat tartalmazó előugró menüben válassza a Quality & Media (Minőség és papír) parancsot.
- 4 Válassza ki a Print Quality (Nyomtatási minőség) előugró menüben a kívánt nyomtatási minőséget.
- 5 Kattintson az OK gombra.

### Nyomtatási feladat szüneteltetése

#### Windows rendszeren

- 1 Kattintson a 👩 gombra, vagy kattintson a Start gombra, majd a Futtatás parancsra.
- 2 Írja be a Keresés megkezdése vagy a Futtatás mezőbe a control printers parancsot.
- Nyomja meg az Enter billentyűt, vagy kattintson az OK gombra. Megnyílik a nyomtatók mappája.
- 4 Kattintson a jobb gombbal a nyomtatóra, majd válassza a Megnyitás vagy a Milyen nyomtatás zajlik most? pontot.
- 5 A nyomtatási feladat szüneteltetése:
  - Ha szüneteltetni szeretne egy adott nyomtatási feladatot, kattintson jobb gombbal a dokumentum nevére, majd kattintson a **Szünet** parancsra.
  - Ha a várólistán lévő összes nyomtatási feladatot szüneteltetni szeretné, kattintson a **Nyomtató** parancsra, majd válassza a **Nyomtatás szüneteltetése** pontot.

1 Kattintson a nyomtató ikonjára a tálcán.

Megjelenik a nyomtatási sort tartalmazó párbeszédpanel.

- 2 A nyomtatási feladat szüneteltetése:
  - Ha egy adott nyomtatási feladatot szeretne szüneteltetni, jelölje ki a dokumentum nevét, majd kattintson a **Felfüggesztés** elemre.
  - Ha a várólistán lévő összes nyomtatási feladatot szüneteltetni szeretné, kattintson a Pause Printer (Nyomtatás szüneteltetése) vagy a Stop Jobs (Feladatok leállítása) parancsra.

### Nyomtatási feladatok folytatása

### Windows rendszeren

- 1 Kattintson a 👩 gombra, vagy kattintson a Start gombra, majd a Futtatás parancsra.
- 2 Írja be a Keresés megkezdése vagy a Futtatás mezőbe a control printers parancsot.
- 3 Nyomja meg az Enter billentyűt, vagy kattintson az OK gombra.

Megnyílik a nyomtatók mappája.

- 4 Kattintson a jobb gombbal a nyomtatóra, majd válassza a Megnyitás vagy a Milyen nyomtatás zajlik most? pontot.
- 5 Nyomtatási feladat folytatása:
  - Ha egy adott nyomtatási feladatot szeretne folytatni, kattintson jobb gombbal a dokumentum nevére, majd kattintson a **Folytatás** vagy az Újraindítás parancsra.
  - Ha a várólistán lévő összes nyomtatási feladatot folytatni szeretné, kattintson a **Nyomtató** parancsra, majd törölje a jelet a Nyomtatás szüneteltetése jelölőnégyzetből.

### Macintosh rendszeren

1 Lépjen az Apple menüből a következő ponthoz:

System Preferences (Rendszerbeállítások) > Print & Fax (Nyomtatás és faxolás) > válassza ki a nyomtatót.

2 Kattintson az Open Print Queue (Nyomtatási sor megnyitása) vagy a Set Up Printers (Nyomtatók beállítása) parancsra.

Megjelenik a nyomtatási sort tartalmazó párbeszédpanel.

- 3 Nyomtatási feladat folytatása:
  - Ha egy adott nyomtatási feladatot szeretne folytatni, jelölje ki a dokumentum nevét, majd kattintson a **Resume** (Folytatás) parancsra.
  - Ha a várólistán lévő összes nyomtatási feladatot folytatni szeretné, kattintson a Resume Printer (Nyomtatás folytatása) vagy a Start Jobs (Feladatok indítása) parancsra.

### Nyomtatási feladat megszakítása

Ha meg szeretne szakítani egy nyomtatási feladatot a nyomtató kezelőpaneljéről, nyomja meg a 🔀, majd a 🚾 gombot. A nyomtatás leáll, és a nyomtató visszalép a főképernyőre.

Ha meg szeretne szakítani egy nyomtatási feladatot a számítógépről, tegye a következőket:

### Windows rendszeren

- 1 Kattintson a 👩 gombra, vagy kattintson a Start gombra, majd a Futtatás parancsra.
- 2 Írja be a Keresés megkezdése vagy a Futtatás mezőbe a control printers parancsot.
- 3 Nyomja le az Enter billentyűt, vagy kattintson az OK gombra.

Megnyílik a nyomtatók mappája.

- 4 Kattintson a jobb gombbal a nyomtatóra, majd válassza a Megnyitás vagy a Milyen nyomtatás zajlik most? pontot.
- 5 A nyomtatási feladat megszakítása:
  - Ha egy adott nyomtatási feladatot szeretne megszakítani, kattintson a jobb gombbal a dokumentum nevére, és válassza a **Mégse** parancsot.
  - Ha a várólistán lévő összes nyomtatási feladatot meg szeretné szakítani, kattintson a Nyomtató > Nyomtatandó dokumentumok listájának törlése parancsra.

### **Macintosh rendszeren**

- Kattintson a nyomtató ikonjára a tálcán.
   Megjelenik a nyomtatási sort tartalmazó párbeszédpanel.
- 2 Válassza ki a megszakítani kívánt nyomtatási feladatot, majd kattintson a Delete (Törlés) parancsra.

# Másolás

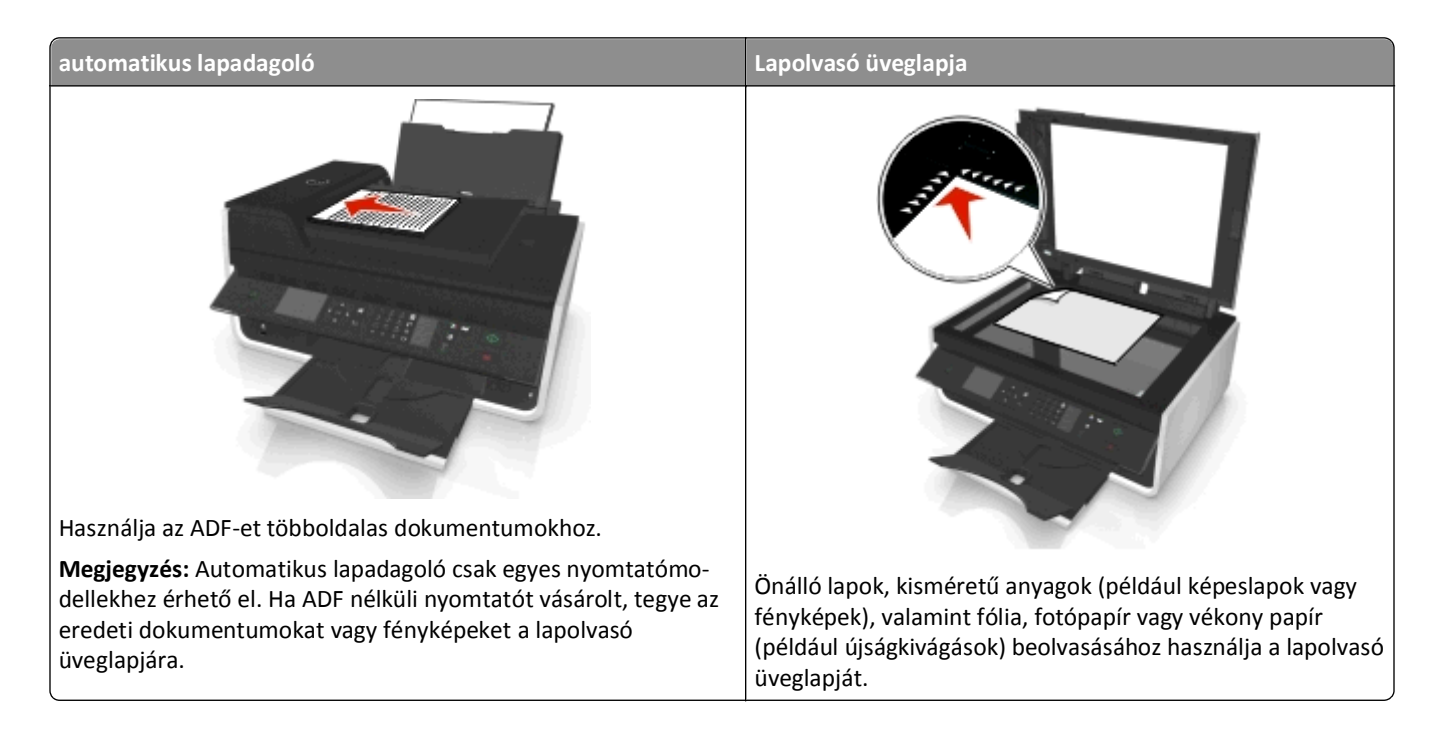

### Másolási tippek

- Az eredeti dokumentumot tegye a színével felfelé az automatikus lapadagolóba, vagy a színével lefelé a lapolvasó üveglapjára, az elhelyezési sarokhoz igazítva.
- Ha automatikus lapadagolót használ, igazítsa az automatikus lapadagoló tálcáján lévő papírvezetőt az eredeti dokumentum szélességéhez.
- Ha a lapolvasó üveglapját használja, csukja le a lapolvasófedelet, ha lehet, hogy a beolvasott kép szélein ne legyen sötét sáv.
- Az automatikus lapadagolóba *ne* tegyen képeslapot, fényképet, kisméretű képet, fóliát, fotópapírt vagy vékony papírt (pl. újságkivágást). Az ilyen dolgokat az üveglapról olvassa be.
- Ügyeljen rá, hogy a papírkimeneti tálca teljesen ki legyen húzva.
- Miután elhelyezte a másolni kívánt dokumentumot, és megadta a kívánt beállításokat, a másolást a 

   gombbal
   indíthatja el.

### Másolatok készítése

- **1** Tegyen be papírt.
- 2 Helyezze az eredeti dokumentumot az automatikus lapadagolóba vagy az üveglapra a színével lefelé.
- **3** Lépjen a következő elemhez a nyomtató kezelőpaneljén:

### 🕋 > Másolás > 🚾 > Példányok

4 Válassza ki a példányszámot a bal és a jobb nyílgombbal.

- 5 Lépjen a kívánt beállításra a Másolás menüképernyőn a fel és a le nyílgomb segítségével, majd lépjen a megadni kívánt lehetőségre a bal és a jobb nyílgombbal. Az egyes beállítások megadása után nyomja meg a compost.
- 6 Válassza ki a másolási módot:
  - Színes módba való átkapcsoláshoz nyomja meg a 💑 gombot.
  - Fekete-fehér módba való átkapcsoláshoz nyomja meg a 💣 gombot.
  - A színes vagy csak fekete nyomtatás kiválasztását követően a megfelelő beállítás jelzőfénye kigyullad.
- 7 Nyomja meg a 🕔 gombot.

**Megjegyzés:** A nyomtató két percnyi tétlenség után visszaállítja az alapértelmezett beállításokat a kiválasztott másolási beállításokról.

### Igazolvány másolása

- 1 Tegyen a készülékbe A4-es vagy Letter méretű papírt.
- 2 Lépjen a következő elemhez a nyomtató kezelőpaneljén:

### 🕋 > Másolás > 🚾 > Igazolványmásolás

- 5 Amikor meg kell erősítenie, hogy elvégzi-e az igazolvány hátsó oldalának másolását is, lépjen a bal vagy a jobb nyílgombbal az **Igen** elemre, majd nyomja meg a or gombot.
- 6 Helyezze az igazolványt a hátsó oldalával lefelé az üveglap elhelyezési sarkába, majd nyomja meg a 🚸 gombot.

### Kép nagyítása vagy kicsinyítése

- **1** Töltsön be papírt.
- 2 Tegye az eredeti dokumentumot az üveglapra a színével lefelé.
- **3** Lépjen a következő elemhez a nyomtató kezelőpaneljén:

```
🕋 > Másolás > 🚾 > Arány
```

4 Lépjen a kívánt átméretezési beállításra a bal és jobb nyílgomb segítségével.

### Megjegyzések:

- Ha az Egyéni % beállítást választja, nyomja meg a ok gombot, majd állítsa be a kívánt százalékértéket a bal és a jobb nyílgombbal. Mentse a beállítást a ok gomb megnyomásával.
- Ha a Szegély nélkül elemet választotta, a nyomtató lekicsinyíti vagy felnagyítja a dokumentumot vagy fényképet annyira, hogy az teljesen kitöltse a választott méretű papírt. Annak érdekében, hogy a beállítás eredménye a lehető legjobb legyen, használjon fotópapírt, és válassza a Fénykép papírtípust.
- Ha az Igazítás a laphoz lehetőséget választja, a nyomtató arányosan átméretezi a dokumentumot vagy fényképet úgy, hogy az ráférjen egyetlen oldalra.
- 5 Nyomja meg a 🔷 gombot.

### A másolat minőségének beállítása

- 1 Töltsön be papírt.
- 2 Tegye az eredeti dokumentumot az automatikus lapadagolóba a színével felfelé, vagy tegye a lapolvasó üveglapjára a színével lefelé.
- 3 Lépjen a következő elemhez a nyomtató kezelőpaneljén:

🕋 > Másolás > 🏧 > Minőség

- 4 Állítsa be a másolási minőséget a bal és a jobb nyílgombbal.
- 5 Nyomja meg a 🔷 gombot.

### Másolat világosabbra vagy sötétebbre állítása

- 1 Töltsön be papírt.
- 2 Tegye az eredeti dokumentumot az automatikus lapadagolóba a színével felfelé, vagy tegye a lapolvasó üveglapjára a színével lefelé.
- 3 Lépjen a következő elemhez a nyomtató kezelőpaneljén:

### 🕋 > Másolás > 🚾 > Sötétség

- 4 Állítsa be a nyomtatás kívánt sötétségét a bal és a jobb nyílgombbal.
  - A bal nyílgombbal világosabbra állítható a másolat.
  - A jobb nyílgombbal sötétebbre állítható a másolat.
- 5 Nyomja meg a 🔷 gombot.

# A másolatok leválogatása a nyomtató kezelőpanelje segítségével

Ha egy dokumentumot több példányban nyomtat, megadhatja, hogy az egyes példányokat egy készletként (leválogatva), vagy oldalcsoportonként (nem leválogatva) kívánja kinyomtatni.

#### Leválogatva

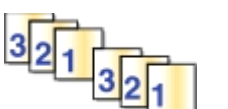

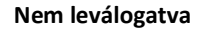

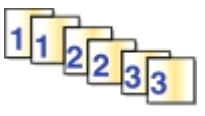

- **1** Töltsön be papírt.
- 2 Tegye az eredeti dokumentumot az automatikus lapadagolóba a színével felfelé, vagy tegye a lapolvasó üveglapjára a színével lefelé.
- **3** Lépjen a következő elemhez a nyomtató kezelőpaneljén:

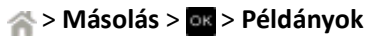

4 Válassza ki a példányszámot a bal és a jobb nyílgombbal.

- 5 Jelenítse meg a Leválogatás elemet a fel és a le nyílgomb segítségével.
- 6 Lépjen a Be pontra a bal és a jobb nyílgombbal, majd nyomja meg a 🕔 gombot.

### Elválasztólapok helyezése a példányok közé

Az elválasztólap egy olyan papírlap, amelyet a nyomtató az oldalak, a példányok vagy a nyomtatási feladatok közé helyez a megadott beállítástól függően. Ez a funkció fóliára történő nyomtatás esetén hasznos.

- 1 Töltsön be papírt.
- 2 Tegye az eredeti dokumentumot az automatikus lapadagolóba a színével felfelé, vagy tegye a lapolvasó üveglapjára a színével lefelé.
- 3 Lépjen a következő elemhez a nyomtató kezelőpaneljén:

```
🕋 > Másolás > 🚾 > Elválasztólapok
```

**Megjegyzés:** Az elválasztólapok példányok közé történő helyezése csak akkor működik, ha a leválogatás funkció be van kapcsolva. Ha a leválogatás funkció ki van kapcsolva, az elválasztólapok a nyomtatási feladat végére kerülnek.

4 Válassza ki a kívánt elválasztólap-beállítást a bal és a jobb nyílgombbal, majd nyomja meg a 🕔 gombot.

### Több oldal másolása egy lapra

Egyetlen lapra több oldal is nyomtatható úgy, hogy a lapra kicsinyítve kerülnek rá az egyes oldalak. Például egy 20 oldalas dokumentum öt oldalra is ráfér, ha laponként négy oldalt nyomtat.

- **1** Töltsön be papírt.
- 2 Tegye az eredeti dokumentumot az automatikus lapadagolóba a színével felfelé, vagy tegye a lapolvasó üveglapjára a színével lefelé.
- 3 Lépjen a következő elemhez a nyomtató kezelőpaneljén:

```
🕋 > Másolás > 🏧 > Oldal/lap
```

- 4 Adja meg a bal és jobb nyílgombbal a tájolást, valamint hogy egy lapon hány oldal szerepeljen. Egy lapra legfeljebb négy oldal képét nyomtathatja.
- 5 Nyomja meg a ① gombot.

### Fedvényüzenet elhelyezése minden oldalon

- 1 Töltsön be papírt.
- 2 Tegye az eredeti dokumentumot az automatikus lapadagolóba a színével felfelé, vagy tegye a lapolvasó üveglapjára a színével lefelé.
- **3** Lépjen a következő elemhez a nyomtató kezelőpaneljén:

🕋 >Másolás >🚾 >Fedvény

4 Válassza ki a kívánt fedvénybeállítást a bal és a jobb nyílgomb segítségével.

**Megjegyzés:** Billentyűzettel ellátott nyomtató esetén (csak bizonyos modellek) adjon meg egyéni szövegű fedvényt a billentyűzet segítségével, majd nyomja meg a og gombot. Ha módosítani szeretne egy karaktert, nyomja meg a balra mutató nyílgombot. Szóközt a 0 számgomb megnyomásával szúrhat be.

5 Nyomja meg a 🕔 gombot.

### Másolat hátterének eltávolítása

A háttér-eltávolítás funkció segítségével beállítható, hogy a háttér mennyire látszódjék a másolaton.

- 1 Töltsön be papírt.
- 2 Tegye az eredeti dokumentumot az automatikus lapadagolóba a színével felfelé, vagy tegye a lapolvasó üveglapjára a színével lefelé.
- 3 Lépjen a következő elemhez a nyomtató kezelőpaneljén:

🕋 > Másolás > 🚾 > Háttér-eltávolítás

- 4 Adja meg a háttér-eltávolítás mértékét a bal és a jobb nyílgomb segítségével.
- 5 Nyomja meg a 🕔 gombot.

### Kétoldalas másolat készítése

### Kétoldalas másolatok automatikus készítése

Az automatikus duplex egység A4-es és Letter méretű papír használatát támogatja. Ha más méretű papírra szeretne kétoldalas másolást végezni, akkor tekintse meg útmutatásunkat a kétoldalas másolás manuális elvégzéséről.

Megjegyzés: Borítékra, kártyakötegre és fotópapírra nem lehet kétoldalasan nyomtatni.

- 1 Töltsön be papírt.
- 2 Tegye az eredeti dokumentumot az automatikus lapadagolóba a színével felfelé, vagy tegye a lapolvasó üveglapjára a színével lefelé.
- 3 Lépjen a következő elemhez a nyomtató kezelőpaneljén:

#### 🕋 > Másolás > 🚾 > 2 oldalas másolat

- 4 Válassza ki a kívánt kétoldalas másolási beállítást a bal és a jobb nyílgomb segítségével.
  - Ha egyoldalas dokumentumot másol, akkor lépjen a nyílgombok segítségével az 1 oldalas 2 oldalasra elemhez.
  - Ha a másolni kívánt dokumentum kétoldalas, és a lapolvasó üveglapjáról végzi a műveletet, lépjen a 2 oldalas
     2 oldalasra pontra a nyílgombokkal.
  - Ha meg szeretné adni az eredeti dokumentum és a másolat tájolását és elrendezését, válassza a Speciális lehetőséget a nyílgombokkal. Valahányszor kiválaszt egy beállítást, nyomja meg a gombot. A beállítást követően lépjen vissza a Másolás menüképernyőre a b gomb többszöri megnyomásával.

#### Megjegyzések:

• A hosszabb él mentén történő kötés esetén a lapok a hosszabbik oldal mentén lesznek bekötve (álló tájolás esetén ez a bal oldalt, fekvő tájolás esetén pedig a felső oldalt jelenti).

- A rövidebb él mentén történő kötés esetén a lapok a rövidebbik oldal mentén lesznek bekötve (álló tájolás esetén ez a felső oldalt, fekvő tájolás esetén pedig a bal oldalt jelenti).
- 5 Nyomja meg a 📣 gombot, és kövesse a kijelzőn megjelenő utasításokat.

### Kétoldalas másolatok manuális készítése

- 1 Töltsön be papírt.
- 2 Tegye az eredeti dokumentumot az automatikus lapadagolóba a színével felfelé, vagy tegye a lapolvasó üveglapjára a színével lefelé.
- 3 Lépjen a következő elemhez a nyomtató kezelőpaneljén:

```
🕋 > Másolás > 🚾 > Példányok
```

- 4 Válassza ki a példányszámot a bal és a jobb nyílgombbal.
- 5 Lépjen a kívánt beállításra a Másolás menüképernyőn a fel és a le nyílgomb segítségével, majd lépjen a megadni kívánt lehetőségre a bal és a jobb nyílgombbal. Az egyes beállítások megadása után nyomja meg a compost.
- 6 Válassza ki a másolási módot:
  - Színes módba való átkapcsoláshoz nyomja meg a 🔒 gombot.
  - Fekete-fehér módba való átkapcsoláshoz nyomja meg a 💣 gombot.
  - A színes vagy csak fekete nyomtatás kiválasztását követően a megfelelő beállítás jelzőfénye kigyullad.
- 7 Indítsa el a nyomtatást a papír egyik oldalára a 🚸 gombbal.
- 8 Helyezze be a dokumentum következő oldalát.
  - Ha egyoldalas dokumentumot másol, tegye a következő oldalt színével felfelé az automatikus lapadagolóba, illetve színével lefelé a lapolvasó üveglapjára.
  - Ha kétoldalas dokumentumot másol, fordítsa meg az eredeti dokumentumot, majd tegye a színével felfelé az automatikus lapadagolóba, illetve színével lefelé a lapolvasó üveglapjára.
- **9** Távolítsa el a papírt a papírkimeneti tálcából, majd a dokumentum másik oldalának kinyomtatásához újra töltse be a papírt úgy, hogy a felső éle legyen a készülék felé.

Ügyeljen rá, hogy a papír nyomtatható oldala nézzen felfelé.

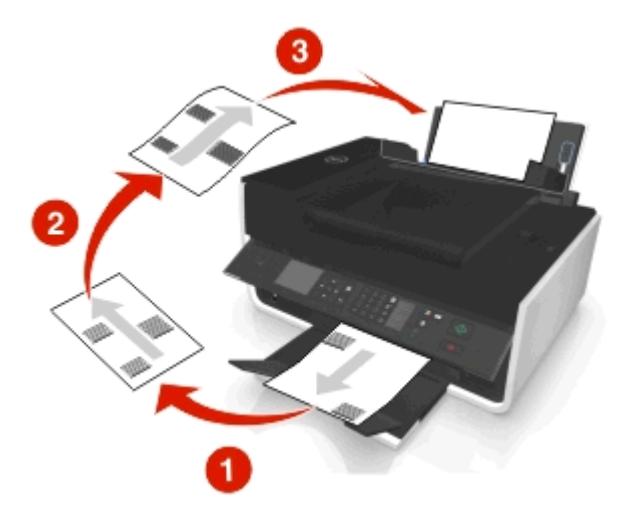

### Másolási feladatok megszakítása

Ha meg szeretne szakítani egy másolási feladatot, nyomja meg a 🛞, majd a 🚾 gombot.

A beolvasás leáll, és a nyomtató visszatér az előző menüre.

## Beolvasás

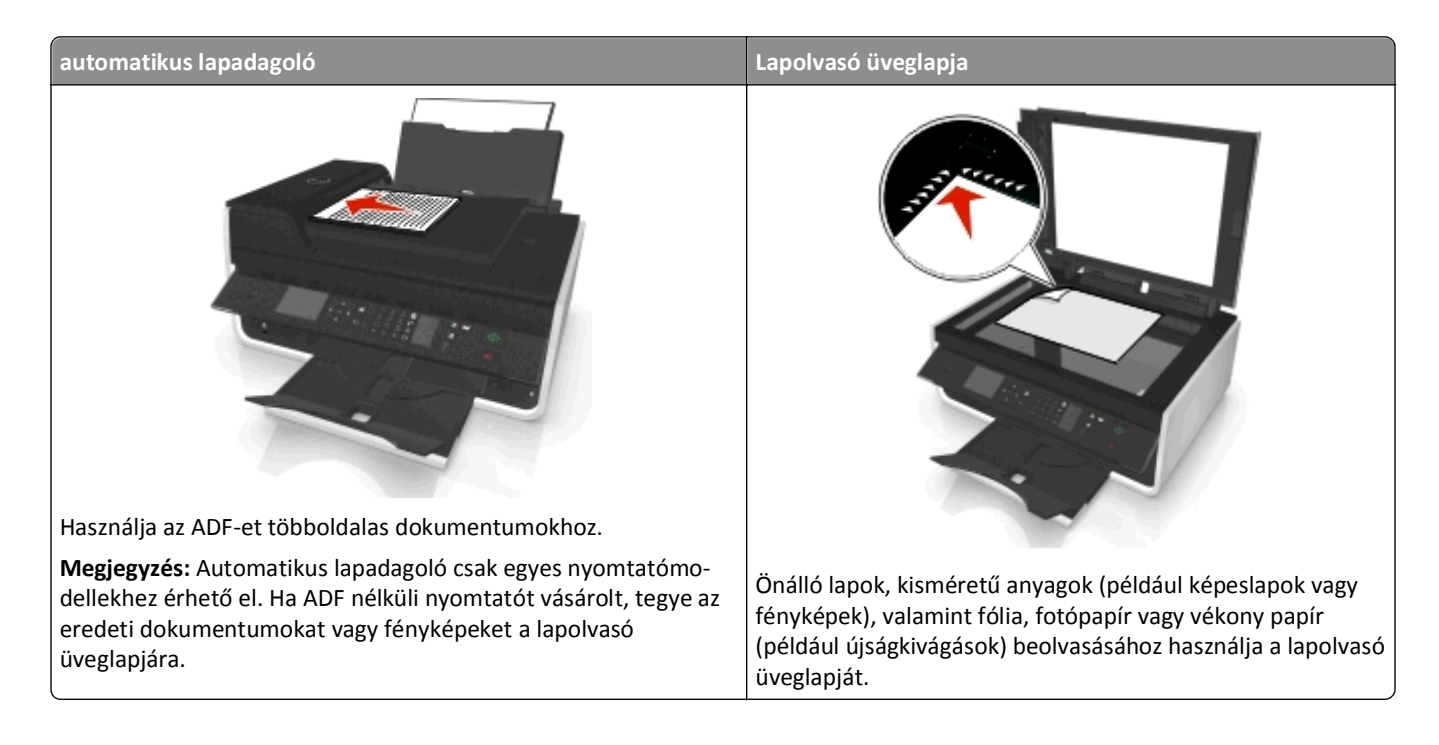

### Beolvasási tippek

- Az üveglapot használja kétoldalas dokumentumok beolvasásához, ha a nyomtató nem támogatja a kétoldalas beolvasást, vagy ha az automatikus lapadagoló nem támogatja az eredeti dokumentum méretét.
- Ha automatikus lapadagolót használ, igazítsa az automatikus lapadagoló tálcáján lévő papírvezetőt az eredeti dokumentum szélességéhez.
- Ha a lapolvasó üveglapját használja, csukja le a lapolvasófedelet, ha lehet, hogy a beolvasott kép szélein ne legyen sötét sáv.
- Az automatikus lapadagolóba *ne* tegyen képeslapot, fényképet, kisméretű képet, fóliát, fotópapírt vagy vékony papírt (pl. újságkivágást). Az ilyen dolgokat az üveglapról olvassa be.
- Miután elhelyezte a beolvasni kívánt dokumentumot, és megadta a kívánt beállításokat, a beolvasást a 

   gombbal
   indíthatja el.

### Beolvasás helyi számítógépre

- 1 Tegye az eredeti dokumentumot az automatikus lapadagolóba a színével felfelé, vagy tegye a lapolvasó üveglapjára a színével lefelé.
- 2 Lépjen a következő elemhez a nyomtató kezelőpaneljén:

🕋 > Beolvasás > 🚾 > Számítógép > USB-kapcsolattal csatlakoztatott számítógép > 🚾

Alapértelmezés szerint a készülék az USB-kapcsolattal csatlakoztatott számítógépre küldi a beolvasott anyagot.

Megjegyzés: Győződjön meg róla, hogy a beolvasási szoftver telepítve van a célszámítógépre.

3 Lépjen a kívánt beolvasási beállításra a fel vagy a le nyílgomb segítségével, majd lépjen a megadni kívánt lehetőségre a bal vagy a jobb nyílgombbal.

Adja meg a színt, a minőséget, az eredeti képméretet és a többi beolvasási beállítást. Az egyes beállítások megadása után nyomja meg a os gombot.

4 Nyomja meg a 🕦 gombot.

### Beolvasás hálózati számítógépre

- 1 Tegye az eredeti dokumentumot az automatikus lapadagolóba a színével felfelé, vagy tegye a lapolvasó üveglapjára a színével lefelé.
- 2 Lépjen a következő elemhez a nyomtató kezelőpaneljén:

```
🕋 > Beolvasás > 🚾 > Számítógép
```

3 Jelölje ki manuálisan, a bal vagy a jobb nyílgombbal a célszámítógép nevét, majd nyomja meg az ok gombot.

#### Megjegyzések:

- Lehetséges, hogy a számítógép kérni fogja a PIN-kód megadására.
- Számítógépnév és PIN-kód számítógéphez történő hozzárendeléséről a használt operációs rendszerhez tartozó nyomtatószoftver súgójában talál tájékoztatást.
- 4 Lépjen a kívánt beolvasási beállításra a fel vagy a le nyílgomb segítségével, majd lépjen a megadni kívánt lehetőségre a bal vagy a jobb nyílgombbal.

Adja meg a színt, a minőséget, az eredeti képméretet és a többi beolvasási beállítást. Az egyes beállítások megadása után nyomja meg a or gombot.

5 Nyomja meg a 🕔 gombot.

**Megjegyzés:** Macintosh rendszer esetén lehet, hogy csak akkor tud hálózati nyomtató használatával dokumentumokat beolvasni és a beolvasott anyagot menteni, ha engedélyezi az Image Capture programon keresztül számítógépre történő beolvasást.

### Beolvasás flash meghajtóra vagy memóriakártyára

#### Megjegyzések:

- Bizonyos funkciók nem minden típusú nyomtatón érhetők el.
- Győződjön meg róla, hogy a flash meghajtó, illetve a memóriakártya nem írásvédett.
- 1 Tegye az eredeti dokumentumot az automatikus lapadagolóba a színével felfelé, vagy tegye a lapolvasó üveglapjára a színével lefelé.
- 2 Lépjen a következő elemhez a nyomtató kezelőpaneljén:

```
🕋 > Beolvasás > 🚾 > Memóriaeszköz
```

**3** Csatlakoztassa a flash meghajtót vagy memóriakártyát, majd nyomja meg a ok gombot.

Megjegyzés: A nyomtató egyszerre csak egy memóriakártyáról tud olvasni.

4 Lépjen a kívánt beolvasási beállításra a fel vagy a le nyílgomb segítségével, majd lépjen a megadni kívánt lehetőségre a bal vagy a jobb nyílgombbal.

Adja meg a színt, a minőséget, az eredeti képméretet és a többi beolvasási beállítást. Az egyes beállítások megadása után nyomja meg a os gombot.

5 Nyomja meg a 🕕 gombot.

Kövesse a nyomtató kijelzőjén megjelenő utasításokat.

### Szerkeszteni kívánt fénykép beolvasása

### Windows rendszeren

- 1 Tegye a fényképeket a színükkel lefelé az üveglapra.
- 2 Kattintson a 💿 vagy a Start gombra.
- 3 Kattintson a Minden program vagy a Programok pontra, és válassza ki a listából a nyomtató programmappáját.
- 4 Lépjen a következő ponthoz:

Nyomtató kezdőlapja > válassza ki a nyomtatót > Beolvasás

- Ha egyetlen fényképet szeretne beolvasni, vagy több fényképet szeretne beolvasni egyetlen képként, válassza az Egyetlen fénykép lehetőséget.
- Ha több fényképet szeretne beolvasni egyszerre, és külön képekként szeretné őket menteni, válassza a **Több** fénykép lehetőséget.

**Megjegyzés:** Ha több fényképet szeretne beolvasni egyszerre, és külön képekként szeretné őket menteni, hagyjon legalább 6-7 mm-es helyet a fényképek között.

Megkezdődik a beolvasás, és megjelenik a beolvasás állapotát jelző párbeszédpanel.

5 Mentse a fényképet vagy fényképeket, és nyissa meg őket szerkesztésre egy fényképszerkesztő alkalmazásban.

### Macintosh rendszeren

- 1 Tegye a fényképeket a színükkel lefelé az üveglapra.
- 2 Indítsa el a használni kívánt alkalmazást a Finder (Kereső) Applications (Alkalmazások) mappájából.

**Megjegyzés:** Bármilyen alkalmazást használhat, amely támogatja a nyomtatót, és lehetővé teszi fényképek szerkesztését (pl. Image Capture).

**3** Válassza ki a nyomtatót az eszközök listájából.

**Megjegyzés:** Az eszközlista elérésével kapcsolatban tekintse meg az alkalmazás dokumentációját, vagy keressen rá a **Scanning an image (Kép beolvasása)** szövegre a Help (Súgó) menü Search (Keresés) mezőjében.

4 Végezze el a szükséges beolvasási beállításokat.

Ha további tájékoztatásra van szüksége, kattintson az előnézeti párbeszédpanelen a 🕐 gombra.

- 5 Indítsa el a beolvasási feladatot.
- 6 Mentse a beolvasott képet. Ezt követően a kívántak szerint szerkesztheti egy fényképszerkesztő alkalmazásban.

### Szerkeszteni kívánt dokumentumok beolvasása

Az optikai karakterfelismerő (OCR) szoftverek lehetőséget nyújtanak a beolvasott szöveges dokumentumok szerkesztésére. Ehhez lennie kell egy karakterfelismerő szoftvernek a helyi vagy hálózati számítógépen, és ki kell tudnia választani azt az alkalmazások listájából a beolvasás beállításakor.

A beolvasási beállítások megadása során válassza azt a helyi vagy hálózati számítógépet a beolvasás célhelyeként, amelyre telepítve van a karakterfelismerő szoftver.

### Windows rendszeren

- 1 Tegye az eredeti dokumentumot az automatikus lapadagolóba a színével felfelé, vagy tegye a lapolvasó üveglapjára a színével lefelé.
- 2 Kattintson a 💿 vagy a Start gombra.
- 3 Kattintson a Minden program vagy a Programok pontra, és válassza ki a listából a nyomtató programmappáját.
- 4 Lépjen a következő ponthoz:

Nyomtató kezdőlapja > válassza ki a nyomtatót > Beolvasás > Dokumentum

Megkezdődik a beolvasás, és megjelenik a beolvasás állapotát jelző párbeszédpanel.

**5** A beolvasás befejeződése után mentse a dokumentumot.

A program szerkeszthető formátumúvá alakítja a fájlt.

6 Nyissa meg a dokumentumot a megfelelő alkalmazásban szerkesztésre.

### Macintosh rendszeren

- 1 Tegye az eredeti dokumentumot az automatikus lapadagolóba a színével felfelé, vagy tegye a lapolvasó üveglapjára a színével lefelé.
- 2 Indítsa el a használni kívánt alkalmazást a Finder (Kereső) Applications (Alkalmazások) mappájából.

### Megjegyzések:

- Bármilyen alkalmazást használhat, amely támogatja a nyomtatót, és lehetővé teszi az ABBYY FineReader karakterfelismerő szoftver használatát.
- Ha nincs telepítve a karakterfelismerő szoftver, helyezze be a telepítő CD-t a számítógépbe. Telepítse újra a nyomtatószoftvert az egyéni telepítés segítségével, és válassza ki manuálisan az összes csomagot a listában.
- **3** Válassza ki a nyomtatót az eszközök listájából.

**Megjegyzés:** Az eszközlista elérésével kapcsolatban tekintse meg az alkalmazás dokumentációját, vagy keressen rá a **Scanning an image (Kép beolvasása)** szövegre a Help (Súgó) menü Search (Keresés) mezőjében.

4 Végezze el a szükséges beolvasási beállításokat.

Ha további tájékoztatásra van szüksége, kattintson az előnézeti párbeszédpanelen a 🕐 gombra.

- 5 Állítsa be a karakterfelismerő szoftvert a beolvasás céljaként, majd indítsa el a beolvasási feladatot.
- **6** Szükség esetén válassza ki, hogy milyen formátumúvá szeretné alakítani a fájlt.
- 7 Mentse a fájlt.

Megjegyzés: A beállításoktól függően lehet, hogy a fájl azonnal megnyílik a megfelelő alkalmazásban, ahol megkezdheti a szerkesztést.

### Beolvasás közvetlenül e-mailbe a nyomtatószoftverrel

Mielőtt alkalmazná ezt a funkciót, adja meg az e-mail beállításokat. További tudnivalókat a Használati útmutató emailekre vonatkozó részében talál.

### Windows rendszeren

- 1 Helyezze az eredeti dokumentumot az automatikus lapadagolóba vagy az üveglapra a színével lefelé.
- 2 Kattintson a 💿 vagy a Start gombra.
- 3 Kattintson a Minden program vagy a Programok pontra, és válassza ki a listából a nyomtató programmappáját.
- 4 Lépjen a következő ponthoz:

Nyomtató kezdőlapja > válassza ki a nyomtatót > Beolvasás

5 Válassza a Fénykép küldése e-mailben, a Dokumentum küldése e-mailben vagy a PDF-fájl küldése e-mailben lehetőséget.

Megjegyzés: A Dokumentum küldése e-mailben lehetőség csak akkor választható, ha van a számítógépen karakterfelismerő alkalmazás.

Megkezdődik a beolvasás, és megjelenik a beolvasás állapotát jelző párbeszédpanel. A beolvasás befejeződését követően létrejön egy új e-mail, amelyhez csatolva van a beolvasott dokumentum.

6 Fogalmazza meg az üzenetet.

**Megjegyzés:** Ha az e-mail program nem indul el automatikusan, olvassa be a dokumentumot a számítógépre, majd küldje el e-mail mellékletként.

### Macintosh-felhasználóknak

- 1 Helyezze az eredeti dokumentumot az automatikus lapadagolóba vagy az üveglapra a színével lefelé.
- 2 Indítsa el a használni kívánt alkalmazást a Finder (Kereső) Applications (Alkalmazások) mappájából.

Megjegyzés: Bármilyen alkalmazást használhat, amely támogatja a nyomtatót és az e-mailben történő küldést is (pl. Image Capture).

**3** Válassza ki a nyomtatót az eszközök listájából.

**Megjegyzés:** Az eszközlista elérésével kapcsolatban tekintse meg az alkalmazás dokumentációját, vagy keressen rá a **Scanning an image (Kép beolvasása)** szövegre a Help (Súgó) menü Search (Keresés) mezőjében.

4 Végezze el a szükséges beolvasási beállításokat.

Ha további tájékoztatásra van szüksége, kattintson az előnézeti párbeszédpanelen a 🕐 gombra.

- 5 Állítsa be a levelezőprogramot a beolvasás céljaként, majd indítsa el a beolvasási feladatot.
- 6 Fogalmazza meg az üzenetet.

### Beolvasás PDF-fájlba

### Windows rendszeren

- 1 Helyezze az eredeti dokumentumot az automatikus lapadagolóba vagy az üveglapra színével lefelé.
- 2 Kattintson a 💿 vagy a Start gombra.
- 3 Kattintson a Minden program vagy a Programok pontra, és válassza ki a listából a nyomtató programmappáját.
- 4 Lépjen a következő ponthoz:

Nyomtató kezdőlapja > válassza ki a nyomtatót > Beolvasás > PDF

Megkezdődik a beolvasás, és megjelenik a beolvasás állapotát jelző párbeszédpanel.

5 Mentse a dokumentumot PDF-fájlként.

### Macintosh-felhasználóknak

- 1 Helyezze az eredeti dokumentumot az automatikus lapadagolóba vagy az üveglapra a színével lefelé.
- 2 Indítsa el a használni kívánt alkalmazást a Finder (Kereső) Applications (Alkalmazások) mappájából.

Megjegyzés: Bármilyen alkalmazást használhat, amely támogatja a nyomtatót.

3 Válassza ki a nyomtatót az eszközök listájából.

**Megjegyzés:** Az eszközlista elérésével kapcsolatban tekintse meg az alkalmazás dokumentációját, vagy keressen rá a **Scanning an image (Kép beolvasása)** szövegre a Help (Súgó) menü Search (Keresés) mezőjében.

4 Végezze el a szükséges beolvasási beállításokat.

Ha további tájékoztatásra van szüksége, kattintson az előnézeti párbeszédpanelen a 🕜 gombra.

- 5 Állítsa be a PDF formátumot támogató programot a beolvasás céljaként, majd indítsa el a beolvasási feladatot.
- 6 Mentse a dokumentumot PDF-fájlként.

### Beolvasás – GYIK

### Hogyan javíthatom a beolvasás minőségét?

- Győződjön meg róla, hogy az eredeti dokumentumok jó állapotban vannak.
- Győződjön meg róla, hogy a beolvasott dokumentumot fogadó alkalmazás megfelelő. Ha például azért olvas be egy fényképet, hogy szerkessze, állítsa be, hogy egy fényképszerkesztő program fogadja a beolvasást. Ha azért olvas be egy dokumentumot, hogy szerkessze a szöveget, akkor egy optikai karakterfelismerő (OCR) alkalmazást válasszon.
- Nagy felbontást válasszon.

### Hogyan végezhetek beolvasást fekete-fehérben?

Alapértelmezésként minden beolvasás színesben történik. Ha fekete-fehér beolvasást szeretne végezni, nyomja meg a nyomtató kezelőpaneljén a sombot.

### Miért kér tőlem a készülék PIN-kódot?

A PIN-kód egy olyan biztonsági intézkedés, amely letiltja a beolvasott információ bizonyos helyekre történő eljutását, illetve visszatartja a beolvasott adatok mások általi megtekintését vagy felhasználását. Lehetséges, hogy a számítógép kérni fogja a PIN-kód megadására, amennyiben PIN-kód kérésére van beállítva az a hálózati számítógép, amelyre a beolvasást végzi.

A PIN-kód hálózati számítógéphez történő hozzárendeléséről a használt operációs rendszerhez tartozó nyomtatószoftver súgójában talál tájékoztatást.

### Beolvasási feladat leállítása

Próbálkozzon az alábbiakkal:

A nyomtató kezelőpaneljén nyomja meg a 🔀, majd a orgombot.

A beolvasás leáll, és a nyomtató visszatér az előző menüre.

• Ha a nyomtatószoftver használatával küldte el a beolvasási feladatot, akkor a szoftver párbeszédpaneljéről szakíthatja meg.

# E-mail

Csak azután küldhet e-mailt, miután konfigurálta a nyomtató hálózati csatlakozását és e-mail-beállításait.

### A nyomtató beállítása e-mail küldésére

### Az e-mail funkció beállítása

### Windows rendszeren

- 1 Kattintson a 💿 vagy a Start gombra.
- 2 Kattintson a Minden program vagy a Programok pontra, és válassza ki a listából a nyomtató programmappáját.
- **3** Lépjen a következő ponthoz:

Nyomtató főképernyője > válassza ki a nyomtatót > Beállítások > A nyomtató beállítása e-mail küldésére Megnyílik az E-mail beállítás varázsló.

4 Kövesse a számítógép képernyőjén megjelenő utasításokat.

### **Macintosh rendszeren**

1 Lépjen a Finder ablakban a következő ponthoz:

Applications (Alkalmazások) > válassza ki a nyomtató mappáját > Printer Settings (Nyomtatóbeállítások) > E-mail

2 Kövesse a számítógép képernyőjén megjelenő utasításokat, majd kattintson a Save Settings (Beállítások mentése) elemre.

### E-mail címeket tartalmazó lista létrehozása a számítógépről

### Windows rendszeren

- 1 Kattintson a 💿 vagy a Start gombra.
- 2 Kattintson a Minden program vagy a Programok pontra, és válassza ki a listából a nyomtató programmappáját.
- **3** Lépjen a következő ponthoz:

### Nyomtató főképernyője > válassza ki a nyomtatót > Fax > Partnerlista szerkesztése > Kijelölés telefonkönyvből

- 4 Válasszon egy telefonkönyvet a Telefonkönyv mezőből. Bármelyik levelező-ügyfélprogram telefonkönyvét választhatja, amelyben vannak e-mail címek.
- 5 Jelölje ki a felvenni kívánt partnert, majd importálja a Hozzáadás a listához vagy a lista módosítása parancsra kattintva.
- 6 Kattintson az OK gombra.

1 Lépjen a Finder ablakban a következő ponthoz:

Applications (Alkalmazások) > válassza ki a nyomtató mappáját.

- 2 Kattintson duplán a Printer Settings (Nyomtatóbeállítások) pontra.
- **3** Lépjen a következő ponthoz:

Contacts (Partnerek) lap > Individuals (Személyek) lap.

4 A címjegyzék megnyitásához kattintson a 💵 ikonra.

**Megjegyzés:** Ha szeretne partnereket felvenni, importálja őket a Macintosh számítógép címjegyzékéből. Ha a partner nem szerepel a Mac rendszer címjegyzékében, először vegye fel a partnert a címjegyzékbe, majd importálja.

5 Kattintson a címjegyzékben a felvenni kívánt partnerekre, és húzza át őket a partnerlistára.

Ha további információra van szüksége a faxprogrammal kapcsolatban, kattintson a Súgó vagy a 🕐 gombra.

### E-mail küldése

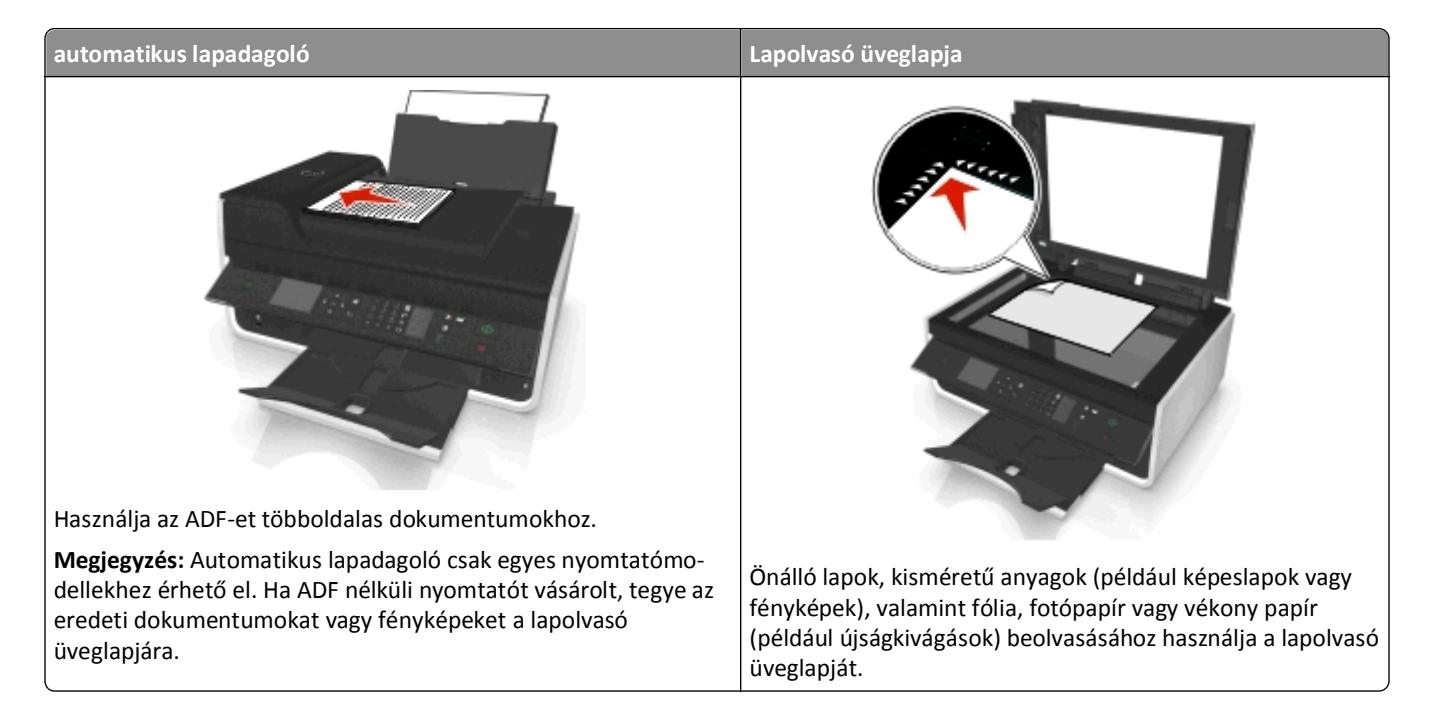

### Tippek az e-mail használatához

- Mielőtt e-mailt küldene, adja meg e-mail fiókja adatait, és állítsa be az SMTP-kiszolgálót.
- Mielőtt e-mailt küldene, győződjön meg róla, hogy a nyomtató csatlakoztatva van Ethernet- vagy vezeték nélküli hálózathoz.

Szükség esetén győződjön meg róla, hogy a hálózat kapcsolódik az internethez, mivel a nyomtató csak ez esetben tud kommunikálni az SMTP-kiszolgálóval. Ha a nyomtató nem tud kapcsolódni az internethez, forduljon a rendszergazdához.

A nyomtató egy időben csak egy aktív hálózati kapcsolat (Ethernet vagy vezeték nélküli kapcsolat) használatát teszi lehetővé.

- Adja hozzá partnereit a címjegyzékhez. Ez esetben e-mail küldésekor egyszerűen kiválaszthatja a kívánt partnereket a címjegyzékből, és nem kell mindig beírni az e-mail címüket.
- Az üveglapot használja kétoldalas dokumentumok beolvasásához, ha a nyomtató nem támogatja a kétoldalas beolvasást, vagy ha az automatikus lapadagoló nem támogatja az eredeti dokumentum méretét.
- Ha automatikus lapadagolót használ, igazítsa az automatikus lapadagoló tálcáján lévő papírvezetőt az eredeti dokumentum szélességéhez.
- Egyszerűen kiveheti a dokumentumot az automatikus lapadagoló használatával történő másolás vagy beolvasás után, ha felemeli az ADF bemeneti tálcáját.
- Ha a lapolvasó üveglapját használja, csukja le a lapolvasófedelet, ha lehet, hogy a beolvasott kép szélein ne legyen sötét sáv.
- Az automatikus lapadagolóba *ne* tegyen képeslapot, fényképet, kisméretű képet, fóliát, fotópapírt vagy vékony papírt (pl. újságkivágást). Az ilyen dolgokat az üveglapról olvassa be.
- E-mail küldésével kapcsolatban lásd: "Beolvasás közvetlenül e-mailbe a nyomtatószoftverrel" a(z) 60. oldalon

### E-mail megszakítása

Próbálkozzon az alábbiakkal:

- A nyomtató kezelőpaneljén nyomja meg a 🛞, majd a 🚾 gombot.
- Ha a nyomtatószoftver használatával küldi az e-mailt, akkor a szoftver párbeszédpaneljéről szakíthatja meg.

# Faxolás

VIGYÁZAT! SÉRÜLÉSVESZÉLY: Ha a terméket a nyilvános telefonhálózathoz csatlakoztatja, a tűzveszély csökkentése érdekében csak a termékhez mellékelt telekommunikációs (RJ-11) kábelt alkalmazza, illetve használjon UL minősítésű, 26 AWG vagy nagyobb keresztmetszetű cserekábelt.

VIGYÁZAT! ÁRAMÜTÉS VESZÉLYE: Amikor villámlik, ne használja a faxot. Amikor villámlik, ne helyezze üzembe a készüléket, és ne csatlakoztasson kábeleket (pl. tápkábelt, telefonkábelt stb.).

### A nyomtató beállítása faxolásra

### 1. eset: Normál telefonvonal

### 1. konfiguráció: A nyomtató dedikált faxvonalhoz csatlakozik

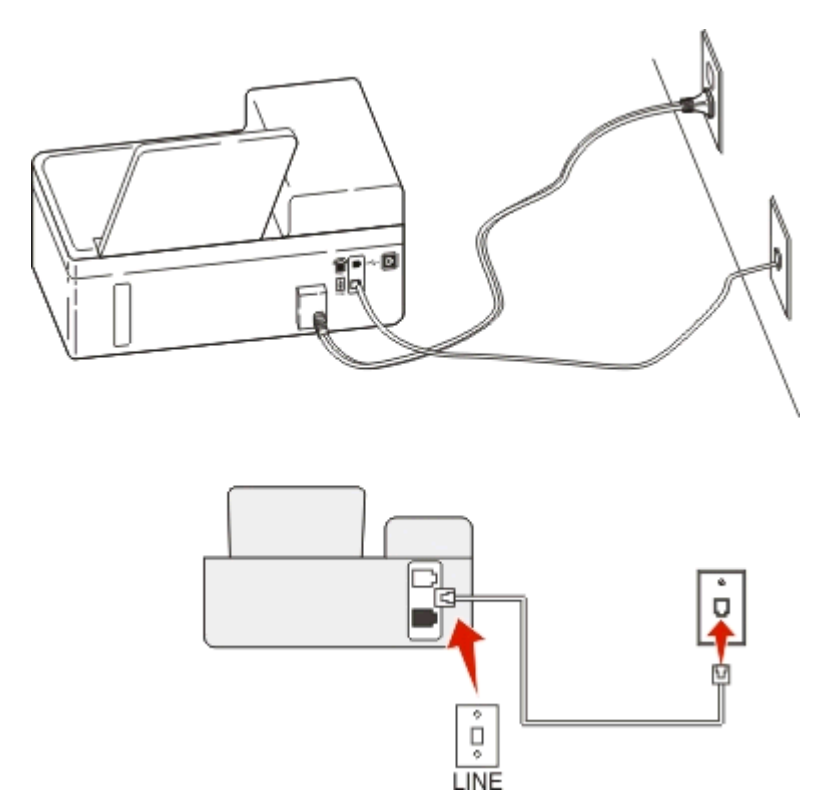

### Csatlakoztatás:

Csatlakoztassa a fali csatlakozóból jövő kábelt a nyomtató 💽 portjához.

### Tippek ehhez a konfigurációhoz:

- Beállíthatja, hogy a nyomtató automatikusan (Automatikus válasz Be) vagy manuálisan (Automatikus válasz Ki) fogadja a faxokat.
- Ha azt szeretné, hogy a nyomtató automatikusan fogadja a faxokat (Automatikus válasz Be), akkor szabadon kiválaszthatja a kívánt csengésszámot, amely után a nyomtató válaszol.

### 2. konfiguráció: A nyomtató egy üzenetrögzítővel közösen használja a telefonvonalat

### Ugyanahhoz a fali telefonaljzathoz csatlakoztatva

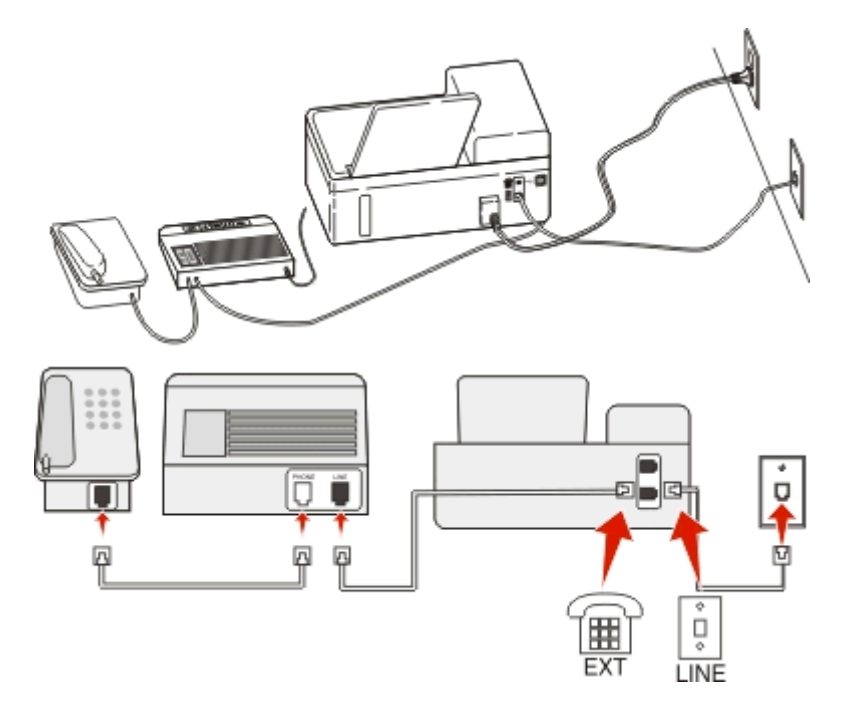

### Csatlakoztatás:

- 1 Csatlakoztassa a fali csatlakozóból jövő kábelt a nyomtató 💽 portjához.
- 2 Távolítsa el a védődugót a nyomtató 👕 portjából, majd csatlakoztassa az üzenetrögzítőt ehhez a porthoz.

### Külön fali aljzathoz csatlakoztatva

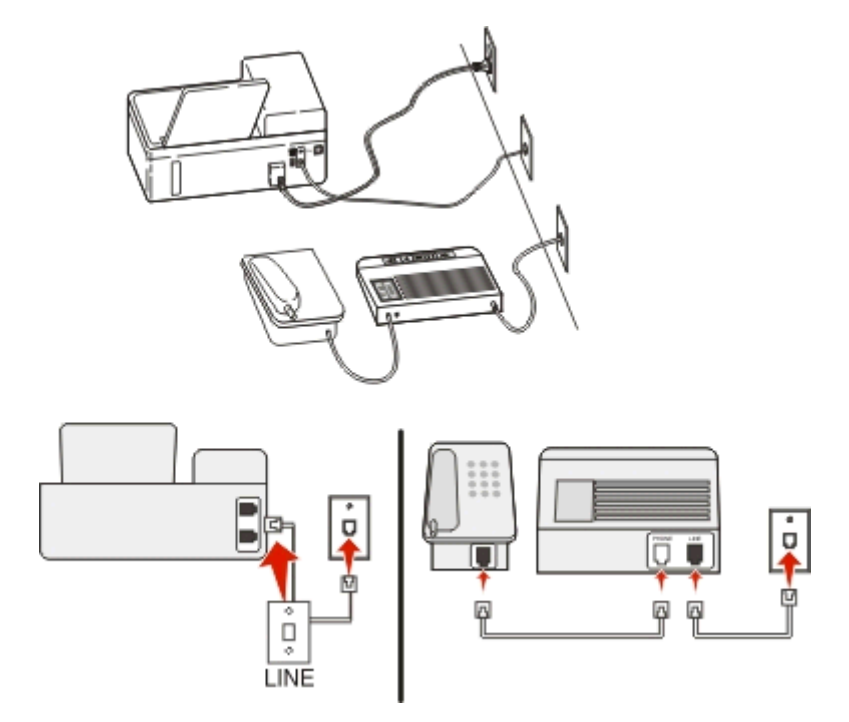

### Csatlakoztatás:

Csatlakoztassa a fali csatlakozóból jövő kábelt a nyomtató 💽 portjához.

#### Tippek ehhez a konfigurációhoz:

- Ha csak egy telefonszám tartozik a telefonfonalhoz, akkor automatikus faxfogadásra (Automatikus válasz Be) kell beállítania a nyomtatót.
- Állítsa be, hogy a nyomtató az üzenetrögzítő után két csengéssel válaszoljon a hívásra. Ha például az üzenetrögzítőn azt állította be, hogy négy csengés után vegye fel a hívást, a nyomtatót hat csengésre állítsa. Így először az üzenetrögzítő fogadja a hívást, és válaszol a hanghívásokra. Ha a hívás egy fax, a nyomtató észleli a faxjelet, és átveszi a hívást.
- Ha előfizet a telefonszolgáltatójánál a megkülönböztető csengetési minta szolgáltatásra, akkor győződjön meg róla, hogy a megfelelő csengetési mintát rendeli a nyomtatóhoz. Ellenkező esetben a nyomtató még akkor sem fogadja a faxokat, ha Ön az automatikus fogadást állította be.

# 3. konfiguráció: A nyomtató egy hangposta-szolgáltatásra előfizetett telefonnal közösen használja a telefonvonalat

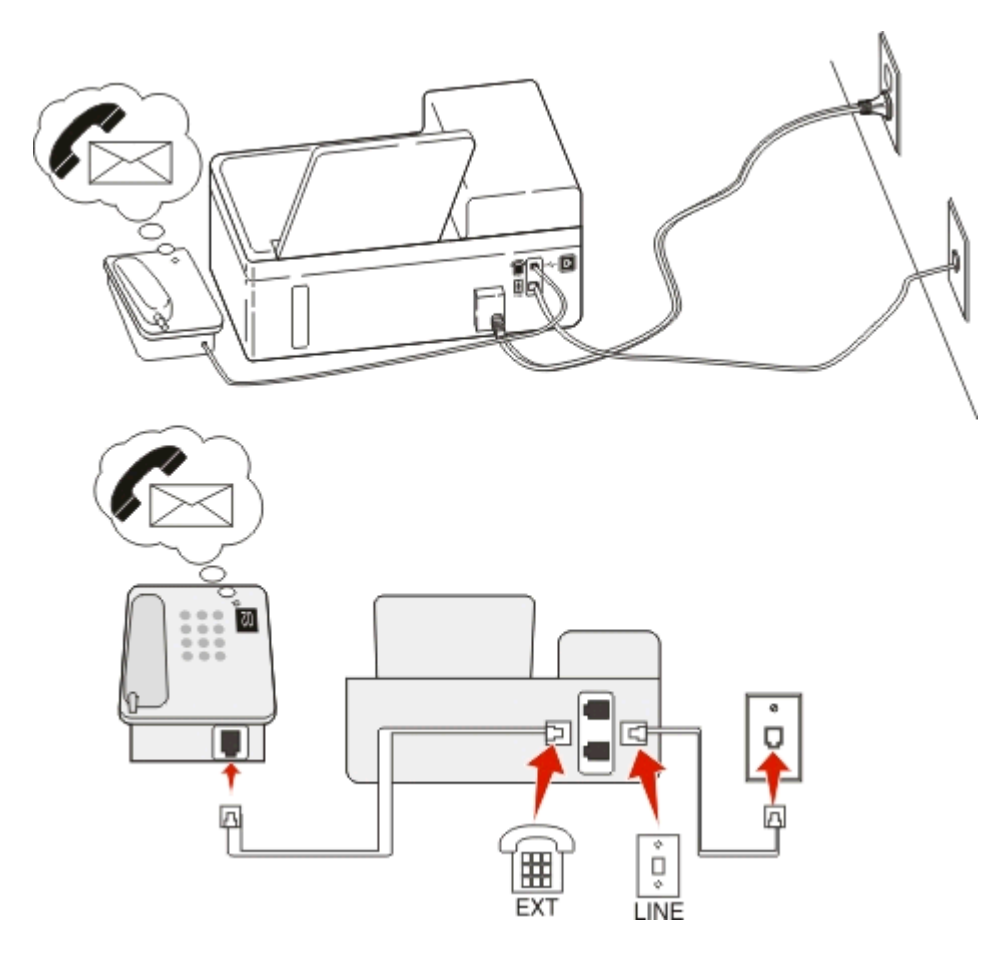

#### Csatlakoztatás:

- 1 Csatlakoztassa a fali csatlakozóból jövő kábelt a nyomtató 💽 portjához.
- 2 Távolítsa el a védődugót a nyomtató 👕 portjából, majd csatlakoztassa a telefont ehhez a porthoz.

### Tippek ehhez a konfigurációhoz:

- Ez a konfiguráció abban az esetben előnyös, ha előfizet megkülönböztető csengetési szolgáltatásra. Ha előfizet a megkülönböztető csengetési minta szolgáltatásra, akkor győződjön meg róla, hogy a megfelelő csengetési mintát rendeli a nyomtatóhoz. Ellenkező esetben a nyomtató még akkor sem fogadja a faxokat, ha Ön az automatikus fogadást állította be.
- Ha csak egy telefonszám tartozik a telefonfonalhoz, akkor manuális faxfogadásra (Automatikus válasz Ki) kell beállítania a nyomtatót.

Ha a telefon felvétele után faxhangot hall, a fax fogadásához nyomja meg a \*9\* billentyűsorozatot, vagy adja meg a kézi válaszkódot.

• Automatikus faxfogadásra is beállítja a nyomtatót (Automatikus válasz Be), ez esetben azonban ki kell kapcsolnia a hangposta-szolgáltatást, amikor faxot vár. Ez a beállítás abban az esetben a legmegfelelőbb, ha a hangpostát gyakrabban használja, mint a faxot.

### 2. eset: DSL (Digital Subscriber Line)

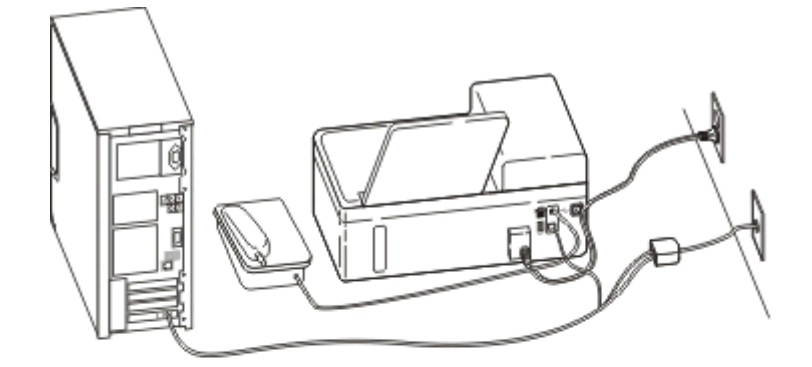

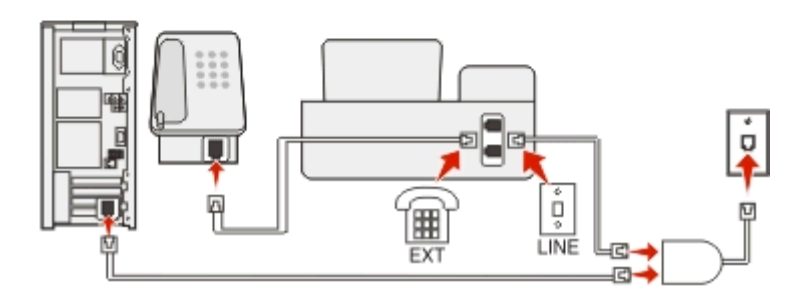

A DSL két csatornára bontja a hagyományos telefonvonalat: a hangra és az internetre. A telefon- és faxjelek továbbítása a hangcsatornán, míg az internetjeleké a másik csatornán keresztül történik. Ily módon analóg hanghívásokra (beleértve a faxolást is) és digitális internet-hozzáférésre is használhatja ugyanazt a vonalat.

A két csatorna közötti interferencia minimálisra csökkentése és a jó minőségű kapcsolat érdekében telepítenie kell a hálózat analóg eszközeihez (faxkészülék, telefon, üzenetrögzítő) egy DSL-szűrőt. Az interferencia zajt és statikusságot okoz a telefon esetében, sikertelen vagy rossz minőségű faxokat a nyomtatón, valamint lelassítja az internetkapcsolatot a számítógépen. Szűrő beszerelése a nyomtatóhoz:

- 1 Csatlakoztassa a DSL-szűrő telefonvonal-csatlakozóját a fali aljzathoz.
- 2 Csatlakoztasson egy telefonkábelt a nyomtató hátoldalán található 🗄 porthoz és a DSL-szűrő telefonportjához.
- 3 Ha továbbra is használni szeretné az internetet a számítógéppel, csatlakoztassa a számítógépet a DSL-szűrő DSL HPN portjához.
- 4 Csatlakoztasson egy telefont a nyomtatóhoz: távolítsa el a védődugót a nyomtató portjából, majd csatlakoztassa a telefont ehhez a porthoz.

### 3. eset: VoIP telefonos szolgáltatás

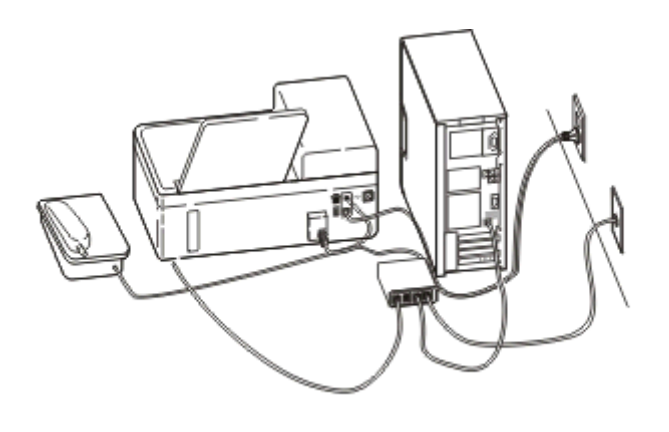

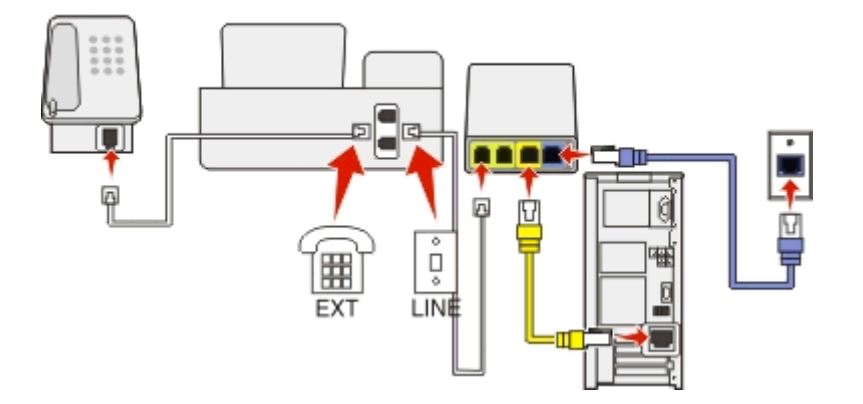

#### Csatlakoztatás:

- 1 Csatlakoztassa a telefonkábel egyik végét a nyomtató 🗄 portjához.
- 2 Csatlakoztassa a kábel másik végét a VoIP-adapter Phone Line 1 (1. telefonvonal) vagy Phone Port (Telefonport) feliratú portjához.

A **Phone Line 2** (2. telefonvonal) vagy **Fax Port** (Faxport) feliratú port nem minden esetben aktív. Lehet, hogy a VoIPszolgáltató díjat számít fel a második telefonport aktiválásáért.

3 Távolítsa el a védődugót a nyomtató 👕 portjából, majd csatlakoztassa a telefont ehhez a porthoz.

### Tippek ehhez a konfigurációhoz:

- Annak ellenőrzése céljából, hogy a VoIP-adapter telefonportja aktív-e, csatlakoztasson egy analóg telefont a porthoz, és ellenőrizze, hogy van-e tárcsahang. Ha hall tárcsahangot, a port aktív.
- Ha két telefonportra van szüksége az eszközök használatához, de nem szeretne többletdíjat fizetni, ne csatlakoztassa a nyomtatót a második telefonporthoz. Használhat telefonosztót. Dugja be a telefonosztót a Phone Line 1 (1. telefonvonal) vagy Phone Port (Telefonport) feliratú portba, majd csatlakoztassa a nyomtatót és a telefont az osztóhoz.

Ügyeljen, hogy telefonosztót használjon, és *ne* vonalosztót. Annak ellenőrzése céljából, hogy megfelelő osztót használ-e, csatlakoztasson egy analóg telefont az osztóhoz, és ellenőrizze, hogy van-e tárcsahang.

### 4. eset: Digitális telefonszolgáltatás kábelszolgáltatótól

### 1. konfiguráció: A nyomtató közvetlenül csatlakozik kábelmodemhez

Akkor válassza ezt a konfigurációt, ha a telefon normál esetben kábelmodemhez csatlakozik.

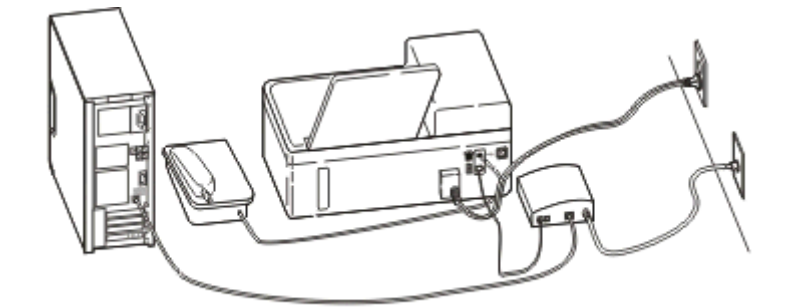

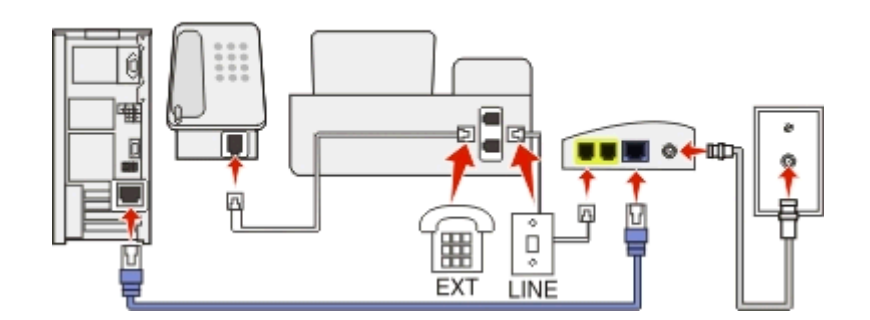

#### Csatlakoztatás:

- 1 Csatlakoztassa a telefonkábel egyik végét a nyomtató 💽 portjához.
- 2 Csatlakoztassa a kábel másik végét a kábelmodem Phone Line 1 (1. telefonvonal) vagy Phone Port (Telefonport) feliratú portjához.

A **Phone Line 2** (2. telefonvonal) vagy **Fax Port** (Faxport) feliratú port nem minden esetben aktív. Lehet, hogy a kábelszolgáltató díjat számít fel a második telefonport aktiválásáért.

3 Távolítsa el a védődugót a nyomtató 👕 portjából, majd csatlakoztassa a telefont ehhez a porthoz.

#### Tippek ehhez a konfigurációhoz:

- Annak ellenőrzése céljából, hogy a kábelmodem telefonportja aktív-e, csatlakoztasson egy analóg telefont a porthoz, és ellenőrizze, hogy van-e tárcsahang. Ha hall tárcsahangot, a port aktív.
- Ha két telefonportra van szüksége az eszközök használatához, de nem szeretne többletdíjat fizetni, ne csatlakoztassa a nyomtatót a második telefonporthoz. Használhat telefonosztót. Dugja be a telefonosztót a Phone Line 1 (1. telefonvonal) vagy Phone Port (Telefonport) feliratú portba, majd csatlakoztassa a nyomtatót és a telefont az osztóhoz.

Ügyeljen, hogy telefonosztót használjon, és *ne* vonalosztót. Annak ellenőrzése céljából, hogy megfelelő osztót használ-e, csatlakoztasson egy analóg telefont az osztóhoz, és ellenőrizze, hogy van-e tárcsahang.

### 2. konfiguráció: A nyomtató fali aljzathoz van csatlakoztatva; a kábelmodem máshol található

Akkor válassza ezt a konfigurációt, ha a kábelszolgáltatója aktiválta a fali csatlakozókat az otthonában, így nem kell csatlakoztatnia az eszközöket a kábelmodemhez. Ez esetben a kábeles telefonszolgáltatás a fali aljzatokból érkezik.

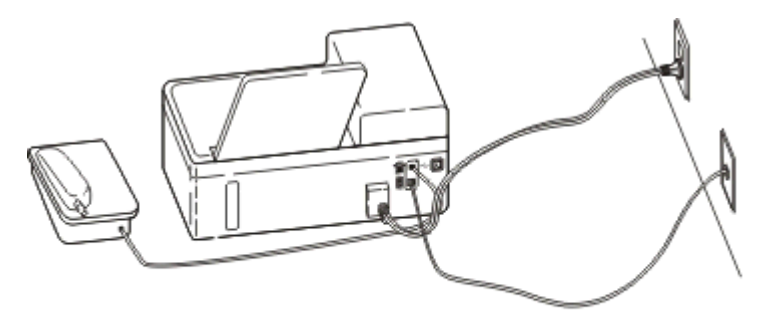

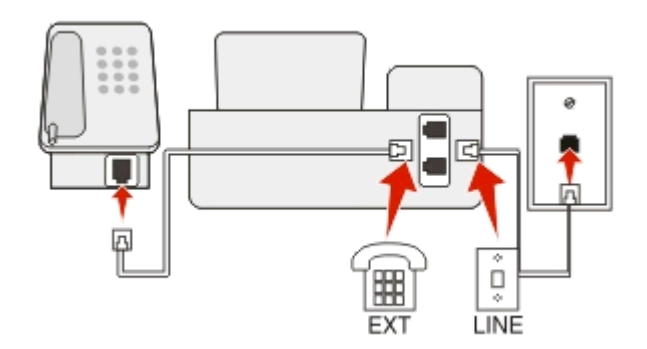

#### Csatlakoztatás:

- 1 Csatlakoztassa a fali csatlakozóból jövő kábelt a nyomtató 🗄 portjához.
- 2 Távolítsa el a védődugót a nyomtató 👕 portjából, majd csatlakoztassa a telefont ehhez a porthoz.
# 5. eset: Ország-, illetve régióspecifikus beállítás

A különféle országokban, illetve régiókban különféle típusúak a fali telefonaljzatok. A szabványos fali csatlakozó az RJ-11 (Registered Jack-11) típusú aljzat, ez a szabvány a legtöbb országban, illetve régióban használatban van. A készülékek RJ-11 típusú fali aljzathoz való csatlakoztatásához RJ-11 típusú csatlakozó vagy RJ-11 típusú csatlakozóval ellátott telefonkábel szükséges.

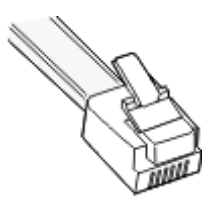

A nyomtató hátoldalán található faxportokon és a nyomtatóhoz tartozó telefonkábelen RJ-11 típusú csatlakozó van. Ha az Ön országában vagy régiójában ettől eltérő típusú csatlakozót használnak, szükség van egy RJ-11 adapterre.

## A nyomtató csatlakoztatása nem RJ-11 típusú fali aljzathoz

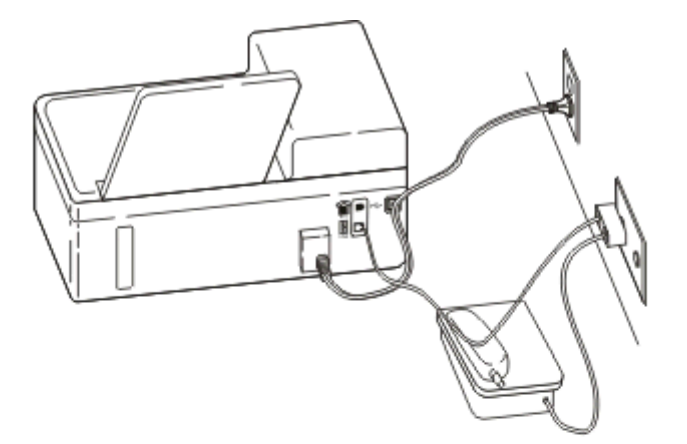

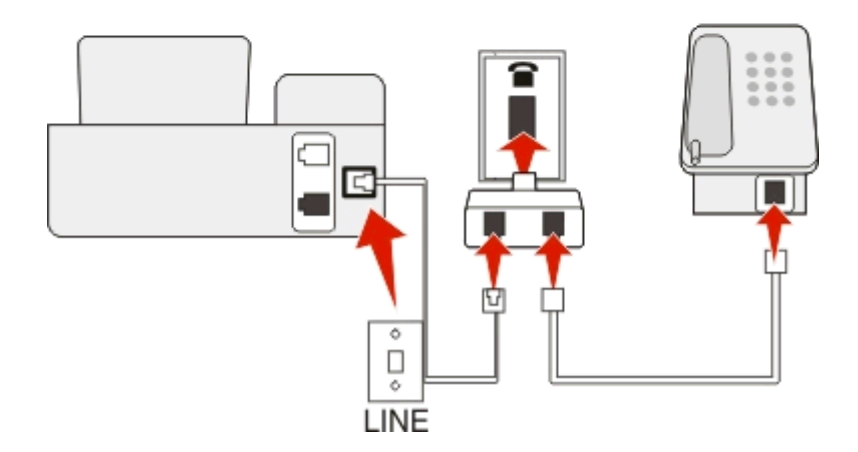

#### Csatlakoztatás:

- 1 Csatlakoztassa a telefonkábel egyik végét a nyomtató 💽 portjához.
- 2 Csatlakoztassa a kábel másik végét az RJ-11 adapterhez, majd dugja az adaptert a fali aljzatba.
- **3** Ha másik eszközt (telefont vagy üzenetrögzítőt) szeretne csatlakoztatni ehhez a fali csatlakozóhoz, és az eszközön nem RJ-11 csatlakozó van, akkor csatlakoztassa az eszközt közvetlenül a fali csatlakozóhoz.

#### Megjegyzések:

- Ne húzza ki a visszacsatoló dugót a nyomtató 👕 portjából.
- Lehet, hogy a nyomtatóhoz nincs mellékelve RJ-11 adapter az Ön országában vagy régiójában.

Ha a másik eszközön (telefon vagy üzenetrögzítő) van RJ-11 csatlakozó, akkor eltávolíthatja a visszacsatoló dugót, és csatlakoztathatja az eszközt a nyomtató 👔 portjához.

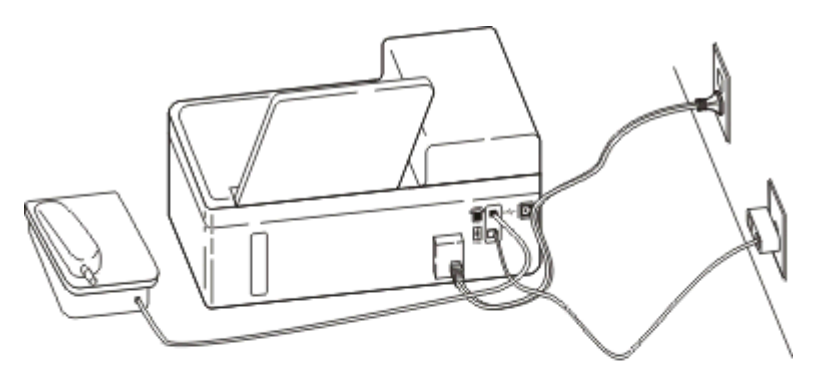

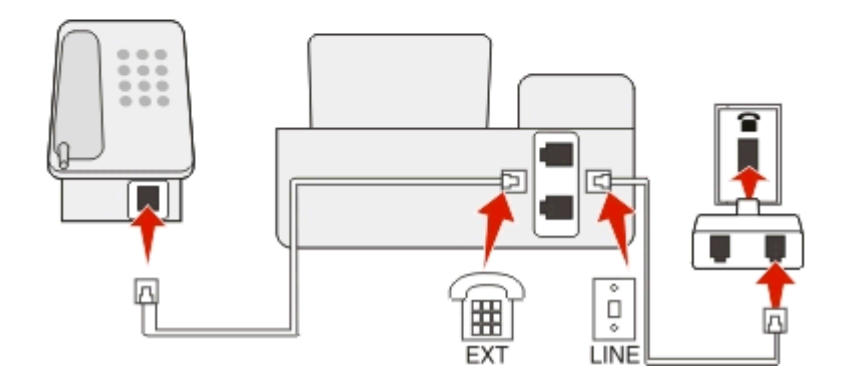

## A nyomtató csatlakoztatása soros kapcsolatot használó országokban, illetve régiókban

Bizonyos országokban és régiókban az összes eszközt a fali aljzathoz kell csatlakoztatni. Ez esetben a telefon, illetve az üzenetrögzítő nem csatlakoztatható a nyomtató 👕 portjához. Ezt soros kapcsolatnak nevezzük.

| Ausztria      | Németország | Portugália    |
|---------------|-------------|---------------|
| Belgium       | Írország    | Spanyolország |
| Dánia         | Olaszország | Svédország    |
| Franciaország | Hollandia   | Svájc         |

Finnország Norvégia Egyesült Királyság

Vigyázat - sérülésveszély: Ha szerepel az Ön országa, illetve régiója a listán, *ne* távolítsa el a visszacsatoló dugót a nyomtató a portjából. A dugóra szükség van a telefonvonalhoz csatlakoztatott eszközök megfelelő működéséhez.

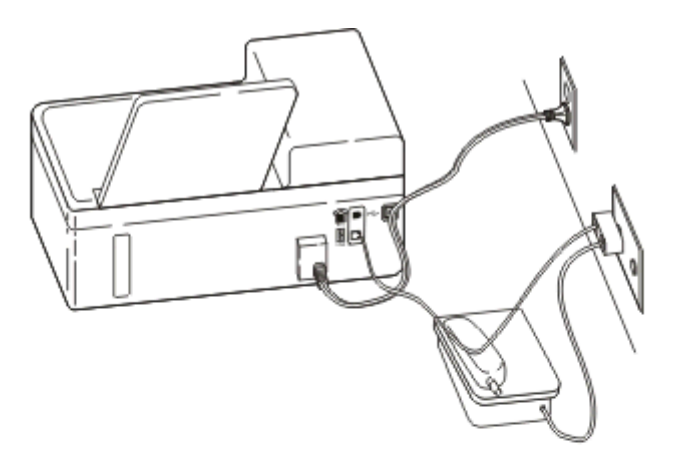

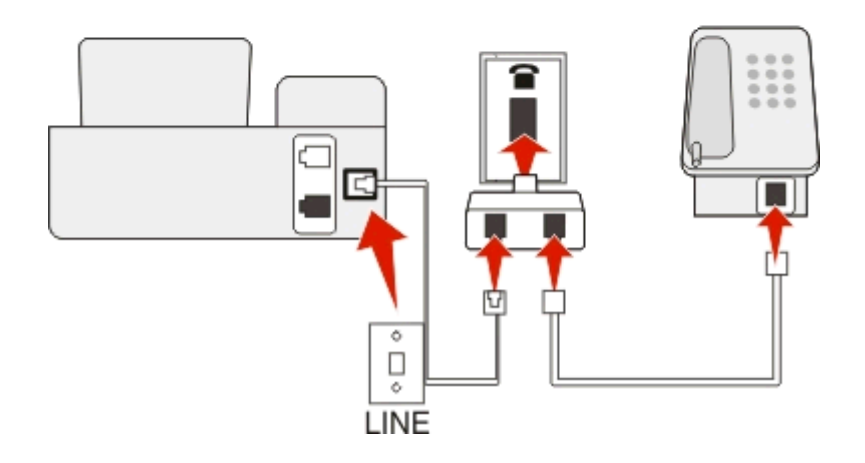

#### Csatlakoztatás:

Csatlakoztassa a fali csatlakozóból jövő kábelt a nyomtató 💽 portjához.

## A nyomtató csatlakoztatása fali aljzathoz Németországban

A németországi fali aljzatokon kétféle port található. Az N port a faxkészülékek, modemek és üzenetrögzítők, míg az F port a telefonok csatlakoztatására szolgál.

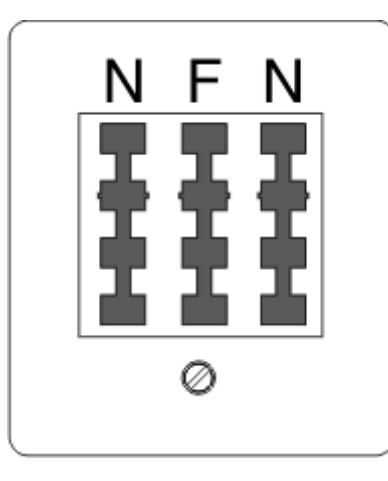

Csatlakoztassa a nyomtatót az egyik N porthoz.

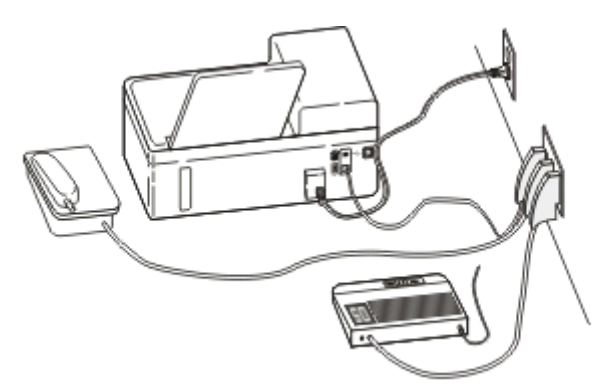

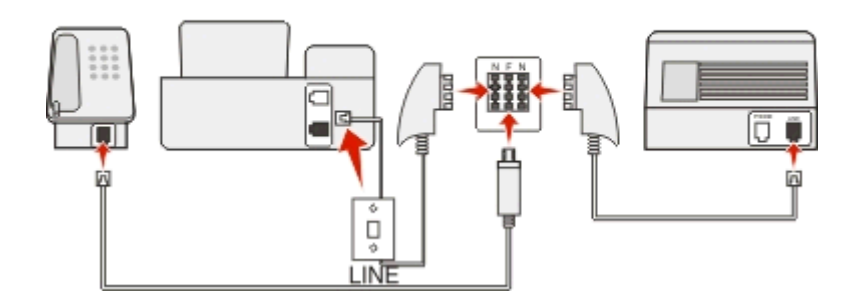

#### Csatlakoztatás:

- 1 Csatlakoztassa a telefonkábel egyik végét a nyomtató 🖡 portjához.
- 2 Csatlakoztassa a kábel másik végét az RJ-11 adapterhez, majd dugja az adaptert egy N portba.
- **3** Ha csatlakoztatni szeretne egy telefont és üzenetrögzítőt ugyanehhez a fali aljzathoz, csatlakoztassa őket az ábrán látható módon.

## Felhasználói adatok megadása

A felhasználói adatok közé tartozik az Ön vagy a vállalata neve, faxszáma (ez megegyezik a telefonszámával, kivéve, ha külön telefonvonallal rendelkezik a fax számára), és a faxkészüléken a küldéskor szereplő dátum és idő. Ezek az adatok a küldött fax fejlécében és láblécében fognak szerepelni.

Bizonyos országokban nem lehet faxot küldeni ezeknek az információknak a megadása nélkül. Ezenfelül bizonyos faxkészülékek blokkolják a küldőinformációk nélküli faxokat, ezért figyeljen arra, hogy ezeket az adatokat adja meg a nyomtatónál.

## A faxfejléc beállítása

- 1 Lépjen a következő elemhez a nyomtató kezelőpaneljén:
  - 🕋 > Beállítás > 🚾 > Faxbeállítás > 🚾 > Tárcsázás és küldés > 🚾 > Fax neve > 🔤
- 2 Írja be a saját vagy cége nevét, majd nyomja meg a ok gombot.
  - Ha módosítani szeretne egy karaktert, nyomja meg a balra mutató nyílgombot.
  - Szóközt a 0 számgomb megnyomásával szúrhat be.
- 3 Lépjen a Faxszám elemre a nyílgombokkal, majd nyomja meg a or gombot.
- 4 Adja meg a faxszámát vagy a telefonszámát, majd nyomja meg a orgombot.

#### A faxlábléc beállítása

Lépjen a következő elemhez a nyomtató kezelőpaneljén:

🕋 > Beállítás > 🚾 > Faxbeállítás > 🚾 > Csengetés és válasz > 🚾 > Fax lábléce > 🚾 > Be > 🚾

#### A dátum és az idő beállítása

1 Lépjen a következő elemhez a nyomtató kezelőpaneljén:

```
🕋 > Beállítás > 🚾 > Eszközbeállítás > 🚾 > Dátum/idő > 🚾
```

- 2 Adja meg a dátumot, majd nyomja meg a ok gombot.
- 3 Adja meg az időt, majd nyomja meg a ok gombot.

# A faxbeállítások konfigurálása

A faxbeállítások a nyomtató kezelőpaneljén vagy a faxprogram segítségével adhatók meg. Ha a nyomtató kezelőpaneljén adja meg a faxbeállításokat, a faxprogram importálja ezeket a beállításokat. A faxprogram következő elindításakor a módosított beállítások jelennek meg. A nyomtató a faxprogramban kiválasztott beállításokat is menti, kivéve, ha azt állítja be a nyomtatón, hogy blokkolja a számítógépen elvégzett módosításokat.

## A faxbeállítások konfigurálása a nyomtató kezelőpaneljének segítségével

- 1 Lépjen a következő elemhez a nyomtató kezelőpaneljén:
  - 🕋 >Beállítás >oĸ >Faxbeállítás >oĸ
- 2 Faxbeállítások megadása a menü elemeinek segítségével:

| Hely                   | Lehetőségek:                                                                                                    |
|------------------------|----------------------------------------------------------------------------------------------------|
| Címjegyzék             | A címjegyzék beállítása, megtekintése vagy nyomtatása.                                                                                                    |
| Faxjelentések          | <ul> <li>Aktivitási naplókat nyomtat. A tevékenységi naplókban a nyomtató elküldött és fogadott faxainak<br/>előzményei szerepelnek.</li> <li>Visszaigazoló oldalak és átviteli jelentések nyomtatása. E jelentések segítségével értesülhet arról, hogy<br/>a fax elküldése sikeres volt-e.</li> </ul>                                                                                                    |
| Csengetés és<br>válasz | <ul> <li>A faxok fogadási módjának a megadása: automatikus vagy kézi. Kapcsolja be vagy ki az Automatikus válasz beállítást.</li> <li>A csengetési hangerő módosítása.</li> <li>Állítsa be a csengetések számát. Ez akkor fontos, ha automatikusan szeretné fogadni a faxokat (Automatikus válasz Be).</li> <li>Megkülönböztető csengetés beállítása. Ha előfizet erre a szolgáltatásra a telefonvonalához, akkor állítsa be ebben a menüben a nyomtató csengetési mintáját.</li> <li>Faxtovábbítás engedélyezése.</li> <li>Fax kézi válaszkódjának beállítása. Ezt a kódot írja be, ha automatikusan szeretné fogadni a faxokat.</li> <li>A kívánt hívófél-azonosító minta beállítása. Egyes országokra és régiókra több minta is jellemző.</li> <li>Annak beállítása, hogy a nyomtató úgy nyomtassa a beérkező faxot, hogy az ráférjen egy oldalra.</li> <li>Faxlábléc beállítása.</li> </ul> |
| 2 oldalas faxok        | <ul> <li>Annak beállítása, hogy a nyomtató a papír mindkét oldalára nyomtassa a bejövő faxokat.</li> </ul>                                                                                                    |
| Tárcsázás és<br>küldés | <ul> <li>Saját faxszám és faxnév beállítása.</li> <li>A tárcsázás hangerejének módosítása.</li> <li>Állítsa be a tárcsázás módját, az újratárcsázás idejét és számát a tárcsázás előtagját és a faxküldés sebességét.</li> <li>Küldött faxok konvertálása olyan módba, amelyet a fogadó faxkészülékek felismernek. Ellenkező esetben az ilyen faxok kézbesítése sikertelen.</li> <li>Hibajavítás engedélyezése a küldés során.</li> </ul>                                                                                                    |
| Fax blokkolása         | Nemkívánatos faxok blokkolása.                                                                                                    |

# A faxbeállítások konfigurálása a faxprogram segítségével

Mielőtt elkezdené a műveleteket, győződjön meg a következőkről:

- A nyomtató megfelelően csatlakoztatva van a telefonvonalhoz.
- A nyomtató be van kapcsolva, és csatlakoztatva van a számítógéphez.
- A nyomtató nincs alvó üzemmódban. Ha a nyomtató alvó módban van, lépjen ki ebből a módból a d gomb megnyomásával.

#### A Faxbeállítás varázsló használata Windows rendszeren

- **1** Kattintson a **(3)** vagy a **Start** gombra.
- 2 Kattintson a Minden program vagy a Programok pontra, és válassza ki a listából a nyomtató programmappáját.

- 3 Kattintson a következő pontokra: Nyomtató főképernyője > Fax > A nyomtató beállítása faxolásra. Megnyílik a Faxbeállítás varázsló.
- 4 Indítsa el a Faxbeállítás varázslót. Ügyeljen, hogy a megfelelő telefonszolgáltatást és -kapcsolatot válassza. A varázsló a kapcsolat adatai szerint konfigurálja az optimális faxbeállításokat.

**Megjegyzés:** Ha konfigurálni szeretné a speciális faxbeállításokat, kattintson a nyomtató kezdőlapján a **Fax** > **Speciális faxbeállítások megadása** pontra. Ezzel elindítja a Nyomtatóbeállítás segédprogramot.

#### A Printer Settings (Nyomtatóbeállítások) használata Macintosh rendszeren

- 1 A Finder (Kereső) Applications (Alkalmazások) mappájában vagy a Finder (Kereső) asztalon kattintson duplán a nyomtató mappájára.
- 2 Kattintson duplán a Printer Settings (Nyomtatóbeállítások) pontra.
- 3 Konfigurálja a faxbeállításokat a nyomtatószoftver segítségével.

Ha további információra van szüksége a faxprogrammal kapcsolatban, kattintson a Súgó vagy a 🕜 gombra.

# Partnerlista létrehozása

Létrehozhat partnerlistát a nyomtató kezelőpaneljén látható Címjegyzék vagy a faxprogramban található telefonkönyv használatával. Ha a nyomtató kezelőpaneljén keresztül hoz létre parnterlistát, a faxprogram automatikusan menti a partnereket gyorstárcsázási bejegyzésként. Hasonlóképpen, ha felvesz partnereket a faxprogram gyorstárcsázási listájába, a nyomtató automatikusan menti őket a címjegyzékbe.

Legfeljebb 89 partner és 10 faxcsoport menthető a partnerlistába.

## Partnerlista létrehozása a nyomtató kezelőpanelje segítségével

1 Lépjen a következő elemhez a nyomtató kezelőpaneljén:

🕋 >Beállítás >🚾 >Faxbeállítás >🚾 >Címjegyzék >🚾

- 2 Új szám hozzáadása a címjegyzékhez:
  - a Lépjen a Bejegyzés hozzáadása elemre a nyílgombokkal, majd nyomja meg a or gombot.
  - **b** A billentyűzet segítségével írja be a partner nevét a Név mezőbe.
    - Ha módosítani szeretne egy karaktert, nyomja meg a balra mutató nyílgombot.
    - Szóközt a 0 számgomb megnyomásával szúrhat be.
  - c Vigye a kurzort a Szám mezőbe a felfelé vagy a lefelé mutató nyílgombbal.
  - d A billentyűzet segítségével írja be a faxszámot a Faxszám mezőbe, majd a bevitt adat mentéséhez nyomja meg a ok gombot.
  - e Ha újabb bejegyzést szeretne megadni, ismételje meg az a–d. lépéseket.
- **3** Faxcsoport hozzáadása:
  - a Lépjen a Csoport hozzáadása elemre a nyílgombokkal, majd nyomja meg a ok gombot.
  - **b** A billentyűzet segítségével adjon meg egy csoportnevet, majd nyomja meg a ok gombot.
    - Ha módosítani szeretne egy karaktert, nyomja meg a balra mutató nyílgombot.
    - Szóközt a 0 számgomb megnyomásával szúrhat be.

- c A nyílgombok segítségével adja meg, hogy manuálisan szeretné-e megadni a partner adatait, vagy importálni szeretné az adatokat. Az elemek a ok gombbal jelölhetők ki.???
  - Ha manuálisan szeretne partnert megadni, a billentyűzet segítségével adja meg a faxszámot, majd nyomja meg a ok gombot.
  - Ha importálni szeretne egy partnert, a nyílgombok segítségével válassza ki a partnert a Címjegyzékből. Az elemek a or gombbal jelölhetők ki.
- d Amikor befejezte a partnerek csoporthoz történő hozzáadását, válassza a Kész lehetőséget.

## Partnerlista létrehozása a faxprogram segítségével

#### Windows rendszeren

- 1 Kattintson a 💿 vagy a Start gombra.
- 2 Kattintson a Minden program vagy a Programok pontra, és válassza ki a listából a nyomtató programmappáját.
- Kattintson a következő pontokra: Nyomtató főképernyője > Fax > Partnerlista szerkesztése.
   Megnyílik a Faxbeállítás segédprogram Partnerek lapja.
- 4 Kattintson a Kijelölés telefonkönyvből elemre.
- 5 Válasszon egy telefonkönyvet a Telefonkönyv mezőből.
- 6 Jelölje ki a felvenni kívánt partnert, majd importálja a Hozzáadás a listához vagy a lista módosítása parancsra kattintva.

**Megjegyzés:** Ha szeretne partnereket felvenni, importálja őket a számítógép azon telefonkönyveiből, amelyeket a faxprogram támogat. A szoftver telefonkönyve mellett a levelezőprogramoknak (például Microsoft Outlook) is telepítve lehetnek telefonkönyvei a számítógépre.

7 Kattintson az OK gombra.

## **Macintosh rendszeren**

- 1 A Finder (Kereső) Applications (Alkalmazások) mappájában vagy a Finder (Kereső) asztalon kattintson duplán a nyomtató mappájára.
- 2 Kattintson duplán a Printer Settings (Nyomtatóbeállítások) pontra.
- 3 Kattintson a Contacts (Partnerek) fülre.
  - Ha partnereket szeretne felvenni, kattintson az Individuals (Személyek) fülre.
  - Ha faxcsoportokat szeretne felvenni, kattintson a Groups (Csoportok) fülre.
- **4** A címjegyzék megnyitásához kattintson a **1** ikonra.

**Megjegyzés:** Ha szeretne partnereket felvenni, importálja őket a Macintosh számítógép címjegyzékéből. Ha a partner nem szerepel a Mac rendszer címjegyzékében, először vegye fel a partnert a címjegyzékbe, majd importálja.

5 Kattintson a címjegyzékben a felvenni kívánt partnerekre, és húzza át őket a partnerlistára.

Ha további információra van szüksége a faxprogrammal kapcsolatban, kattintson a **Súgó** vagy a 🕐 gombra.

# Faxküldés

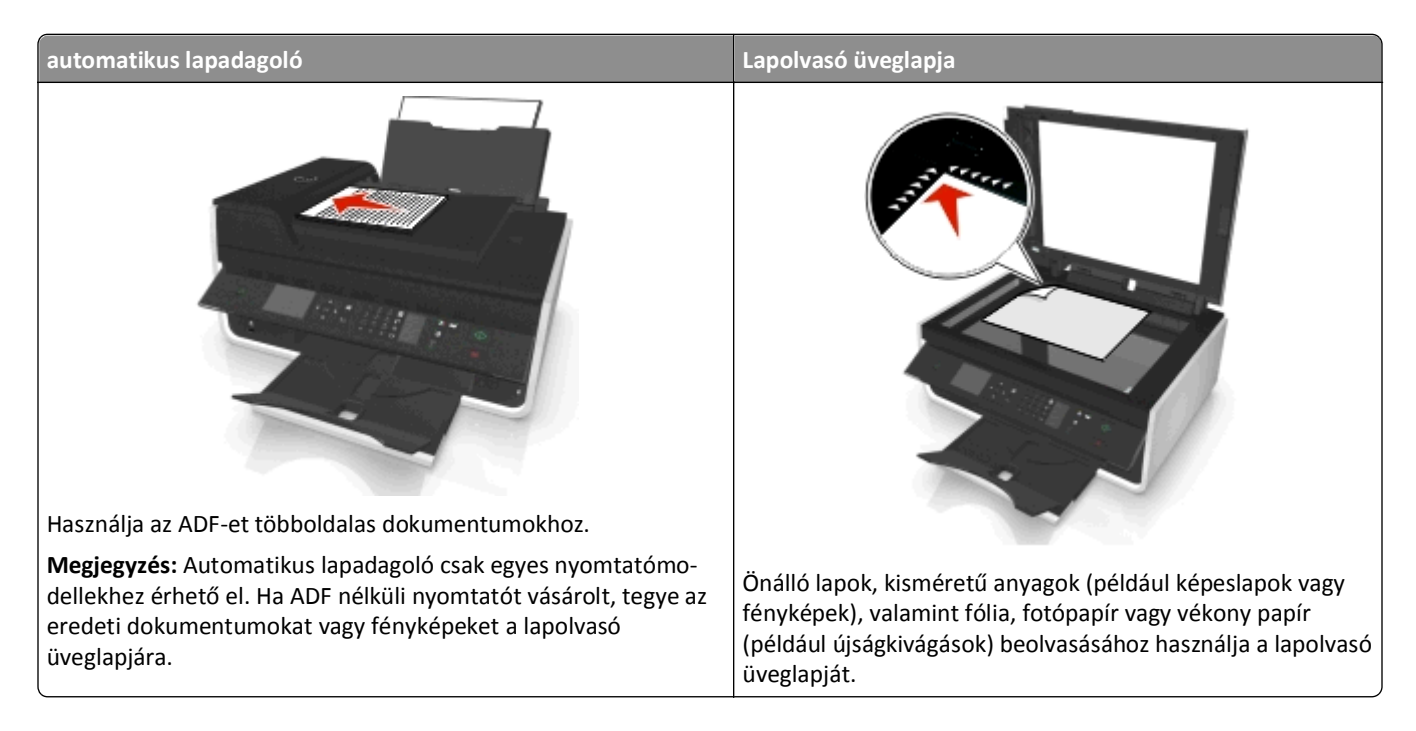

# Faxküldési tippek

- Győződjön meg róla, hogy a nyomtató be van kapcsolva, és csatlakozik működő telefon-, DSL- vagy VoIP-vonalhoz. Amennyiben hallja a tárcsahangot, akkor a vonal működik.
- Ügyeljen rá, hogy a papírkimeneti tálca teljesen ki legyen húzva, és a tálcahosszabbító ki legyen hajtva.
- Bizonyos nyomtatómodelleken az automatikus lapadagolót kell használni kétoldalas dokumentumok beolvasása esetén.
- Egyszerűen kiveheti a dokumentumot másolás vagy beolvasás után, ha felemeli az ADF bemeneti tálcáját.
- Ha automatikus lapadagolót használ, igazítsa az automatikus lapadagoló tálcáján lévő papírvezetőt az eredeti dokumentum szélességéhez.
- Ha a lapolvasó üveglapját használja, csukja le a lapolvasófedelet, ha lehet, hogy a beolvasott kép szélein ne legyen sötét sáv.
- Az automatikus lapadagolóba ne tegyen képeslapot, fényképet, kisméretű képet, fóliát, fotópapírt vagy vékony papírt (pl. újságkivágást). Az ilyen dolgokat az üveglapról olvassa be.
- Miután elhelyezte a faxolni kívánt dokumentumot, és megadta a kívánt beállításokat, a faxot a 
   gombbal küldheti el.

# Fax küldése a kezelőpanel segítségével

1 Lépjen a következő elemhez a nyomtató kezelőpaneljén:

🕋 > Fax

2 Adjon meg egy faxszámot, vagy a **Címjegyzék** gomb megnyomásával válasszon ki egy számot a gyorstárcsázási vagy a csoportos gyorstárcsázási listából.

3 Ha csak egy címzett számára szeretne faxot küldeni, nyomja meg a ok gombot.

Ha több számra szeretne egy faxot elküldeni (szórásos fax), akkor nyomja meg a balra vagy a jobbra mutató nyílgombot, és írjon be egy másik számot, majd nyomja meg a orgombot. További számok hozzáadásához ismételje meg ezt a lépést.

- 4 Nyomja meg a Színes/fekete-fehér gombot a színes vagy fekete-fehér fax beállításához.
- 5 A faxolási feladat indításához nyomja meg a 🕔 gombot.

Vigyázat - sérülésveszély: Fax küldése közben ne érjen hozzá a kábelekhez, illetve a 🗄 és az 👕 porthoz.

#### Tipp:

• Egy szórásos faxot egyszerre legfeljebb 30 címzettnek küldhet el.

## Faxküldés a számítógéppel

#### Windows rendszeren

- 1 Miközben a dokumentum látható, kattintson a Fájl > Nyomtatás parancsra.
- 2 Győződjön meg róla, hogy a megfelelő nyomtató van kiválasztva, majd kattintson a Tulajdonságok, Jellemzők, Beállítások vagy Beállítás gombra.
- 3 Kattintson a Fax fülre, és győződjön meg róla, hogy a Fax engedélyezése pont van kiválasztva.
- **4** Adja meg a címzett vagy címzettek faxszámát a "Faxszám(ok)" mezőben.
- A faxszámok manuálisan és a Telefonkönyv funkció segítségével is megadhatók.
- 5 Szükség esetén adja meg az előtagot a Tárcsázási előtag párbeszédpanelen.
- 6 Válassza ki a megfelelő papírméretet és -tájolást.
- 7 Ha fedőlapot is szeretne mellékelni a faxhoz, válassza ki a Fedőlap csatolása a faxhoz elemet, majd adja meg a megfelelő adatokat.
- 8 Kattintson az OK gombra.

#### **Macintosh rendszeren**

- 1 Miközben a dokumentum látható, kattintson a File (Fájl) > Print (Nyomtatás) parancsra.
- 2 Válassza ki a Printer (Nyomtató) előugró menüből a nyomtató faxverzióját.

**Megjegyzés:** A faxbeállítások csak akkor láthatók a Print (Nyomtatás) párbeszédpanelen, ha telepítve van a nyomtatóhoz tartozó faxillesztő. Ha a nyomtató faxverziója nem szerepel a listán, válassza az **Add a printer** (Nyomtató hozzáadása) lehetőséget, majd válassza ki a nyomtató faxverzióját.

- 3 Adja meg a címzett nevét és telefonszámát.
- 4 Kattintson a Fax elemre.

# Faxfogadás

# Faxfogadási tippek

Amikor faxot fogad:

- Ellenőrizze, hogy a nyomtató be van-e kapcsolva, és csatlakozik-e működő telefon-, DSL- vagy VoIP vonalhoz. Amennyiben hallja a tárcsahangot, akkor a vonal működik.
- Ha manuális faxfogadásra állítja be a nyomtatót (Automatikus válasz Ki), ügyeljen, hogy ne állítsa Ki értékre a csengés hangerejét.
- Ha azt állította be, hogy a nyomtató automatikusan fogadja a faxokat (Automatikus válasz Be)akkor töltsön be papírt a nyomtatóba.

# Faxok automatikus fogadása

1 Győződjön meg róla, hogy az Automatikus válasz funkció be van kapcsolva:

Lépjen a következő elemhez a nyomtató kezelőpaneljén:

- 🅋 > Beállítás > 🔤 > Faxbeállítás > 🔤 > Csengetés és válasz >🔤 > Automatikus válasz > 🔤 > Be > 🔤
- 2 Állítsa be, hogy a nyomtató hány csengetés után fogadja automatikusan a beérkező faxot:
  - **a** Lépjen a **Válasz időpontja** elemre a nyílgombokkal, majd nyomja meg a **ok** gombot.
  - A nyílgombok segítségével válassza ki a csengetések kívánt számát, majd a beállítás mentéséhez nyomja meg a ok gombot.

Ha a nyomtató a beállított csengetésszámot észleli, automatikusan fogadja a bejövő faxot.

Vigyázat - sérülésveszély: Fax fogadása közben ne érjen hozzá a kábelekhez, valamint a 🗄 és az 👕 porthoz.

#### Tippek:

- Ha a nyomtató más analóg eszközzel (telefonnal, üzenetrögzítővel) közösen használja a telefonvonalat, akkor azt állítsa be, hogy a nyomtató két csengéssel az üzenetrögzítő után válaszoljon a hívásokra. Ha például az üzenetrögzítőn azt állította be, hogy négy csengés után vegye fel a hívást, a nyomtatót hat csengésre állítsa. Így először az üzenetrögzítő fogadja a hívást, és válaszol a hanghívásokra. Ha a hívás egy fax, a nyomtató észleli a faxjelet, és átveszi a hívást. Ha a nyomtató dedikált faxvonalat használ, akkor szabadon kiválaszthatja a kívánt csengésszámot.
- Ha egy vonalra több számmal is csatlakozik, vagy előfizet a telefonszolgáltatójánál a megkülönböztető csengetési minta szolgáltatásra, akkor győződjön meg róla, hogy a megfelelő csengetési mintát rendeli a nyomtatóhoz. Ellenkező esetben a nyomtató még akkor sem fogadja a faxokat, ha Ön az automatikus fogadást állította be.

# Faxok kézi fogadása

1 Kapcsolja ki az Automatikus válasz funkciót:

Lépjen a következő elemhez a nyomtató kezelőpaneljén:

🅋 > Beállítás > 🚾 > Faxbeállítás > 🚾 > Csengetés és válasz > 🚾 > Automatikus válasz > 🚾 > Ki > 🚾

2 Ha a telefon cseng, és a felvétele után faxhangot hall, nyomja meg a √ gombot a nyomtatón, vagy a \*9\* billentyűsorozatot a nyomtatóhoz csatlakoztatott telefonon.

Vigyázat - sérülésveszély: Fax fogadása közben ne érjen hozzá a kábelekhez, valamint a 🗄 és az 👕 porthoz.

## Tippek:

- A kézi faxfogadás alapértelmezett kódja a \*9\*, de a nagyobb biztonság érdekében módosíthatja ezt egy olyan számra, amelyet csak Ön ismer. A kód legfeljebb 7 karakterből állhat. Az érvényes karakterek a 0–9 közötti számok, valamint a # és a \*.
- Győződjön meg róla, hogy a telefon csatlakoztatva van a nyomtató hátulján található 👕 porthoz, és a nyomtató csatlakoztatva van a fali aljzathoz a 💽 porton keresztül.

# Faxolás – GYIK

# Ha az első alkalommal kihagytam a faxbeállítást, ismét futtatnom kell a telepítőt a fax beállításához?

Nem kell ismét futtatnia a telepítőt. A fax a nyomtatóprogrammal együtt telepített faxprogram segítségével is beállítható.

- Csatlakoztassa a nyomtatót a telefonvonalhoz. További információ: "A nyomtató beállítása faxolásra" a(z) 66. oldalon.
- 2 Konfigurálja a faxbeállításokat a faxprogram segítségével. A faxprogram elérése:

#### Windows rendszeren

- a Kattintson a 💿 vagy a Start gombra.
- **b** Kattintson a **Minden program** vagy a **Programok** pontra, és válassza ki a listából a nyomtató programmappáját.
- c Kattintson a következő pontokra: Nyomtató főképernyője > Fax > A nyomtató beállítása faxolásra. Megnyílik a Nyomtatóbeállítás varázsló.
- **d** Indítsa el a varázslót. Ügyeljen, hogy a megfelelő telefonszolgáltatást és -kapcsolatot válassza. A varázsló a kapcsolat adatai szerint konfigurálja az optimális faxbeállításokat.

#### **Macintosh rendszeren**

- **a** A Finder (Kereső) Applications (Alkalmazások) mappájában vagy a Finder (Kereső) asztalon kattintson duplán a nyomtató mappájára.
- **b** Kattintson duplán a **Printer Settings (Nyomtató beállításai)** elemre, majd adja meg a faxbeállításokat.

## Mi az az osztó, és milyen típusú osztót használjak?

Ha kevés fali aljzat van otthonában, vagy nincs elég port az adapterén, használhat telefonosztót. Az osztó elosztja a telefonjelet, és segítségével több eszköz csatlakoztatható a fali aljzathoz. Két vagy több olyan port található rajta, amelyekhez az eszközök csatlakoztathatók. *Ne* vonalosztót használjon.

Annak ellenőrzése céljából, hogy megfelelő osztót használ-e, csatlakoztasson egy analóg telefont az osztóhoz, és ellenőrizze, hogy van-e tárcsahang.

# Mi a faxszámom?

A faxszám általában megegyezik a telefonszámmal. Ha előfizet a telefonszolgáltatójánál a megkülönböztető csengetési minta észlelése (DRPD) szolgáltatásra, a faxszám az a szám, amelyet hozzárendelt a nyomtatóhoz. Ügyeljen, hogy a megfelelő megkülönböztető csengetési mintát állítsa be a számhoz a faxprogramban vagy a nyomtató kezelőpaneljén, a Faxbeállítás menüben.

Ha több telefonvonalat is használ, akkor ahhoz a vonalhoz tartozó számot adja meg, amelyhez a nyomtató csatlakozik.

# Mi a tárcsázási előtag?

Az előhívószám az a szám vagy számsorozat, amelyet a faxszám vagy telefonszám tárcsázása előtt kell megadni. Ha a nyomtató irodai környezetben található, vagy telefonalközponthoz csatlakozik, ezt a számot kell megadni irodán kívüli hívás kezdeményezése esetén. Ez egy országkód vagy területi kód is lehet, amelyre akkor van szükség, ha a településen kívülre szeretne faxot küldeni. Ez rendkívül hasznos lehet, ha gyakran küld faxot egy adott országba vagy régióba. Ha beállítja a tárcsázási előtagot a segédprogramban, a nyomtató automatikusan megadja az előtagot faxszám vagy telefonszám tárcsázásakor.

A tárcsázási előtag legfeljebb 8 karakterből állhat. Az érvényes karakterek a 0–9 közötti számok, a nagy és kis P és W betű, valamint a kettős kereszt (#) és a csillag (\*). Ha a faxprogram segítségével adja meg az előhívószámot, akkor mínuszjelet és vesszőt is használhat.

## Megjegyzések:

- A vásárolt nyomtatótól függően előfordulhat, hogy bizonyos karakterek nem érhetők el ezek közül.
- A támogatott karakterek köre függhet attól, hogy a nyomtató kezelőpaneljét vagy a számítógép billentyűzetét használja.

# Mikor kell Be értékre állítani az Automatikus válasz beállítást?

Az Automatikus válasz beállítás Be értékűre van állítva alapértelmezés szerint, ezáltal a nyomtató automatikusan fogadja a faxokat.

Ha a nyomtató egy üzenetrögzítővel közösen használja a telefonvonalat, feltétlenül Be értékre kell állítania az Automatikus válasz beállítást, hogy fogadni tudja a hanghívásokat és a faxokat is. Az üzenetrögzítőt úgy állítsa be, hogy kevesebb számú csengés után válaszoljon a hívásra, mint ami a nyomtatóhoz van beállítva. Így az egyéb eszközök válaszolnak először a hanghívásokra. Ha a bejövő hívás egy fax, a nyomtató észleli a faxjeleket, és átveszi a hívást.

# Hány csengést állítsak be?

Ha a nyomtató egy üzenetrögzítővel közösen használja a telefonvonalat, akkor nagyobb csengésszámot állítson be a nyomtatóhoz, mint az üzenetrögzítőhöz. Ha például az üzenetrögzítőn azt állította be, hogy négy csengés után vegye fel a hívást, a nyomtatót hat csengésre állítsa. Így először az üzenetrögzítő fogadja a hívást, és válaszol a hanghívásokra. Ha a hívás egy fax, a nyomtató észleli a faxjelet, és átveszi a hívást.

Ha a nyomtató dedikált faxvonalat használ, akkor szabadon kiválaszthatja a kívánt csengésszámot.

## Hogyan állíthatok be egy megkülönböztető csengetést a nyomtatáshoz?

Ha előfizet a telefonszolgáltatónál a Megkülönböztető csengetési minta észlelése (DRPD) funkcióra, fontos, hogy beállítsa a megfelelő csengést. E funkció segítségével több telefonszámot is használhat egyetlen telefonvonalon. Minden telefonszámhoz tartozik egy adott csengési minta (bármilyen csengés, egyetlen csengés, kétszeri csengés, háromszori csengés, csak egyszeri vagy kétszeri csengés, csak egyszeri vagy háromszori csengés, csak kétszeri vagy háromszori csengés). A különféle csengési minták azonosítják a tárcsázott számot, és hogy milyen eszközt kell használni a hívás fogadására.

Társítsa az egyik telefonszámot faxszámként a nyomtatóhoz, majd állítsa be, hogy a nyomtató válaszoljon a számhoz tartozó csengési minta esetén. Ha helytelenül állítja be a mintát, a nyomtató cseng, de nem fogadja a faxot.

A megkülönböztető csengetés egyéb elnevezései: Ident-a-Call, intelligens csengetés, Teen Ring, RingMaster, valamint IdentaRing.

- 1 Lépjen a következő elemhez a nyomtató kezelőpaneljén:
  - 🕋 > Beállítás > 🚾 > Faxbeállítás > 🚾 > Csengetés és válasz > 🚾 > Csengési minta > 🚾
- 2 Lépjen a kívánt csengési mintára a nyílgombokkal, majd nyomja meg a ok gombot.

## Hogyan ellenőrizhetem a tárcsahangot?

A tárcsahang segítségével megállapítható, hogy a telefonvonal működik-e, és a nyomtató megfelelően csatlakozik-e a telefonvonalhoz. Ha problémái vannak a faxok küldésével és fogadásával, ellenőrizze, hogy hall-e tárcsahangot a vonalon és a nyomtatón keresztül.

#### Ellenőrizze, hogy a telefonvonal és a fali aljzat működik-e.

- 1 Csatlakoztasson egy analóg telefont a fali telefonaljzathoz.
- 2 Hallgassa meg a telefonkagylóban, hogy van-e tárcsahang.

Ha hallja a tárcsahangot, akkor a telefonvonal és a fali aljzat működik.

Ha nem hall tárcsahangot, csatlakoztassa az analóg telefont a második fali telefonaljzathoz, és ellenőrizze, hogy van-e tárcsahang. Ha hallja a tárcsahangot, akkor a telefonvonal működik, de az első fali aljzat nem működik.

#### Győződjön meg róla, hogy a nyomtató megfelelően csatlakoztatva van a telefonvonalhoz.

- 1 Csatlakoztasson egy analóg telefont a nyomtató 👕 portjához úgy, hogy közben a nyomtató csatlakoztatva legyen egy telefonvonalhoz a nyomtató hátulján található 💽 porton keresztül.
- 2 Várja meg, hogy hallható legyen a tárcsahang.

Ha hall tárcsahangot, a telefonvonal működik, és megfelelően csatlakoztatva van a nyomtatóhoz.

Ha nem hall tárcsahangot sem a fali aljzaton, sem a nyomtatón keresztül, akkor tekintse meg az alábbi részt: "Faxolással kapcsolatos hibaelhárítási ellenőrzőlista" a(z) 147. oldalon.

# Hogyan állíthatom be a nyomtatón lévő kihangosító hangerejét?

A tárcsázási hang segítségével ellenőrizheti, hogy működik-e a telefonvonal, és hogy a kábelek és eszközök megfelelően vannak-e csatlakoztatva a telefonhálózatban. Ha manuális faxfogadásra állítja be a nyomtatót, ügyeljen, hogy a csengés elég hangos legyen ahhoz, hogy meghallja.

## A tárcsázás hangerejének módosítása

1 Lépjen a következő elemhez a nyomtató kezelőpaneljén:

🕋 > Beállítás > 🔤 > Faxbeállítás > 🔤 > Tárcsázás és küldés > 🔤 > Kihangosító hangereje > 🔤

2 Állítsa be a felfelé és a lefelé mutató nyílgombbal a megfelelő hangerőt, majd nyomja meg a or gombot.

## A csengetési hangerő módosítása

1 Lépjen a következő elemhez a nyomtató kezelőpaneljén:

🕋 > Beállítás > 🚾 > Faxbeállítás > 🚾 > Csengetés és válasz > 🚾 > Csengetési hangerő > 🚾

2 Állítsa be a felfelé és a lefelé mutató nyílgombbal a megfelelő hangerőt, majd nyomja meg a or gombot.

# Hogyan győződhetek meg arról, hogy a faxhívások a nyomtatóra, a hanghívások pedig az üzenetrögzítőre érkeznek?

Ha biztos szeretne lenni abban, hogy a nyomtató veszi fel a bejövő faxokat, akkor állítsa az Automatikus válasz beállítást Be értékre, és állítsa be, hogy a nyomtató nagyobb csengésszám után vegye fel a hívást, mint az üzenetrögzítő. Ha például az üzenetrögzítőn azt állította be, hogy négy csengés után vegye fel a hívást, a nyomtatót hat csengésre állítsa. Így először az üzenetrögzítő fogadja a hívást, és válaszol a hanghívásokra. Ha a hívás egy fax, a nyomtató észleli a faxjelet, és átveszi a hívást.

# Mely beállítások a legmegfelelőbbek a hangposta-szolgáltatás esetében?

A hangposta és a fax használhat közös telefonvonalat, ha előfizet megkülönböztető csengetési szolgáltatásra a telefonszolgáltatójánál. E funkció segítségével több telefonszámot is használhat egyetlen telefonvonalon. Minden telefonszámhoz tartozik egy adott csengési minta (bármilyen csengés, egyetlen csengés, kétszeri csengés, háromszori csengés, csak egyszeri vagy kétszeri csengés, csak egyszeri vagy háromszori csengés). A különféle csengési minták azonosítják a tárcsázott számot és azt, hogy milyen eszközt kell használni a hívás fogadására.

Ha nem fizet elő megkülönböztető csengetési szolgáltatásra, manuális faxfogadásra állítsa be a nyomtatót (Automatikus válasz Ki). Ez esetben fogadni tudja a hanghívásokat és a faxhívásokat is, de leginkább akkor ez a legmegfelelőbb beállítás, ha a hanghívások gyakoribbak. Amikor faxot vár, ki kell kapcsolni a hangpostát.

# Hogyan módosíthatom a faxolni kívánt dokumentumok felbontását?

A küldött faxok felbontása és minősége befolyásolhatja a faxátvitelt. Emellett az is előfordulhat, hogy a fogadó faxkészülék nem támogatja a nagy felbontást, és nem tudja fogadni a faxot. Ezt úgy küszöbölheti ki, ha bekapcsolja a Fax automatikus konvertálása funkciót, azonban az automatikus konverzió olvashatatlan faxot eredményezhet, különösen akkor, ha már az eredeti dokumentum is elmosódott.

Olyan faxminőséget válasszon, amely legjobban megfelel a fogadó faxkészülék kapacitásának, valamint az eredeti dokumentum minőségének.

| Minőség     | Fekete-fehér felbontás | Színes felbontás |
|-------------|------------------------|------------------|
| Normál      | 200 x 100              | 200 x 200        |
| Kiváló      | 200 x 200              | 200 x 200        |
| Szuperfinom | 300 x 300              | 200 x 200        |
| Ultrafinom  | 300 x 300 (féltónusú)  | 200 x 200        |

Ha faxot küld, a szám megadása után a nyílgombok segítségével állítsa be a fax minőségét, majd nyomja meg a or gombot.

## Hogyan küldhetek faxot ütemezett időpontban?

1 Lépjen a következő elemhez a nyomtató kezelőpaneljén:

🕋 > Fax

- 2 Adja meg a címzett faxszámát, vagy a Címjegyzék gomb megnyomásával válasszon ki egy számot a gyorstárcsázási vagy a csoportos gyorstárcsázási listából.
- 3 Lépjen a Fax ütemezése elemre a nyílgombokkal.
- 4 Adja meg, hogy mikor szeretné a faxot elküldeni, majd nyomja meg a ok gombot.
- 5 Nyomja meg a 🕔 gombot a dokumentum beolvasásához és az ütemezett fax mentéséhez.

A nyomtató a kijelölt időpontban elküldi a faxot. Ne kapcsolja ki és ne húzza ki a telefonvonalról a nyomtatót az ütemezett időpont előtt.

## Hogyan kell faxot küldeni telefonos hívókártyával?

1 Nyomja meg a Tárcsahang gombot.

Ezután hallható a telefonvonal tárcsahangja.

- 2 Adja meg a hívókártya adatait, majd, amikor csatlakozott a telefonszolgáltatóhoz, kövesse a megjelenő utasításokat.
- **3** Amikor a rendszer erre kéri, írja be a fogadó faxszámát, majd nyomja meg a gombot.

## Honnan tudhatom, hogy sikerült-e a fax elküldése?

Beállíthatja, hogy a nyomtató minden faxküldés alkalmával nyomtasson igazolást vagy küldési jelentést. Ezen a jelentésen szerepel a küldés időpontja. Ha a faxolási feladat sikertelen, akkor a jelentés a hiba okát is tartalmazza.

1 Lépjen a következő elemhez a nyomtató kezelőpaneljén:

#### 🕋 >Beállítás ><mark>ok</mark> >Faxbeállítás ><mark>ok</mark> >Faxjelentések ><mark>ok</mark> >Átviteli napló nyomtatása ><mark>ok</mark>

- 2 Válassza ki a jelentés nyomtatásához használni kívánt módot a nyíl gombokkal:
  - Ha minden faxküldés alkalmával szeretne nyomtatni jelentést, válassza Napló nyomtatása lehetőséget.
  - Ha nem szeretne jelentést nyomtatni, válassza a Ne nyomtasson naplót lehetőséget.
  - Ha spórolni szeretne a tintával, és csak akkor szeretne jelentést nyomtatni, ha egy faxfeladat sikertelen volt, akkor válassza a **Csak hiba esetén nyomtat** lehetőséget.
- **3** Nyomja meg a ok gombot.

## Hogyan nyomtathatom ki a nyomtató faxelőzményeit?

Jelentéseket nyomtathat az elküldött vagy fogadott faxokról, vagy mindkettőről.

1 Lépjen a következő elemhez a nyomtató kezelőpaneljén:

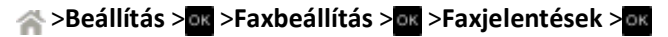

- 2 Válassza ki a jelentés nyomtatásához használni kívánt módot a nyíl gombokkal:
  - Ha az összes faxküldési és faxfogadási tevékenységet tartalmazó naplót szeretné kinyomtatni, válassza a Feladatnapló nyomtatása lehetőséget.
  - Ha a nyomtató által fogadott és indított hívásokat tartalmazó naplót szeretné kinyomtatni, válassza a **Hívásnapló nyomtatása** lehetőséget.

## Hogyan nyomtatható ki a fax a papír mindkét oldalára?

- 1 Lépjen a következő elemhez a nyomtató kezelőpaneljén:
  - 🕋 > Beállítás > 🚾 > Faxbeállítás > 🚾 > 2 oldalas faxok > 🔤
- 2 Válassza ki a kívánt beállítást a nyílgombokkal:
  - Soha A nyomtató soha nem nyomtatja a papír mindkét oldalára a bejövő faxokat, a kezelőpanel Kétoldalas gombjának beállításától függetlenül.
  - **Mindig** A nyomtató minden esetben a papír mindkét oldalára nyomtatja a bejövő faxokat, a kezelőpanel Kétoldalas gombjának beállításától függetlenül.
- **3** Nyomja meg a ok gombot.

## Hogyan továbbíthatok egy faxot?

1 Lépjen a következő elemhez a nyomtató kezelőpaneljén:

🕋 > Beállítás > 🚾 > Faxbeállítás > 🚾 > Csengetés és válasz > 🚾 > Fax továbbítása > 🚾

- 2 Lépjen a Továbbítás vagy a Nyomtatás és továbbítás elemre a nyílgombokkal, majd nyomja meg a or gombot.
- 3 A billentyűzeten adja meg a számot, amelyre továbbítani szeretné a faxot, majd nyomja meg a ok gombot.

Ha engedélyezi ezt a beállítást, a készülék minden fogadott faxot automatikusan továbbít a megadott faxszámra, mindaddig, amíg le nem tiltja a funkciót.

Ha le szeretné tiltani a faxok továbbítását, térjen vissza a Fax továbbítása menübe, majd válassza a Ki lehetőséget.

# Blokkolhatom a faxokat?

Blokkolhatja a megadott számokról érkező faxokat. Blokkolhatja a kéretlen és az azonosítatlan számról (hívóazonosító nélküli számról) érkező faxokat is. Ez a funkció különösen hasznos, ha automatikus faxfogadásra állítja be a nyomtatót, de szűrni szeretné a beérkező faxokat.

1 Kapcsolja be a faxblokkolást.

Lépjen a következő elemhez a nyomtató kezelőpaneljén:

- 🅋 > Beállítás > 🚾 > Faxbeállítás > 🚾 > Fax blokkolása > 🚾 > Be-/kikapcsolás > 🚾 > Be > 🚾
- 2 Adja meg a blokkolni kívánt számot.
  - a Lépjen a Hozzáadás elemre a nyílgombokkal, majd nyomja meg a ok gombot.
  - b A billentyűzet segítségével adja meg a blokkolni kívánt személy nevét.
  - c Nyomja meg a lefelé mutató nyílgombot ahhoz, hogy a kurzort a Szám mezőbe mozgassa.
  - **d** Írja be a faxszámot a billentyűzet segítségével, majd nyomja meg a ok gombot.
  - e A 2b–2d lépések ismételt elvégzésével adja hozzá az összes blokkolni kívánt számot. Legfeljebb 50 számot blokkolhat.
- 3 Azonosítatlan számról (hívóazonosító nélküli számról) érkező faxok blokkolása.
  - **a** Lépjen a **Hívófél-az. nélküli hív. blokk** elemre a nyílgombokkal, majd nyomja meg a **ok** gombot.
  - **b** A nyílgombok segítségével lépjen a **Be** elemhez, majd nyomja meg a ok gombot a beállítás mentéséhez.

## Visszahozhatom a sikertelen faxokat?

A nyomtató a memóriájába menti a bejövő faxot nyomtatás előtt. Ha kifogy a tinta vagy a papír a nyomtatóból, a fax a hiba megoldása után később kinyomtatható.

A sikertelen fax ugyanakkor nem állítható vissza, ha a sikertelenség oka áramkimaradás. Ez esetben a nyomtató automatikusan kinyomtat egy hibajelentést a következő bekapcsolásnál. A bejövő faxoknál a hibajelentés tartalmazza a fax feladóját, valamint azt, hogy hány oldalt nem sikerült kinyomtatni. A kimenő faxoknál a hibajelentés azt tartalmazza, hogy hány oldalt nem sikerült elküldeni.

# Hálózatkezelés

# A nyomtató telepítése vezeték nélküli hálózatban

## Vezeték nélküli hálózatokkal való kompatibilis

A nyomtató IEEE 802.11b, IEEE 802.11g vagy IEEE 802.11n szabványú vezeték nélküli nyomtatókiszolgálót tartalmazhat. A nyomtató kompatibilis a Wi-Fi minősítésű IEEE 802.11 b/g/n útválasztókkal.

**Megjegyzés:** Ha nyomtatója IEEE 802.11g vezeték nélküli nyomtatókiszolgálót tartalmaz, és problémát tapasztal n útválasztó használatakor, kérdezze meg az útválasztó gyártójától, hogy az aktuális módbeállítás kompatibilis-e a g eszközökkel, mivel ez a beállítás függ az útválasztó gyártójától, illetve típusától.

## Támogatott hálózati biztonsági beállítások

A nyomtató háromféle vezeték nélküli biztonsági megoldást támogat: WPA2/WPA, WEP és nincs biztonság.

## WPA2/WPA

A WPA (Wi-Fi Protected Access) és a WPA2 (Wi-Fi Protected Access 2) erősebb vezeték nélküli biztonságot nyújt, mint a WEP. A WPA2 és a WPA hasonló módon működik. A WPA2 bonyolultabb titkosítási módszert használ, és biztonságosabb a WPA protokollnál. A WPA2 és a WPA is egy karaktersorozatot, ún. előmegosztott WPA-kulcsot vagy -jelszót használ a vezeték nélküli hálózatnak a jogosulatlan hozzáféréstől való megvédésére.

A WPA2/WPA-jelszavak előírt tulajdonságai:

- Pontosan 64 hexadecimális karakter. A hexadecimális karakterek az A–F, a–f és a 0–9 tartományba eső karakterek.
   vagy
- 8 és 63 közötti számú ASCII karakter. Az ASCII karakterek a billentyűzeten megtalálható betűk, számok, írásjelek és szimbólumok. A WPA-jelszóban található ASCII karakterek esetében a rendszer megkülönbözteti a kis- és nagybetűket.

A vezeték nélküli hálózatban lévő minden eszköznek ugyanazt a WPA-jelszót kell használnia. A WPA protokoll csak hozzáférési pontokat (vezeték nélküli útválasztókat) és a WPA-t támogató hálózati kártyákat tartalmazó infrastruktúra hálózatokban választható. A legtöbb új vezeték nélküli hálózati készülék a WPA2 protokoll használatát is lehetővé teszi.

**Megjegyzés:** Ha a hálózat WPA2- vagy WPA-jelszót használ, válassza a **WPA Personal** lehetőséget, amikor a rendszer a hálózat által használt biztonsági módszer típusának megadására kéri.

#### WEP

A WEP (Wired Equivalent Privacy, vezetékessel egyenértékű biztonság) a vezeték nélküli biztonsági módszerek közül a legegyszerűbb és a legkevésbé biztonságos. A WEP egy karaktersorozatra, az ún. WEP-kulcsra alapozza a biztonságot.

A vezeték nélküli hálózatban lévő minden eszköznek ugyanazt a WEP-kulcsot kell használnia. A WEP protokoll ad-hoc és infrastruktúra hálózatokban is használható.

Egy érvényes WEP-kulcsra az alábbiak jellemzőek:

 Pontosan 10 vagy 26 hexadecimális karakter. A hexadecimális karakterek az A–F, a–f és a 0–9 tartományba eső karakterek.

vagy

 Pontosan 5 vagy 13 ASCII karakter. Az ASCII karakterek a billentyűzeten megtalálható betűk, számok, írásjelek és szimbólumok.

## Nincs biztonság

Egyáltalán nem javasoljuk, hogy semmilyen biztonságot ne alkalmazzon otthoni vezeték nélküli hálózatban. Ha semmilyen biztonságot nem használ, akkor a vezeték nélküli hálózat hatókörében bárki felhasználhatja az Ön hálózati erőforrásait, ideértve az internetkapcsolatát is, amennyiben a vezeték nélküli hálózat csatlakozik az internethez. A vezeték nélküli hálózat hatóköre jóval túlnyúlhat lakásának falain, és akár az utcáról vagy a szomszéd lakásokból is hozzáférhetnek az hálózatához.

# Hálózatbeállítási oldal nyomtatása

A hálózatbeállítási oldal a nyomtató konfigurációs beállításait, többek között a nyomtató IP- és MAC-címét tartalmazza.

- 1 Töltsön be normál papírt.
- 2 Lépjen a következő elemhez a nyomtató kezelőpaneljén:
  - 🕋 >Beállítás >🚾 >Hálózat beállítása >🚾 >Hálózatbeállítási oldal nyomtatása >🚾

## Szükséges információk a vezeték nélküli hálózat beállításához

Ha be szeretné állítani a nyomtatót vezeték nélküli nyomtatáshoz, a következőket kell tudnia:

- A vezeték nélküli hálózat neve, más néven SSID (Service Set Identifier)
- Használtak-e titkosítást a hálózat védelméhez
- A biztonsági kulcs (WEP-kulcs vagy WPA/WPA2 előmegosztott kulcs/-jelszó)

A vezeték nélküli hálózat WPA/WPA2 előmegosztott kulcsának/-jelszavának beszerzéséhez olvassa el a hozzáférési pont (vezeték nélküli útválasztó) dokumentációját, a hozzáférési pont weblapját, vagy forduljon a rendszergazdához.

Ha a hozzáférési pont WEP biztonsági módot használ, akkor a WEP-kulcsnak rendelkeznie kell a következő tulajdonságokkal:

• Pontosan 10 vagy 26 hexadecimális karakter

vagy

• Pontosan 5 vagy 13 ASCII karakter

Ha a hozzáférési pont WPA vagy WPA2 biztonsági módot használ, akkor a WPA/WPA2 előmegosztott kulcsnak/jelszónak rendelkeznie kell a következő tulajdonságokkal:

• Pontosan 64 hexadecimális karakter

vagy

• 8 és 63 közötti számú ASCII karakter

#### Megjegyzések:

• A hexadecimális karakterek az A–F, a–f és a 0–9 tartományba eső karakterek.

• Az ASCII karakterek a billentyűzeten megtalálható betűk, számok és szimbólumok. A WPA/WPA2 előmegosztott kulcsban/-jelszóban található ASCII karakterek esetében a rendszer megkülönbözteti a kis- és nagybetűket.

Ha a vezeték nélküli hálózat nem használ védelmet, nincs biztonsági kulcs.

**Megjegyzés:** Ha nem ismeri annak vezeték nélküli hálózatnak az SSID azonosítóját, amelyhez a számítógép csatlakozik, indítsa el a számítógép hálózati kártyájának vezeték nélküli segédprogramját, és keresse meg a hálózat nevét. Ha nem találja a hálózat SSID azonosítóját vagy a biztonsági adatokat, olvassa el a hozzáférési pont dokumentációját, vagy forduljon a rendszergazdához.

## Szükséges információk a vezeték nélküli hálózat speciális beállításához

A vezeték nélküli hálózat speciális beállítása során a Wireless Setup Utility nem ismeri fel a vezeték nélküli SSID-t. A következő információkat tudni kell, mielőtt megpróbálja kézzel konfigurálni a vezeték nélküli nyomtató beállításait:

#### Vezeték nélküli mód

Ellenőrizze a vezeték nélküli hálózat típusát:

Infrastruktúra – A vezeték nélküli hálózat minden eszköze egy hozzáférési pont (vezeték nélküli útválasztó) segítségével kommunikál egymással.

**Ad-hoc** – A hálózati eszközök közvetlenül egymással kommunikálnak központi adatvédelem és hozzáférési pont használata nélkül. Az ad-hoc mód csak bizonyos nyomtatómodelleken és operációs rendszereken érhető el.

**Megjegyzés:** Az infrastruktúra a javasolt hálózati konfiguráció a gyorsabb átviteli sebességek, jobb adatvédelmi lehetőségek és egyszerűbb konfigurálás miatt.

#### Hálózat neve (SSID)

Ez az azonosítónév különböztet meg egy hálózatot a területen található egyéb hálózatoktól.

#### Csatorna

Alapértelmezésként az **Automatikus** érték van kiválasztva, és ez nem módosítható, ha a hálózat infrastruktúra módra van konfigurálva.

#### Megjegyzések:

- Ha a hálózat ad-hoc módra van beállítva, akkor válassza ki azt a csatornát, amelyet a hálózat többi eszköze használ. Egy ad hoc hálózatban minden eszköznek ugyanazt a csatornát kell használnia, hogy kommunikálni tudjon egymással.
- A nyomtató egyszerre csak egy vezeték nélküli hálózaton tud kommunikálni. Ha a nyomtatót ad-hoc vezeték nélküli hálózatra állítja be, akkor semmilyen más hálózatban sem fog tudni működni (sem másik ad-hoc, sem infrastruktúra hálózatban).

#### Hitelesítés

Adja meg, hogy infrastruktúra vagy ad-hoc hálózatot használ, majd ellenőrizze a megfelelő hitelesítési típust.

**Megjegyzés:** Bizonyos hitelesítési típusok csak bizonyos nyomtatómodelleken és operációs rendszereken érhetők el.

| Vezeték nélküli mód | Hitelesítés típusa                 |
|---------------------|------------------------------------|
| Infrastruktúra      | <ul> <li>Nyílt mód</li> </ul>      |
|                     | <ul> <li>Megosztott mód</li> </ul> |
|                     | WPA Personal                       |
|                     | <ul> <li>WPA2-Personal</li> </ul>  |
|                     | WPA2-Enterprise                    |
|                     | • 802.1X - RADIUS                  |
| Ad hoc              | Nyílt mód                          |

#### Titkosítás

Ellenőrizze a hálózaton használt titkosítási módot.

**Megjegyzés:** Bizonyos hitelesítési típusok csak bizonyos nyomtatómodelleken és operációs rendszereken érhetők el.

| Hitelesítés típusa | Titkosítási mód                          |
|--------------------|------------------------------------------|
| Nyílt mód          | Nincs                                    |
|                    | • WEP                                    |
| Megosztott mód     | WEP                                      |
| WPA Personal       | ТКІР                                     |
| WPA2-Personal      | • TKIP                                   |
|                    | • AES                                    |
| WPA2-Enterprise    | • TKIP                                   |
|                    | • AES                                    |
| 802.1X - RADIUS    | Nincs                                    |
|                    | WEP dinamikus kulcsok                    |
|                    | <ul> <li>WEP statikus kulcsok</li> </ul> |
|                    | <ul> <li>WPA-TKIP</li> </ul>             |
|                    | <ul> <li>WPA-AES</li> </ul>              |

# A nyomtató telepítése vezeték nélküli hálózatban

Mielőtt vezeték nélküli hálózaton telepítené a nyomtatót, győződjön meg az alábbiakról:

- A vezeték nélküli hálózat be van állítva és megfelelően működik.
- A használt számítógép ugyanahhoz a vezeték nélküli hálózathoz csatlakozik, amelyben a nyomtatót be szeretné állítani.

## Windows rendszeren

- **1** Zárjon be minden futó programot.
- 2 Helyezze be a telepítő CD-lemezt.

Ha a telepítési párbeszédpanel egy perc múlva sem jelenik meg, indítsa el manuálisan a CD-t.

- **a** Kattintson a 💿 gombra, vagy kattintson a **Start** gombra, majd a **Futtatás** parancsra.
- b Írja be a Keresés megkezdése vagy a Futtatás mezőbe a D:\setup.exe parancsot, ahol a D a CD- vagy DVDmeghajtó betűjele.
- c Nyomja meg az Enter billentyűt, vagy kattintson az OK gombra.
- 3 Kövesse a számítógép képernyőjén megjelenő utasításokat.

Megjegyzés: Amikor kapcsolattípust kell választani, válassza a Vezeték nélküli kapcsolat lehetőséget.

#### Macintosh rendszeren

- 1 Zárjon be minden megnyitott alkalmazást.
- 2 Helyezze be a telepítő CD-lemezt.

Ha a telepítő párbeszédpanel egy perc múlva sem jelenik meg, kattintson az asztalon lévő CD ikonra.

3 Kattintson duplán a szoftvertelepítő csomagra, és kövesse a számítógép képernyőjén megjelenő utasításokat.

Megjegyzés: Amikor kapcsolattípust kell választani, válassza a Vezeték nélküli kapcsolat lehetőséget.

## A nyomtató telepítése más számítógépeken

Miután beállította a nyomtatót a vezeték nélküli hálózatban, ahhoz a hálózat bármelyik számítógépe hozzá tud férni vezeték nélküli módon. Telepíteni kell azonban a nyomtató-illesztőprogramot minden számítógépen, amelyről használni szeretné a nyomtatót. Bár nem kell ismét konfigurálni a nyomtatót, minden számítógépen futtatni kell a telepítőprogramot az illesztőprogram telepítéséhez.

#### Windows rendszeren

- 1 Zárjon be minden futó programot.
- 2 Helyezze be a telepítő CD-lemezt.

Ha a telepítési párbeszédpanel egy perc múlva sem jelenik meg, indítsa el manuálisan a CD-t.

- a Kattintson a 💿 gombra, vagy kattintson a Start gombra, majd a Futtatás parancsra.
- b Írja be a Keresés megkezdése vagy a Futtatás mezőbe a D:\setup.exe parancsot, ahol a D a CD- vagy DVDmeghajtó betűjele.
- c Nyomja meg az Enter billentyűt, vagy kattintson az OK gombra.
- **3** A számítógép képernyőjén megjelenő utasítások végrehajtásával telepítse a konfigurált nyomtatót egy új számítógépen.

#### Macintosh rendszeren

- 1 Zárjon be minden megnyitott alkalmazást.
- **2** Helyezze be a telepítő CD-lemezt.

Ha a telepítő párbeszédpanel egy perc múlva sem jelenik meg, kattintson az asztalon lévő CD ikonra.

3 Kattintson duplán a szoftvertelepítő csomagra.

- 4 Válassza a My printer is already set up. I am installing it on a new computer (A nyomtató már be van állítva. Most újabb számítógépre telepítem a nyomtatót.) lehetőséget.
- **5** Kattintson a **Continue (Folytatás)** gombra, és a számítógép képernyőjén megjelenő utasítások végrehajtásával telepítse a konfigurált nyomtatót egy új számítógépen.

# A nyomtató állapotának meghatározása a hálózati jelzőfények segítségével

A Wi-Fi vagy Ethernet jelzőfény jelzi a nyomtató hálózati állapotát.

#### Megjegyzések:

- A hálózati jelzőfény a nyomtató kezelőpaneljén található. Bizonyos típusú nyomtatókon van Ethernet- vagy vezeték nélküli hálózati jelzőfény is. Ha szeretné megtudni, hogy nyomtatója képes-e Ethernet-, illetve vezeték nélküli kapcsolatra, tekintse meg a *Rövid használati útmutató* című dokumentumot, vagy forduljon a rendszergazdához.
- A nyomtató egy időben egy helyi (USB-) kapcsolat és egy hálózati kapcsolat (Ethernet vagy vezeték nélküli kapcsolat) használatát teszi lehetővé. Egyszerre nem használható Ethernet és vezeték nélküli kapcsolat is.

| Jelzőfény              | Nyomtató állapota                                                                                                    |
|------------------------|----------------------------------------------------------------------------------------------------|
| Ki                     | <ul> <li>A nyomtató ki van kapcsolva, vagy bekapcsolása folyamatban van.</li> </ul>                                                                          |
|                        | A nyomtató nem csatlakozik Ethernet vagy vezeték nélküli hálózathoz, és alvó módban van.                                                                     |
|                        | A nyomtató még nem lett beállítva Ethernet- vagy vezeték nélküli hálózatban való használatra.                                                                |
|                        | • A nyomtató ad-hoc kapcsolatra van beállítva, de jelenleg nem kommunikál másik ad-hoc eszközzel.                                                            |
| Villogó zöld           | • A nyomtató Ethernet-hálózat használatára van beállítva, de nem tud kapcsolódni a hálózathoz.                                                               |
|                        | <ul> <li>A nyomtató a hozzáférési pont (vezeték nélküli útválasztó) hatótávolságán kívül van.</li> </ul>                                                     |
|                        | • A nyomtató megpróbál kommunikálni a hozzáférési ponttal, de a hozzáférési pont ki van kapcsolva, vagy nem működik megfelelően.                             |
|                        | • A hozzáférési pontot kikapcsolták, majd ismét bekapcsolták, és a nyomtató megpróbál csatlakozni a hálózathoz.                                              |
|                        | <ul> <li>A nyomtató vezeték nélküli beállításai valószínűleg már nem érvényesek.</li> </ul>                                                                  |
|                        | Ellenőrizze, hogy a nyomtató által használt SSID, WEP-kulcs vagy WPA/WPA2 előmegosztott kulcs/-jelszó,<br>biztonsági módszer és IP-cím továbbra is helyes-e. |
| Folyama-               | A nyomtató csatlakozik Ethernet- vagy vezeték nélküli hálózathoz, és használatra kész.                                                                       |
| tosan<br>világító zöld | A nyomtató ad-hoc kapcsolattal csatlakozik a számítógéphez vagy mobileszközhöz.                                                                              |

# A vezeték nélküli telepítéssel kapcsolatos speciális instrukciók

Az alábbi instrukciók az Észak-Amerikán kívüli, vezeték nélküli szélessávú készüléket használóknak szólnak. Ilyen készülék például a LiveBox, az AliceBox, az N9UF Box, a Freebox vagy a Club Internet.

#### Előkészületek

- Ellenőrizze, hogy a készüléken engedélyezve van-e a vezeték nélküli kapcsolat, és aktiválva van-e a vezeték nélküli hálózatban való működés. A készülék vezeték nélküli hálózatban való konfigurálásáról a készülékhez mellékelt dokumentációban találhat bővebb tájékoztatást.
- Ügyeljen rá, hogy a készülék és a számítógép is be legyen kapcsolva, és hogy mindkettő csatlakozzon a vezeték nélküli hálózathoz.

#### A nyomtató hozzáadása a vezeték nélküli hálózathoz

- Állítsa be a nyomtatót vezeték nélküli hálózatban történő használatra a kapott utasítások szerint. Álljon meg annál a pontnál, amikor ki kell választania egy hálózatot.
- **2** Ha a készülék hátulján társítás/regisztrálás gomb található, nyomja meg, mielőtt kiválasztaná a hálózatot.

Megjegyzés: A társítás/regisztrálás gomb megnyomása után öt perce van a nyomtató telepítésére.

3 Térjen vissza a számítógép képernyőjéhez.

Válassza ki a hálózatot a vezeték nélküli hálózatok megjelenő listájáról, majd kattintson a Folytatás gombra.

Ha a vezeték nélküli hálózat neve nem látható a listában:

- a Csatlakozzon másik vezeték nélküli hálózathoz. Kattintson a Fel nem sorolt hálózat elemre.
- **b** Adja meg a vezeték nélküli hálózat adatait.

**Megjegyzés:** A WEP, WPA, illetve WPA2 kulcs vagy a készülék alján, vagy a készülékhez mellékelt dokumentációban, vagy a készülék weboldalán található. Ha már megváltoztatta a vezeték nélküli hálózat kulcsát, akkor használja a létrehozott kulcsot.

4 A képernyőn megjelenő utasítások szerint telepítse a szoftvert.

## Statikus IP-cím hozzárendelése

A legtöbb hálózat automatikusan hozzárendel egy IP-címet a nyomtatóhoz DHCP segítségével.

- 1 Végezze el a vezeték nélküli vagy az Etherneten keresztüli beállítást, és engedélyezze, hogy a nyomtató kaphasson DHCP-címet a hálózat egyik DHCP-kiszolgálójától.
- 2 Nyomtasson ki egy hálózatbeállítási oldalt. Ezen meg tudja nézni a nyomtató aktuális IP-címét.
- **3** Nyisson meg egy webböngészőt, és írja be a nyomtató IP-címét a címmezőbe. Nyomja le az **Enter** billentyűt.

**Megjegyzés:** Ha használ proxykiszolgálót, átmenetileg tiltsa le a nyomtató weboldalának megfelelő betöltése érdekében.

- 4 Kattintson a Konfigurálás > TCP/IP > Statikus IP-cím beállítása pontra.
- 5 Írja be a nyomtatóhoz rendelni kívánt IP-címet a Cím mezőbe, és kattintson a Küldés elemre.

Írja be a statikus IP-címet ellenőrzés céljából a böngésző címmezőjébe, majd nyomja le az Enter billentyűt.

További információért forduljon a rendszergazdához.

## A vezeték nélküli beállítások módosítása a telepítés után

A nyomtató vezeték nélküli beállításai, például a konfigurált hálózat és a biztonsági kulcs módosítása:

#### Windows rendszeren

- 1 Kattintson a 💿 vagy a Start gombra.
- 2 Kattintson a Minden program vagy a Programok pontra, és válassza ki a listából a nyomtató programmappáját.

**3** Válassza ki a nyomtatót, majd lépjen a következő ponthoz:

#### Nyomtató kezdőlapja > Beállítások > Wireless Setup Utility

4 Kövesse a számítógép képernyőjén megjelenő utasításokat.

#### Macintosh rendszeren

- 1 A Finder (Kereső) Applications (Alkalmazások) mappájában vagy a Finder (Kereső) asztalon kattintson duplán a nyomtató mappájára.
- 2 Kattintson duplán a Wireless Setup Assistant (Vezeték nélküli beállítási segédprogram) parancsra.
- 3 Kövesse a számítógép képernyőjén megjelenő utasításokat.

# Speciális beállítás vezeték nélküli hálózat használatához

## Nyomtató hozzáadása meglévő ad-hoc vezeték nélküli hálózathoz

Mielőtt elkezdené a testreszabást, győződjön meg a következőkről:

- A vezeték nélküli hálózati adapter megfelelően csatlakoztatva van a számítógéphez, és működik.
- Az ad-hoc vezeték nélküli hálózat, amelyhez a nyomtató csatlakozni fog, elérhető. Az ad-hoc vezeték nélküli hálózatok létrehozásáról az operációs rendszer dokumentációjában található további tájékoztatás.

#### Megjegyzések:

- Azt javasoljuk, hogy hozzáférési pont segítségével állítsa be a vezeték nélküli hálózatot. Az ilyen módon beállított hálózatot infrastruktúra hálózatnak nevezzük.
- Ha van My WiFi vagy Wi-Fi Direct a számítógépén, közvetlen kapcsolatot is létesíthet a vezeték nélküli nyomtatóval. További tudnivalókért tekintse meg számítógépe dokumentációját.
- A nyomtató egyszerre csak egy vezeték nélküli hálózaton tud kommunikálni. Ha a nyomtatót ad-hoc vezeték nélküli hálózatra állítja be, akkor a nyomtató törlődik minden más (ad-hoc, illetve infrastruktúra) vezeték nélküli hálózatból, melyben konfigurálva volt.

#### Windows rendszeren

- 1 Kattintson a 💿 vagy a Start gombra.
- 2 Kattintson a Minden program vagy a Programok pontra, és válassza ki a listából a nyomtató programmappáját.
- 3 Válassza ki a nyomtatót, majd lépjen a következő ponthoz:

#### Nyomtató kezdőlapja > Beállítások > Wireless Setup Utility

4 Kövesse a számítógép képernyőjén megjelenő utasításokat.

**Megjegyzés:** Windows Vista rendszer esetén előfordulhat, hogy újra kell indítani a számítógépet, és újból csatlakoztatni kell az ad hoc hálózathoz.

#### Macintosh rendszeren

- 1 A Finder (Kereső) Applications (Alkalmazások) mappájában vagy a Finder (Kereső) asztalon kattintson duplán a nyomtató mappájára.
- 2 Kattintson duplán a Wireless Setup Assistant (Vezeték nélküli beállítási segédprogram) parancsra.

3 Kövesse a számítógép képernyőjén megjelenő utasításokat.

## A WiFi Protected Setup beállítások manuális megadása

**Megjegyzés:** A hozzáférési pontnak (vezeték nélküli útválasztónak) támogatnia kell a Wi-Fi Protected Setup (WPS) funkciót. További tudnivalók a *Használati útmutatóban* találhatók.

Ha nyomtatója vagy eszköze még nincs beállítva a vezeték nélküli csatlakozásra, és ezt a WPS segítségével szeretné elvégezni, akkor nyomja meg a WPS gombot a vezeték nélküli útválasztón. A WPS segítségével történő beállítás előtt várja meg, amíg megjelenik egy üzenet a nyomtató kezelőpaneljén. Előfordulhat, hogy az üzenet megjelenése kis késéssel történik. Ha 30 másodperc múlva sem történik semmi, tegye az alábbiak valamelyikét:

## HASZNÁLJA A GOMBNYOMÁSOS BEÁLLÍTÁS (PBC) MÓDSZERT

1 Lépjen a következő elemhez a nyomtató kezelőpaneljén:

Seállítás > ok > Hálózat beállítása > ok > Vezeték nélküli 802.11 b/g/n > ok > Hálózati kapcsolat beállítása > ok > Vezeték nélküli > ok > Wi-Fi Protected Setup > ok > WPS PBC mód > ok

2 Kövesse a nyomtató kijelzőjén megjelenő utasításokat.

HASZNÁLJA A SZEMÉLYES AZONOSÍTÓ KÓDOT (PIN-KÓDOT)

1 Lépjen a következő elemhez a nyomtató kezelőpaneljén:

Seállítás > ok > Hálózat beállítása > ok > Vezeték nélküli 802.11 b/g/n > ok > Hálózati kapcsolat beállítása > ok > Vezeték nélküli > ok > Wi-Fi Protected Setup > ok > WPS PIN mód > ok

2 Kövesse a nyomtató kijelzőjén megjelenő utasításokat.

## Az adatvédelem konfigurálása

Az egyszerű vezeték nélküli hálózatoknak WEP-kulcsokra vagy WPA/WPA2 előmegosztott kulcsra/-jelszóra van szükségük, vagy előfordulhat, hogy egyáltalán nem használnak adatvédelmet. A fejlettebb vezeték nélküli hálózati adatvédelemhez szükség lehet egy vagy több tanúsítványra és egy hitelesítő kiszolgálóra. Ha a hálózatnak tanúsítványra van szüksége, és Ön nem rendelkezik vele, akkor töltse ki a Wireless Setup Utility tanúsítványkérő űrlapját, majd kövesse a szervezete hálózati hozzáféréshez szükséges tanúsítvány igénylésére vonatkozó előírását.

A következő listában láthatja a vezeték nélküli hálózatok támogatott típusait és azok követelményeit:

#### WEP

- WEP-kulcs (akár négy kulcs is szükséges lehet)
- Alapértelmezett WEP átviteli kulcs (ha egynél több WEP-kulcs van konfigurálva, ez megadja, melyiket kell használni).

#### WPA Personal, WPA2-Personal vagy WPA2-Enterprise

- Előmegosztott kulcs
- Titkosítás (AES vagy TKIP)

#### EAP-MD5, MSCHAPv2 vagy LEAP

- RADIUS-felhasználónév
- RADIUS-jelszó

#### PEAP

- RADIUS-felhasználónév
- RADIUS-jelszó
- Hitelesítésszolgáltatói tanúsítvány

## EAP-TLS

- RADIUS-felhasználónév
- Hitelesítésszolgáltatói tanúsítvány
- Aláírt tanúsítvány

## EAP-TTLS

- Megfelelő belső hitelesítés
- RADIUS-felhasználónév
- RADIUS-jelszó
- Hitelesítésszolgáltatói tanúsítvány

# A 802.1X hitelesítés konfigurálása

A kitöltendő információk függnek a választott 802.1X adatvédelmi módtól. Ezek némelyike igényelhet felhasználónevet, jelszót és/vagy tanúsítványokat. Ha a hálózat több, különböző hitelesítési módot használó hozzáférési pontot tartalmaz, akkor egynél több hitelesítési módot választhat és konfigurálhat.

1 Válasszon ki egy hitelesítési módot a 802.1X hitelesítés konfigurálása párbeszédpanelen.

| Választott módszer             | Teendő                                                                                                    |
|--------------------------------|----------------------------------------------------------------------------------------------------|
| EAP-MD5, LEAP vagy<br>MSCHAPv2 | Folytassa a következő lépéssel.                                                                                                    |
| PEAP vagy EAP-TTLS             | Kattintson a <b>CA-tanúsítvány telepítése</b> lehetőségre, majd írja be a CA-tanúsítvány elérési útját, vagy<br>kattintson a <b>Tallózás</b> gombra a tanúsítványfájl megkereséséhez.                                                                                                    |
| EAP-TLS                        | <ul> <li>a Kattintson az Aláírt tanúsítvány telepítése lehetőségre, majd írja be az aláírt tanúsítvány elérési útját, vagy kattintson a Tallózás gombra a tanúsítványfájl megkereséséhez.</li> <li>b Kattintson a CA-tanúsítvány telepítése lehetőségre, majd írja be a CA-tanúsítvány elérési útját, vagy kattintson a Tallózás gombra a tanúsítványfájl megkereséséhez.</li> </ul> |

- 2 Adja meg a hitelesítő kiszolgáló által kért adatokat.
- 3 Kattintson az OK gombra, majd kövesse a számítógép képernyőjén megjelenő utasításokat.

# Váltás USB, Ethernet és vezeték nélküli kapcsolat között (csak Windows)

Lehetőség van arra, hogy az igényeinek megfelelően módosítsa a nyomtató elérésének módját. A következő eljárások abból indulnak ki, hogy a nyomtató már be van állítva valamilyen típusú kapcsolatra, és a nyomtatóillesztők telepítve vannak a számítógépre. Ha problémába ütközne a konfigurálás során, tanulmányozza át az egyes kapcsolódási típusok hibaelhárítására vonatkozó témaköröket.

**Megjegyzés:** A nyomtató egy időben egy aktív helyi kapcsolat (USB) és egy aktív hálózati kapcsolat (Ethernet- vagy vezeték nélküli kapcsolat) használatát teszi lehetővé. A nyomtató nem csatlakoztatható egyszerre Ethernet- és vezeték nélküli hálózathoz is.

## A nyomtató használata vezeték nélkül

Válassza ki, hogy jelenleg hogyan csatlakozik a nyomtatóhoz:

#### Ha a nyomtató jelenleg helyileg van beállítva (USB-kábellel)

- 1 Kattintson a 💿 vagy a Start gombra.
- 2 Kattintson a Minden program vagy a Programok pontra, és válassza ki a listából a nyomtató programmappáját.
- 3 Válassza ki a nyomtatót, majd lépjen a következő ponthoz:

#### Nyomtató kezdőlapja > Beállítások > Wireless Setup Utility

4 Kövesse a számítógép képernyőjén megjelenő utasításokat.

**Megjegyzés:** A vezeték nélküli hálózat konfigurálásakor nem kell eltávolítani a nyomtatót és a számítógépet összekötő USB-kábelt.

#### Ha a nyomtató jelenleg Ethernet kapcsolatra van beállítva

- 1 Húzza ki az Ethernet kábelt a nyomtatóból.
- 2 Tegye a nyomtatót közel ahhoz a számítógéphez, amellyel a vezeték nélküli kapcsolatot konfigurálni kívánja.

**Megjegyzés:** A nyomtatót USB-kábellel kell csatlakoztatni a számítógéphez. Ügyeljen rá, hogy a nyomtató kellően közel legyen a számítógéphez, hogy USB-kábellel összeköthetők legyenek.

- 3 Kattintson a 💿 vagy a Start gombra.
- 4 Kattintson a Minden program vagy a Programok pontra, és válassza ki a listából a nyomtató programmappáját.
- 5 Válassza ki a nyomtatót, majd lépjen a következő ponthoz:

#### Nyomtató kezdőlapja > Beállítások > Wireless Setup Utility

6 Kövesse a számítógép képernyőjén megjelenő utasításokat.

## A nyomtató használata helyileg (USB)

Válassza ki, hogy jelenleg hogyan csatlakozik a nyomtatóhoz:

#### Ha a nyomtató jelenleg Ethernet-kapcsolatra van beállítva

- 1 Csatlakoztasson egy USB-kábelt a számítógéphez és a nyomtatóhoz.
- 2 Várja meg, amíg a Windows megtalálja a meghajtót, és befejezi a nyomtató beállítását.
- **3** Válassza ki az USB-nyomtatót. Lásd: "Nyomtató kiválasztása" a(z) 102. oldalon.

#### Ha a nyomtató jelenleg vezeték nélküli kapcsolódásra beállítva

- 1 Csatlakoztasson egy USB-kábelt a számítógéphez és a nyomtatóhoz.
- 2 Várja meg, amíg a Windows megtalálja a meghajtót, és befejezi a nyomtató beállítását.
- **3** Válassza ki az USB-nyomtatót. Lásd: "Nyomtató kiválasztása" a(z) 102. oldalon.

Megjegyzés: A nyomtató továbbra is használható Ethernet- vagy vezeték nélküli kapcsolaton keresztül.

## A nyomtató használata Ethernet hálózatban

Válassza ki, hogy jelenleg hogyan csatlakozik a nyomtatóhoz:

#### Ha a nyomtató jelenleg vezeték nélküli kapcsolódásra beállítva

- 1 Dugja az Ethernet kábel egyik végét a nyomtatóba, a másik végét pedig egy kapcsoló szabad portjába vagy egy fali csatlakozóba.
- 2 Várjon egy percet, hogy az Ethernet-hálózati adapter aktiválódjon és kérjen egy IP-címet a hálózattól.
- 3 Válassza ki a hálózati nyomtatót. Lásd: "Nyomtató kiválasztása" a(z) 102. oldalon.

**Megjegyzés:** A nyomtató vezeték nélküli adaptere mindaddig nem használható, amíg a nyomtató Ethernethálózathoz van csatlakoztatva.

#### Ha a nyomtató jelenleg helyileg van beállítva (USB-kábellel)

- 1 Dugja az Ethernet kábel egyik végét a nyomtatóba, a másik végét pedig egy kapcsoló szabad portjába vagy egy fali csatlakozóba.
- 2 Helyezze a Szoftver és dokumentáció CD-t abba a számítógépbe, amelyről konfigurálni szeretné a nyomtatót.
- 3 A számítógép képernyőjén megjelenő utasítások szerint állítsa be a nyomtatót az Ethernet hálózatban.
- 4 Válassza ki a hálózati nyomtatót. Lásd: "Nyomtató kiválasztása" a(z) 102. oldalon.

Megjegyzés: A konfiguráláshoz USB-kábel is szükséges.

#### Nyomtató kiválasztása

- **1** Nyissa meg a nyomtatók mappáját.
  - **a** Kattintson a 💿 vagy a **Start** gombra.
  - **b** Írja be a Keresés megkezdése vagy a Futtatás mezőbe a **control printers** parancsot.
  - **c** Nyomja le az **Enter** billentyűt, vagy kattintson az **OK** gombra.
- 2 Kattintson jobb gombbbal a használni kívánt nyomtatóra (Hálózati vagy USB).
- 3 Válassza ki a menü Beállítás alapértelmezettként parancsát.
- 4 Zárja be a "Nyomtatók" vagy a "Nyomtatók és faxok" ablakot.

## Váltás USB, Ethernet és vezeték nélküli kapcsolat között (csak Macintosh)

Lehetőség van arra, hogy az igényeinek megfelelően módosítsa a nyomtató elérésének módját. A következő eljárások abból indulnak ki, hogy a nyomtató már be van állítva valamilyen típusú kapcsolatra, és az illesztőprogramok telepítve vannak a számítógépre. Ha problémába ütközne a konfigurálás során, tanulmányozza át az egyes kapcsolódási típusok hibaelhárítására vonatkozó témaköröket.

**Megjegyzés:** A nyomtató egy időben egy aktív helyi kapcsolat (USB) és egy aktív hálózati kapcsolat (Ethernet vagy vezeték nélküli kapcsolat) használatát teszi lehetővé. A nyomtató nem csatlakoztatható egyszerre Ethernet- és vezeték nélküli hálózathoz is.

## A nyomtató használata vezeték nélkül

Válassza ki, hogy jelenleg hogyan csatlakozik a nyomtatóhoz:

#### Ha a nyomtató jelenleg helyileg van beállítva (USB-kábellel)

- **1** Zárjon be minden megnyitott alkalmazást.
- 2 Helyezze be a telepítő CD-lemezt.

Ha a telepítő párbeszédpanel egy perc múlva sem jelenik meg, kattintson az asztalon lévő CD ikonra.

- 3 Kattintson duplán a Dell extrák > Dell Setup Assistant pontra.
- 4 Kövesse a számítógép képernyőjén megjelenő utasításokat.

**Megjegyzés:** A vezeték nélküli hálózat konfigurálásakor nem kell eltávolítani a nyomtatót és a számítógépet összekötő USB-kábelt.

#### Ha a nyomtató jelenleg Ethernet kapcsolatra van beállítva

- 1 Húzza ki az Ethernet kábelt a nyomtatóból.
- 2 Tegye a nyomtatót közel ahhoz a számítógéphez, amellyel a vezeték nélküli kapcsolatot konfigurálni kívánja.

**Megjegyzés:** A nyomtatót USB-kábellel kell csatlakoztatni a számítógéphez. Ügyeljen rá, hogy a nyomtató kellően közel legyen a számítógéphez, hogy USB-kábellel összeköthetők legyenek.

- **3** Zárjon be minden megnyitott alkalmazást.
- 4 Helyezze be a telepítő CD-lemezt.

Ha a telepítő párbeszédpanel egy perc múlva sem jelenik meg, kattintson az asztalon lévő CD ikonra.

- 5 Kattintson duplán a Dell extrák > Dell Setup Assistant pontra.
- 6 Kövesse a számítógép képernyőjén megjelenő utasításokat.
- 7 A program létrehoz egy második nyomtatási sort. Törölje az Ethernet várakozási sort, ha nem kíván visszaváltani a nyomtató Ethernet kapcsolaton keresztüli elérésére.

## A nyomtató használata helyileg (USB)

Válassza ki, hogy jelenleg hogyan csatlakozik a nyomtatóhoz:

#### Ha a nyomtató jelenleg Ethernet-kapcsolatra van beállítva

- 1 Csatlakoztassa az USB kábel négyzet alakú végét a nyomtató hátuljához.
- 2 Csatlakoztassa az USB kábel szögletes végét a számítógép USB portjához.
- 3 Végezze el a nyomtató hozzáadását. Lásd: "A nyomtató hozzáadása" a(z) 104. oldalon.
- **4** A program létrehoz egy második nyomtatási sort. Törölje az Ethernet várakozási sort, ha nem kíván visszaváltani a nyomtató Ethernet kapcsolaton keresztüli elérésére.

#### Ha a nyomtató jelenleg vezeték nélküli kapcsolódásra beállítva

- 1 Csatlakoztasson egy USB-kábelt a számítógéphez és a nyomtatóhoz.
- 2 Végezze el a nyomtató hozzáadását. Lásd: "A nyomtató hozzáadása" a(z) 104. oldalon.
- **3** A program létrehoz egy második nyomtatási sort. Törölje a vezeték nélküli várakozási sort, ha nem kíván visszaváltani a nyomtató vezeték nélküli elérésére.

## A nyomtató használata Ethernet hálózatban

Válassza ki, hogy jelenleg hogyan csatlakozik a nyomtatóhoz:

#### Ha a nyomtató jelenleg vezeték nélküli kapcsolódásra beállítva

- 1 Dugja az Ethernet kábel egyik végét a nyomtatóba, a másik végét pedig egy kapcsoló szabad portjába vagy egy fali csatlakozóba.
- 2 Várjon egy percet, hogy az Ethernet-hálózati adapter aktiválódjon és kérjen egy IP-címet a hálózattól.
- 3 Végezze el a nyomtató hozzáadását. Lásd: "A nyomtató hozzáadása" a(z) 104. oldalon.
- 4 A program létrehoz egy második nyomtatási sort. Törölje a vezeték nélküli várakozási sort, ha nem kíván visszaváltani a nyomtató vezeték nélküli hálózaton keresztül való elérésére.

#### Ha a nyomtató jelenleg helyileg van beállítva (USB-kábellel)

- 1 Dugja az Ethernet kábel egyik végét a nyomtatóba, a másik végét pedig egy kapcsoló szabad portjába vagy egy fali csatlakozóba.
- **2** Helyezze a telepítő CD-t abba a számítógépbe, amellyel konfigurálni szeretné a nyomtatót.
- **3** Kövesse a számítógép képernyőjén megjelenő utasításokat.

Megjegyzés: A konfiguráláshoz USB-kábel is szükséges.

## A nyomtató hozzáadása

#### Mac OS X 10.5 és újabb verziók esetén:

**1** Lépjen az Apple menüből a következő ponthoz:

#### System Preferences (Rendszerbeállítások) > Print & Fax (Nyomtatás és faxolás)

- **2** Kattintson a **+** gombra.
- **3** Kattintson a **Default (Alapértelmezés)** vagy a **Default Browser (Alapértelmezett böngésző)** fülre, majd válassza ki a nyomtatót.
- 4 Kattintson a Hozzáadás gombra.

#### Mac OS X 10.4 és régebbi verziók esetén:

- 1 Válassza a Finder (Kereső) asztalon a Utilities (Segédprogramok) elemet.
- 2 Kattintson duplán a Printer Setup Utility (Nyomtatóbeállítás segédprogram) vagy a Print Center (Nyomtatóközpont) lehetőségre.
- **3** Válassza ki a Printer List (Nyomtatólista) párbeszédpanelen a használni kívánt nyomtatót, és kattintson az **Add** (Hozzáadás) gombra.
- 4 Válassza ki a nyomtatót a Printer Browser (Nyomtatótallózó) párbeszédpanelen, majd kattintson az Add (Hozzáadás) gombra.

# Nyomtató megosztása Windows környezetben

- 1 A számítógépek előkészítése a nyomtató megosztására:
  - a A Fájl- és nyomtatómegosztás engedélyezésével tegyen elérhetővé minden számítógépet a hálózaton, amelyik a nyomtatóra szeretne nyomtatni. Lásd a Windows dokumentációt a fájl- és nyomtatómegosztás engedélyezésére vonatkozó utasításokkal kapcsolatban.
  - **b** Telepítse a nyomtatószoftvert az összes olyan számítógépre, amely nyomtatni fog a nyomtatóra.
- 2 A nyomtató azonosítása:
  - a Nyissa meg a nyomtató mappáját a nyomtatóhoz csatlakoztatott számítógépen:
    - 1 Kattintson a 💿 gombra, vagy kattintson a Start gombra, majd a Futtatás parancsra.
    - 2 Írja be a Keresés megkezdése vagy a Futtatás mezőbe a control printers parancsot.
    - 3 Nyomja meg az Enter billentyűt, vagy kattintson az OK gombra.
  - **b** Kattintson a jobb oldali egérgombbal a nyomtató nevére.
  - c Kattintson a Megosztás vagy a Nyomtató tulajdonságai elemre.
  - d Kattintson a Megosztás lapon a Nyomtató megosztása vagy a Megosztási név gombra.
  - e Adjon meg egy egyedi nevet, majd kattintson az OK gombra.
- 3 A nyomtató megkeresése a távoli számítógépről:

Megjegyzés: Azokat a számítógépeket nevezzük távoli számítógépeknek, amelyekhez nem csatlakozik nyomtató.

- a Nyissa meg a nyomtatók mappáját:
  - 1 Kattintson a 💿 gombra, vagy kattintson a Start gombra, majd a Futtatás parancsra.
  - 2 Írja be a Keresés megkezdése vagy a Futtatás mezőbe a control printers parancsot.
  - 3 Nyomja meg az Enter billentyűt, vagy kattintson az OK gombra.
- **b** Kattintson a jobb oldali egérgombbal a nyomtató nevére.
- c Kattintson a Tulajdonságok vagy a Nyomtató tulajdonságai elemre.
- **d** Kattintson a **Portok > Port hozzáadása > Helyi port > Új port** pontra.
- e Adja meg a port nevét UNC (Univerzális elnevezési konvenció) formátumban először a kiszolgáló nevét, majd a nyomtatónak a következő lépésben megadott egyedi nevét: 2. lépés a(z) 105. oldalon. A formátum a következő: \\kiszolgáló\nyomtató.
- **f** Kattintson az **OK** gombra.
- g Kattintson a Nyomtatóportok párbeszédpanel Bezárás gombjára.
- h Ellenőrizze, hogy az új port ki van-e választva a Portok lapon, majd kattintson az Alkalmaz gombra.
- i Kattintson az OK gombra.

## Nyomtató megosztása Macintosh környezetben

- 1 Válassza a Finder (Kereső) ablak Help (Súgó) > Mac Help (Mac súgó) elemét.
- 2 Írja be a Search (Keresés) mezőbe a sharing the printer on a network (a nyomtató megosztása hálózaton) szöveget, és nyomja meg a Return billentyűt.

- **3** Válasszon *egyet* az alábbiak közül:
  - Sharing your printer with Mac OS X users (A nyomtató megosztása Mac OS X felhasználókkal) Annak beállítása, hogy a hálózaton lévő többi, Mac OS X 10.4 vagy újabb operációs rendszert futtató Macintosh számítógép is használhassa az Ön Macintosh számítógépéhez csatlakoztatott nyomtatót.
  - Sharing your printer with Windows users (A nyomtató megosztása Windows felhasználókkal) Annak beállítása, hogy a hálózaton lévő többi, Windows rendszerű számítógép is használhassa az Ön Macintosh számítógépéhez csatlakoztatott nyomtatót.
- 4 Kövesse a számítógép képernyőjén megjelenő utasításokat.

**Megjegyzés:** A Windows-felhasználók a Windows rendszer dokumentációjából tudhatják meg, hogyan lehet Macintosh számítógéphez csatlakoztatott hálózati nyomtatót hozzáadni.

# Hálózatkezelés – GYIK

## Mi a WiFi Protected Setup?

A Wi Fi Protected Setup (WPS) egy egyszerű és biztonságos beállítási mód, amely segítséget nyújt a vezeték nélküli otthoni hálózatok létesítésében és a hálózati biztonság engedélyezésében azoknak a felhasználóknak, akik nem rendelkeznek ismeretekkel a Wi-Fi technológiáról. Használata esetén nem kell beállítani hálózati nevet (SSID) és a hálózati eszközök WEP-kulcsát vagy WPA-jelszavát.

**Megjegyzés:** A WPS csak a hozzáférési ponton (vezeték nélküli útválasztón) keresztül kommunikáló hálózatokat támogatja.

A nyomtató a következő módszereket támogatja vezeték nélküli hálózatokhoz történő csatlakozás esetén:

- Személyes azonosító kód (PIN-kód) meg kell adni a nyomtatón szereplő PIN-kódot a hozzáférési pont vezeték nélküli beállításainál.
- *Gombnyomásos beállítás* (PBC) meg kell nyomni egy gombot a nyomtatón és a hozzáférési ponton is, adott időtartamon belül.

Az alábbi ábrák jelzik, ha a hozzáférési pont kompatibilis a WPS szabvánnyal:

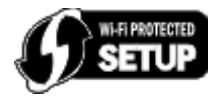

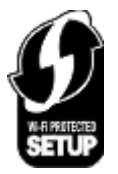

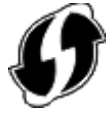

Ezek a logók a hozzáférési pont oldalán, hátulján vagy tetején találhatók.

Ha további tájékoztatásra van szüksége a vezeték nélküli beállítások és a hozzáférési pont WPS-kompatibilitásának megállapításával kapcsolatban, olvassa el a hozzáférési pont dokumentációját, vagy forduljon a rendszergazdához.

# Hol található a WEP-kulcs, illetve a WPA/WPA2 előmegosztott kulcs/-jelszó?

- Forduljon a rendszergazdához.
  - A WEP-kulcs, illetve a WPA/WPA2 előmegosztott kulcs/-jelszó általában attól a személytől kérhető el, aki beállította a hálózatot.
  - Ha az internetszolgáltatója állította be a vezeték nélküli hálózatot, akkor lehet, hogy ezek az adatok megtalálhatók a szolgáltató által adott dokumentációban.

- Tekintse meg a hozzáférési pont (vezeték nélküli útválasztó) dokumentációját.
  - Ha a hozzáférési pont az alapértelmezett beállításokat használja, az információkat a dokumentációban találja meg.
- Tekintse meg a biztonsági beállításokat a hozzáférési ponton.
  - 1 Nyisson meg egy webböngészőt, és írja be a hozzáférési pont IP-címét a címmezőbe. Nyomja le az Enter billentyűt.

#### Megjegyzések:

- A hozzáférési pont IP-címe a hozzáférési pont dokumentációjából vagy a rendszergazdától tudható meg.
- Ha használ proxykiszolgálót, átmenetileg tiltsa le a weboldal megfelelő betöltése érdekében.
- 2 Írja be a hozzáférési ponthoz szükséges felhasználónevet és jelszót.

**Megjegyzés:** A WEP-kulcs, illetve a WPA/WPA2 előmegosztott kulcs/-jelszó nem egyezik meg a hozzáférési pont jelszavával. A jelszó segítségével hozzáférhet a hozzáférési pont beállításaihoz. A WEP-kulcs vagy a WPA/WPA2 előmegosztott kulcs/-jelszó segítségével egy nyomtató vagy számítógép csatlakozni tud a vezeték nélküli hálózathoz.

3 Keresse meg a WEP-kulcsot vagy WPA/WPA2 előmegosztott kulcsot/-jelszót.

## Mi az SSID azonosító?

A Service Set Identifier (SSID) az a név, amely azonosít egy vezeték nélküli hálózatot. Az adott hálózatban található eszközöknek ismerniük kell a vezeték nélküli hálózat SSID azonosítóját, máskülönben nem tudnak kommunikálni egymással. A vezeték nélküli hálózat SSID azonosítója általában érzékelhető, hogy a közelben lévő vezeték nélküli eszközök kapcsolódni tudjanak hozzá. Bizonyos esetekben az SSID nem kerül ki a hálózatra biztonsági okokból.

Ha a vezeték nélküli hálózat SSID azonosítója nincs szórással elküldve, akkor nem észlelhető automatikusan, és nem fog megjelenni az elérhető vezeték nélküli nyomtatók listájában. Ilyen esetben manuálisan kell megadni a hálózati adatokat.

Az SSID azonosító legfeljebb 32 alfanumerikus karakterből állhat. Alfanumerikus karakterek alatt betűk (A–Z) és számok (0–9) kombinációját értjük.

# Hol találom meg az SSID azonosítómat?

- Tekintse meg a beállításokat a hozzáférési ponton (vezeték nélküli útválasztón).
  - A legtöbb hozzáférési pontban beépített webkiszolgáló van, amelyhez webböngészőn keresztül lehet hozzáférni.
- Ellenőrizze a számítógépen, hogy a vezeték nélküli hálózati kártyával együtt települt-e ilyen program.

A legtöbb hálózati kártyához mellékelnek olyan szoftvert, mellyel megtekinthetők a számítógép vezeték nélküli beállításai, többek között az SSID azonosító is.

Ha egyik módszerrel sem találja a SSID azonosítóját, forduljon a rendszergazdához.

## Mit nevezünk hálózatnak?

A hálózat különféle eszközök, például számítógépek, nyomtatók, Ethernet-hubok, hozzáférési pontok és útválasztók halmaza, amelyek kábelekkel vagy vezeték nélküli hálózaton keresztül kapcsolódnak egymáshoz, és kommunikálnak egymással. Egy hálózat lehet vezetékes, vezeték nélküli, illetve mind vezetékes, mind vezeték nélküli eszközöket is tartalmazhat.

# Hogyan tudom megkeresni, milyen biztonsági módszert használ a hálózatom?

• Forduljon a rendszergazdához.

A vezeték nélküli hálózati adatok általában megtudhatók attól a személytől, aki beállította a hálózatot.

- Tekintse meg a hozzáférési pont (vezeték nélküli útválasztó) dokumentációját.
- Nézze meg a vezeték nélküli hálózathoz használt jelszó karaktereit.

Ha nem használ jelszót, válassza a Nincs vagy a Nincs biztonság lehetőséget.

| Karakterek                                 | Biztonsági módszer |
|--------------------------------------------|--------------------|
| Pontosan 10 vagy 26 hexadecimális karakter | WEP                |
| vagy                                       |                    |
| Pontosan 5 vagy 13 ASCII karakter          |                    |
| Pontosan 64 hexadecimális karakter         | WPA vagy WPA2      |
| vagy                                       |                    |
| 8 és 63 közötti számú ASCII karakter       |                    |

#### Megjegyzések:

- A hexadecimális karakterek az A–F, a–f és a 0–9 tartományba eső karakterek.
- Az ASCII karakterek a billentyűzeten megtalálható betűk, számok és szimbólumok. A WPA/WPA2 előmegosztott kulcsban/-jelszóban található ASCII karakterek esetében a rendszer megkülönbözteti a kis- és nagybetűket.
- Tekintse meg a biztonsági beállításokat a hozzáférési ponton.
  - 1 Nyisson meg egy webböngészőt. Írja be a hozzáférési pont IP-címét a címmezőbe, majd nyomja le az Enter billentyűt.

#### Megjegyzések:

- A hozzáférési pont IP-címe a hozzáférési pont dokumentációjából vagy a rendszergazdától tudható meg.
- Ha használ proxykiszolgálót, átmenetileg tiltsa le a weboldal megfelelő betöltése érdekében.
- 2 Írja be a hozzáférési ponthoz szükséges felhasználónevet és jelszót.

**Megjegyzés:** A WEP-kulcs, illetve a WPA/WPA2 előmegosztott kulcs/-jelszó nem egyezik meg a hozzáférési pont jelszavával. A jelszó segítségével hozzáférhet a hozzáférési pont beállításaihoz. A WEP-kulcs vagy a WPA/WPA2 előmegosztott kulcs/-jelszó segítségével egy nyomtató vagy számítógép csatlakozni tud a vezeték nélküli hálózathoz.

3 Keresse meg a WEP-kulcsot vagy WPA/WPA2 előmegosztott kulcsot/-jelszót.

## Hogyan kell konfigurálni az otthoni hálózatokat?

Ahhoz, hogy az asztali számítógépek, laptopok és nyomtatók kommunikálni tudjanak egymással a hálózaton keresztül, kábelekkel kell kapcsolódniuk, és/vagy beépített, vezeték nélküli hálózati adatperrel kell rendelkezniük, illetve ilyen adapternek telepítve kell lennie bennük.

Egy hálózatot sokféleképpen be lehet állítani. Az alábbiakban négy gyakori esetet ismertetünk.

**Megjegyzés:** A következő ábrákon látható nyomtatók olyan nyomtatók, amelyek belső nyomtatókiszolgálóval rendelkeznek a hálózaton keresztüli kommunikáció céljából.
#### Vezeték nélküli hálózati példák

#### 1. eset: Vezetékes és vezeték nélküli kapcsolat interneteléréssel rendelkező hálózaton

- Minden számítógép és nyomtató egy Ethernet és vezeték nélküli porttal is rendelkező útválasztón keresztül csatlakozik a hálózathoz.
- Egyes számítógépek és nyomtatók vezeték nélkül, míg mások vezetékes kapcsolattal csatlakoznak az útválasztóhoz.
- A hálózat DSL kapcsolattal vagy kábelmodemen keresztül csatlakozik az internethez.

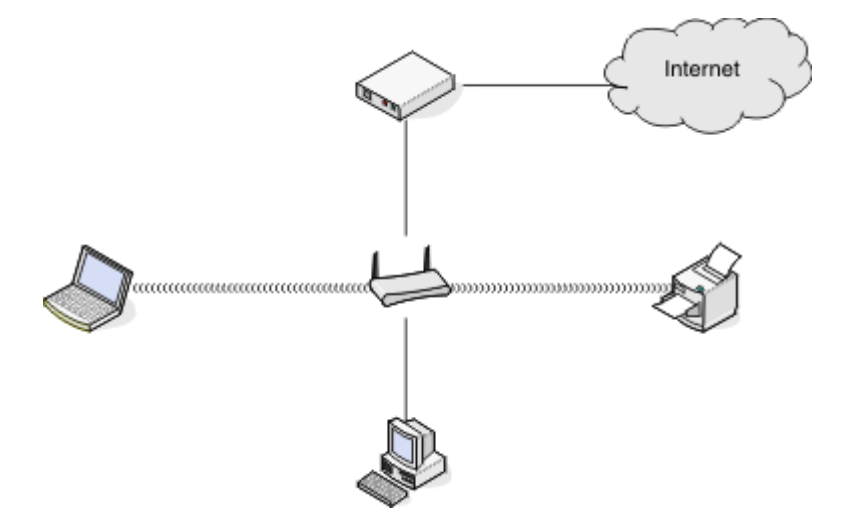

#### 2. eset: Vezeték nélküli hálózat interneteléréssel

- Minden számítógép és nyomtató egy vezeték nélküli hozzáférési pont vagy vezeték nélküli útválasztó segítségével csatlakozik a hálózathoz.
- A vezeték nélküli hozzáférési pont DSL- vagy kábelmodemen keresztül csatlakoztatja a hálózatot az internethez.

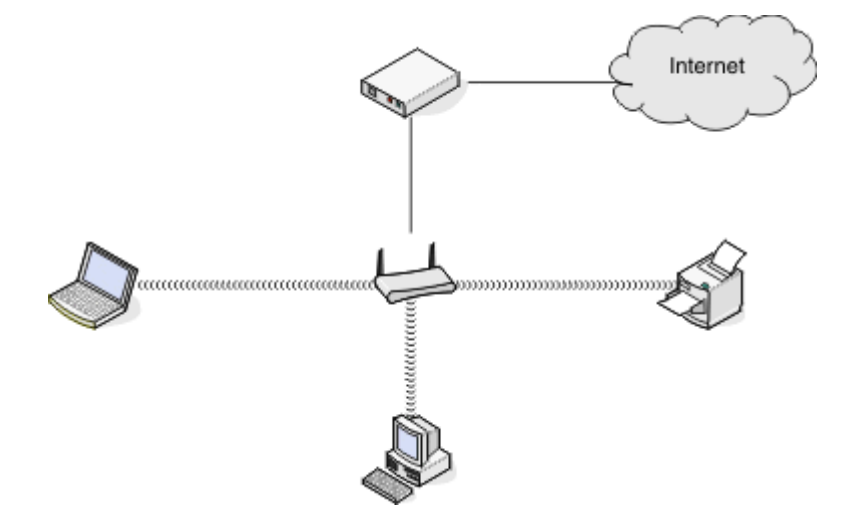

#### 3. eset: Vezeték nélküli hálózat internetelérés nélkül

- A számítógépek és a nyomtatók vezeték nélküli hozzáférési pont segítségével csatlakoznak a hálózathoz.
- A hálózat nem csatlakozik az internethez.

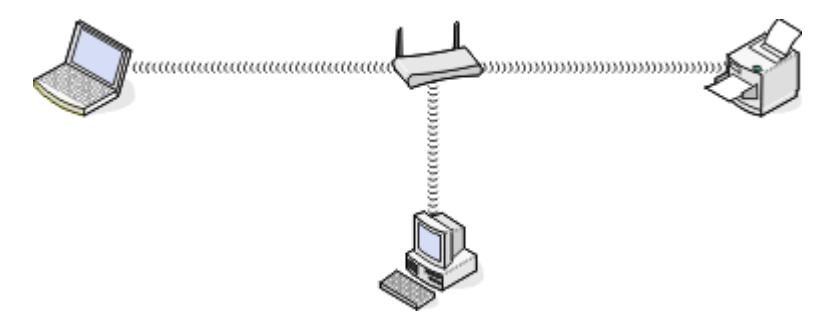

#### 4. eset: Interneteléréssel nem rendelkező számítógép csatlakoztatása nyomtatóhoz vezeték nélküli kapcsolattal

- Egy számítógép közvetlenül csatlakozik egy nyomtatóhoz anélkül, hogy keresztülhaladna vezeték nélküli útválasztón.
- Az ilyen konfigurációt ad-hoc hálózatnak nevezik.
- A hálózat nem csatlakozik az internethez.

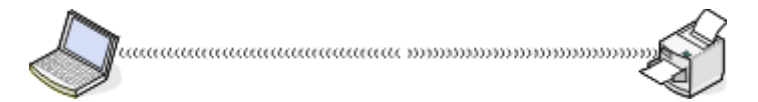

**Megjegyzés:** A számítógépek egyszerre csak egy vezeték nélküli hálózathoz tudnak csatlakozni. Ha vezeték nélküli kapcsolaton keresztül csatlakozik az internethez, az internet nen lesz elérhető, ha ad-hoc hálózathoz csatlakozik.

### Mi az USB-kábel?

Az USB- (Universal Serial Bus) kábel elsősorban USB-eszközöknek a gazdagéphez való csatlakoztatására szolgál. A gazdagép általában egy számítógép vagy videojáték-konzol. Az USB-port és -kábel segítségével csatlakoztatni lehet a számítógépes perifériákat, például egeret, billentyűzetet, digitális fényképezőgépet, nyomtatót, személyes médialejátszót, flash meghajtót vagy külső merevlemezt. Számos ilyen eszköz szabványos csatlakozási módja az USB.

### Miért van szükség USB-kábelre?

Amikor üzembe helyezi a vezeték nélküli hálózatban található nyomtatót, csatlakoztatni kell átmenetileg a nyomtatót a számítógéphez az USB-kábellel. Erre az ideiglenes csatlakoztatásra a nyomtató vezeték nélküli használatával kapcsolatos beállításainak megadásához lehet szükség.

**Megjegyzés:** Nincs szükség USB-kábelre, ha Wi-Fi Protected Setup (WPS) segítségével csatlakozik vezeték nélküli hálózathoz.

### Hogyan kell csatlakoztatni az USB-kábelt?

Az USB-kábelt a számítógép USB-portjához és a nyomtató hátulján található négyzet alakú csatlakozóhoz kell csatlakoztatni. E kapcsolat segítségével konfigurálhatja a nyomtatót hálózati vagy helyi (USB-kapcsolaton keresztüli) telepítéshez.

Az USB-portot • jel jelzi mind a számítógépen, mind a nyomtatón.

Megjegyzés: Ne csatlakoztassa az USB-kábelt, amíg a rendszer nem kéri.

1 Ha egy címke fedi a nyomtató hátulján található USB-portot, távolítsa el ezt a címkét.

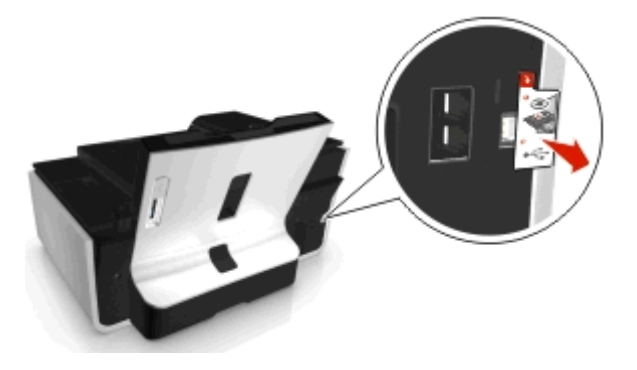

2 Csatlakoztassa az USB kábel négyzet alakú végét a nyomtató hátuljához.

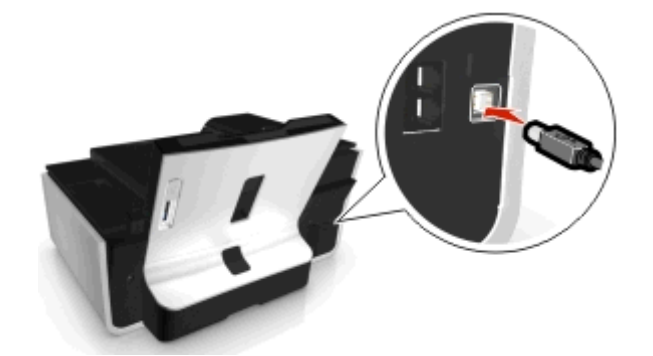

**3** Csatlakoztassa az USB kábel szögletes végét a számítógép USB portjához.

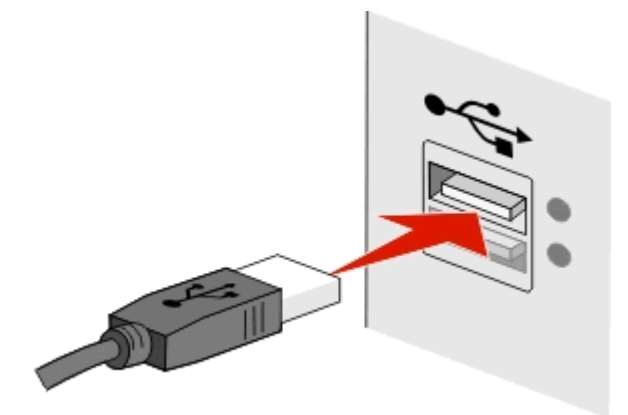

4 Kövesse a számítógép képernyőjén megjelenő utasításokat.

## Mi a különbség az infrastruktúra és az ad hoc hálózatok között?

A vezeték nélküli hálózatoknak a következő két típusa létezik: infrastruktúra és ad-hoc.

Az infrastruktúra módban a vezeték nélküli hálózat minden eszköze egy hozzáférési pont (vezeték nélküli útválasztó) segítségével kommunikál egymással.

*Ad-hoc* módban egy vezeték nélküli hálózati kártyával felszerelt számítógép közvetlenül kommunikál egy vezeték nélküli nyomtatókiszolgálóval ellátott nyomtatóval.

|                                | Infrastruktúra                                               | Ad hoc                                                        |
|--------------------------------|--------------------------------------------------------------|---------------------------------------------------------------|
| Jellemzők                      |                                                              |                                                               |
| Kommunikáció                   | Hozzáférési ponton keresztül                                 | Közvetlenül az eszközök között                                |
| Biztonság                      | Több biztonsági beállítás                                    | WEP vagy nincs biztonság                                      |
| Hatótávolság                   | A hozzáférési pontok hatótávolsága és száma<br>határozza meg | A hálózat egyes eszközeinek hatótávol-<br>ságára korlátozódik |
| Sebesség                       | Általában gyorsabb                                           | Általában lassabb                                             |
| Követelmények minden eszközre  |                                                              |                                                               |
| Egyedi IP-cím minden eszközhöz | Igen                                                         | Igen                                                          |
| A mód beállítása a következőre | Infrastruktúra mód                                           | Ad hoc mód                                                    |
| Azonos SSID azonosító          | lgen, beleértve a hozzáférési pontot is                      | Igen                                                          |
| Azonos csatorna                | Igen, beleértve a hozzáférési pontot is                      | Igen                                                          |

Azt javasoljuk, hogy infrastruktúra módban állítsa be a hálózatot a telepítő CD segítségével. Az infrastruktúra mód előnyei:

- Nagyobb hálózati biztonság
- Nagyobb megbízhatóság
- Gyorsabb működés
- Egyszerűbb beállítás

## A jelerősség megkeresése

A jelerősség azt mutatja, hogy milyen erős jelek érkeznek a számítógéphez vagy nyomtatóhoz a vezeték nélküli hálózatból. A gyenge jelerősség hatással lehet a csatlakoztatásra a konfigurálás során.

#### A számítógép csatlakozásának ellenőrzése

- 1 Kattintson arra vezeték nélküli hálózat ikonra a számítógép tálca területén, amely a vezeték nélküli hálózati adaptert kezelő szoftverhez tartozik.
- 2 Ellenőrizze a jel minőségét.

#### A nyomtató csatlakozásának ellenőrzése

• Nyomtasson ki egy hálózatbeállítási oldalt a nyomtatóról.

Keresse meg a vezeték nélküli beállításokat tartalmazó részen a Minőség elemet.

• Tekintse meg a jelerősséget a nyomtató kezelőpaneljéről.

Lépjen a következő ponthoz:

Seállítás > ok > Hálózat beállítása > ok > Vezeték nélküli 802.11 b/g/n > ok > Hálózati kapcsolat beállítása > ok > Vezeték nélküli > ok > Jelminőség megjelenítése > ok

A jelerősséget úgy növelheti, ha eltávolítja az interferenciaforrásokat, vagy közelebb helyezi a vezeték nélküli eszközöket a hozzáférési ponthoz (vezeték nélküli útválasztóhoz).

## Hogyan fokozható a vezeték nélküli jel erőssége?

Ha egy vezeték nélküli nyomtató nem tud kommunikálni hálózaton keresztül, annak általában a vezeték nélküli jel rossz minősége az oka. Ha a jel nem elég erős, torz, vagy egy tárgy akadályozza az útját, akkor nem tud átvinni információkat a hozzáférési pont (vezeték nélküli útválasztó) és a nyomtató között.

Ha úgy gondolja, hogy nem megfelelő a jelerősség a hozzáférési pont és a nyomtató között, próbálkozzon az alábbiakkal:

#### Megjegyzések:

- Az alábbi megoldások infrastruktúra módú hálózatokra vonatkoznak. Ad-hoc hálózat esetén akkor állítsa be a számítógépet, amikor a megoldás a hozzáférési pont beállítását javasolja.
- Az ad-hoc hálózatok sokkal kisebb tartományban működnek, mint az infrastruktúra hálózatok. Helyezze közelebb a nyomtatót a számítógéphez, ha probléma észlelhető a kommunikációjukban.

#### Ellenőrizze a vezeték nélküli jel minőségét

Az, hogy a nyomtató elég erős jelet kap-e a hozzáférési ponttól, a hálózatbeállítási oldal kinyomtatásával állapítható meg, A nyomtatóhoz érkező vezeték nélküli jel relatív erőssége a Minőség mezőben szerepel. Előfordulhat, hogy a jelerősség átmenetileg lecsökken, és annak ellenére, hogy a jel minősége jó, bizonyos körülmények között visszaeshet. Ha a jel jó vagy kitűnő, akkor más okozza a problémát.

További tudnivalók a hálózatbeállítási oldal nyomtatásáról a Használati útmutatóban találhatók.

#### Helyezze közelebb a nyomtatót a hozzáférési ponthoz

Ha a nyomtató túl messze van a hozzáférési ponttól, nem fog tudni kommunikálni a hálózat más eszközeivel. A legtöbb, belső térben található vezeték nélküli hálózatban a hozzáférési pont legfeljebb körülbelül 30 méterre lehet a nyomtatótól. Ez a távolság nagyobb és kisebb is lehet a hálózat elrendezésétől és a hozzáférési pont korlátaitól függően.

#### Távolítson el minden akadályt a hozzáférési pont és a nyomtató közötti területről

A hozzáférési pontból érkező vezeték nélküli jelek a legtöbb tárgyon keresztülhaladnak. A falak, födémek, bútorok és más tárgyak általában nem blokkolják a vezeték nélküli jelet. Van azonban néhány anyag, amely túl tömör ahhoz, hogy a jel át tudjon haladni rajta (például fémet és betont tartalmazó objektumok). Úgy helyezze el a nyomtatót és a hozzáférési pontot, hogy ne akadályozzák ilyen objektumok a jel útját.

#### TÁVOLÍTSA EL AZ INTERFERENCIAFORRÁSOKAT

A más típusú rádióhullámok megzavarhatják a hálózat vezeték nélküli jeleit, és ez időnként felbukkanó nyomtatási hibákat okozhat.

- Ha lehetséges, kapcsolja ki a potenciális interferenciaforrásokat.
- Ne használjon a vezeték nélküli hálózaton keresztül való nyomtatás alatt mikrohullámú sütőt, vezeték nélküli telefont (a mobiltelefon nem probléma), babafigyelőt, konyhai eszközöket (szinte mindegyik okozhat problémát), vezeték nélküli felügyeleti berendezéseket és motort tartalmazó készülékeket.
- Ha működik másik vezeték nélküli hálózat a közelben, módosítsa a hozzáférési pont vezeték nélküli csatornáját.
- Ne tegye rá a hozzáférési pontot nyomtatóra vagy más elektronikus eszközre. Ezek az eszközök is megzavarhatják a vezeték nélküli jelet.

#### Úgy rendezze el a hálózatot, hogy minél kevesebb legyen a jelek elnyelődése

Ha egy vezeték nélküli jel keresztülhalad egy tárgyon, az ereje kissé lecsökken. Ha túl sok tárgyon halad keresztül, a jel jelentősen gyengül. Minden tárgy, amelyen a vezeték nélküli jel áthalad, elnyeli a jel egy részét, bizonyos típusú tárgyaknál ugyanakkor az elnyelődés olyan nagy mértékű, hogy ez problémát okoz a kommunikációban. A jelek elnyelődésének megakadályozása érdekében a hozzáférési pontot a lehető legmagasabb pontra helyezze.

# Hogyan győződhetek meg arról, hogy a számítógép és a nyomtató ugyanahhoz a vezeték nélküli hálózathoz csatlakozik-e?

Ha a nyomtató nem ugyanahhoz a vezeték nélküli hálózathoz csatlakozik, mint a számítógép, nem fogja tudni használni a vezeték nélküli nyomtatást. Ha a számítógép már csatlakoztatva van a vezeték nélküli hálózathoz, a nyomtató SSID azonosítójának meg kell egyeznie a számítógép SSID azonosítójával.

#### Windows rendszeren

1 Nézze meg annak a hálózatnak az SSID azonosítóját, amelyhez a számítógép csatlakozik.

a Írja be hozzáférési pontja (vezeték nélküli útválasztója) IP-címét a böngésző címmezőjébe.

Ha nem ismeri a hozzáférési pont IP-címét:

- 1 Kattintson a 👩 gombra, vagy kattintson a Start gombra, majd a Futtatás parancsra.
- 2 Írja be a Keresés megkezdése vagy a Futtatás mezőbe a cmd parancsot.
- **3** Nyomja meg az **Enter** billentyűt, vagy kattintson az **OK** gombra.
- 4 Írja be az **ipconfig** parancsot, majd nyomja meg az **Enter** billentyűt. Nézze meg a Vezeték nélküli hálózati kapcsolat területet:
  - Az "Alapértelmezett átjáró" elem általában a hozzáférési pont.
  - Az IP-cím különféle számok négy elemű, pontokkal elválasztott halmaza, például 192.168.2.134.
- **b** Amikor a rendszer arra kéri, írja be az útválasztó nevét és jelszavát.
- c Kattintson az OK gombra.
- d Keresse meg a vezeték nélküli beállításokat tartalmazó részen az SSID azonosítót.
- e Írja le az SSID azonosítót.

Megjegyzés: Pontosan másolja le, ügyelve a nagybetűkre is.

- 2 Nézze meg annak a hálózatnak az SSID azonosítóját, amelyhez a nyomtató csatlakozik.
  - a Nyomtasson ki egy hálózatbeállítási oldalt a nyomtatóról.
  - **b** Keresse meg a Vezeték nélküli részen az **SSID azonosító** elemet.
- **3** Hasonlítsa össze a számítógép SSID azonosítóját a nyomtató SSID azonosítójával.

Ha az azonosítók megegyeznek, a számítógép és a nyomtató ugyanahhoz a vezeték nélküli hálózathoz csatlakozik. Ha a két azonosító eltér, indítsa el a újból a segédprogramot, és állítsa be a nyomtatón a számítógép által használt vezeték nélküli hálózatot.

#### Macintosh rendszer AirPort alapállomással

#### Mac OS X 10.5 vagy újabb verziók esetén:

1 Lépjen az Apple menüből a következő ponthoz:

#### System Preferences (Rendszerbeállítások) > Network (Hálózat) > AirPort

A Network Name (Hálózatnév) menüben látható annak a hálózatnak az SSID azonosítója, amelyhez a számítógép csatlakozik.

2 Írja le az SSID azonosítót.

#### Mac OS X 10.4 vagy régebbi rendszeren

**1** Lépjen a Finder ablakban a következő ponthoz:

#### Applications (Alkalmazások) > Internet Connect (Internetkapcsolat) > AirPort

A Network (Hálózat) menüben látható annak a hálózatnak az SSID azonosítója, amelyhez a számítógép csatlakozik.

2 Írja le az SSID azonosítót.

#### Macintosh rendszer hozzáférési ponttal

- 1 Írja be hozzáférési pontja IP-címét a böngésző webcím mezőjébe, és folytassa a 2. lépéssel.
  Ha nem ismeri a hozzáférési pont IP-címét, tegye a következőt:
  - a Lépjen az Apple menüből a következő ponthoz:
    System Preferences (Rendszerbeállítások) > Network (Hálózat) > AirPort
  - **b** Kattintson az Advanced (Speciális)vagy a Configure (Konfigurálás) elemre.
  - c Kattintson a TCP/IP elemre.
    A Router (Útválasztó) bejegyzés általában a hozzáférési pont.
- 2 Írja be a felhasználónevét és jelszavát, amikor a rendszer kéri, majd kattintson az OK gombra.
- 3 Keresse meg a vezeték nélküli beállításokat tartalmazó részen az SSID azonosítót.
- 4 Írja le az SSID azonosítót, a biztonsági módszert és, ha megjelenik, a WEP-kulcsot vagy WPA-jelszót.

#### Megjegyzések:

- Pontosan másolja le a hálózat adatait, ügyelve a nagybetűkre is.
- Őrizze meg az SSID azonosítót és a WEP-kulcsot vagy WPA-jelszót biztonságos helyen későbbi használat esetére.

## Használhatom a nyomtatót egyidejűleg USB kábellel és hálózati kapcsolattal?

lgen, a nyomtató lehetővé teszi USB és hálózati kapcsolat egyidejű használatát. A nyomtató a következő módokon konfigurálható:

- Helyi csatlakoztatás (csatlakozás egy számítógéphez USB kábellel)
- Vezeték nélküli hálózat
- Vezeték nélküli hálózat és helyi csatlakoztatás egyidejűleg

## Mi a MAC-cím?

A MAC- (Media Access Control) cím egy 48 bites azonosító, amely egy hálózati hardvereszközhöz van rendelve. A MACcímet fizikai címnek is nevezik, mivel nem az eszköz szoftveréhez, hanem hardveréhez kapcsolódik. A MAC-cím egy hexadecimális szám, amelynek a következő a formátuma: 01-23-45-67-89-AB.

Bár a hálózati eszközök MAC-címe módosítható, ez nem gyakori. Ezért a MAC-címek állandónak tekinthetők. Egy IP-cím könnyen megváltoztatható, így a MAC-címmel megbízhatóbban azonosítható a hálózat adott eszköze.

A biztonsági szerepet is ellátó útválasztók lehetővé tehetik a hálózatban található MAC-címek szűrését. Ez azt jelenti, hogy létrehozható azoknak az eszközöknek a kezelt listája, amelyek hozzáférhetnek a hálózathoz, és amelyek a MACcímük alapján azonosíthatók, és megakadályozható a nem kívánt eszközök hozzáférése. Ha a hálózat használ MAC-cím szűrést, ne felejtse el hozzáadni a nyomtató MAC-címét az engedélyezett eszközök listájához.

## Honnan tudhatom meg a MAC-címet?

A hálózati eszközöknek egyedi hardverazonosító száma van, amellyel megkülönböztethetők a hálózat más eszközeitől. Ezt MAC- (Media Access Control) címnek nevezik. Bizonyos eszközök *univerzálisan nyilvántartott címet (Universally* Administered Address, UAA) használnak MAC-címként.

A nyomtató hálózati beállítása során ügyeljen, hogy a megfelelő MAC-címmel rendelkező nyomtatót válassza.

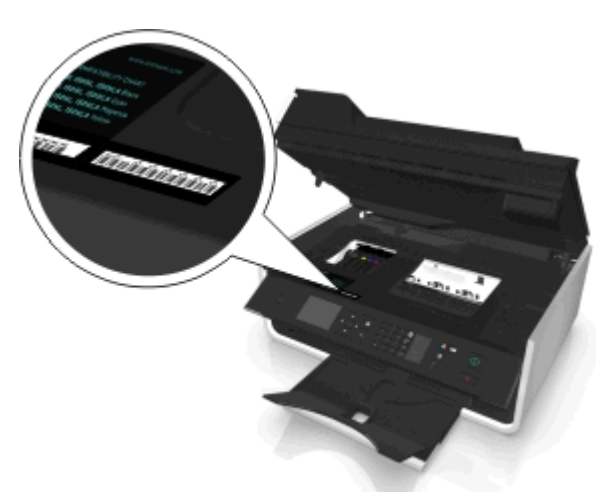

A beépített nyomtatókiszolgáló MAC-címe betűket és számokat tartalmaz.

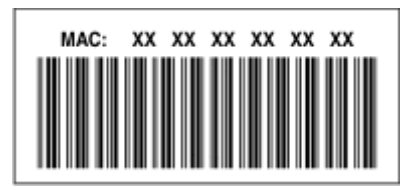

#### Megjegyzések:

- A hozzáférési ponton (vezeték nélküli útválasztón) beállítható egy MAC-címekből álló lista, így meghatározható, hogy kizárólag a listán szereplőkkel egyező MAC-című eszközök működhessenek a hálózatban. Ezt MACszűrésnek nevezzük. Ha a MAC-szűrés engedélyezve van a hozzáférési pontban, és hozzá szeretne adni egy nyomtatót a hálózathoz, be kell venni a nyomtató MAC-címét a MAC-szűrési listába.
- Ha AirPort alapállomást használ, a MAC-cím az AirPort-azonósító, és a MAC-cím szűrés a MAC Address Access Control segítségével érhető el.

## Mi az IP-cím?

Az IP-cím egy egyedi szám, amelynek segítségével egy IP-hálózat eszközei (vezeték nélküli nyomtatók, számítógépek vagy hozzáférési pontok (vezeték nélküli útválasztók)) meg tudják találni egymást, és kommunikálni tudnak egymással. Egy IP-hálózat eszközei csak akkor képesek kommunikálni egymással, ha van egyedi és érvényes IP-címük. Az egyedi IPcím azt jelenti, hogy nincs a hálózatban két olyan eszköz, amelynek megegyezne az IP-címe.

Az IP-cím különféle számok négy elemű, pontokkal elválasztott halmaza. IP-cím például a következő: 123.123.123.123.

## Mi az a TCP/IP?

A hálózatok akkor tudnak működni, ha a számítógépek, nyomtatók és egyéb eszközök küldeni tudnak adatokat egymásnak akár kábeleken keresztül, akár vezeték nélküli jelek segítségével. Ezt az adatátvitelt *protokolloknak* nevezett adatátviteli szabályok készlete teszi lehetővé. A protokoll egy nyelvhez is hasonlítható, amelyben szabályok teszik lehetővé, hogy az őt használók hatékonyan kommunikálni tudjanak egymással.

A különféle hálózatok különféle protokollokat használnak, a leggyakoribb azonban a *Transmission Control Protocol/Internet Protocol* (TCP/IP). A TCP/IP feladata adatok küldése az interneten, valamint a legtöbb vállalati és otthoni hálózaton keresztül.

Egy TCP/IP protokollt használó hálózatban minden eszközhöz kell tartoznia egy-egy IP-címnek. Az IP-cím tehát egy számformátumú egyedi számítógépnév, amely az adatok hálózaton keresztül történő átadásához szükséges. Az IP-cím lehetővé teszi, hogy a TCP/IP válaszolni tudjon a hálózat különféle eszközeinek kéréseire, és fogadni tudja a tőlük érkező adatokat.

## Hogyan tudom megkeresni az IP-címet?

#### Windows rendszeren

- 1 Kattintson a 💿 gombra, vagy kattintson a Start gombra, majd a Futtatás parancsra.
- 2 Írja be a Keresés megkezdése vagy a Futtatás mezőbe a cmd parancsot.
- 3 Nyomja meg az Enter billentyűt, vagy kattintson az OK gombra.
- 4 Írja be az ipconfig parancsot, majd nyomja meg az Enter billentyűt.
  Az IP-cím különféle számok négyelemű, pontokkal elválasztott halmaza, például 192.168.0.100.

#### **Macintosh rendszeren**

1 Lépjen az Apple menüből a következő ponthoz:

#### About This Mac (A Mac névjegye) > More Info (További információk)

- 2 Válassza a Contents (Tartalom) panellapon a Network (Hálózat) elemet.
- **3** Ha vezeték nélküli hálózaton keresztül csatlakozik, válassza az **AirPort** elemet az Active Services (Aktív szolgáltatások) listából.

#### A nyomtató IP-címének megkeresése

- Nyomtasson ki egy hálózatbeállítási oldalt a nyomtatóról. Keresse meg a TCP/IP részen a Cím elemet.
- Tekintse meg a nyomtatóbeállításokat.

Lépjen a következő elemhez a nyomtató kezelőpaneljén:

Seállítás > ok > Hálózat beállítása > ok > Vezeték nélküli 802.11 b/g/n > ok > Hálózati kapcsolat beállítása > ok > TCP/IP > ok > IP-cím > ok

## Hogyan történik az IP-címek kiosztása?

Az IP-címet kioszthatja a hálózat automatikusan, DHCP segítségével. Miután beállította a nyomtatót egy számítógépen, a számítógép e cím segítségével küldi el a nyomtatási feladatokat a hálózaton keresztül a nyomtatónak.

Ha az IP-cím kiosztása nem történik meg automatikusan, akkor a rendszer a vezeték nélküli beállítás során kérni fogja a cím és egyéb hálózati adatok manuális megadására, miután kiválasztotta a nyomtatót a listából.

## Mi a kulcsindex?

Egy hozzáférési ponthoz (vezeték nélküli útválasztóhoz) négy WEP-kulcsot lehet beállítani. A hálózaton azonban egyszerre csak egy kulcs van használatban. A kulcsok számozottak, és egy kulcs száma a kulcsindex. Ha több WEP-kulcs van konfigurálva a hozzáférési ponton, a vezeték nélküli hálózat eszközeihez ugyanazt a kulcsindexet kell beállítani.

Válassza ugyanazt a kulcsindexet a nyomtatón, amelyet a hozzáférési ponton használ.

## Mi a különbség az irányított és a speciális beállítás között?

Akkor használja az irányított beállítást, ha:

- A nyomtató és a számítógép ugyanazon a vezeték nélküli hálózaton kommunikál.
- Azt akarja, hogy a Wireless Setup Utility automatikusan észlelje a hálózatot.
- Wi-Fi Protected Setup (WPS) használatával szeretné csatlakoztatni a nyomtatót a vezetnék nélküli hálózathoz.

Akkor használja a speciális beállítást, ha:

- A nyomtató és a telepítő számítógép nem ugyanazon a vezeték nélküli hálózaton található, vagy ha a számítógép nem rendelkezik vezeték nélküli hozzáféréssel.
- A vezeték nélküli hálózatnak tanúsítványokra van szüksége.
- A vezeték nélküli hálózaton vállalati szintű adatvédelem van.
- Tudja a hálózat SSID-jét és adatvédelmi információit, és ezeket egyetlen képernyőn akarja megadni.
- A nyomtatót távoli hálózatra fogja konfigurálni.
- Tudja a hálózat adatait, és ezeket gyorsan akarja megadni.
- 802.1X hitelesítést használó vezeték nélküli hálózathoz konfigurálja a nyomtatót.

## A nyomtató karbantartása

## A tintapatronok karbantartása

A következő, manuálisan végrehajtható feladatokon felül a nyomtató automatikus karbantartást végez, ha csatlakoztatva van megfelelően földelt, működő konnektorhoz. Ekkor rövid időre kilép az alvó módból, vagy átmenetileg bekapcsol, ha ki volt kapcsolva.

## Tintaszintek ellenőrzése

#### A nyomtató kezelőpaneljének használata

Lépjen a következő elemhez a nyomtató kezelőpaneljén:

🅋 > Beállítás > 🚾 >Karbantartás > 🚾 > A tintaszintek ellenőrzése > 🚾

#### A nyomtatószoftver segítségével

#### Windows rendszeren

- 1 Kattintson a 💿 vagy a Start gombra.
- 2 Kattintson a Minden program vagy a Programok pontra, és válassza ki a listából a nyomtató programmappáját.
- **3** Lépjen a következő ponthoz:

Nyomtató kezdőlapja > válassza ki a nyomtatót > Karbantartás lap > Kellékanyagok állapota

#### **Macintosh rendszeren**

1 Lépjen az Apple menüből a következő ponthoz:

System Preferences (Rendszerbeállítások) > Print & Fax (Nyomtatás és faxolás) > válassza ki a nyomtatót.

- 2 Kattintson az Options & Supplies (Beállítások és kellékanyagok) vagy a Print Queue (Nyomtatási sor) elemre.
- 3 Kattintson a Supply Levels (Kellékanyagok szintje) lehetőségre.

## A nyomtatófej kalibrálása

Ha a nyomtatott karakterek vagy vonalak recések vagy hullámosak, lehet, hogy kalibrálni kell a nyomtatófejet.

- **1** Töltsön be normál papírt.
- 2 Lépjen a következő elemhez a nyomtató kezelőpaneljén:

🕋 > Beállítás > 🚾 >Karbantartás > 🚾 > Nyomtató kalibrálása > 🚾

A készülék kinyomtat egy kalibrálási lapot.

Megjegyzés: Ne távolítsa el az igazítás oldalát a nyomtatás befejeztéig.

Ha a nyomtatási minőség javítása érdekében kalibrálta a patronokat, akkor nyomtassa ki a dokumentumot újból. Ha a minőség nem javult, tisztítsa meg a nyomtatófej fúvókáit.

## A fúvókák tisztítása

Ha hosszabb ideig nem használta a nyomtatót, lehet, hogy meg kell tisztítania a nyomtatófej-fúvókákat a nyomtatási minőség javítása céljából. Ügyeljen arra, hogy a nyomtató mindig csatlakoztatva legyen egy megfelelően földelt, működő konnektorhoz, hogy végre tudja hajtani az automatikus karbantartási műveleteket.

#### Megjegyzések:

- A nyomtatófej fúvókáinak tisztítása használja a tintát, ezért csak szükség esetén végezze el ezt a műveletet.
- A fokozott tisztításhoz több tintára van szükség, ezért a tintával való takarékoskodás érdekében először a Nyomtatófej tisztítása funkcióval próbálkozzon.
- Ha a tinta szintje túl alacsony, a nyomtatófej fúvókáinak tisztításához ki kell cserélnie a tintapatronokat.
- 1 Töltsön be papírt.
- 2 Lépjen a következő elemhez a nyomtató kezelőpaneljén:

```
🕋 > Beállítás > 🚾 > Karbantartás > 🚾
```

3 Lépjen a fel és le nyílgomb segítségével a Nyomtatófej tisztítása vagy a Nyomtatófej alapos tisztítása elemre, majd nyomja meg a or gombot.

A készülék kinyomtat egy tisztítási oldalt.

## A nyomtató külsejének megtisztítása

1 Győződjön meg róla, hogy a kikapcsolta a nyomtatót és kihúzta a tápkábelt a fali konnektorból.

VIGYÁZAT! ÁRAMÜTÉS VESZÉLYE: Mielőtt továbblép a nyomtató külsejének tisztításakor, az áramütés veszélyének elkerülése érdekében húzza ki a tápkábelt a fali konnektorból, és húzzon ki minden kábelt a nyomtatóból.

- 2 Vegyen ki minden papírt a nyomtatóból.
- 3 Nedvesítsen meg egy szöszmentes, tiszta törlőruhát.

Vigyázat - sérülésveszély: Ne használjon háztartási tisztítószereket vagy mosószereket, mert azok kárt tehetnek a nyomtató külsejében.

4 Csak a nyomtató külsejét törölje meg, ügyelve arra, hogy eltávolítsa az összes tintát, ami lerakódott a papírkimeneti tálcán.

Vigyázat - sérülésveszély: Ha nedves ruhát használ a belső részek tisztításához, kárt tehet nyomtatóban.

**5** A nyomtatás újbóli megkezdése előtt ellenőrizze, hogy megszáradt-e a nyomtató.

## A lapolvasó üveglapjának megtisztítása

Ha függőleges csíkok vagy foltok jelennek meg a nyomtatott oldalakon, tisztítsa meg a lapolvasó üveglapját és a többi kapcsolódó alkatrészt.

- 1 Nedvesítsen meg egy szöszmentes, tiszta törlőruhát.
- 2 Törölje le óvatosan a lapolvasó üveglapját és a többi alkatrészt.

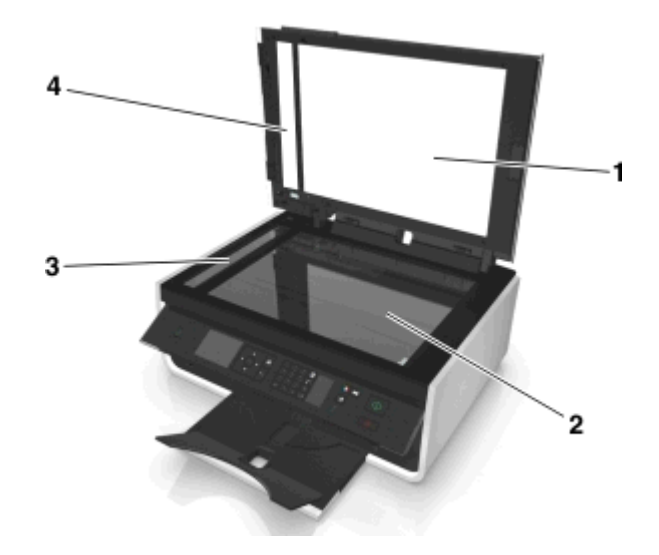

| 1 | Hátlap                   |  |
|---|--------------------------|--|
| 2 | Lapolvasó üveglapja      |  |
| 3 | ADF, lapolvasó üveglapja |  |
| 4 | ADF nyomólapja           |  |

**Megjegyzés:** Mielőtt a dokumentumot a lapolvasó üveglapjára helyezi, győződjön meg róla, hogy megszáradt rajta a tinta és az esetleges javítófesték.

## A nyomtató áthelyezése más helyre

Ha áthelyezi a nyomtatót egy másik helyre, tartsa be a következő óvintézkedéseket:

- Kapcsolja ki a nyomtatót, és minden kábelt húzzon ki belőle.
- A nyomtató mozgatására használt kocsinak elegendő rakfelülettel kell rendelkeznie a nyomtató teljes alapterületéhez.
- Helyezze vissza a nyomtatóba a papírkimeneti tálcát.
- Állítsa a nyomtató kezelőpaneljét függőleges helyzetbe.

Oldja ki a nyomtató kezelőpanelje alatt található kart annak megnyomásával, majd nyomja vissza a kezelőpanelt a szállítási pozícióba.

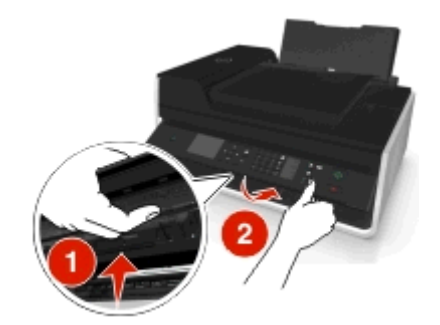

- Tartsa a nyomtatót függőlegesen, nehogy a tinta kifolyjon.
- Óvakodjon az rázkódással járó mozgástól.

## Hibaelhárítás

## A hibaelhárítás előtt

A következő ellenőrzőlista segítségével megoldhatja a legtöbb, nyomtatóval kapcsolatos problémát:

- Győződjön meg róla, hogy a tápkábel egyik vége a nyomtatóhoz, a másik pedig egy megfelelően földelt, működő konnektorhoz csatlakozik.
- Ellenőrizze, hogy a nyomtató be van-e kapcsolva.
- Győződjön meg róla, hogy a nyomtató biztonságosan kapcsolódik a számítógéphez, nyomtatókiszolgálóhoz vagy hálózati hozzáférési ponthoz.
- Figyelje az esetleges hibaüzeneteket, és javítson ki minden hibát.
- Ellenőrizze, hogy nem jelent-e meg papírelakadásra figyelmeztető üzenet. Ha igen, szüntesse meg a papírelakadást.
- Ellenőrizze a tintapatronokat, és ha szükséges, tegyen be új patront.
- Kapcsolja ki a nyomtatót, várjon körülbelül 10 másodpercet, majd kapcsolja be újra.

**Megjegyzés:** Győződjön meg róla, hogy a nyomtató nincs alvó üzemmódban. A dogombot három másodpercig lenyomva kikapcsolhatja a nyomtatót.

## Ha a Hibaelhárítás nem oldja meg a problémáját

Látogassa meg webhelyünket a http://support.dell.com címen, ahol a következőket találhatja meg:

- Élő online ügyfélszolgálat
- A telefonos ügyfélszolgálat elérhetőségi telefonszámai
- Frissítések szoftverhez és belső vezérlőprogramhoz

## Az üzembe helyezéssel kapcsolatos hibaelhárítás

- "A kijelzőn nem a megfelelő nyelven jelenik meg a szöveg" a(z) 124. oldalon
- "A szoftvert nem sikerült telepíteni" a(z) 124. oldalon
- "A nyomtatási feladat nem kerül nyomtatásra, vagy oldalak hiányoznak" a(z) 125. oldalon
- "A nyomtató üres lapokat ad ki a nyomtatásnál" a(z) 126. oldalon
- "A nyomtató foglalt vagy nem válaszol" a(z) 126. oldalon
- "Nem sikerül dokumentumokat törölni a nyomtatási sorból" a(z) 127. oldalon
- "Nem sikerül az USB-n keresztül történő nyomtatás" a(z) 127. oldalon

## A kijelzőn nem a megfelelő nyelven jelenik meg a szöveg

Ha a "Hibaelhárítás előtt" ellenőrzőlista nem oldja meg a problémát, végezze el az alábbiakat:

#### A NYOMTATÓ MENÜJÉBEN VÁLTOZTASSA MEG A NYELVET

- 1 Lépjen a következő elemhez a nyomtató kezelőpaneljén:
  - 🕋 > Beállítás > 📧 > Eszközbeállítás > 📧 > Nyelv > ĸ
- 2 Lépjen a kívánt nyelvre a fel vagy a le nyílgomb segítségével, majd nyomja meg a ok gombot.
- 3 A beállítás megerősítéséhez lépjen a bal vagy a jobb nyílgombbal az Igen elemre, majd nyomja meg a ok gombot.

## A szoftvert nem sikerült telepíteni

Ha telepítés közben probléma merült fel, vagy a nyomtató nem jelenik meg a nyomtatók mappájának listájában vagy választható nyomtatóként nyomtatáskor, megpróbálhatja eltávolítani és újratelepíteni a szoftvert.

A nyomtatószoftver újratelepítése előtt tegye meg a következőket:

#### ${f G}$ YŐZŐDJÖN MEG ARRÓL, HOGY A SZÁMÍTÓGÉP TELJESÍTI A MINIMÁLIS RENDSZERKÖVETELMÉNYEKET

#### Ideiglenesen tiltsa le a Windows biztonsági programjait a szoftver telepítése előtt

#### Ellenőrizze az USB kábel csatlakoztatását

- 1 Vizsgálja meg, nem látható-e valamilyen sérülés az USB kábelen. Ha a kábel sérült, szerezzen be újat.
- 2 Csatlakoztassa az USB kábel négyzet alakú végét a nyomtató hátuljához.
- **3** Csatlakoztassa az USB kábel szögletes végét a számítógép USB portjához.

**Megjegyzés:** Ha a probléma továbbra is fennáll, próbálja meg a számítógép egy másik USB-portját használni. Előfordulhat, hogy az eddig használt port rossz.

#### DUGJA VISSZA A TÁPKÁBELT A NYOMTATÓBA

**1** Kapcsolja ki a nyomtatót.

**Megjegyzés:** Győződjön meg róla, hogy a nyomtató nincs alvó üzemmódban. A dogombot három másodpercig lenyomva kikapcsolhatja a nyomtatót.

- 2 Húzza ki a tápkábelt a fali konnektorból, majd a tápegységből.
- 3 Várjon egy percet, majd dugja vissza a tápkábelt a tápegységbe, majd a fali konnektorba.
- 4 Kapcsolja be a nyomtatót.

## A nyomtatási feladat nem kerül nyomtatásra, vagy oldalak hiányoznak

Ha a "Hibaelhárítás előtt" ellenőrzőlista nem oldja meg a problémát, végezze el az alábbiakat:

#### GYŐZŐDJÖN MEG ARRÓL, HOGY A TINTAPATRONOK MEGFELELŐEN VANNAK BEHELYEZVE.

- 1 Kapcsolja be a nyomtatót, majd nyissa ki.
- **2** Győződjön meg arról, hogy a patronok megfelelően vannak behelyezve. A patronoknak szorosan *be kell kattanniuk* a megfelelő színhez tartozó nyomtatófej nyílásába.
- **3** Zárja le a nyomtatót.

### Válassza ki a nyomtatóját a Nyomtatók párbeszédpanelen, mielőtt elküldené a nyomtatási feladatot

Megjegyzés: Ez a megoldás csak a Macintosh-felhasználókra vonatkozik.

- 1 Miközben a dokumentum látható, kattintson a File (Fájl) > Print (Nyomtatás) parancsra.
- 2 Válassza ki a saját nyomtatóját a nyomtatókat tartalmazó előugró menüben, majd kattintson a Print (Nyomtatás) parancsra.

Ha a nyomtató nem jelenik meg a nyomtatók listájában, válassza a **Nyomtató hozzáadása** lehetőséget. Válassza ki a nyomtatót a Default (Alapértelmezés) lapon található nyomtatólistából, majd kattintson az **Add** (Hozzáadás) gombra.

Ha a nyomtató nem jelenik meg a nyomtatólistában, próbálkozzon az alábbiakkal:

- USB-kapcsolattal csatlakoztatott nyomtató esetén távolítsa el az USB-kábelt, majd ismét csatlakoztassa.
- Vezeték nélküli kapcsolaton keresztül csatlakoztatott nyomtató esetén tekintse meg a vezeték nélküli nyomtatással kapcsolatos hibaelhárítással foglalkozó témakört.

#### GYŐZŐDJÖN MEG RÓLA, HOGY A NYOMTATÁSI FELADAT NEM SZÜNETEL

#### Ellenőrizze, hogy a nyomtató-e az alapértelmezett nyomtató

#### DUGJA VISSZA A TÁPKÁBELT A NYOMTATÓBA

1 Kapcsolja ki a nyomtatót.

**Megjegyzés:** Győződjön meg róla, hogy a nyomtató nincs alvó üzemmódban. A dogombot három másodpercig lenyomva kikapcsolhatja a nyomtatót.

- 2 Húzza ki a tápkábelt a fali konnektorból, majd a tápegységből.
- **3** Várjon egy percet, majd dugja vissza a tápkábelt a tápegységbe, majd a fali konnektorba.
- 4 Kapcsolja be a nyomtatót.

#### TÁVOLÍTS EL AZ USB KÁBELT A NYOMTATÓBÓL, MAJD ISMÉT CSATLAKOZTASSA AZT.

#### Ellenőrizze az USB kábel csatlakoztatását

- 1 Vizsgálja meg, nem látható-e valamilyen sérülés az USB kábelen. Ha a kábel sérült, szerezzen be újat.
- 2 Csatlakoztassa az USB kábel négyzet alakú végét a nyomtató hátuljához.
- **3** Csatlakoztassa az USB kábel szögletes végét a számítógép USB portjához.

Az USB-portot az • szimbólum jelöli.

**Megjegyzés:** Ha a probléma továbbra is fennáll, próbálja meg a számítógép egy másik USB-portját használni. Előfordulhat, hogy az eddig használt port rossz.

TÁVOLÍTSA EL, MAJD TELEPÍTSE ÚJRA A NYOMTATÓSZOFTVERT

## A nyomtató üres lapokat ad ki a nyomtatásnál

Az üres lapok kiadását okozhatja, hogy a tintapatronok nem megfelelően vannak behelyezve.

ÚJBÓL HELYEZZE BE A TINTAPATRONOKAT, MAJD HAJTSA VÉGRE A NYOMTATÓFEJ FOKOZOTT TISZTÍTÁSÁT ÉS KALIBRÁLÁSÁT.

- A tintapatronok újbóli behelyezésével kapcsolatban lásd: "A tintapatronok cseréje" a(z) 15. oldalon
  Ha a patronok nem illeszthetők a készülékbe, ellenőrizze, hogy a nyomtatófej a helyén van-e, majd ismét próbálja meg behelyezni a patronokat.
- 2 Töltsön be normál, jelölést nem tartalmazó papírt.
- **3** Lépjen a következő elemhez a nyomtató kezelőpaneljén:
  - 🕋 > Beállítás > 🚾 > Karbantartás > 🚾
- 4 Lépjen a Nyomtatófej alapos tisztítása elemre a fel vagy a le nyílgombbal, majd nyomja meg a or gombot. A készülék kinyomtat egy tisztítási oldalt.
- **5** Töltsön be normál, jelölést nem tartalmazó papírt.
- 6 Lépjen a Karbantartás menüképernyőről a Nyomtató kalibrálása elemre a fel vagy a le nyílgomb segítségével, majd nyomja meg a or gombot.

A készülék kinyomtat egy kalibrálási lapot.

Megjegyzés: Ne távolítsa el a kalibrálási lapot a nyomtatás befejeztéig.

## A nyomtató foglalt vagy nem válaszol

Ha a "Hibaelhárítás előtt" ellenőrzőlista nem oldja meg a problémát, végezze el az alábbiakat:

#### **G**YŐZŐDJÖN MEG RÓLA, HOGY A NYOMTATÓ NINCS ALVÓ ÜZEMMÓDBAN

Ha a be-/kikapcsolás jelzőfény lassan villog, a nyomtató alvó üzemmódban van. Kapcsolja be a nyomtatót a 🕁 gombbal.

Ha a nyomtató nem tér vissza az alvó üzemmódból, akkor csatlakoztassa újra a tápellátást:

- 1 Húzza ki a tápkábelt a fali konnektorból, majd várjon tíz másodpercig.
- 2 Csatlakoztassa a tápkábelt a fali konnektorhoz, majd kapcsolja be a nyomtatót.

Ha a probléma továbbra is fennáll, keressen újabb verziójú nyomtatószoftvert vagy firmware-t webhelyünkön.

#### DUGJA VISSZA A TÁPKÁBELT A NYOMTATÓBA

**1** Kapcsolja ki a nyomtatót.

**Megjegyzés:** Győződjön meg róla, hogy a nyomtató nincs alvó üzemmódban. A dogombot három másodpercig lenyomva kikapcsolhatja a nyomtatót.

- 2 Húzza ki a tápkábelt a fali konnektorból, majd a tápegységből.
- 3 Várjon egy percet, majd dugja vissza a tápkábelt a tápegységbe, majd a fali konnektorba.
- 4 Kapcsolja be a nyomtatót.

### Nem sikerül dokumentumokat törölni a nyomtatási sorból

Ha nyomtatási feladatok vannak a nyomtatási sorban, és nem tudja azokat törölni, akkor előfordulhat, hogy a számítógép és a nyomtató között nincs kommunikáció.

INDÍTSA ÚJRA A SZÁMÍTÓGÉPET, ÉS PRÓBÁLKOZZON ÚJRA.

TÁVOLÍTS EL AZ USB KÁBELT A NYOMTATÓBÓL, MAJD ISMÉT CSATLAKOZTASSA AZT.

### Nem sikerül az USB-n keresztül történő nyomtatás

Ha a "Hibaelhárítás előtt" ellenőrzőlista nem oldja meg a problémát, végezze el az alábbiakat:

#### Ellenőrizze az USB kábel csatlakoztatását

- 1 Vizsgálja meg, nem látható-e valamilyen sérülés az USB kábelen. Ha a kábel sérült, szerezzen be újat.
- 2 Csatlakoztassa az USB kábel négyzet alakú végét a nyomtató hátuljához.
- **3** Csatlakoztassa az USB kábel szögletes végét a számítógép USB portjához.
  - Az USB portot az 🕰 szimbólum jelöli.

**Megjegyzés:** Ha a probléma továbbra is fennáll, próbálja meg a számítógép egy másik USB-portját használni. Előfordulhat, hogy az eddig használt port rossz.

#### Ügyeljen rá, hogy az USB port engedélyezve legyen a Windowsban

- 1 Kattintson a 💿 gombra, vagy kattintson a **Start** gombra, majd a **Futtatás** parancsra.
- 2 Írja be a Keresés megkezdése vagy a Futtatás mezőbe a devmgmt.msc parancsot.

- 3 Nyomja meg az Enter billentyűt, vagy kattintson az OK gombra. Megnyílik az Eszközkezelő.
- 4 Kattintson az Univerzális soros busz vezérlők melletti plusz (+) jelre.
  Ha az USB gazdavezérlő és az USB gyökér hub látható, akkor az USB port engedélyezett.

További információ a számítógép dokumentációjában található.

TÁVOLÍTSA EL, MAJD TELEPÍTSE ÚJRA A NYOMTATÓSZOFTVERT

## A nyomtató üzeneteinek megértése

### Kalibrálási probléma

Próbálja meg az alábbiak valamelyikét:

- Ellenőrizze a tintapatronokat.
  - 1 Nyissa ki a nyomtatót, vegye ki a tintapatronokat, majd helyezze őket vissza.
  - 2 Tegyen a készülékbe jelöletlen A4 vagy Letter méretű normál papírt. A nyomtató beolvassa a használt papíron lévő jelöléseket, ami azt eredményezheti, hogy a kalibrálási hibaüzenet ismét megjelenik.
  - 3 Zárja le a nyomtatót.
  - 4 A nyomtató típusától függően érintse meg az **OK** gombot, vagy nyomja meg a **ok** gombot az újbóli próbálkozáshoz.
- Nyomja meg a gombot az üzenet törléséhez.

## A feladat leválogatása nem végezhető el

Próbálkozzon az alábbiakkal:

- Ha folytatni szeretné a nyomtató memóriájába mentett oldalak nyomtatását, majd le szeretné válogatni a feladatból hátralévő oldalakat, nyomja meg a or gombot.
- Nyomja meg a (S) gombot az aktuális nyomtatási feladat megszakításához.

## Cserélje a papírt [Méret] méretűre

Próbálkozzon az alábbiakkal:

- Ha folytatni szeretné a nyomtatást, töltsön be megfelelő méretű papírt a papírforrásba, majd nyomja meg a gombot.
- Az aktuális feladat megszakításához nyomja meg a (X) gombot.

## Cserélje a papírt [Méret] méretűre és [Típus] típusúra

Próbálkozzon az alábbiakkal:

- Ha folytatni szeretné a nyomtatást, töltsön be megfelelő méretű és típusú papírt a papírforrásba, majd nyomja meg a ok gombot.
- Az aktuális feladat megszakításához nyomja meg a 🔀 gombot.

## Csukja be a nyomtatót

A nyomtató ki van nyitva. A hibaüzenet törléséhez csukja be a nyomtatót.

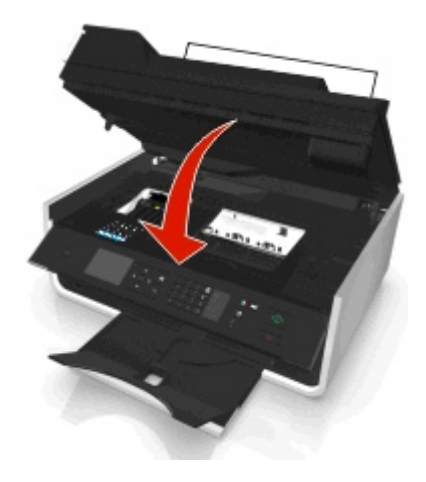

## A faxmemória megtelt

Csökkentse a fax felbontását vagy oldalainak számát. A nyomtató típusától függően érintse meg az **OK** gombot, vagy nyomja meg az **OK** gombot az üzenet törléséhez.

Megjegyzés: Ezzel a faxfeladat törlődik a nyomtató memóriájából.

## Tintapatronhiba

A nyomtató nem tud hitelesíteni egy vagy több behelyezett tintapatront. Próbálkozzon az alábbiakkal:

- Az aktuális feladat megszakításához nyomja meg a 🔀 gombot.
- Helyezze be megfelelően a megadott tintapatronokat.
- Kapcsolja ki a nyomtatót, várjon körülbelül 10 másodpercet, majd kapcsolja be újra.

**Megjegyzés:** Győződjön meg róla, hogy a nyomtató nincs alvó üzemmódban. A 🕁 gombot három másodpercig lenyomva kikapcsolhatja a nyomtatót.

• További tudnivalók a *Használati útmutatóban* találhatók.

## Hiányzó tintapatron

Próbálkozzon az alábbiakkal:

- Helyezze be a megadott hiányzó tintapatront vagy tintapatronokat.
- Újból helyezze be a megadott tintapatront vagy tintapatronokat.
- A hibaüzenet megszüntetéséhez nyomja meg a 🚾 vagy a 🛞 gombot.
- A támogatott tintapatronok listája megtalálható a Használati útmutatóban.

## Nem támogatott tintapatron

Próbálkozzon az alábbiakkal:

- Cserélje ki a fel nem ismert tintapatront egy olyanra, amely használató a nyomtatóval.
- A hibaüzenet törléséhez nyomja meg a or vagy a 🛞 gombot.
- A támogatott tintapatronok listája megtalálható a Használati útmutatóban.

## Kevés a tinta

Lehet, hogy nemsokára ki kell cserélnie a megadott tintapatronokat. Próbálkozzon az alábbiakkal:

• Nyomja meg a 🚾 vagy a 🛞 gombot az üzenet törléséhez és a nyomtatás folytatásához.

**Megjegyzés:** Bizonyos nyomtatóbeállítások esetén nem lehet folytatni a nyomtatást, amíg a patron nincs kicserélve.

• A támogatott tintapatronok listája megtalálható a Használati útmutatóban.

## Töltsön be [Méret] méretű papírt

Próbálkozzon az alábbiakkal:

- Ha folytatni szeretné a nyomtatást, töltsön be megfelelő méretű papírt a papírforrásba, majd nyomja meg a gombot.
- Az aktuális feladat megszakításához nyomja meg a 🔀 gombot.

## Töltsön be [Méret] méretű [Típus] típusú papírt

Próbálkozzon az alábbiakkal:

- Ha folytatni szeretné a nyomtatást, töltsön be megfelelő méretű és típusú papírt a papírforrásba, majd nyomja meg a ok gombot.
- Az aktuális feladat megszakításához nyomja meg a 🚫 gombot.

## Memóriaeszköz-hiba

Próbálkozzon az alábbiakkal:

- Távolítsa el a memóriaeszközt, majd ismét csatlakoztassa a kártyanyíláshoz vagy az USB-porthoz.
- Érintse meg az **OK**, vagy nyomja meg a or gombot az üzenet törléséhez.

## [x] hálózati szoftver hiba

Az [x] a hálózati kapcsolat száma.

Próbálkozzon az alábbiakkal:

- Nyomja meg a or gombot az üzenet törléséhez.
- Kapcsolja ki a nyomtatót, majd vissza, és ezzel állítsa alaphelyzetbe.

## A nyomtató memóriája megtelt

Próbálkozzon az alábbiakkal:

- A nyomtató típusától függően érintse meg az OK gombot, vagy nyomja meg a ok gombot az üzenet törléséhez, majd ismét próbáljon meg nyomtatni.
- Csökkentse a nyomtatási feladat minőségét a számítógépről elérhető nyomtatóbeállítások között, majd ismét próbáljon meg nyomtatni.

## A nyomtatófej nem mozgatható

Próbálkozzon az alábbiakkal:

- Nyissa ki a nyomtatót, távolítsa el a nyomtatófej útját esetleg akadályozó tárgyat, majd csukja be a nyomtatót.
- Nyomja meg a or gombot az üzenet törléséhez.

## Nyomtatófej hibája

#### Vegye ki, majd helyezze vissza a nyomtatófejet.

Vigyázat - sérülésveszély: A sérülés és a nyomtatási minőségi problémák elkerülése érdekében ne érjen csupasz kézzel a patron érintkezőihez.

1 Nyissa ki a nyomtatót, majd emelje fel a reteszt.

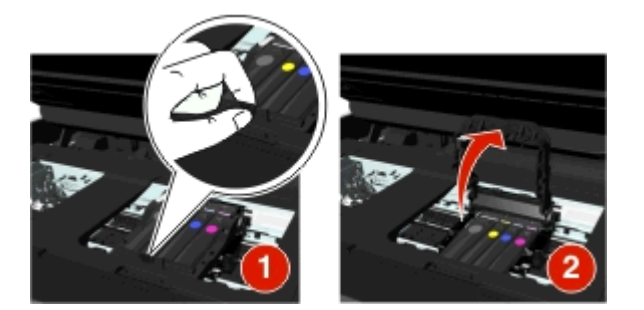

2 Vegye ki a nyomtatófejet.

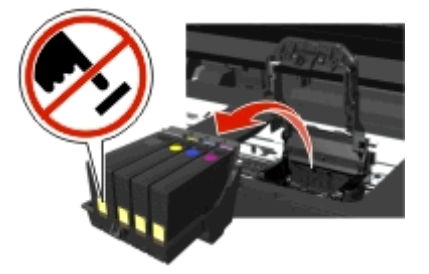

**3** Törölje le a nyomtatófej érintkezőit és a nyomtatófejtartó belsejében található érintkezőket egy tiszta, szöszmentes ronggyal.

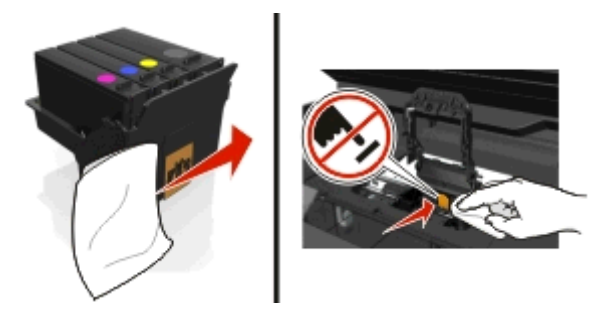

4 Helyezze vissza a nyomtatófejet, majd kattanásig csukja be a reteszt.

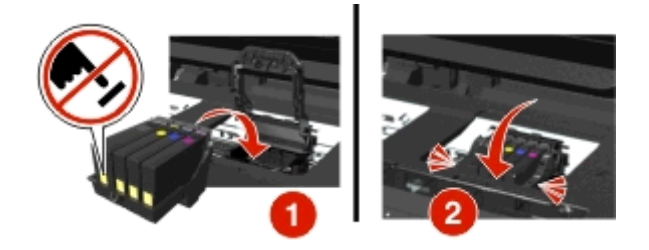

5 Zárja le a nyomtatót.

**Megjegyzés:** Ha a nyomtatófej eltávolítása és visszahelyezése nem oldja meg a problémát, kapcsolja ki a nyomtatót, majd ismét kapcsolja be. Ha a probléma továbbra sem szűnne meg, lépjen kapcsolatba az ügyfélszolgálattal.

## A nyomtatófej hiányzik

Próbálkozzon az alábbiakkal:

- A nyomtatófej behelyezése.
  - **1** Nyissa ki a nyomtatót, majd emelje fel a tartó reteszét.

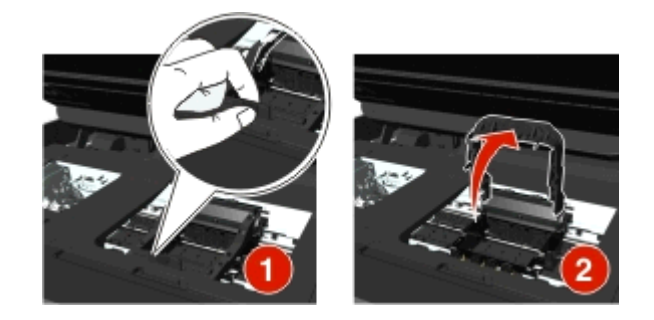

2 Helyezze be a nyomtatófejet, majd *kattanásig* csukja be a reteszt.

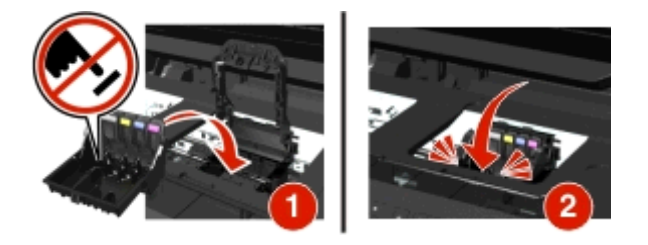

**Megjegyzés:** Ügyeljen rá, hogy behelyezze a tintapatronokat a nyomtatófejbe. További tudnivalókat a *Használati útmutató* "A tintapatronok cseréje" című részében talál.

- 3 Zárja le a nyomtatót.
- Nyomja meg a 🕋 gombot az üzenet törléséhez.
- Ha az üzenet annak ellenére megjelenik, hogy a nyomtatófej már be van helyezve, olvassa el "A nyomtatófej hibája" című témakört a Használati útmutatóban.

## Nem támogatott nyomtatófej

Próbálkozzon az alábbiakkal:

- Kapcsolja ki a nyomtatót, majd ismét kapcsolja be.
- Helyezzen be támogatott nyomtatófejet.
  - 1 Nyissa fel a nyomtatót.
  - 2 Nyomja meg a kioldókart, és vegye ki a patronokat.

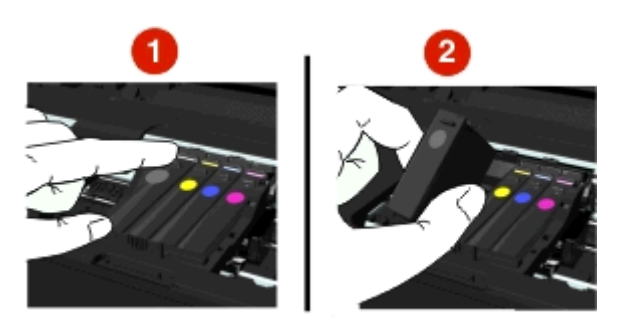

**3** Hajtsa fel a tartó reteszét.

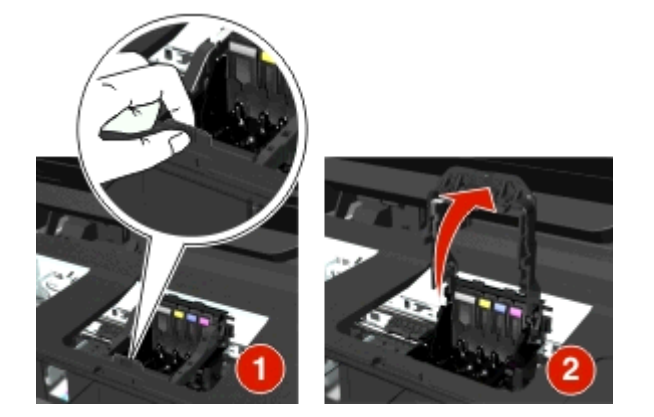

4 Távolítsa el a nem támogatott nyomtatófejet.

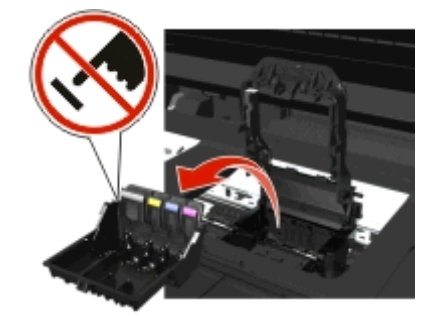

5 Helyezze be a támogatott nyomtatófejet, majd kattanásig csukja be a reteszt.

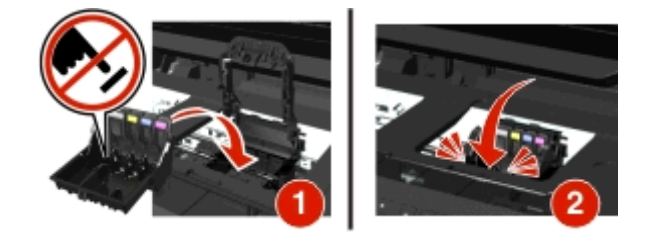

**Megjegyzés:** Ügyeljen rá, hogy behelyezze a tintapatronokat a nyomtatófejbe. További tudnivalókat a *Használati útmutató* "A tintapatronok cseréje" című részében talál.

6 Zárja le a nyomtatót.

## A nyomtatófejjel kapcsolatos figyelmeztetés

Egy vagy több patron több mint két órája hiányzik a nyomtató bekapcsolása óta.

A nyomtatási minőség helyreállítása érdekében hajtsa végre a nyomtatófej tisztítását vagy fokozott tisztítását.

A készülék kinyomtat egy tisztítási oldalt.

#### Megjegyzések:

- A nyomtatófej fúvókáinak tisztítása használja a tintát, ezért csak szükség esetén végezze el ezt a műveletet.
- A fokozott tisztításhoz több tintára van szükség, ezért a tintával való takarékoskodás érdekében először a Nyomtatófej tisztítása funkcióval próbálkozzon.
- Ha a tinta szintje túl alacsony, a nyomtatófej fúvókáinak tisztításához ki kell cserélnie a tintapatronokat.
- A nyomtatófej fúvókáinak tisztításával kapcsolatban a *Használati útmutatóban* található tájékoztatás.

## **Cseréljen tintapatront**

Próbálkozzon az alábbiakkal:

- Cserélje ki a tintapatront egy olyan patronra, amely kompatibilis a nyomtatóval.
- Nyomja meg a or gombot az üzenet törléséhez.
- A támogatott tintapatronok listája megtalálható a Használati útmutatóban.

## A beolvasott dokumentum túl hosszú

A beolvasási feladat oldalainak száma meghaladja a maximálisan megengedett oldalszámot. Nyomja meg a ⊗gombot az üzenet törléséhez és az aktuális beolvasási feladat megszakításához.

## Lapolvasó letiltva

Próbálkozzon az alábbiakkal:

• Ellenőrizze a nyomtatószoftver beállításait vagy a nyomtató Adminisztráció pontjánál található beállításokat, és engedélyezze a lapolvasót.

További információért forduljon az ügyfélszolgálathoz.

• Nyomja meg a or gombot az üzenet törléséhez.

## Rövid papír

Próbálkozzon az alábbiakkal:

- A nyomtató típusától függően érintse meg az **OK** gombot, vagy nyomja meg a **ok** gombot.
- Ellenőrizze, hogy a papírméret beállítása megfelelő-e.
- Töltsön a tálcába vagy a papírtartóba megfelelő méretű papírt.
- Ellenőrizze a papírvezetőket, majd azt, hogy a papír megfelelően van-e betöltve a tálcába vagy a papírtartóba.
- Szakítsa meg az aktuális nyomtatási feladatot.

## Normál hálózati szoftver hibája

Próbálkozzon az alábbiakkal:

- Nyomja meg a or gombot az üzenet törléséhez.
- Kapcsolja ki a nyomtatót, majd vissza, és ezzel állítsa alaphelyzetbe.

## Nem helyreállítható lapolvasóhiba

Próbálkozzon az alábbiakkal:

- Indítsa újra a nyomtatót.
- Frissítse a nyomtató belső vezérlőprogramját. További tájékoztatás a következő webcímen érhető el: http://support.dell.com.

## Nem támogatott USB-eszköz

Távolítsa el a fel nem ismert USB-eszközt, és helyezzen be egy az eszköz által támogatott eszközt.

## Nem támogatott USB hub

Távolítsa el az ismeretlen USB hubot.

## Papírelakadás és hibás papírbehúzás – hibaelhárítás

- "Papírelakadás a nyomtatóban" a(z) 136. oldalon
- "Papírelakadás a papírtartóban" a(z) 138. oldalon
- "Papírelakadás a duplex egységben" a(z) 139. oldalon
- "Papírelakadás az automatikus adagolóban (csak bizonyos modellek)" a(z) 140. oldalon
- "A papír vagy speciális hordozó rosszul töltődik be" a(z) 142. oldalon

## Papírelakadás a nyomtatóban

**Megjegyzés:** A nyomtató belsejében található alkatrészek érzékenyek. Kerülje ezek megérintését a papírelakadások kezelése során.

#### Az elakadás elhárítására szolgáló terület ellenőrzése

**1** Nyissa fel a lapolvasó egységet.

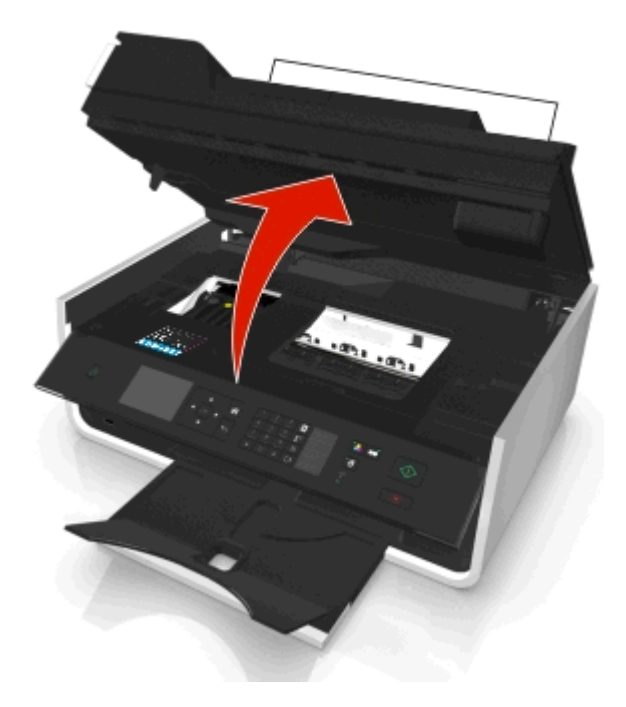

2 Távolítsa el az elakadáselhárítási fedelet.

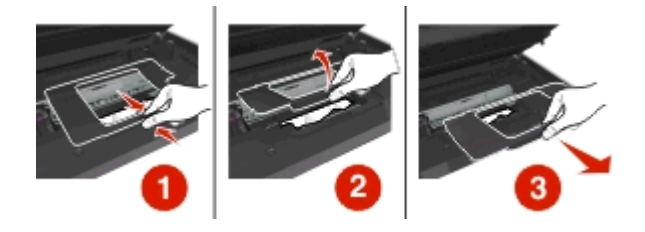

#### Megjegyzések:

- Az elakadáselhárítási fedél felemeléséhez nyomja össze a zárat.
- Győződjön meg róla, hogy a nyomtatófej oldalra csúszott, és nincs az elakadt papír útjában.

**3** Fogja meg erősen a papírt mindkét oldalán, és finoman húzza ki a nyomtatóból.

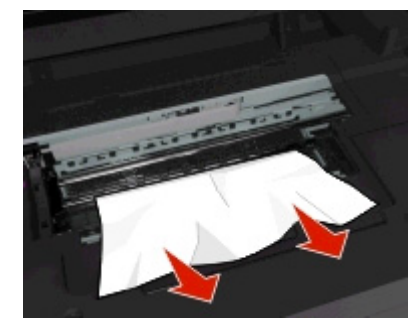

Megjegyzés: Ügyeljen arra, hogy minden papírdarabot eltávolítson.

**4** Helyezze vissza az elakadáselhárítási fedelet úgy, hogy a helyére *pattanjon*.

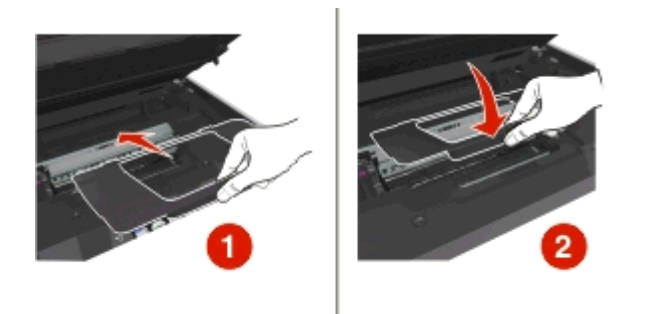

- 5 Zárja le a nyomtatót.
- 6 A nyomtató típusától függően érintse meg az OK gombot, vagy nyomja meg a ok gombot.

### Papírelakadás a kimeneti tálcában

1 Fogja meg a papírt, és finoman húzza ki a nyomtatóból.

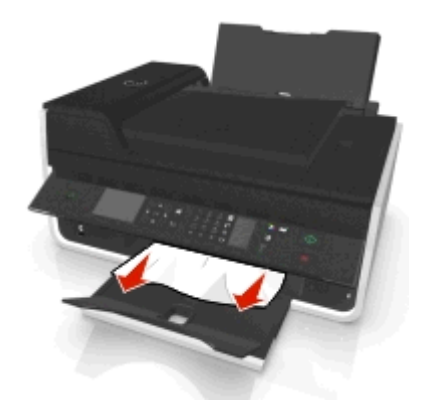

Megjegyzés: Ügyeljen arra, hogy minden papírdarabot eltávolítson.

2 A nyomtató típusától függően érintse meg az **OK** gombot, vagy nyomja meg a **ok** gombot.

## Papírelakadás a papírtartóban

**Megjegyzés:** A nyomtató belsejében található alkatrészek érzékenyek. Kerülje ezek megérintését a papírelakadások kezelése során.

**1** Távolítsa el a papírtámaszt.

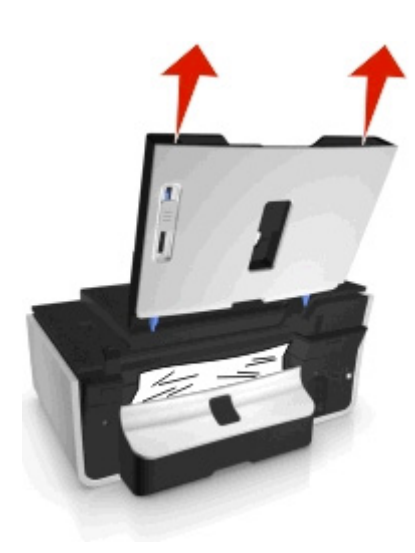

2 Fogja meg a papírt, és finoman húzza ki a nyomtatóból.

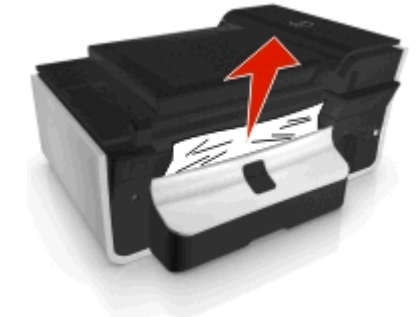

Megjegyzés: Ügyeljen arra, hogy minden papírdarabot eltávolítson.

**3** Ismét csatlakoztassa a papírtámaszt úgy, hogy a helyére *pattanjon*.

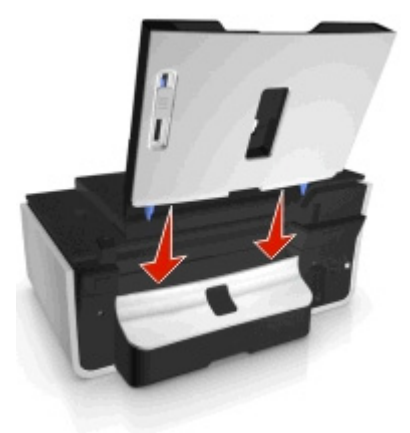

**4** A nyomtató típusától függően érintse meg az **OK** gombot, vagy nyomja meg a **ok** gombot.

## Papírelakadás a duplex egységben

**Megjegyzés:** A nyomtató belsejében található alkatrészek érzékenyek. Kerülje ezek megérintését a papírelakadások kezelése során.

**1** Nyomja le a duplex fület, és távolítsa el a duplex egységet.

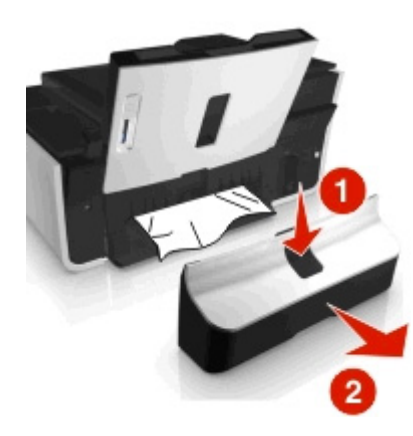

**2** Fogja meg a papírt, és finoman húzza ki a nyomtatóból.

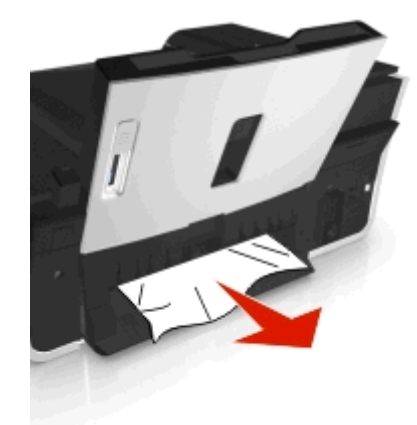

Megjegyzés: Ügyeljen, nehogy elszakadjon a papír az eltávolítása közben.

**3** Az üzenet törléséhez helyezze vissza a duplex egységet úgy, hogy a helyére *pattanjon*.

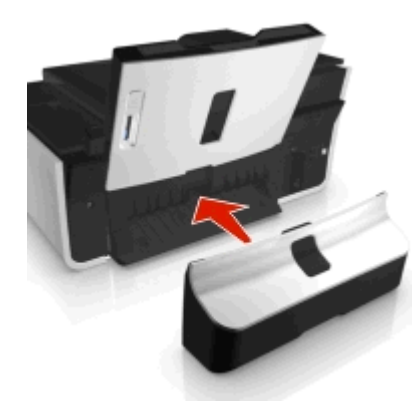

4 Szükség esetén érintse meg az **OK** gombot, vagy nyomja meg a os gombot az újbóli próbálkozáshoz (a nyomtató típusától függően).

## Papírelakadás az automatikus adagolóban (csak bizonyos modellek)

**Megjegyzés:** A nyomtató belsejében található alkatrészek érzékenyek. Kerülje ezek megérintését a papírelakadások kezelése során.

#### Ellenőrizze az automatikus lapadagolót

**1** Nyomja meg az ADF gombot, majd nyissa ki az automatikus lapadagoló fedelét.

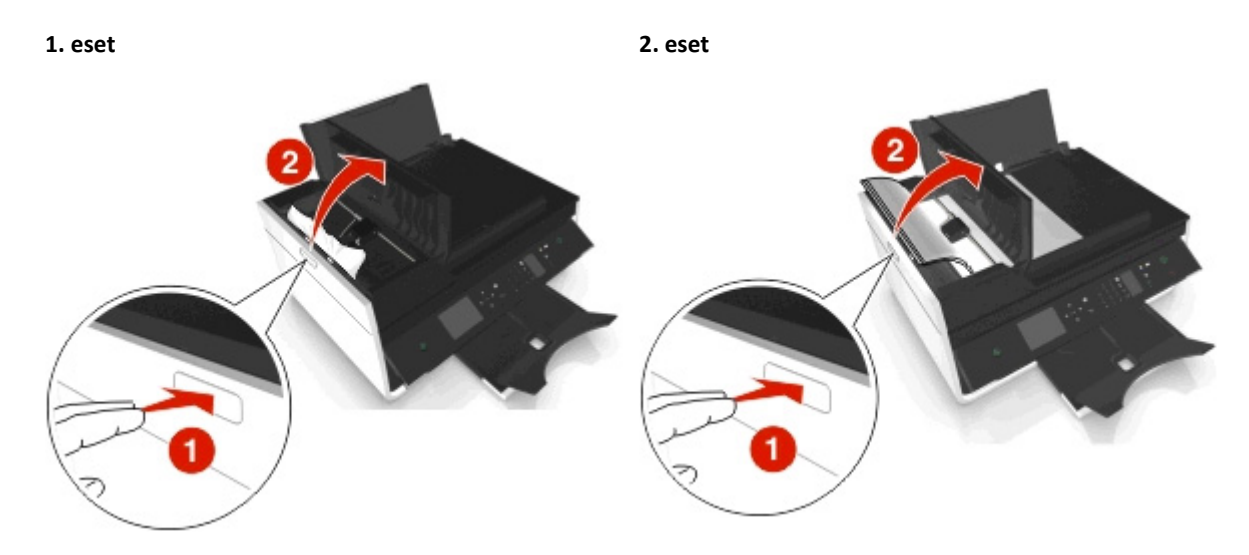

2 Fogja meg erősen a papírt mindkét oldalán, és finoman húzza ki a nyomtatóból.

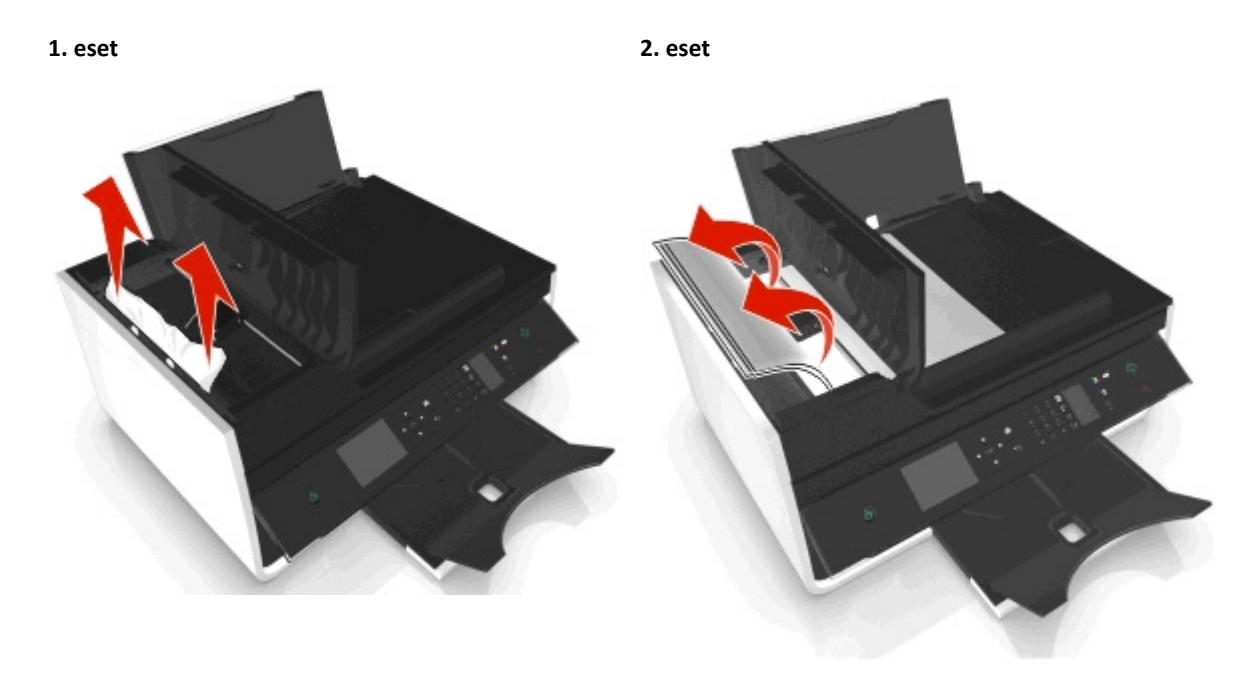

Megjegyzés: Ügyeljen arra, hogy minden papírdarabot eltávolítson.

**3** Csukja be az automatikus lapadagoló fedelét.

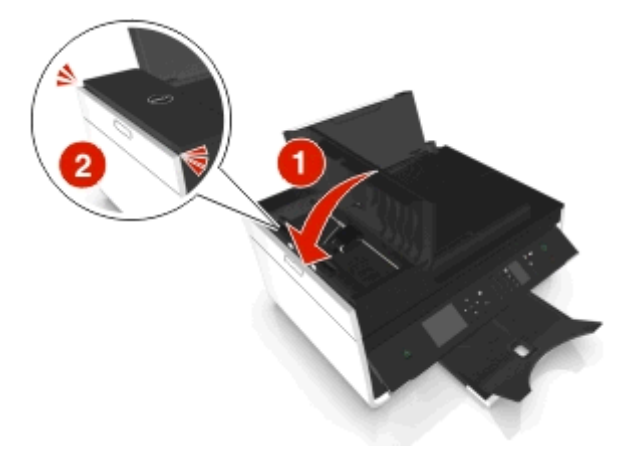

4 A nyomtató típusától függően érintse meg az **OK** gombot, vagy nyomja meg a **ok** gombot.

#### Ellenőrizze az automatikus lapadagoló tálcája alatti részt

1 Távolítsa el az automatikus lapadagoló tálcáját.

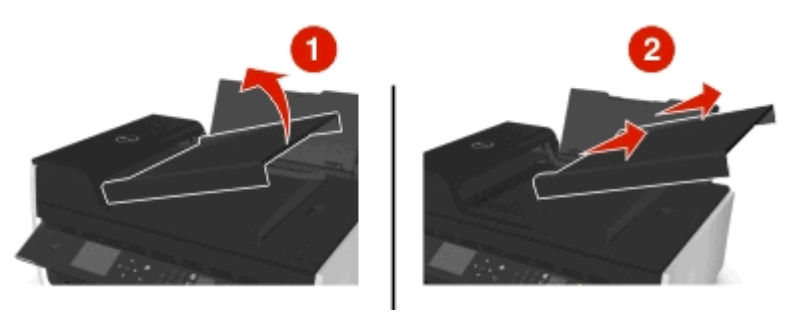

2 Fogja meg erősen a papírt mindkét oldalán, és finoman húzza ki a nyomtatóból.

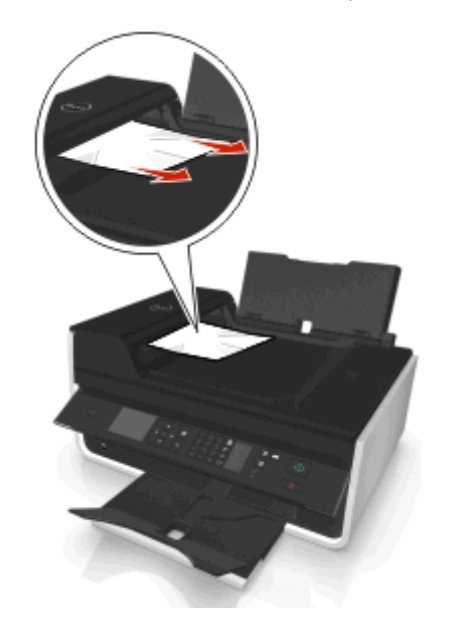

Megjegyzés: Ügyeljen arra, hogy minden papírdarabot eltávolítson.

3 Helyezze vissza az automatikus lapadagoló tálcáját úgy, hogy a helyére pattanjon.

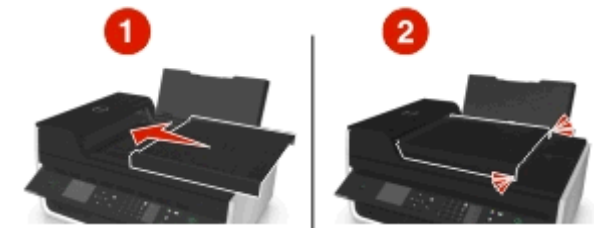

4 A nyomtató típusától függően érintse meg az OK gombot, vagy nyomja meg a or gombot.

## A papír vagy speciális hordozó rosszul töltődik be

Ha a papír vagy speciális hordozó rosszul vagy ferdén töltődik be, vagy több lap töltődik be, vagy a lapok összeragadnak, számos megoldás kínálkozik. Próbálkozzon az alábbiakkal:

#### A PAPÍR ÁLLAPOTÁNAK ELLENŐRZÉSE

Csakis új, nem gyűrött papírlapokat használjon.

#### A PAPÍRBETÖLTÉS ELLENŐRZÉSE

- Próbálkozzon kevesebb papír betöltésével.
- Töltse be papírt a nyomtatandó oldalával felfelé. (Ha nem biztos abban, hogy melyik a nyomtatható oldal, tanulmányozza át a papírhoz mellékelt utasításokat.)
- Ellenőrizze a betöltési utasításokat az Ön papírjával vagy speciális hordozójával kapcsolatban.

VEGYE EL AZ EGYES LAPOKAT NYOMTATÁS UTÁN KÖZVETLENÜL

GAZÍTSA A PAPÍRVEZETŐKET A BETÖLTÖTT PAPÍRHOZ.

## A nyomtatással kapcsolatos hibaelhárítás

- "A papír szélén rossz a minőség" a(z) 142. oldalon
- "A nyomtatott kép csíkos vagy vonalas" a(z) 143. oldalon
- "A nyomtatás lassú" a(z) 144. oldalon
- "A számítógép nyomtatás közben lelassul" a(z) 144. oldalon

## A papír szélén rossz a minőség

Ha a "Hibaelhárítás előtt" ellenőrzőlista nem oldja meg a problémát, végezze el az alábbiakat:

#### Ellenőrizze a minimális nyomtatási beállításokat.

Ha nem használja a szegély nélküli nyomtatási funkciót, a minimális nyomtatási margók a következők:

- Bal és jobb margó:
  - 6,35 mm letter méretű papírnál
  - 3,37 mm a letter mérettől eltérő papírméreteknél
- Felső margó: 1,7 mm
- Alsó margó: 12,7 mm

VÁLASSZA KI A SZEGÉLY NÉLKÜLI NYOMTATÁS FUNKCIÓT.

#### Windows rendszeren

- 1 Miközben egy fénykép látható, kattintson a Fájl > Nyomtatás parancsra.
- 2 Kattintson a Tulajdonságok, a Beállítások, a Beállítás vagy a Jellemzők parancsra.
- **3** Lépjen a következő ponthoz:

Papír/befejező művelet lap > válasszon egy szegély nélküli nyomtatási beállítást > OK

4 Kattintson a Print (Nyomtatás) parancsra.

#### **Macintosh rendszeren**

- 1 Miközben egy fénykép látható, kattintson a File (Fájl) > Page Setup (Oldalbeállítás) parancsra.
- 2 A "Format for" (Formátum ehhez) előugró menüben válassza ki a nyomtató típusát.
- **3** A Paper Size (Papírméret) előugró menüből válasszon ki egy olyan papírméretet, amelynek a nevében szerepel a "Borderless" (Szegély nélkül) kifejezés.

Ha például 10 x 15-ös fotópapírra nyomtat, válassza a US 4 x 6 in (Borderless) (USA 4x6 hüvelyk (Szegély nélkül)) lehetőséget.

- **4** Kattintson az **OK** gombra.
- 5 Válassza a menüsáv File (Fájl) > Print (Nyomtatás) parancsát.
- 6 Válassza ki a nyomtatót a Printer (Nyomtató) előugró menüben.
- 7 A nyomtatási beállításokat tartalmazó előugró menüben válassza a Minőség és papír parancsot.
- 8 Válassza ki a papírtípust a Paper Type (Papírtípus) előugró menüből.
- 9 A Print Quality (Nyomtatási minőség) menüben válassza a Photo (Fénykép) vagy a Best (Legjobb) lehetőséget.
- 10 Kattintson a Print (Nyomtatás) parancsra.

## A nyomtatott kép csíkos vagy vonalas

Ha a "Hibaelhárítás előtt" ellenőrzőlista nem oldja meg a problémát, végezze el az alábbiakat:

#### **E**LLENŐRIZZE A TINTASZINTEKET

Vegye ki a csaknem üres és az üres tintapatronokat.

#### VÁLASSZON JOBB NYOMTATÁSI MINŐSÉGET A NYOMTATÓSZOFTVERBEN

GYŐZŐDJÖN MEG RÓLA, HOGY A TINTAPATRONOK MEGFELELŐEN LETTEK BEHELYEZVE

KALIBRÁLJA A NYOMTATÓFEJET

VÉGEZZE EL A NYOMTATÓFEJ FÚVÓKÁINAK TISZTÍTÁSÁT VAGY ALAPOS TISZTÍTÁSÁT.

**Megjegyzés:** Ha ezek a megoldások nem javítják ki a problémát, akkor forduljon technikai terméktámogatási csapatunkhoz.

## A nyomtatás lassú

Ha a "Hibaelhárítás előtt" ellenőrzőlista nem oldja meg a problémát, végezze el az alábbiakat:

VÁLASSZON GYENGÉBB NYOMTATÁSI MINŐSÉGET A NYOMTATÓSZOFTVERBEN

VÁLASSZON MANUÁLISAN EGY OLYAN PAPÍRTÍPUST, AMELY MEGFELEL AZ ÖN ÁLTAL HASZNÁLT PAPÍRTÍPUSNAK

TÁVOLÍTSA EL, MAJD TELEPÍTSE ÚJRA A NYOMTATÓSZOFTVERT

#### A számítógép feldolgozási sebességének maximalizálása

- Zárja be a nem használt programokat.
- Minimalizálja a dokumentumban lévő grafikák és képek számát és méretét.

#### Növelje a számítógép memóriáját

Érdemes lehet nagyobb RAM-ot beszerezni.

## A számítógép nyomtatás közben lelassul

Ha a "Hibaelhárítás előtt" ellenőrzőlista nem oldja meg a problémát, végezze el az alábbiakat:

#### ELLENŐRIZZE AZ USB-KAPCSOLATOT A NYOMTATÓ ÉS A SZÁMÍTÓGÉP KÖZÖTT

Ha a számítógép USB-kábelen keresztül van csatlakoztatva a nyomtatóhoz, próbáljon meg másik USB-kábelt használni.

#### **F**RISSÍTSE A HÁLÓZATI KAPCSOLATOKAT

- 1 Ha a számítógép Ethernet- vagy vezeték nélküli hálózathoz van csatlakoztatva, kapcsolja ki a hozzáférési pontot (vezeték nélküli útválasztót), majd ismét kapcsolja be.
- 2 Várjon egy percet, amíg a nyomtató és a számítógép újból létrehozza a kapcsolatot.
#### ZÁRJA BE A NEM HASZNÁLT PROGRAMOKAT

Zárja be átmenetileg a nem használt alkalmazásokat, illetve állítsa le azokat a folyamatokat, amelyek túl sok memóriát használnak a számítógépen.

#### Ellenőrizze a számítógép teljesítményét

Előfordulhat, hogy módosítania kell a számítógép erőforrás- és folyamatkezelési módszerét.

A számítógép teljesítményének javításával kapcsolatban további tájékoztatás található az operációs rendszer dokumentációjában.

# A beolvasással és a másolással kapcsolatos hibaelhárítás

- "A fénymásoló vagy lapolvasó nem válaszol" a(z) 145. oldalon
- "A lapolvasó egységet nem lehet lecsukni" a(z) 145. oldalon
- "Rossz minőségű a másolat vagy a beolvasott kép" a(z) 145. oldalon
- "A készülék a dokumentumnak vagy fényképnek csak egy részét másolja vagy olvassa be" a(z) 146. oldalon
- "Nem sikerült a beolvasás" a(z) 146. oldalon
- "A beolvasás sokáig tart, vagy lefagy tőle a számítógép" a(z) 146. oldalon
- "Nem sikerült számítógépre beolvasni hálózaton keresztül" a(z) 147. oldalon

### A fénymásoló vagy lapolvasó nem válaszol

Ha a "Hibaelhárítás előtt" ellenőrzőlista nem oldja meg a problémát, végezze el az alábbiakat:

ÁLLÍTSA A NYOMTATÓT ALAPÉRTELMEZETT NYOMTATÓNAK

TÁVOLÍTSA EL, MAJD TELEPÍTSE ÚJRA A NYOMTATÓSZOFTVERT

### A lapolvasó egységet nem lehet lecsukni

- 1 Nyissa fel a lapolvasó egységet.
- 2 Távolítsa el azokat az akadályokat, amelyek megakadályozzák, hogy felnyissa a lapolvasó egységet.
- **3** Hajtsa le a lapolvasó egységet.

# Rossz minőségű a másolat vagy a beolvasott kép

Ha a "Hibaelhárítás előtt" ellenőrzőlista nem oldja meg a problémát, végezze el az alábbiakat:

#### A LAPOLVASÓ ÜVEGLAPJÁNAK MEGTISZTÍTÁSA

ÁLLÍTSA BE A BEOLVASÁS MINŐSÉGÉT A NYOMTATÓSZOFTVERBEN

Tekintse át a másolással, beolvasással és a nyomtatási minőség javításával kapcsolatos tippjeinket

HASZNÁLJA AZ EREDETI DOKUMENTUM VAGY KÉP TISZTÁBB VÁLTOZATÁT

HELYEZZE A DOKUMENTUMOT VAGY FÉNYKÉPET AZ ÜVEGLAPRA SZÍNÉVEL LEFELÉ, ÉS A MEGFELELŐ SAROKHOZ IGAZÍTVA

# A készülék a dokumentumnak vagy fényképnek csak egy részét másolja vagy olvassa be

Ha a "Hibaelhárítás előtt" ellenőrzőlista nem oldja meg a problémát, végezze el az alábbiakat:

HELYEZZE A DOKUMENTUMOT VAGY FÉNYKÉPET AZ ÜVEGLAPRA A SZÍNÉVEL LEFELÉ, AZ ELHELYEZÉSI SAROKHOZ IGAZÍTVA

VÁLASSZA KI A NYOMTATÓBA BETÖLTÖTT PAPÍR MÉRETÉT

Ügyeljen rá, hogy az Eredeti méret beállítás értéke a beolvasni kívánt eredeti dokumentum méretével azonos legyen.

# Nem sikerült a beolvasás

Ha a "Hibaelhárítás előtt" ellenőrzőlista nem oldja meg a problémát, végezze el az alábbiakat:

### Ellenőrizze az USB kábel csatlakoztatását

- 1 Vizsgálja meg, nem látható-e valamilyen sérülés az USB kábelen. Ha a kábel sérült, szerezzen be újat.
- 2 Csatlakoztassa az USB kábel négyzet alakú végét a nyomtató hátuljához.
- **3** Csatlakoztassa az USB kábel szögletes végét a számítógép USB portjához.

**Megjegyzés:** Ha a probléma továbbra is fennáll, próbálja meg a számítógép egy másik USB-portját használni. Előfordulhat, hogy az eddig használt port rossz.

INDÍTSA ÚJRA A SZÁMÍTÓGÉPET

# A beolvasás sokáig tart, vagy lefagy tőle a számítógép

Ha a "Hibaelhárítás előtt" ellenőrzőlista nem oldja meg a problémát, végezze el az alábbiakat:

#### ZÁRJA BE A NEM HASZNÁLT PROGRAMOKAT

#### INDÍTSA ÚJRA A SZÁMÍTÓGÉPET

### Nem sikerült számítógépre beolvasni hálózaton keresztül

Ha a "Hibaelhárítás előtt" ellenőrzőlista nem oldja meg a problémát, végezze el az alábbiakat:

# **G**YŐZŐDJÖN MEG RÓLA, HOGY A NYOMTATÓ ÉS A CÉLSZÁMÍTÓGÉP UGYANAHHOZ A HÁLÓZATHOZ CSATLAKOZIK-E

 ${f G}$ yőződjön meg róla, hogy a nyomtatószoftver telepítve van a számítógépen.

# A faxolással kapcsolatos hibaelhárítás

- "Faxolással kapcsolatos hibaelhárítási ellenőrzőlista" a(z) 147. oldalon
- "Nem lehet faxot küldeni" a(z) 148. oldalon
- "Nem lehet faxot fogadni" a(z) 149. oldalon
- "Nem sikerül elindítani a faxszoftvert." a(z) 150. oldalon
- "A nyomtató kezelőpaneljén megjelenő faxolási hibaüzenetek" a(z) 151. oldalon

A gyakori kifejezések és feladatok részletes leírását lásd:

- "A nyomtató beállítása faxolásra" a(z) 66. oldalon
- "Faxolás GYIK" a(z) 84. oldalon

# Faxolással kapcsolatos hibaelhárítási ellenőrzőlista

Ha problémái vannak a faxok küldésével és fogadásával, először ellenőrizze a kapcsolatot:

1 Ellenőrizze, hogy van-e tárcsahang a telefonvonalon. Ehhez csatlakoztasson egy analóg telefont a fali csatlakozóhoz, DSL-szűrőhöz, VoIP-eszközhöz vagy kábelmodemhez attól függően, hogy a nyomtatót hova csatlakoztatta. Ügyeljen rá, hogy a telefont ugyanahhoz a porthoz csatlakoztassa.

Ha nem hall tárcsahangot, forduljon a telefonszolgáltatóhoz.

2 Csatlakoztasson egy analóg telefont a nyomtató 🕋 portjához úgy, hogy közben a nyomtató csatlakoztatva legyen a telefonvonalhoz, és ellenőrizze a tárcsahangot.

Ha nem hall tárcsahangot, végezze el az alábbi lista pontjait. Az egyes pontok ellenőrzése után hallgassa meg a tárcsahangot.

Ha hall tárcsahangot, de ennek ellenére problémái vannak a faxok küldésével és fogadásával, tekintse meg a szakasz többi témakörét.

#### Csatlakoztatási ellenőrzőlista

- Győződjön meg arról, hogy a nyomtató és a vonalra csatlakoztatott többi eszköz (ha van ilyen) megfelelően be vannak állítva az adott konfiguráció szerint.
- Győződjön meg róla, hogy a kábelek a megfelelő porthoz vannak csatlakoztatva.
- Győződjön meg róla, hogy a kábelek szorosan vannak csatlakoztatva.

Ellenőrizze a következő hardverelemek kábeles csatlakozását (ha szükséges):

| Tápellátás | Üzenetrögzítő | Kábelmodem | Frekvenciaosztó |
|------------|---------------|------------|-----------------|
| Telefon    | VoIP/adapter  | DSL-szűrő  | RJ-11 adapter   |

- Ha a nyomtató DSL vonalhoz csatlakozik, használjon DSL-szűrőt a nyomtatóhoz.
- Ha a nyomtató VoIP-adapterhez vagy kábelmodemhez csatlakozik, győződjön meg róla, hogy a nyomtató az első telefonporthoz van csatlakoztatva.
- Osztó alkalmazása esetén ellenőrizze, hogy telefonosztót használ-e. Ne vonalosztót használjon.

# Nem lehet faxot küldeni

Ha a "Faxolással kapcsolatos hibaelhárítási ellenőrzőlista" nem oldja meg a problémát, végezze el az alábbiakat:

#### ${f G}$ yőződjön meg róla, hogy beállította a felhasználói adatokat a nyomtatón

Ha nem adta meg a felhasználói adatokat a kezdeti beállítás során, akkor adja meg a faxnevet és a faxszámot. Bizonyos országokban nem lehet faxot küldeni a faxnév vagy vállalatnév megadása nélkül. Ezenfelül bizonyos faxkészülékek blokkolják az ismeretlen vagy a küldőinformációk nélküli faxokat.

#### CSÖKKENTSE A FAXMODEM ÁTVITELI SEBESSÉGÉT

A nyomtatóban található modem 33 600 bps sebességű adatátvitelre képes. A nyomtató legfeljebb ilyen sebességgel tud faxot küldeni és fogadni. Nem feltétlenül szükséges azonban a leggyorsabb adatátvitelt beállítani a modemen. A fogadó faxkészülékhez tartozó modem sebességének legalább akkorának kell lennie, mint a faxküldés sebessége. Ellenkező esetben a fax nem fogadható.

- 1 Lépjen a következő elemhez a nyomtató kezelőpaneljén:
  - 🅋 > Beállítás > 🚾 > Faxbeállítás > 🚾 > Tárcsázás és küldés > 🚾 > Max. küldési sebesség > 🚾
- 2 Válassza ki a kívánt küldési sebességet, majd nyomja meg a ok gombot.

#### **ENGEDÉLYEZZE A HIBAJAVÍTÁST**

Ha túl sok zaj van a vonalban, hibás és homályos részek jelenhetnek meg a faxolt dokumentumban. Ezzel a beállítással engedélyezhető, hogy a nyomtató újból átadja a rossz adatcsomagokat, és kijavítsa a hibákat. Ha túl sok a hiba egy faxban, a fogadó faxkészülék elutasíthatja a faxot.

1 Lépjen a következő elemhez a nyomtató kezelőpaneljén:

```
🅋 > Beállítás > 🚾 > Faxbeállítás > 🚾 > Tárcsázás és küldés > 🚾 > Hibajavítás > 🚾
```

2 Ellenőrizze, hogy a hibajavítás Be értékre van-e állítva.

Ha nem a Be érték van beállítva, válassza a Be lehetőséget, majd nyomja meg a ok gombot.

#### ENGEDÉLYEZZE A FAXOK AUTOMATIKUS KONVERTÁLÁSÁT

Ha a fogadó faxkészülék nem támogatja a színes faxokat, és be van kapcsolva ez a funkció, a készülék fekete-fehérré alakítja a kimenő színes faxot. Ezenfelül automatikusan lecsökkenti a fax felbontását akkorára, amelyet a fogadó faxkészülék képes kezelni.

1 Lépjen a következő elemhez a nyomtató kezelőpaneljén:

🅋 > Beállítás > 🚾 > Faxbeállítás > 🚾 > Tárcsázás és küldés > 🚾 > Fax automatikus konvertálása > 🚾

2 Ellenőrizze, hogy a faxok automatikus konvertálása Be értékre van-e állítva.

Ha nem a Be érték van beállítva, válassza a **Be** lehetőséget, majd nyomja meg a ok gombot.

#### GYŐZŐDJÖN MEG RÓLA, HOGY A TÁRCSÁZÁSI ELŐTAG HELYESEN VAN BEÁLLÍTVA

A tárcsázási előtag az a szám vagy számsorozat, amelyet a faxszám vagy telefonszám tárcsázása előtt kell megnyomni. Ha a nyomtató irodai környezetben található, vagy telefonalközponthoz csatlakozik, ezt a számot kell megadni irodán kívüli hívás kezdeményezése esetén.

Ellenőrizze, hogy a nyomtatón megadott tárcsázási előtag a hálózatnak megfelelő-e.

- 1 Lépjen a következő elemhez a nyomtató kezelőpaneljén:
  - 🅋 > Beállítás > 🚾 > Faxbeállítás > 🚾 > Tárcsázás és küldés > 🚾 > Tárcsázási előtag > 🚾
- 2 Hozza létre vagy módosítsa a tárcsázási előtagot a nyílgombok segítségével.
- **3** Ha az előhívószám nem helyes, adja meg a megfelelő előhívószámot, majd nyomja meg a ok gombot.

# Nem lehet faxot fogadni

Ha a "Faxolással kapcsolatos hibaelhárítási ellenőrzőlista" nem oldja meg a problémát, végezze el az alábbiakat:

#### Ellenőrizze, hogy a konfigurációnak megfelelő beállításokat adta-e meg

A faxbeállítások eltérőek akkor, ha a nyomtató saját faxvonalhoz csatlakozik, és eltérőek, ha a nyomtató más eszközökkel közösen használja a vonalat.

Ha a nyomtató egy üzenetrögzítővel közösen használja a telefonvonalat, győződjön meg róla, hogy az alábbiak vannak beállítva:

- Az Automatikus válasz funkció Be értékű.
- A nyomtató több csengés után válaszol a hívásra, mint az üzenetrögzítő.
- A nyomtató a megfelelő megkülönböztető csengés esetén válaszol a hívásra (ha előfizet megkülönböztető csengetési szolgáltatásra).

Ha a nyomtató egy hangposta-szolgáltatásra előfizetett telefonnal közösen használja a telefonvonalat, győződjön meg róla, hogy az alábbiak vannak beállítva:

- Az Automatikus válasz beállítás Ki értékű (ha a telefonvonalhoz csak egy szám tartozik).
- A nyomtató a megfelelő megkülönböztető csengés esetén válaszol a hívásra (ha előfizet megkülönböztető csengetési szolgáltatásra).

#### GYŐZŐDJÖN MEG RÓLA, HOGY A NYOMTATÓ ANALÓG PORTHOZ VAN CSATLAKOZTATVA

A nyomtató analóg eszköz. Ha alközpontot használ, ügyeljen rá, hogy a nyomtató az alközpont analóg portjához legyen csatlakoztatva. Lehet, hogy szükség van digitális vonalátalakítóra, amely analóg jelekké alakítja a digitális jeleket.

#### GYŐZŐDJÖN MEG RÓLA, HOGY A NYOMTATÓ MEMÓRIÁJA NEM TELT MEG

A nyomtató a memóriájába menti a bejövő faxot nyomtatás előtt. Ha kifogy a tinta vagy a papír a nyomtatóból faxfogadás közben, a nyomtató menti a faxot, így később ki tudja nyomtatni. Ha azonban megtelik a memória, lehet, hogy a nyomtató nem tud további bejövő faxokat fogadni. Ha a nyomtató memóriája megjelenik, megjelenik egy hibaüzenet a kijelzőn. Javítsa ki a hibát – szabadítson fel helyet a nyomtató memóriájában.

#### GYŐZŐDJÖN MEG RÓLA, HOGY A FAXTOVÁBBÍTÁS LE VAN TILTVA

**1** Lépjen a következő elemhez a nyomtató kezelőpaneljén:

🕋 > Beállítás > 🚾 > Faxbeállítás > 🚾 > Csengetés és válasz > 🔤 > Fax továbbítása > 🚾

2 Lépjen a Ki elemre a nyílgombokkal, majd nyomja meg a ok gombot.

#### NÖVELJE A CSENGÉS HANGEREJÉT

Ha manuális faxfogadásra állítja be a nyomtatót (Automatikus válasz Ki), növelje a csengés hangerejét.

#### ELLENŐRIZZE, HOGY HELYES-E A KÉZI VÁLASZKÓD

Ha kézi faxfogadást állít be a nyomtatón (Automatikus válasz Ki), és fax érkezik, meg kell adnia a megfelelő kódot, és a nyomtató csak ezt követően tudja fogadni a faxot.

1 Lépjen a következő elemhez a nyomtató kezelőpaneljén:

🅋 > Beállítás > 🚾 > Faxbeállítás > 🚾 > Csengetés és válasz > 🚾 > Kézi felvételi kód > 🚾

2 Másolja le a kijelzőn megjelenő kézi válaszkódot.

**Megjegyzés:** Ha nagyobb biztonságot szeretne, módosíthatja a kézi válaszkódot egy olyan számra, amelyet csak Ön ismer. A kód legfeljebb 7 karakterből állhat. Az érvényes karakterek a 0–9 közötti számok, valamint a # és a \*.

# Nem sikerül elindítani a faxszoftvert.

A nyomtatót csatlakoztatni kell egy telefon-, DSL- vagy VoIP-vonalhoz vagy kábeles szolgáltatáshoz, mielőtt megadhatná a faxbeállításokat a faxprogramban.

#### GYŐZŐDJÖN MEG RÓLA, HOGY A NYOMTATÓ CSATLAKOZTATVA VAN EGY TELEFONVONALHOZ.

A nyomtatót csatlakoztatni kell a telefonvonalához (normál fali csatlakozóval, DSL-szűrővel, VoIP-adapterrel, vagy kábelmodemmel), mielőtt megadhatná a faxbeállításokat a faxprogramban.

# A nyomtató kezelőpaneljén megjelenő faxolási hibaüzenetek

| Hibaüzenet                                                                                          | Jelentés                                                                                                    | Lehetséges megoldások                                                                                                    |  |  |
|----------------------------------------------------------------------------------------------------|----------------------------------------------------------------------------------------------------|----------------------------------------------------------------------------------------------------|--|--|
| Távoli faxhiba                                                                                      | A fogadó faxkészülék nem tudja fogadni<br>a faxot. A fogadási oldalon felmerülő<br>hibának számos oka lehet.                                                                                                    | <ul> <li>Küldje el újra a faxot. Előfordulhat, hogy a kapcsolat minőségével van a gond.</li> <li>Csökkentse a faxmodem átviteli sebességét.</li> <li>Adja meg a felhasználói adatokat. Bizonyos országokban nem lehet faxot küldeni a faxnév és a faxszám megadása nélkül. Ezenfelül bizonyos faxkészülékek blokkolják a küldőinformációk nélküli faxokat.</li> </ul> |  |  |
| Nem támogatott<br>faxmód                                                                            | A fogadó faxkészülék nem támogatja a<br>színes faxot vagy a küldött dokumentum<br>beolvasási felbontását.                                                                                                    | <ul> <li>Engedélyezze a fax automatikus konvertálását. Ez esetben a<br/>nyomtató automatikusan konvertálja a színes faxokat fekete-<br/>fehérré, és csökkenti a dokumentum beolvasási felbontását.</li> <li>Állítson be gyengébb faxminőséget.</li> <li>Szerkessze át a dokumentumot letter méretű papírra.</li> </ul>                                                |  |  |
| Nem támogatott<br>tömörítés                                                                         | A fogadó faxkészülék faxmodemje nem<br>támogatja az adatok tömörítését. A<br>faxmodemek az átvitel gyorsabbá tétele<br>céljából tömörítik az adatokat, ez<br>esetben azonban a fogadó faxmo-<br>demnek is ugyanazt a tömörítési kódot<br>kell használnia. | <ul> <li>Csökkentse a faxmodem átviteli sebességét, majd újból küldje<br/>el a faxot.</li> <li>Engedélyezze a fax automatikus konvertálását.</li> </ul>                                                                                                    |  |  |
| Nem támogatott<br>felbontás                                                                         | A fogadó faxkészülék nem támogatja a<br>küldött dokumentum beolvasási felbon-<br>tását.                                                                                                    | <ul> <li>Állítson be gyengébb faxminőséget.</li> <li>Engedélyezze a fax automatikus konvertálását.</li> </ul>                                                                                                    |  |  |
| Nem helyreál-<br>lítható faxhiba                                                                    | A faxmodem kritikus hibába ütközött.                                                                                                    | Kapcsolja ki a nyomtatót, majd ismét kapcsolja be, és újból küldje el<br>a faxot.                                                                                                    |  |  |
| Faxmodem hibája                                                                                     | A nyomtató faxmodemje foglalt, vagy<br>problémába ütközött az adatátvitel<br>során.                                                                                                    | Kapcsolja ki a nyomtatót, majd ismét kapcsolja be, és újból küldje el<br>a faxot.                                                                                                    |  |  |
| A telefonvonal<br>nem megfelelő<br>aljzatba van<br>csatlakoztatva a<br>készülék hátulján.           | A telefonkábel nem a megfelelő porthoz<br>van csatlakoztatva a nyomtató hátulján.                                                                                                    | Csatlakoztassa a telefonkábelt a nyomtató hátoldalán lévő 💽<br>porthoz.                                                                                                    |  |  |
| Digitális vonal                                                                                     | A nyomtató digitális vonalhoz csatla-<br>kozik.                                                                                                    | A nyomtató analóg eszköz, és analóg vonalhoz kell csatlakoztatni.<br>Ha digitális vonalhoz szeretné csatlakoztatni a nyomtatót, akkor<br>digitális vonalátalakítót vagy szűrőt kell használni.<br>További információ "A nyomtató beállítása faxolásra" című<br>fejezetben található.                                                                                  |  |  |
| Nem sikerült<br>kapcsolódni<br>A telefonvonal<br>hibás<br>Telefonvonal<br>nincs csatlakoz-<br>tatva | A nyomtató nem észlel tárcsahangot.                                                                                                    | Lásd: "Faxolással kapcsolatos hibaelhárítási ellenőrzőlista"                                                                                                    |  |  |

| Hibaüzenet                                     | Jelentés                                                                                                    | Lehetséges megoldások                                                                                                    |  |
|------------------------------------------------|----------------------------------------------------------------------------------------------------|----------------------------------------------------------------------------------------------------|--|
| A telefonvonal<br>foglalt                      | Az Ön vagy a fogadó faxkészülék által<br>használt telefonvonal foglalt. Ez akkor<br>lehet jellemző, ha a nyomtató más<br>eszközökkel (pl. telefonnal, üzenetrögzí-<br>tővel) közösen használja a telefonvo-<br>nalat.                                                                | <ul> <li>Állítsa be, hogy a nyomtató újratárcsázza a foglalt számokat.</li> <li>Növelje az újrahívási kísérletek közötti időt.</li> <li>Próbaként hívja fel azt a számot, amelyre faxot szeretne küldeni, hogy meggyőződjön a készülék megfelelő működéséről.</li> <li>Ha a telefonvonalat egy másik eszköz használja, a faxküldés előtt várja meg, hogy a másik eszköz befejezze a kommunikációt.</li> <li>Újból küldje el a faxot később, egy megadott időpontban.</li> <li>Állítsa be, hogy a nyomtató a tárcsázás előtt végezze el a beolvasást. A nyomtató menti a beolvasott dokumentumot a memóriájába. A nyomtató később ezt elő tudja venni, és automatikusan újratárcsázza a számot.</li> </ul> |  |
| Nincs válasz                                   | Lehet, hogy az automatikus válasz<br>funkció ki van kapcsolva a fogadó faxké-<br>szüléken.                                                                                                    | <ul> <li>Ellenőrizze a számot, majd újból küldje el a faxot.</li> <li>Állítsa be, hogy a nyomtató újratárcsázza a foglalt számokat.</li> <li>Megjegyzés: Az országtól vagy régiótól függően előfordulhat, hogy korlátozva van az újrahívási kísérletek száma, ezért a nyomtatón megadott újrahívási beállítások nem lesznek érvényben.</li> <li>Újból küldje el a faxot később, egy megadott időpontban.</li> </ul>                                                                                                    |  |
| Nincs hívófél-<br>azonosító<br>Hívás leállítva | A nyomtató leállította a hívást, mivel a<br>bejövő fax nem tartalmaz küldőinformá-<br>ciókat. Vagy be van állítva a hívófél-<br>azonosító nélküli faxok blokkolása, vagy<br>az Ön országában, illetve régiójában<br>nem engedélyezett a hívófél-azonosító<br>nélküli faxok fogadása. | Kapcsolja ki a hívófél-azonosító nélküli hívások blokkolását.                                                                                                    |  |

A faxprogram hibaüzeneteinek kezelésével kapcsolatos tájékoztatásért nyissa meg a faxprogram súgóját a **Súgó** gombbal.

# Hálózati hibaelhárítás

- "Vezeték nélküli nyomtatással kapcsolatos hibaelhárítási ellenőrzőlista" a(z) 155. oldalon
- "A Folytatás gomb nem érhető el" a(z) 152. oldalon
- "A számítógép tűzfala blokkolja a nyomtatóval való kommunikációt" a(z) 154. oldalon
- "Megszűnik a nyomtatóval való kommunikáció virtuális magánhálózathoz (VPN) történő csatlakozás esetén." a(z) 154. oldalon

# A Folytatás gomb nem érhető el

Próbálkozzon a következő megoldásokkal az alábbi sorrendben, amíg a Folytatás gomb aktívvá és elérhetővé nem válik.

### ELLENŐRIZZE, HOGY AZ USB KÁBEL SZOROSAN CSATLAKOZIK-E A NYOMTATÓ ÉS A SZÁMÍTÓGÉP USB-PORTJÁHOZ.

Az USB-portokat 🗲 szimbólum jelöli.

#### GYŐZŐDJÖN MEG RÓLA, HOGY A NYOMTATÓ CSATLAKOZTATVA VAN ÉS BE VAN KAPCSOLVA.

Győződjön meg róla, hogy a 👍 gomb világít. Ha csak az imént kapcsolta be a nyomtatót, lehet, hogy ki kell húzni az USB-kábelt, majd újból csatlakoztatni kell.

#### GYŐZŐDJÖN MEG RÓLA, HOGY A SZÁMÍTÓGÉP USB-PORTJA MŰKÖDIK.

Tesztelje az USB-portot más eszközök csatlakoztatásával. Ha más eszközök használhatók a portról, akkor az működik.

#### Megjegyzések:

- Több USB-eszköz esetén előfordulhat, hogy a port jól működik, de bizonyos ütközések történnek. Próbáljon meg leválasztani egy másik USB-eszközt.
- Ha a számítógép USB-portja nem működik, próbálja meg használni a számítógép másik USB-portját.

#### ELLENŐRIZZE, HOGY AZ USB-KÁBEL MŰKÖDIK-E

Próbáljon ki egy másik USB-kábelt. Ha 3 méternél hosszabb kábelt használ, próbálkozzon egy rövidebb kábellel.

**Megjegyzés:** Az USB-hubok, hosszabbító kábelek, porttöbbszörözők és dokkolóegységek okozhatnak csatlakozási problémákat. Próbálja meg leválasztani ezeket az eszközöket és közvetlenül csatlakoztatni a nyomtatót a számítógéphez.

#### GYŐZŐDJÖN MEG RÓLA, HOGY A NYOMTATÓMODELLHEZ TARTOZÓ CD-T HASZNÁLJA.

Hasonlítsa össze a CD-n és a nyomtatón található modellszámot. A számoknak teljesen meg kell egyezniük, vagy ugyanabba a sorozatba kell tartozniuk.

Ha bizonytalan, keressen újabb verziójú nyomtatószoftvert a webhelyünkön. További információ a nyomtató *Felhasználói kézikönyvében* található.

#### DUGJA VISSZA A TÁPKÁBELT A NYOMTATÓBA

1 Kapcsolja ki a nyomtatót.

**Megjegyzés:** Győződjön meg róla, hogy a nyomtató nincs alvó üzemmódban. A b gombot három másodpercig lenyomva kikapcsolhatja a nyomtatót.

- 2 Húzza ki a tápkábelt a fali konnektorból, majd a tápegységből.
- 3 Várjon egy percet, majd dugja vissza a tápkábelt a tápegységbe, majd a fali konnektorba.
- 4 Kapcsolja be a nyomtatót.

#### ÚJBÓL FUTTASSA A TELEPÍTŐT

- 1 Zárja be a telepítőt.
- 2 Vegye ki a CD-t, majd indítsa újra a számítógépet.
- 3 Tegye be a CD-t, majd ismét futtassa a telepítőt.

GYŐZŐDJÖN MEG RÓLA, HOGY A SZÁMÍTÓGÉP KÉPES FELISMERNI AZ USB-PORTON TÖRTÉNŐ AKTIVITÁST

Nyissa meg az Eszközkezelőt, és ellenőrizze, hogy tapasztalható-e aktivitás, amikor csatlakoztat egy USB-eszközt az USB-porthoz.

- 1 Kattintson a 👩 gombra, vagy kattintson a Start gombra, majd a Futtatás parancsra.
- 2 Írja be a Keresés megkezdése vagy a Futtatás mezőbe a devmgmt.msc parancsot.
- 3 Nyomja meg az Enter billentyűt, vagy kattintson az OK gombra.
- **4** Figyelje az Eszközkezelőt, miközben csatlakoztat egy USB-kábelt vagy más eszközt az USB-porthoz. Az ablak frissül, amikor az Eszközkezelő felismeri az USB-kapcsolatot.
  - Ha tapasztalható aktivitás az Eszközkezelőn, az előző lépések azonban nem jelentettek megoldást, forduljon az ügyfélszolgálathoz.
  - Ha nem tapasztalható aktivitás az Eszközkezelőn, probléma lehet a számítógéppel és az USB-támogatással. A telepítés csak akkor működhet, ha a számítógép fel tudja ismerni az USB-csatlakozást.

# A számítógép tűzfala blokkolja a nyomtatóval való kommunikációt

Előfordulhat, hogy a tűzfalbeállítások megakadályozzák, hogy a nyomtató kommunikálni tudjon a számítógéppel.

Ha van telepítve tűzfal a számítógépre, próbálkozzon az alábbiakkal:

- Kapcsolja ki a számítógép tűzfalát.
- Frissítse a számítógép tűzfalát a legújabb verzióra, majd engedélyezze, hogy a nyomtatószoftver kommunikáljon a hálózaton keresztül.

A tűzfal kikapcsolásával és frissítésével kapcsolatban tekintse meg az operációs rendszer súgóját.

# Megszűnik a nyomtatóval való kommunikáció virtuális magánhálózathoz (VPN) történő csatlakozás esetén.

A legtöbb virtuális magánhálózathoz (VPN) való csatlakozás esetén megszűnik a kapcsolat a helyi hálózatban található vezeték nélküli nyomtatóval.

A virtuális magánhálózatok általában csak a VPN-nel való kommunikációt engedélyezik a számítógépeknek, más hálózatokhoz tehát nem lehet csatlakozni egyidejűleg. Mielőtt telepítené az illesztőprogramot, illetve elindítaná a vezeték nélküli beállítást a számítógépen, szakítsa meg a VPN-kapcsolatot.

Ha meg szeretné nézni, hogy a számítógép csatlakozik-e VPN-hez, indítsa el a VPN ügyfélalkalmazást, majd ellenőrizze a VPN-kapcsolatokat. Ha nincs telepítve VPN ügyfélalkalmazás a számítógépen, ellenőrizze a kapcsolatokat manuálisan a Windows VPN-ügyfél segítségével.

Ha Ön egyszerre szeretne csatlakozni a helyi hálózathoz és egy VPN-hez, kérje meg a VPN rendszergazdáját, hogy engedélyezze a vegyes alagútkezelést. Felhívjuk figyelmét, hogy néhány szervezet nem engedélyezi a vegyes alagútkezelést biztonsági vagy technikai okokból.

Ha csak VPN-hez szeretne csatlakozni, akkor a készülék nem nyomtatja ki a dokumentumokat, amíg meg nem szakítja a VPN-munkamenetet. Ha szeretne nyomtatni VPN-hez való csatlakozás közben is, csatlakoztassa a nyomtatót a számítógéphez USB-kábellel. További tudnivalók a *Használati útmutatóban* találhatók.

# Vezeték nélküli nyomtatással kapcsolatos hibaelhárítás

- "Nem lehet nyomtatni vezeték nélküli hálózaton keresztül" a(z) 156. oldalon
- "Nincs telepítve vezeték nélküli nyomtatókiszolgáló" a(z) 158. oldalon
- "Vezeték nélküli nyomtatáskor megjelenik a »Nincs kommunikáció« üzenet" a(z) 158. oldalon
- "Megszűnik a nyomtatóval való kommunikáció virtuális magánhálózathoz (VPN) történő csatlakozás esetén." a(z) 154. oldalon
- "Az vezeték nélküli kommunikációban időszakosan fellépő problémák megoldása" a(z) 160. oldalon

#### Vezeték nélküli nyomtatással kapcsolatos hibaelhárítási ellenőrzőlista

A vezeték nélküli nyomtatón végzett hibaelhárítás előtt ellenőrizze a következőket:

- A nyomtató, a számítógép és a hozzáférési pont (vezeték nélküli útválasztó) csatlakoztatva van a konnektorhoz, és be van kapcsolva.
- A vezeték nélküli hálózat megfelelően működik.

Próbáljon meg hozzáférni a vezeték nélküli hálózat más számítógépeihez.

Ha a hálózat hozzá tud férni az internethez, próbáljon meg csatlakozni az internethez vezeték nélküli kapcsolattal.

• Az SSID azonosító helyes.

Nyomtasson ki egy hálózatbeállítási oldalt a nyomtató SSID azonosítójának ellenőrzéséhez.

Ha nem biztos benne, hogy az SSID azonosító helyes, ismét futtassa a vezeték nélküli beállítást.

• A WEP-kulcs vagy WPA-jelszó helyes (ha a hálózat biztonságos).

Jelentkezzen be a hozzáférési pontba, és ellenőrizze a biztonsági beállításokat.

A biztonsági kulcs olyan, mint egy jelszó. A WEP, WPA vagy WPA2 kulcsot használó vezeték nélküli hálózathoz kapcsolódó eszközök ugyanazt a biztonsági kulcsot használják.

Ha nem biztos benne, hogy a biztonsági információk helyesek-e, futtassa ismét vezeték nélküli telepítőt.

• A nyomtató és a számítógép a vezeték nélküli hálózat hatósugarán belül található.

A legtöbb hálózatban a nyomtató és a számítógép legfeljebb körülbelül 30 méterre lehet a hozzáférési ponttól (vezeték nélküli útválasztótól).

- A Wi-Fi jelzés zöld színű, és sikeres csatlakozást jelez.
- A nyomtató-illesztőprogram telepítve van arra a számítógépre, amelyről a feladatot végrehajtja.
- A megfelelő nyomtatóport van kiválasztva.
- A számítógép és a nyomtató ugyanahhoz a vezeték nélküli hálózathoz csatlakozik.
- A nyomtató távol van azoktól az akadályoktól vagy elektronikus eszközöktől, amelyek megzavarhatják a vezeték nélküli jeleket.

Ügyeljen, hogy a nyomtató és a hozzáférési pont között ne legyen fém vagy beton pózna, fal vagy oszlop.

Számos készülék megzavarhatja a vezeték nélküli jeleket, többek között babafigyelők, motorok, vezeték nélküli telefonok, biztonsági kamerák, más vezeték nélküli hálózatok és egyes Bluetooth-eszközök.

#### Nem lehet nyomtatni vezeték nélküli hálózaton keresztül

Ha telepítés közben probléma merült fel, vagy a nyomtató nem jelenik meg a nyomtatók mappában vagy választható nyomtatóként nyomtatáskor, megpróbálhatja eltávolítani és újratelepíteni a szoftvert.

Mielőtt újratelepítené a szoftvert, nézze meg a hibaelhárítási listát, és végezze el az alábbiakat:

#### KAPCSOLJA KI A HOZZÁFÉRÉSI PONTOT (VEZETÉK NÉLKÜLI ÚTVÁLASZTÓT), MAJD ISMÉT KAPCSOLJA BE

Várjon egy percet, amíg a nyomtató és a számítógép újból létrehozza a kapcsolatot. Lehet, hogy ennek során frissülnek a hálózati kapcsolatok, és megoldódnak a kapcsolati problémák.

#### VPN-KAPCSOLAT MEGSZAKÍTÁSA

Ha VPN-kapcsolaton keresztül csatlakozik másik hálózathoz, a vezeték nélküli hálózaton keresztül nem fog tudni hozzáférni a nyomtatóhoz. Szakítsa meg a VPN-kapcsolatot, és ismét próbáljon meg nyomtatni.

#### ${f G}$ YŐZŐDJÖN MEG RÓLA, HOGY A DEMÓ MÓD KI VAN KAPCSOLVA

A nyomtató bizonyos funkciói nem érhetők el, ha a demó mód be van kapcsolva.

Lépjen a következő elemhez a nyomtató kezelőpaneljén:

#### 🕋 > Beállítás > 🚾 > Demó mód > 🚾 > Ki > 📧

#### ELLENŐRIZZE A WEP-KULCSOT VAGY WPA JELSZÓT.

Ha a hozzáférési pont WEP biztonsági módot használ, akkor a WEP-kulcsnak rendelkeznie kell a következő tulajdonságokkal:

 Pontosan 10 vagy 26 hexadecimális karakter. A hexadecimális karakterek az A–F, a–f és a 0–9 tartományba eső karakterek.

vagy

 Pontosan 5 vagy 13 ASCII karakter. Az ASCII karakterek a billentyűzeten megtalálható betűk, számok és szimbólumok. A WEP-kulcsban található ASCII karakterek esetében a rendszer megkülönbözteti a kis- és nagybetűket.

Ha a hozzáférési pont WPA vagy WPA2 biztonsági módot használ, akkor a WPA-jelszónak rendelkeznie kell a következő tulajdonságokkal:

- Pontosan 64 hexadecimális karakter. A hexadecimális karakterek az A–F, a–f és a 0–9 tartományba eső karakterek.
   vagy
- 8 és 63 közötti számú ASCII karakter. Az ASCII karakterek a billentyűzeten megtalálható betűk, számok és szimbólumok. A WPA-jelszóban található ASCII karakterek esetében a rendszer megkülönbözteti a kis- és nagybetűket.

**Megjegyzés:** Ha nem ismeri ezeket az információkat, olvassa el a hozzáférési pont dokumentációját, vagy forduljon a rendszergazdához.

#### ELLENŐRIZZE, HOGY VAN-E TÁRSÍTÁS/REGISZTRÁLÁS GOMB A HOZZÁFÉRÉSI PONTON.

Az Európában, Közel-Keleten és Afrikában használatos szélessávú modemek – például LiveBox, AliceBox, N9UF Box, FreeBox vagy Club Internet – alkalmazása esetén lehet, hogy meg kell nyomni a társítás/regisztrálás gombot a nyomtató vezeték nélküli hálózathoz történő hozzáadása során.

Ha ilyen készüléket használ, és további tájékoztatásra van szüksége, tekintse meg a készülékhez kapott dokumentációt, vagy forduljon az *internetszolgáltatójához*.

#### TEGYE TÁVOLABB A HOZZÁFÉRÉSI PONTOT A TÖBBI ELEKTRONIKUS ESZKÖZTŐL

Más eszközök – például mikrohullámú sütő vagy egyéb elektronikus berendezések, vezeték nélküli telefonok, babafigyelők, biztonsági kamerák – átmenetileg interferenciát okozhatnak. Ellenőrizze, hogy a hozzáférési pont nincse túl közel ezekhez a készülékekhez.

#### HELYEZZE KÖZELEBB A SZÁMÍTÓGÉPET ÉS/VAGY A NYOMTATÓT A HOZZÁFÉRÉSI PONTHOZ

A vezeték nélküli hálózat hatósugarát több tényező is befolyásolja, többek között a hozzáférési pont és a hálózati adapterek teljesítménye. Ha problémák adódnak a nyomtatással, helyezze a számítógépet és a nyomtatót legfeljebb 30 méterre egymástól.

#### Ellenőrizze a vezeték nélküli jel minőségét

Nyomtasson ki egy hálózatbeállítási oldalt, és ellenőrizze a jel minőségét. Ha a jel jó vagy kitűnő, akkor más okozza a problémát.

#### Ellenőrizze a speciális biztonsági beállításokat

- Ha MAC- (Media Access Control) cím szűrést használ a vezeték nélküli hálózathoz való hozzáférés korlátozására, hozzá kell adni a nyomtató MAC-címét azon címek listájához, amelyek hozzáférhetnek a hozzáférési ponthoz.
- Ha úgy állítja be a hozzáférési pontot, hogy csak korlátozott számú IP-cím férhet hozzá, ezt úgy kell módosítani, hogy hozzá lehessen adni a nyomtatót a listához.

**Megjegyzés:** Ha nem tudja, hogyan lehet a fenti módosításokat elvégezni, olvassa el a hozzáférési pont dokumentációját, vagy forduljon ahhoz a személyhez, aki beállította a vezeték nélküli hálózatot.

#### ELLENŐRIZZE, HOGY A SZÁMÍTÓGÉP CSATLAKOZIK-E A HOZZÁFÉRÉSI PONTHOZ

- Nézze meg, hogy hozzá tud-e férni az internethez; ehhez indítsa el a böngészőt, és próbáljon hozzáférni egy tetszőleges webhelyhez.
- Ha vannak más számítógépek vagy erőforrások a vezeték nélküli hálózaton, ellenőrizze, hogy hozzájuk tud-e férni a számítógépről.

#### GYŐZŐDJÖN MEG RÓLA, HOGY A SZÁMÍTÓGÉP ÉS A NYOMTATÓ UGYANAHHOZ A VEZETÉK NÉLKÜLI HÁLÓZATHOZ CSATLAKOZIK-E.

Ha a nyomtató nem ugyanahhoz a vezeték nélküli hálózathoz csatlakozik, mint a számítógép, nem fogja tudni használni a vezeték nélküli nyomtatást. Ha a számítógép már csatlakoztatva van a vezeték nélküli hálózathoz, a nyomtató SSID azonosítójának meg kell egyeznie a számítógép SSID azonosítójával.

- **1** Nézze meg annak a hálózatnak az SSID azonosítóját, amelyhez a számítógép csatlakozik.
  - a Írja be a hozzáférési pont IP-címét a webböngésző címmezőjébe.

Ha nem ismeri a hozzáférési pont IP-címét:

- 1 Kattintson a 👩 gombra, vagy kattintson a Start gombra, majd a Futtatás parancsra.
- 2 Írja be a Keresés megkezdése vagy a Futtatás mezőbe a cmd parancsot.
- **3** Nyomja meg az **Enter** billentyűt, vagy kattintson az **OK** gombra.
- 4 Írja be az **ipconfig** parancsot, majd nyomja meg az **Enter** billentyűt. Nézze meg a Vezeték nélküli hálózati kapcsolat területet:
  - Az "Alapértelmezett átjáró" elem általában a hozzáférési pont.
  - Az IP-cím különféle számok négy elemű, pontokkal elválasztott halmaza, például 192.168.2.134.
- **b** Írja be a hozzáférési ponthoz tartozó felhasználónevet és jelszót, amikor a rendszer kéri.
- **c** Kattintson az **OK** gombra.

- **d** Keresse meg a vezeték nélküli beállításokat tartalmazó részen az SSID azonosítót.
- e Írja le az SSID azonosítót.

Megjegyzés: Pontosan másolja le, ügyelve a nagybetűkre is.

- 2 Nézze meg annak a hálózatnak az SSID azonosítóját, amelyhez a nyomtató csatlakozik.
  - a Nyomtasson ki egy hálózatbeállítási oldalt a nyomtatóról.
  - **b** Keresse meg a Vezeték nélküli részen az SSID azonosító elemet.
- 3 Hasonlítsa össze a számítógép SSID azonosítóját a nyomtató SSID azonosítójával.

Ha az azonosítók megegyeznek, a számítógép és a nyomtató ugyanahhoz a vezeték nélküli hálózathoz csatlakozik.

Ha a két azonosító eltér, indítsa el a újból a segédprogramot, és állítsa be a nyomtatón a számítógép által használt vezeték nélküli hálózatot.

#### Nincs telepítve vezeték nélküli nyomtatókiszolgáló

A beállítás során megjelenhet egy üzenet, amely szerint nincs telepítve vezeték nélküli nyomtatókiszolgáló a nyomtatóra. Ha biztos benne, hogy a nyomtató képes a vezeték nélküli nyomtatásra, próbálkozzon a következővel:

#### Ellenőrizze a tápellátást

Ellenőrizze, hogy világít-e a 🕛 jelzőfény.

#### Vezeték nélküli nyomtatáskor megjelenik a "Nincs kommunikáció" üzenet

Próbálkozzon az alábbiakkal:

#### Győződjön meg róla, hogy a számítógépnek és a nyomtatónak érvényes IP-címe van a hálózatban

Ha laptopot használ, és be vannak kapcsolva az energiatakarékos beállítások, megjelenhet a "Nincs kommunikáció" üzenet a számítógép képernyőjén, amikor megpróbál vezeték nélkül nyomtatni. Ez akkor fordulhat elő, ha a laptop merevlemeze kikapcsolt.

Ha ezt az üzenetet látja, várjon néhány másodpercet, majd próbáljon meg újból nyomtatni. Eltelhet néhány másodperc, amíg a laptop és a nyomtató ismét bekapcsolódik, és csatlakozik a vezeték nélküli hálózathoz.

Ha elég hosszú ideig várakozott ahhoz, hogy a nyomtató és a laptop csatlakozni tudjon a hálózathoz, és ismét megjelenik az üzenet, lehet, hogy a vezeték nélküli hálózattal van probléma.

Győződjön meg róla, hogy a laptopnak és a nyomtatónak is van IP-címe:

- 1 Kattintson a 👩 gombra, vagy kattintson a **Start** gombra, majd a **Futtatás** parancsra.
- 2 Írja be a Keresés megkezdése vagy a Futtatás mezőbe a cmd parancsot.
- **3** Nyomja meg az **Enter** billentyűt, vagy kattintson az **OK** gombra.
- 4 Írja be az **ipconfig** parancsot, majd nyomja meg az **Enter** billentyűt.

Az IP-cím különféle számok négyelemű, pontokkal elválasztott halmaza, például 192.168.0.100.

#### A nyomtató IP-címének megkeresése

Nyomtasson ki egy hálózatbeállítási oldalt a nyomtatóról.

Keresse meg a TCP/IP részen a Cím elemet.

• Tekintse meg a nyomtatóbeállításokat.

Lépjen a következő elemhez a nyomtató kezelőpaneljén:

 > Beállítás > ه > Hálózat beállítása > ه > Vezeték nélküli 802.11 b/g/n > ه > Hálózati kapcsolat beállítása > ه > TCP/IP > ه > IP-cím > ه

Ha a nyomtatónak és/vagy a laptopnak nincs IP-címe, vagy valamelyik IP-cím a 169.254.x.y (ahol x és y egy 0 és 255 közötti szám), akkor tegye az alábbiakat:

- 1 Kapcsolja ki azt az eszközt, amelyiknek nincs érvényes IP-címe (a laptopot, a nyomtatót vagy mindkettőt).
- 2 Kapcsolja be az eszközt, majd újból ellenőrizze az IP-címeket.

Ha a nyomtató vagy a laptop ekkor sem kapott érvényes IP-címet, probléma van a vezeték nélküli hálózattal. Próbálja meg a következőt:

- Győződjön meg róla, hogy a hozzáférési pont (vezeték nélküli útválasztó) be van kapcsolva és működik.
- Távolítson el minden olyan tárgyat, amely akadályozhatja a jelet.
- Átmenetileg kapcsolja ki a hálózat minden fölösleges vezeték nélküli eszközét, és állítson le minden olyan műveletet, amely intenzíven igénybe veszi a hálózatot, például a nagy fájlok átvitelét és a hálózaton keresztül működő játékokat. Ha a hálózat foglalt, lehet, hogy a nyomtató nem kapja meg az IP-címet az engedélyezett időtartamon belül.
- Győződjön meg róla, hogy a DHCP-kiszolgáló, amely egyben a vezeték nélküli útválasztó is lehet, működik és be van állítva az IP-címek kiosztására. Ha nem tudja, hogy ezt hogy teheti meg, tekintse meg a vezeték nélküli útválasztó útmutatóját.

Ha a nyomtatónak és a számítógépnek van érvényes IP-címe, és a hálózat megfelelően működik, folytassa a hibaelhárítást.

#### GYŐZŐDJÖN MEG RÓLA, HOGY A VEZETÉK NÉLKÜLI PORT VAN KIVÁLASZTVA

- 1 Kattintson a 👩 gombra, vagy kattintson a Start gombra, majd a Futtatás parancsra.
- 2 Írja be a Keresés megkezdése vagy a Futtatás mezőbe a control printers parancsot.
- 3 Nyomja meg az Enter billentyűt, vagy kattintson az OK gombra.
- 4 Kattintson a jobb gombbal a nyomtatóra, majd válassza a menü Tulajdonságok vagy Nyomtató tulajdonságai pontját.
- 5 Kattintson a Portok fülre, majd keresse meg a kiválasztott portot.

A kiválasztott port mellett egy pipa látható a Port oszlopban.

- 6 Ha a kiválasztott port a Leírás oszlop szerint USB-port, keresse meg a listában és válassza ki azt a portot, amelyiknél a Nyomtatóport elem szerepel a Leírás oszlopban. Nézze meg a Nyomtató oszlopban szereplő modellnevet, és ellenőrizze, hogy a megfelelő nyomtatóport van-e kiválasztva.
- 7 Kattintson az OK gombra, majd próbáljon meg újból nyomtatni.

#### GYŐZŐDJÖN MEG RÓLA, HOGY ENGEDÉLYEZVE VAN A KÉTIRÁNYÚ KOMMUNIKÁCIÓ

- 1 Kattintson a 💿 gombra, vagy kattintson a Start gombra, majd a Futtatás parancsra.
- 2 Írja be a Keresés megkezdése vagy a Futtatás mezőbe a control printers parancsot.

- 3 Nyomja meg az Enter billentyűt, vagy kattintson az OK gombra.
- **4** Kattintson a jobb gombbal a nyomtatóra, majd válassza a menü **Tulajdonságok** vagy **Nyomtató tulajdonságai** pontját.
- **5** Kattintson a **Portok** fülre.
- 6 Ha még nincs bejelölve, jelölje be a Kétirányú támogatás engedélyezése jelölőnégyzetet.
- 7 Kattintson az Alkalmazás > OK gombra, majd próbáljon meg újból nyomtatni.

#### Az vezeték nélküli kommunikációban időszakosan fellépő problémák megoldása

Előfordulhat, hogy a nyomtató működik egy rövid ideig, majd leáll annak ellenére, hogy látszólag semmi nem változott a vezeték nélküli hálózaton.

Sokféle probléma megszakíthatja a hálózati kommunikációt, és az is lehet, hogy egyszerre több probléma is van. Próbálkozzon az alábbiakkal:

#### SZAKÍTSA MEG A KAPCSOLATOT MINDEN VPN-NEL A VEZETÉK NÉLKÜLI HÁLÓZAT HASZNÁLATAKOR.

A virtuális magánhálózatok (VPN) általában csak a VPN-nel való kommunikációt engedélyezik a számítógépeknek, más hálózatokhoz tehát nem lehet csatlakozni egyidejűleg. Mielőtt telepítené az illesztőprogramot, illetve elindítaná a vezeték nélküli beállítást a számítógépen, szakítsa meg a VPN-kapcsolatot.

Ha meg szeretné nézni, hogy a számítógép csatlakozik-e VPN-hez, indítsa el a VPN ügyfélalkalmazást, és ellenőrizze a VPN-kapcsolatokat. Ha nincs telepítve VPN ügyfélalkalmazás a számítógépen, ellenőrizze a kapcsolatokat manuálisan a Windows VPN-ügyfél segítségével.

Ha Ön egyszerre szeretne csatlakozni a helyi hálózathoz és egy VPN-hez, kérje meg a VPN rendszergazdáját, hogy engedélyezze a vegyes alagútkezelést. Felhívjuk figyelmét, hogy néhány szervezet nem engedélyezi a vegyes alagútkezelést biztonsági vagy technikai okokból.

#### KAPCSOLJA KI A HOZZÁFÉRÉSI PONTOT (VEZETÉK NÉLKÜLI ÚTVÁLASZTÓT), MAJD ISMÉT KAPCSOLJA BE

Várjon egy percet, amíg a nyomtató és a számítógép újból létrehozza a kapcsolatot. Lehet, hogy ennek során frissülnek a hálózati kapcsolatok, és megoldódnak a kapcsolati problémák.

#### SZÜNTESSE MEG A TORLÓDÁST A HÁLÓZATON

Ha a vezeték nélküli hálózat túlterhelt, nehézség léphet fel a számítógép és a nyomtató közötti kommunikációban. A vezeték nélküli hálózati torlódást többek között a következők is okozhatják:

- Nagy fájlok átvitele a hálózaton keresztül
- Hálózati játékok
- Egyenrangú hálózati fájlcserélő alkalmazások
- Videofolyam
- Egyszerre túl sok számítógép a vezeték nélküli hálózatban

#### SZÜNTESSE MEG AZ INTERFERENCIAFORRÁSOKAT

A gyakran használt háztartási eszközök megszakíthatják a vezeték nélküli hálózati kommunikációt. Egy vezeték nélküli telefon (nem mobiltelefon), mikrohullámú sütő, babafigyelő, bármilyen konyhai eszköz, vezeték nélküli felügyeleti berendezés, közeli vezeték nélküli hálózat és bármilyen, motort tartalmazó készülék megszakíthatja a kommunikációt a vezeték nélküli hálózaton.

Kapcsoljon be minden potenciális interferenciaforrást, és ellenőrizze, hogy ez okozza-e a problémát. Ha igen, különítse el a vezeték nélküli hálózatot az eszköztől.

#### MÓDOSÍTSA A HOZZÁFÉRÉSI PONT ÁLTAL HASZNÁLT CSATORNÁT

Előfordul, hogy megszüntetheti az ismeretlen forrás által okozott interferenciát a hozzáférési pont által a sugárzáshoz használt csatorna megváltoztatásával. Egy útválasztó három különálló csatornát használhat. Az adott útválasztóhoz választható három csatornáról a készülék dokumentációjából tájékozódhat. Egyéb csatornák is használhatók, ezek azonban átfedésben vannak. Ha az útválasztó az alapértelmezett beállítást használja, állítson be egy másik csatornát. Ha nem tudja, hogy a csatorna hogyan módosítható, tekintse meg a hozzáférési pont dokumentációját.

#### Állítson be egyedi SSID azonosítót a hozzáférési ponton

A vezeték nélküli hálózatok sok esetben azt az SSID azonosítót használják, amelyet az útválasztó gyártója eredetileg beállított. Az alapértelmezett SSID használata azonban problémát okozhat, ha több olyan hálózat is működik egyazon területen belül, amelyeknek megegyezik az SSID-je. Előfordulhat, hogy a nyomtató vagy a számítógép nem a megfelelő hálózathoz próbál meg csatlakozni, miközben úgy látszik, mintha jó hálózathoz próbálna kapcsolódni.

Az ilyen típusú interferencia elkerülése érdekében állítson be az alapértelmezettől eltérő SSID azonosítót a hozzáférési ponton. Ha nem tudja, hogy az SSID hogyan módosítható, tekintse meg a hozzáférési pont dokumentációját.

**Megjegyzés:** Ha megváltoztatja az SSID-t a hozzáférési ponton, azt az összes többi eszközön is meg kell változtatni, amely hozzáfér a vezeték nélküli hálózathoz.

#### Rendeljen statikus IP-címet az összes hálózati eszközhöz

A legtöbb vezeték nélküli hálózatban a vezeték nélküli útválasztóba beépített DHCP-kiszolgáló (Dynamic Host Configuration Protocol) osztja ki az IP-címeket a hálózatban lévő ügyfeleknek. A DHCP akkor osztja ki az IP-címeket, amikor szükség van rájuk, például ha új eszközt ad hozzá a vezeték nélküli hálózathoz, vagy bekapcsolják az eszközt. A vezeték nélküli eszközöknek kérést kell küldeniük az útválasztónak, és erre válaszként kapnak egy IP-címet, amely a hálózati működéshez szükséges. Mivel a vezeték nélküli útválasztó számos más feladatot is végez a címek kiosztásán felül, előfordulhat, hogy nem küldi elég gyorsan az IP-címet. A kérést küldő eszköz pedig a cím késése miatt sikertelenként értékelheti a kérést.

Próbálja meg megoldani ezt a problémát úgy, hogy statikus IP-címet rendel a hálózati eszközökhöz.

Statikus IP-cím hozzárendelése a nyomtatóhoz:

- 1 Végette el a vezeték nélküli beállítást, és engedélyezze, hogy a nyomtató kaphasson DHCP-címet a hálózat egyik DHCP-kiszolgálójától.
- 2 Nyomtasson ki egy hálózatbeállítási oldalt. Ezen meg tudja nézni a nyomtató aktuális IP-címét.
- 3 Nyisson meg egy webböngészőt, és írja be a nyomtató IP-címét a webcím mezőjébe. Nyomja le az Enter billentyűt.
- 4 Kattintson a Konfigurálás > TCP/IP > Statikus IP-cím beállítása pontra.
- 5 Írja be a nyomtatóhoz rendelni kívánt IP-címet a Cím mezőbe, és kattintson a Küldés elemre.

Annak ellenőrzése céljából, hogy az IP-cím módosult-e, írja be a statikus IP-címet a böngésző címmezőjébe, és nézze meg, hogy a nyomtató weboldala újra betöltődik-e. A statikus IP-címek hozzárendeléséről további tájékoztatás található az útválasztó és az operációs rendszer dokumentációját.

#### ELLENŐRIZZE, HOGY NEM ÁLL-E A HÁTTÉRBEN A HOZZÁFÉRÉSI PONT ISMERT HIBÁJA

Lehet, hogy a vezeték nélküli útválasztónak olyan dokumentált hibája van, amelyet a gyártó azonosított és megoldott. Tekintse meg az útválasztó gyártójának webhelyét. Ellenőrizze a firmware-frissítéseket és a gyártó egyéb tanácsait. Ha nem tudja, hogyan érheti el a gyártó webhelyét, tekintse meg a vezeték nélküli útválasztó dokumentációját.

#### ELLENŐRIZZE, HOGY VAN-E FRISSÍTÉS A VEZETÉK NÉLKÜLI HÁLÓZATI ADAPTERHEZ

Ha egyetlen adott számítógépről nem tud nyomtatni, tekintse meg a számítógépben található vezeték nélküli hálózati kártya gyártójának webhelyét. Lehetséges, hogy találni fog újabb illesztőprogramot, amely megoldja a problémát.

#### Módosítsa ugyanolyan típusúra az összes hálózati eszközt

Bár elméletileg lehet vegyesen használni 802.11b, 802.11g és 802.11n típusú eszközöket egyazon vezeték nélküli hálózaton belül, a gyorsabb eszközök azonban akadályozhatják a lassabb eszközök kommunikációját.

Próbálkozzon azzal, hogy csak az azonos típusú hálózati eszközöket kapcsolja be, és ellenőrizze, hogy javul-e a hálózati kommunikáció. Ha ez megoldja a problémát, érdemes lehet újabb vezeték nélküli hálózati adapterekkel ellátni a régi eszközöket.

#### Szerezzen be új útválasztót

Ha útválasztója több éves, lehet, hogy nem teljesen kompatibilis a hálózat újabb vezeték nélküli eszközeivel. Fontolja meg egy olyan újabb útválasztó beszerzését, amely teljesen kompatibilis a 802.11 IEEE szabvánnyal.

# Nyilatkozatok

# Termékinformációk

A termék neve: Dell V525w Gép típusa: 4448 Modell(ek):

4d1, 4dE

# Kiadási nyilatkozat

2012. január

A következő bekezdés nem vonatkozik azokra az országokra, ahol ütközne a helyi törvényekkel: A DOKUMENTUM ADOTT ÁLLAPOTÁBAN KERÜL ÁTADÁSRA, MINDEN – AKÁR KIFEJEZETT, AKÁR JÁRULÉKOS – GARANCIA NÉLKÜL, BELEÉRTVE TÖBBEK KÖZÖTT AZ ÉRTÉKESÍTHETŐSÉGRE ÉS AZ EGY ADOTT CÉLRA VALÓ FELHASZNÁLÁSRA VONATKOZÓ JÁRULÉKOS GARANCIÁKAT IS. Egyes államok bizonyos tranzakciók esetén nem teszik lehetővé a kifejezett vagy a járulékos garanciákról való lemondást, így lehet, hogy önre ez a bekezdés nem vonatkozik.

Előfordulhat, hogy a dokumentum technikai pontatlanságokat és gépelési hibákat tartalmaz. A dokumentum tartalmát folyamatosan módosítjuk; ezek a változtatások a későbbi kiadásokban fognak megjelenni. A leírt termékek vagy programok bármikor megváltozhatnak vagy továbbfejlesztett verziójuk jelenhet meg.

# Megjegyzés a moduláris összetevőkről

Ez a termék a következő moduláris összetevő(ke)t tartalmazhatja:

Lexmark hatósági típus-/modellmegjelölés LEX-M03-002; FCC ID: US:2G2CN00BM03002; Industry Canada IC:2376A-M03002

Lexmark hatósági típus-/modellmegjelölés LEX-M01-004; FCC ID: IYLM01004; Industry Canada IC:2376A-M01004

# Licencnyilatkozat

A termékhez kapcsolódó összes licencnyilatkozat megtekinthető a CD-ről:\JOGI könyvtár a telepítő szoftver CD-n.

# Zajkibocsátási szintek

A következő méréseket végeztük el az ISO 7779 előírással kapcsolatban, és azokat az ISO 9296 szerint tettük közzé.

Megjegyzés: Egyes üzemmódok nem vonatkoznak az Ön által vásárolt termékre.

| Átlagos hangnyomás 1 m távolságban (dBA) |              |  |  |
|------------------------------------------|--------------|--|--|
| Nyomtatás                                | 50 dBA       |  |  |
| Beolvasás                                | 47 dBA       |  |  |
| Másolás                                  | 47 dBA       |  |  |
| Kész                                     | nem hallható |  |  |

# Waste from Electrical and Electronic Equipment (WEEE) directive

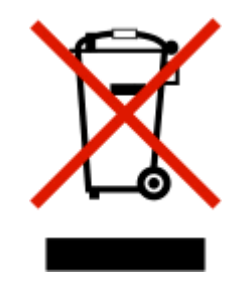

The WEEE logo signifies specific recycling programs and procedures for electronic products in countries of the European Union. We encourage the recycling of our products.

# A termék kidobása

A nyomtatót és kellékanyagokat ne dobja a háztartási hulladékba. Az elhelyezéssel és újrahasznosítással kapcsolatban forduljon a helyi hatóságokhoz.

# Az akkumulátorral kapcsolatos tudnivaló

A termék perklorátot tartalmaz. Ez speciális kezelést tehet szükségessé. További tájékoztatásért látogasson el a következő weboldalra: http://www.dtsc.ca.gov/hazardouswaste/perchlorate/.

# Figyelmeztetés a sztatikus elektromosságra való érzékenységre

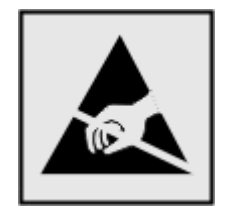

Ez a jel arra figyelmeztet, hogy az eszköz egyes alkatrészei érzékenyek a sztatikus elektromosságra. Ne érintse meg a jel mellett található részeket a nyomtató fémkeretének megérintése nélkül.

# Hőmérsékletadatok

| Környezeti hőmérséklet             | 15–32 °C (60–90 °F)                         |
|------------------------------------|---------------------------------------------|
| Szállítási és tárolási hőmérséklet | -40–60 °C (-40–140 °F), 1–60 °C (34–140 °F) |

# Teljesítményfelvétel

### A termék áramfogyasztása

A következő táblázat a készülék áramfogyasztási adatait tartalmazza.

Megjegyzés: Egyes üzemmódok nem vonatkoznak az Ön által vásárolt termékre.

| Mód          | Leírás                                                           | Teljesítményfelvétel (W) |
|--------------|------------------------------------------------------------------|--------------------------|
| Nyomtatás    | A készülék elektronikus formátumú eredetiről nyomtat.            | 16.1                     |
| Másolás      | A készülék papíron lévő eredetiről nyomtat.                      | 14.8                     |
| Beolvasás    | A készülék papírról olvas be.                                    | 11.4                     |
| Kész         | A készülék nyomtatásra vár.                                      | 6.44                     |
| Alvó üzemmód | A készülék magas szintű energiatakarékos módban van.             | 3.06                     |
| Кі           | A készülék be van dugva a fali konnektorba, de ki van kapcsolva. | 0.36                     |

A táblázatban szereplő energiafelhasználási szintek átlagértékek. A pillanatnyi teljesítményfelvétel lényegesen meghaladhatja az átlagot.

### Alvó üzemmód

A termék energiatakarékos módban is tud működni, amelynek neve *alvó üzemmód*. Az alvó üzemmódban a készülék csökkenti a teljesítményfelvételt a hosszabb inaktív időszakokban. Ha a készüléket az *alvó üzemmód időhatárát* meghaladó ideig nem használják, a készülék automatikusan alvó üzemmódba vált.

```
Az alvó üzemmód alapértelmezett gyári időhatára (perc): 60
```

Az alvó üzemmód időhatára 1 és 240 perc között módosítható a beállítási menük használatával. Ha alacsony értékre állítja az alvó üzemmód időhatárát, kisebb lesz az energiafelhasználás, nagyobb lehet viszont a termék válaszideje. Ha magas értékre állítja az alvó üzemmód időhatárát, megmarad a rövid reakcióidő, viszont a készülék több energiát fog felhasználni.

#### Kikapcsolva

Ha a készüléknek olyan kikapcsolt üzemmódja van, amelyben vesz fel némi áramot, akkor ha teljesen meg szeretné akadályozni az áramfelvételt, húzza ki a készüléket a fali konnektorból.

#### Teljes energiafelhasználás

Esetenként hasznos lehet kiszámítani a készülék energiafelhasználását. Mivel az energiafelhasználást wattban adják meg, a teljes energiafelhasználás kiszámításához a fogyasztást meg kell szorozni azzal az idővel, amit a készülék az egyes

üzemmódokban eltölt. A készülék teljes energiafelhasználását az egyes üzemmódokban számított energiafelhasználás összege adja meg.

# Az Európai Közösség (EC) előírásainak való megfelelés

Ez a termék megfelel az Európai Közösség Tanácsa által a biztonsággal kapcsolatban kiadott 2004/108/EC, 2006/95/EC, 1999/5/EC és 2005/32/EC számú határozat követelményeinek, melyek az egyes tagállamoknak az elektromágneses kompatibilitásra, a bizonyos feszültséghatárokon belül használt elektromos berendezések, rádióberendezések és távközlési végberendezések biztonságosságára, valamint az energiát felhasználó termékek ökologikus tervezésére vonatkozó törvényeinek közelítését és harmonizálását célozzák.

E termék gyártója: Lexmark International, Inc., 740 West New Circle Road, Lexington, KY, 40550 USA. A gyártó hivatalos képviselője: Lexmark International Technology Hungária Kft., Budapest 1095, Lechner Ödön fasor 8., Millennium Tower III. Az előírásoknak való megfelelést igazoló tanúsítvány a hivatalos képviselőtől szerezhető be.

Ez a termék megfelel az EN 55022 Class B előírásoknak és az EN 60950 biztonsági követelményeknek.

# Tájékoztatás az Európai Unió felhasználói számára

A CE jellel ellátott termékek megfelelnek az Európai Közösség 2004/108/EC, 2006/95/EC és az 1999/5/EC védelmi előírásainak, a tagországoknak a meghatározott feszültséghatárok közti működésre tervezett elektromos készülékek elektromágneses kompatibilitására és védelmére vonatkozó harmonizált jogoknak megfelelően.

A megfelelőséget a CE jelölés mutatja.

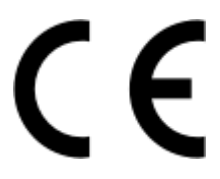

A termék gyártója: Lexmark International, Inc., 740 West New Circle Road, Lexington, KY, 40550 USA. Hivatalos képviselő: Lexmark International Technology Hungária Kft., 1095 Budapest, Lechner Ödön fasor 8. Millenium Tower III, MAGYARORSZÁG. A hivatalos képviselő kérésre biztosítja az előírásoknak való megfelelést igazoló tanúsítványt.

A megfelelőséggel kapcsolatos további tájékoztatásért tekintse meg a nyilatkozatokat tartalmazó rész végén található táblázatot.

# A vezeték nélküli termékekre vonatkozó szabályok

Ez a szakasz tájékoztatást tartalmaz azokra a vezeték nélküli termékekre – például vezeték nélküli hálózati kártyákra vagy közelítő kártyaolvasókra – vonatkozó szabályokról, amelyek tartalmaznak adóegységet.

# A rádiófrekvenciás sugárzás hatása

A készülék kisugárzott teljesítménye lényegesen alatta van az FCC és más szabályozó hatóságok által meghatározott rádiófrekvenciás sugárzási határértékeknek. Az FCC és más hatóságok rádiófrekvenciás sugárzási előírásainak betartásához a készülék antennája és a személyek között legalább 20 cm-t kell biztosítani.

# Tájékoztatás az Európai Unió felhasználói számára

Ez a termék megfelel az Európai Közösség Tanácsa által a biztonsággal kapcsolatban kiadott 2004/108/EC, 2006/95/EC, 1999/5/EC és 2005/32/EC számú határozat követelményeinek, melyek az egyes tagállamoknak az elektromágneses kompatibilitásra, a bizonyos feszültséghatárokon belül használt elektromos berendezések, rádióberendezések és távközlési végberendezések biztonságosságára, valamint az energiát felhasználó termékek ökologikus tervezésére vonatkozó törvényeinek közelítését és harmonizálását célozzák.

A megfelelőséget a CE jelölés mutatja.

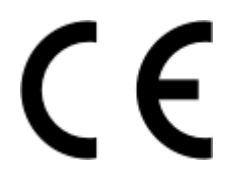

A termék gyártója: Lexmark International, Inc., 740 West New Circle Road, Lexington, KY, 40550 USA. Hivatalos képviselő: Lexmark International Technology Hungária Kft., 1095 Budapest, Lechner Ödön fasor 8. Millenium Tower III, MAGYARORSZÁG. A hivatalos képviselő kérésre biztosítja az előírásoknak való megfelelést igazoló tanúsítványt.

A termék megfelel a B osztályú készülékekre vonatkozó EN 55022 és az EN 60950 biztonsági előírás követelményeinek.

A 2,4 GHz-es vezeték nélküli LAN opcióval ellátott termékek megfelelnek az Európai Közösség 2004/108/EC, 2006/95/EC, 1999/5/EC és 2005/32/EC védelmi előírásainak, a tagországoknak a meghatározott feszültséghatárok közti működésre tervezett elektromos készülékek elektromágneses kompatibilitására és védelmére vonatkozó harmonizált jogoknak megfelelően.

A megfelelőséget a CE jelölés mutatja.

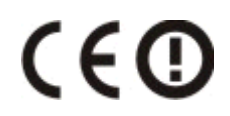

A készülék az EU és az EFTA összes országában, de kizárólag belső térben használható.

A termék gyártója: Lexmark International, Inc., 740 West New Circle Road, Lexington, KY, 40550 USA. Hivatalos képviselő: Lexmark International Technology Hungária Kft., 1095 Budapest, Lechner Ödön fasor 8. Millenium Tower III, MAGYARORSZÁG. A hivatalos képviselő kérésre biztosítja az előírásoknak való megfelelést igazoló tanúsítványt.

Ez a termék az alábbi táblázatban jelzett országokban használható.

| AT | BE | BG | СН | CY | CZ | DE | DK | EE |
|----|----|----|----|----|----|----|----|----|
| EL | ES | FI | FR | HR | ΗU | IE | IS | IT |
| LI | LT | LU | LV | мт | NL | NO | PL | РТ |
| RO | SE | SI | SK | TR | UK |    |    |    |

| Česky   | Společnost Lexmark International, Inc. tímto prohlašuje, že výrobek tento výrobek je ve shodě se základními<br>požadavky a dalšími příslušnými ustanoveními směrnice 1999/5/ES.                                         |
|---------|----------------------------------------------------------------------------------------------------|
| Dansk   | Lexmark International, Inc. erklærer herved, at dette produkt overholder de væsentlige krav og øvrige relevante krav<br>i direktiv 1999/5/EF.                                                                           |
| Deutsch | Hiermit erklärt Lexmark International, Inc., dass sich das Gerät dieses Gerät in Übereinstimmung mit den grundle-<br>genden Anforderungen und den übrigen einschlägigen Bestimmungen der Richtlinie 1999/5/EG befindet. |

| Ελληνική   | ΜΕ ΤΗΝ ΠΑΡΟΥΣΑ Η LEXMARK INTERNATIONAL, INC. ΔΗΛΩΝΕΙ ΟΤΙ ΑΥΤΟ ΤΟ ΠΡΟΪΟΝ ΣΥΜΜΟΡ-<br>ΦΩΝΕΤΑΙ ΠΡΟΣ ΤΙΣ ΟΥΣΙΩΔΕΙΣ ΑΠΑΙΤΗΣΕΙΣ ΚΑΙ ΤΙΣ ΛΟΙΠΕΣ ΣΧΕΤΙΚΕΣ ΔΙΑΤΑΞΕΙΣ ΤΗΣ ΟΔΗΓΙΑΣ<br>1999/5/ΕΚ.                      |
|------------|----------------------------------------------------------------------------------------------------|
| English    | Hereby, Lexmark International, Inc., declares that this type of equipment is in compliance with the essential requirements and other relevant provisions of Directive 1999/5/EC.                          |
| Español    | Por medio de la presente, Lexmark International, Inc. declara que este producto cumple con los requisitos esenciales y cualesquiera otras disposiciones aplicables o exigibles de la Directiva 1999/5/CE. |
| Eesti      | Käesolevaga kinnitab Lexmark International, Inc., et seade see toode vastab direktiivi 1999/5/EÜ põhinõuetele ja nimetatud direktiivist tulenevatele muudele asjakohastele sätetele.                      |
| Suomi      | Lexmark International, Inc. vakuuttaa täten, että tämä tuote on direktiivin 1999/5/EY oleellisten vaatimusten ja<br>muiden sitä koskevien direktiivin ehtojen mukainen.                                   |
| Français   | Par la présente, Lexmark International, Inc. déclare que l'appareil ce produit est conforme aux exigences fondamen-<br>tales et autres dispositions pertinentes de la directive 1999/5/CE.                |
| Magyar     | Alulírott, Lexmark International, Inc. nyilatkozom, hogy a termék megfelel a vonatkozó alapvető követelményeknek<br>és az 1999/5/EC irányelv egyéb előírásainak.                                          |
| Íslenska   | Hér með lýsir Lexmark International, Inc. yfir því að þessi vara er í samræmi við grunnkröfur og aðrar kröfur, sem gerðar eru í tilskipun 1999/5/EC.                                                      |
| Italiano   | Con la presente Lexmark International, Inc. dichiara che questo questo prodotto è conforme ai requisiti essenziali ed alle altre disposizioni pertinenti stabilite dalla direttiva 1999/5/CE.             |
| Latviski   | Ar šo Lexmark International, Inc. deklarē, ka šis izstrādājums atbilst Direktīvas 1999/5/EK būtiskajām prasībām un citiem ar to saistītajiem noteikumiem.                                                 |
| Lietuvių   | Šiuo Lexmark International, Inc. deklaruoja, kad šis produktas atitinka esminius reikalavimus ir kitas 1999/5/EB direktyvos nuostatas.                                                                    |
| Malti      | Bil-preżenti, Lexmark International, Inc., jiddikjara li dan il-prodott huwa konformi mal-ħtiġijiet essenzjali u<br>ma dispożizzjonijiet oħrajn relevanti li jinsabu fid-Direttiva 1999/5/KE.             |
| Nederlands | Hierbij verklaart Lexmark International, Inc. dat het toestel dit product in overeenstemming is met de essentiële eisen en de andere relevante bepalingen van richtlijn 1999/5/EG.                        |
| Norsk      | Lexmark International, Inc. erklærer herved at dette produktet er i samsvar med de grunnleggende krav og øvrige<br>relevante krav i direktiv 1999/5/EF.                                                   |
| Polski     | Niniejszym Lexmark International, Inc. oświadcza, że niniejszy produkt jest zgodny z zasadniczymi wymogami oraz pozostałymi stosownymi postanowieniami Dyrektywy 1999/5/EC.                               |
| Português  | A Lexmark International Inc. declara que este este produto está conforme com os requisitos essenciais e outras disposições da Diretiva 1999/5/CE.                                                         |
| Slovensky  | Lexmark International, Inc. týmto vyhlasuje, že tento produkt spĺňa základné požiadavky a všetky príslušné ustanovenia smernice 1999/5/ES.                                                                |
| Slovensko  | Lexmark International, Inc. izjavlja, da je ta izdelek v skladu z bistvenimi zahtevami in ostalimi relevantnimi določili direktive 1999/5/ES.                                                             |
| Svenska    | Härmed intygar Lexmark International, Inc. att denna produkt står i överensstämmelse med de väsentliga egenskapskrav och övriga relevanta bestämmelser som framgår av direktiv 1999/5/EG.                 |

# Tárgymutató

# Számok

802.1X hitelesítés 100

# [

[x] hálózati szoftver hiba 131

# Α

a beolvasás sokáig tart, vagy lefagy tőle a számítógép 146 a beolvasással és a másolással kapcsolatos hibaelhárítás a beolvasás sokáig tart, vagy lefagy tőle a számítógép 146 a fénymásoló vagy lapolvasó nem válaszol 145 nem lehet beolvasni a számítógépre hálózaton keresztül 147 nem sikerült a beolvasás 146 részleges, a nyomtató a dokumentumnak vagy fényképnek csak egy részét olvassa be 146 rossz minőségű a beolvasott kép 145 A beolvasott dokumentum túl hosszú 135 A faxmemória megtelt 129 A feladat leválogatása nem végezhető el 128 a fénymásoló vagy lapolvasó nem válaszol 145 a fúvókák tisztítása 120 a hangszóró hangerejének módosítása 87 a kijelzőn nem a megfelelő nyelven jelenik meg a szöveg 124 a nyomtatás lassú 144 a nyomtatási minőség javítása 61 a nyomtató kezelőpanelje 11 elrendezés 20 használat 20 kijelző 20 visszaállítás a szállítási pozícióba 121 Wi-Fi jelzőfény 21

a nyomtató külsejének megtisztítása 120 A nyomtató memóriája megtelt 131 a nyomtató nem válaszol 126 A nyomtatófej hiányzik 132 a nyomtatófej kalibrálása 119 A nyomtatófej nem mozgatható 131 A nyomtatófejjel kapcsolatos figyelmeztetés 134 a nyomtatószoftver eltávolítása 27 a nyomtatott kép csíkos vagy vonalas 143 a papír szélén rossz a minőség 142 a papír vagy speciális hordozó rosszul töltődik be 142 a számítógép nyomtatás közben lelassul 144 a tárcsahang ellenőrzése 86 a tárcsázás és a csengetés hangerejének módosítása 87 a vezeték nélküli jelek elnyelődése 113 a vezeték nélküli port kiválasztása 158 a WiFi Protected Setup beállítása PBC, gombnyomásos beállítás 99 PIN, személyes azonosító kód módszer 99 ad hoc hálózat 111 ad-hoc vezeték nélküli hálózat nyomtató hozzáadása 98 adagolófedél 11 ADF nyomólapja tisztítás 121 ADF, lapolvasó üveglapja tisztítás 121 alapértelmezések gyári alapértékek visszaállítása 23 alapértelmezett nyomtatási mód módosítás 46 alapértelmezett nyomtatási mód megváltoztatása 46 alapértelmezett nyomtató, beállítás 45 alapértelmezett papírbeállítások mentés 32

alapértelmezett papírbeállítások megadása 32 AliceBox 96 alkatrészek ábra 11 alvó mód időhatára módosítás 22 alvó mód időhatárának módosítása 22 automatikus lapadagoló 11 betöltés, dokumentumok 33 eltávolítás, elakadt papír 140 kimeneti tálca 11 kimeneti tálcahosszabbító 11 papírkapacitás 33 papírvezető 12 tálca 11 Automatikus válasz mikor kell bekapcsolni 85 az oldalt nem sikerült kinyomtatni 125

# Á

áthelyezés, nyomtató 121 átviteli jelentés nyomtatása 88 átviteli jelentés, fax 88 átviteli kulcs WEP 99

### В

beállítás Automatikus válasz 85 faxfejléc és faxlábléc 77 faxminőség 87 Hívófél-azonosító 77 küldő adatai 77 Küldő terminál azonosítása (TTI) 77 max. küldési sebesség 77 beolvasás a minőség javítása 61 a nyomtató kezelőpaneljének használata 57 az érintőképernyő használata 56 dokumentumok e-mailben történő küldéshez 60 dokumentumok szerkesztésre 59 fekete-fehér 61

flash meghajtóra 57 hálózati számítógépre 57 hálózatra 57 helyi számítógépre 56 memóriakártyára 57 PDF létrehozása beolvasásból 61 PIN-kód 62 szerkeszteni kívánt fényképek 58 tippek 56 beolvasás, nem sikerült 146 beolvasási feladat leállítás 62 berendezések vezeték nélküli hálózat 113 betöltés borítékok 37 dokumentumok a lapolvasó üveglapján 32 dokumentumok az automatikus lapadagolóban 33 betöltés, papír 29 biztonság konfigurálás 99 vezeték nélküli hálózat 91 biztonsággal kapcsolatos tudnivalók 7,66 biztonsági beállítások megadása 99 biztonsági információk vezeték nélküli hálózat 108 biztonsági kulcs 108 borítékok 31 betöltés 37 nyomtatás 37

# С

Címjegyzék beállítás 79, 80 Címjegyzék, fax beállítás 77 címkék 31 nyomtatás 38 Club Internet 96

### Cs

csatlakozó kábel 110 csengetési hangerő beállítás 87 Cserélje a papírt [Size] méretűre 128 Cserélje a papírt [Size] méretűre és [Type] típusúra 129 Cseréljen tintapatront 134 Csoportos tárcsázás beállítás 79, 80 Csukja be a nyomtatót 129

### D

dátum és idő beállítás 77 digitális telefonszolgáltatás fax beállítása 71 dokumentumok beolvasás a nyomtató kezelőpaneljének használatával 57 beolvasás az érintőképernyő használatával 56 beolvasás szerkesztéshez 59 betöltés a lapolyasó üveglapjára 32 betöltés az automatikus lapadagolóba 33 faxolás a kezelőpanel segítségével 81 faxolás a számítógéppel 82 nyomtatás 34 DSL (Digital Subscriber Line) fax beállítása 69 DSL-szűrő 69 duplex egység 12

# Ε

e-mail beolvasott dokumentumok 60 Címjegyzék 63 e-mail funkció beállítása 63 leállítás 65 tippek 65 e-mail küldési lehetőség beállítás 63 EAP 99 EAP-TLS 100 EAP-TTLS 100 EAP-MD5 100 egyéni méretű papír nyomtatás rá 39 Egyesült Királyság speciális, vezeték nélküli telepítéssel kapcsolatos speciális instrukciók 96

elakadáselhárítási fedél 13 ellenőrzés tintaszintek 119 ellenőrzőlista a hibaelhárítás előtt 123 faxolással kapcsolatos hibaelhárítás 147 energia takarékoskodás 8 energiatakarékosság 22 Ethernet 115 hálózati jelzőfény 96 EXT-port 12

## F

fájltípusok támogatott 39 fax átviteli jelentés 88 nyomtatómemória 90 visszaigazolási oldal 88 fax automatikus konvertálása beállítás 77 fax beállítása digitális telefonszolgáltatás 71 DSL-kapcsolat 69 normál telefonvonalas kapcsolat 66 ország-, illetve régióspecifikus 73 VoIP 70 fax blokkolása beállítás 77 fax feiléce beállítás 77 fax lábléce beállítás 77 faxbeállítás digitális telefonszolgáltatás 71 DSL-kapcsolat 69 normál telefonvonalas kapcsolat 66 ország-, illetve régióspecifikus 73 VoIP-kapcsolat 70 Faxbeállítás varázsló 78 faxbeállítások hangpostához 87 konfigurálás 77, 78 üzenetrögzítő 87 faxfejléc és faxlábléc beállítás 77 faxfelbontás beállítás 87

faxfogadás Automatikus válasz beállítása 83 automatikusan 83 manuálisan 83 tippek 83 faxhibaüzenetek A telefonvonal foglalt 152 A telefonvonal hibás 151 A telefonvonal nem megfelelő aljzatba van csatlakoztatva a készülék hátulján 151 Digitális vonal észlelve 151 Faxmodem hibája 151 Nem helyreállítható faxhiba 151 Nem sikerült kapcsolódni 151 Nem támogatott faxmód 151 Nem támogatott felbontás 151 Nem támogatott tömörítés 151 Nincs hívófél-azonosító 152 Nincs válasz 152 Távoli faxhiba 151 **Telefonvonal nincs** csatlakoztatva 151 faxküldés, tippek 81 faxküldési sebesség beállítás 77 faxminőség beállítás 87 faxok blokkolása 90 faxok továbbítása 89 faxolás beállítás 84 blokkolás 90 Címjegyzék 79,80 csengések 85 faxelőzmények 89 fogadás automatikusan 83 fogadás kézzel 83 hívókártya, használat 88 kétoldalas 89 kétoldalas nyomtatás 89 kezelőpanel segítségével 81 küldés, kezelőpanel segítségével 81 megkülönböztető csengetés 86 számítógép segítségével 82 szórásos fax küldése azonnal 81 tárcsázási előtag 85 tippek, fogadás 83 tippek, küldés 81 ütemezés 88 válasz ekkor 85

faxolás letett kagylóval 88 faxolási tippek faxok automatikus fogadása 83 faxolással kapcsolatos hibaelhárítás hibaüzenetek, a nyomtató kezelőpanelje 151 nem lehet faxot fogadni 149 nem lehet faxot küldeni 148 nem sikerül elindítani a faxszoftvert 150 faxolással kapcsolatos hibaelhárítási ellenőrzőlista 147 faxszám 85 faxtevékenység jelentés 89 faxtovábbítás 89 FCC nyilatkozatok 166 fekete-fehér beolvasás 61 felhasználói adatok, fax beállítás 77 fényképek beolvasás szerkesztéshez 58 nyomtatás flash-meghajtóról 40 szegély nélküli másolat készítése 50 fényképezőgép csatlakoztatás 41 fényvisszaverő felület tisztítás 121 flash meghajtó behelyezés 40 beolvasás a következőre 57 flash meghajtó csatlakoztatása 40 fogadási előzmények jelentés 89 fóliák 32 folytatás nyomtatási feladat 47 Folytatás gomb, nem érhető el 152 fotókártyák 31 fotópapír és fényes papír 32 Franciaország speciális, vezeték nélküli telepítéssel kapcsolatos speciális instrukciók 96 Freebox 96 fúvókák tisztítás 120

### G

Gombnyomásos beállítás használat 99 gombok, a nyomtató kezelőpanelje Be/kikapcsolás 20 billentyűzet 20 Címjegyzék 21 Fekete 21 Gazdaságos mód 22 Kezdőlap 20 Kiválasztás 20 Mégse 21 nyílgombok 20 Start 21 Színes 21 Színes 21 Szünet 21 Tárcsahang 21 Újrahívás 21 Vissza 20

## Gy

gyakran ismétlődő kérdések USB-kábel 110 gyári alapértelmezések visszaállítás 23 Gyorstárcsázás beállítás 79

## Η

hálózatbeállítási oldal nyomtatás 92 hálózati áttekintés 107 hálózati biztonság 108 hálózati jelzőfény 96 hálózati kapcsolat USB-kábellel 115 hálózati nyomtató telepítés 118 hálózatkezelés a nyomtató megosztása Macintosh számítógéppel 105 a nyomtató megosztása Windows számítógéppel 105 hangerő, módosítás csengetési hang és tárcsahang 87 hangszóró 87 hangposta beállítás 66 hangposta, faxbeállítások 87 hangszóró hangereje beállítás 87 háttér-eltávolítás 53 Hiányzó tintapatron 130 hibaelhárítás A Folytatás gomb nem érhető el 152

a nyomtató alapvető problémáinak megoldása 123 faxolási ellenőrzőlista 147 kapcsolatba lépés az ügyfélszolgálattal 123 nem válaszoló nvomtató ellenőrzése 123 vezeték nélküli hálózat 155 hibaelhárítás, beolvasás és másolás a beolvasás sokáig tart, vagy lefagy tőle a számítógép 146 a fénymásoló vagy lapolvasó nem válaszol 145 nem lehet beolvasni a számítógépre hálózaton keresztül 147 nem sikerült a beolvasás 146 részleges, a nyomtató a dokumentumnak vagy fényképnek csak egy részét olvassa be 146 rossz minőségű a beolvasott kép 145 hibaelhárítás, faxolással kapcsolatos hibaüzenetek, a nyomtató kezelőpanelje 151 nem lehet faxot fogadni 149 nem lehet faxot küldeni 148 nem sikerül elindítani a faxszoftvert 150 hibaelhárítás, másolással kapcsolatos lapolvasó egységet nem lehet lecsukni 145 hibaelhárítás, nyomtatással kapcsolatos a nyomtatott kép csíkos vagy vonalas 143 a papír szélén rossz a minőség 142 a számítógép nyomtatás közben lelassul 144 lassú nyomtatási sebesség 144 nem sikerül dokumentumokat törölni a nyomtatási sorból 127 hibaelhárítás, papírelakadás és hibás papírbehúzás papír vagy speciális hordozó 142 papírelakadás a duplex egységben 139

papírelakadás a kimeneti tálcában 137 papírelakadás a nyomtatóban 136 papírelakadás a papírtartóban 138 papírelakadás az automatikus lapadagolóban 140 hibaelhárítás, üzembe helyezés a kijelzőn nem a megfelelő nyelven jelenik meg a szöveg 124 a nyomtató nem válaszol 126 az oldalt nem sikerült kinyomtatni 125 nem sikerül az USB-n keresztül történő nyomtatás 127 nem sikerült telepíteni a szoftvert 124 nyomtató üres lapokat ad ki a nyomtatásnál 126 nyomtatófej hibája 131 hibaelhárítás, vezeték nélküli nyomtatással kommunikációs problémák megoldása 160 nem lehet nyomtatni vezeték nélküli hálózaton keresztül 156 vezeték nélküli beállítások módosítása a telepítés után (Macintosh) 97 vezeték nélküli beállítások módosítása a telepítés után (Windows) 97 hibajavítás, fax beállítás 77 hitelesítés 802.1X 100 Hívóazonosító minta, fax beállítás 77 Hívófél-azonosító 77 hordozó nyomtatáshoz címkék 31 üdvözlőkártyák 31

igazolvány másolás 50 illesztőprogramok letöltés 27 indexkártyák 31 Információk keresés 9 információk a vezeték nélküli hálózat beállításához 92 infrastruktúra hálózat 111 interferencia vezeték nélküli hálózat 113 IP-cím 117 konfigurálás 97 IP-cím kiosztása 118

### J

jelentések faxelőzmények 89 jelentések, fax beállítás 77 jelerősség keresés 112 jelszó 108

### K

kábel csatlakozó 110 **USB 110** Kalibrálási probléma 128 kapcsolat konfigurációk 115 kép kicsinyítése 50 kép nagyítása 50 képeslapok 31 keresés Információk 9 kiadványok 9 MAC-cím 116 nyomtatási sor 44 Webhelv 9 kéretlen faxok blokkolás 90 kétirányú kommunikáció engedélyezés 158 kétoldalas másolás, automatikus 53 másolás, kézi 54 kétoldalas nyomtatás 42 faxolás 89 másolás, automatikus 53 másolás, kézi 54 nyomtatás, automatikus 42 kétoldalas száradási idő beállítás 43 kétoldalas száradási idő beállítása 43

kétoldalas száradási idő növelése 43 kétoldalas, fax beállítás 77 Kevés a tinta 130 kiadványok keresés 9 kiegészítő szoftver telepítése 26 kiosztás, IP-cím 118 konfigurálás faxbeállítások 77, 78 IP-cím 97 kulcsindex 118 küldési előzmények jelentés 89 küldő adatai regisztrálás 77 külső, nyomtató tisztítás 120

### L

lapolvasó egység 13 lapolvasó egységet nem lehet lecsukni 145 Lapolvasó letiltva 135 lapolvasó üveglapja 12 tisztítás 121 lapolvasófedél 12 lapsorrend módosítás 35 lapsorrend módosítása 35 leállítás beolvasási feladat 62 e-mail 65 másolási feladat 55 nyomtatási feladat 48 LEAP 99, 100 LINE-port 12 LiveBox 96

### Μ

MAC-cím 116 keresés 116 MAC-cím szűrés 116 Macintosh telepítés, nyomtató vezeték nélküli hálózatban 94 USB 102 vezeték nélküli 102 Macintosh nyomtatószoftver használat 26 másolás 49 a papír mindkét oldalára 53, 54 beállítás, minőség 51 eltávolítás, háttér 53 elválasztólapok helyezése a példányok közé 52 fedvényüzenet elhelyezése 52 igazolvány 50 kép kicsinyítése 50 kép nagyítása 50 másolat világosabbra vagy sötétebbre állítása 51 Oldal/lap 52 példányok leválogatása 51 tippek 49 több kép nyomtatása egy lapra 52 másolási feladat leállítás 55 másolási minőség beállítása 51 másolással kapcsolatos hibaelhárítás lapolvasó egységet nem lehet lecsukni 145 megadás: fax felhasználói adatai 77 megkeresés SSID 107 WEP-kulcs 106 WPA/WPA2 előmegosztott kulcs/jelszó 106 megkülönböztető csengetés 86 megosztott nyomtatás 105 Memóriaeszköz-hozzáférési hiba 130 memóriakártya beolvasás a következőre 57 minimális rendszerkövetelmények 24 MSCHAPv2 100

### Ν

N9UF Box 96 nehéz matt papír 30 Nem helyreállítható lapolvasóhiba 135 nem lehet beolvasni a számítógépre hálózaton keresztül 147 nem lehet faxot fogadni 149 nem lehet faxot küldeni 148 nem lehet nyomtatni vezeték nélküli hálózaton keresztül 156 nem sikerül az USB-n keresztül történő nyomtatás 127 nem sikerül dokumentumokat törölni a nyomtatási sorból 127 nem sikerül elindítani a faxszoftvert 150 nem sikerült telepíteni a szoftvert 124 Nem támogatott nyomtatófej 133 Nem támogatott tintapatron 130 Nem támogatott USB hub 135 Nem támogatott USB-eszköz 135 nem válaszoló nyomtató ellenőrzése 123 Nincs kommunikáció üzenet 158 Normál hálózati szoftver hibája 135 normál papír 30

#### Ny

nyelv módosítás 124 nyelvi lap csere 18 nyelvi lap cseréje 18 nyilatkozatok 163, 164, 165, 166, 167 nyomtatás a papír mindkét oldalára 42 borítékok 37 címkék 38 dokumentumok 34 egyéni méretű papír 39 első oldal először 35 fényképek flash meghajtóról 40 hálózatbeállítási oldal 92 kétoldalas 42 leválogatás 34 PictBridge-kompatibilis fényképezőgépről 41 tippek 34 több oldal egy lapra 36 Nyomtatás párbeszédpanel megnyitás 26 nyomtatási feladat folytatás 47 leállítás 48 szüneteltetés 46 nyomtatási sor keresés 44 készítés 44

nyomtatási sorrend módosítás 35 nyomtatási sorrend módosítása 35 nyomtatással kapcsolatos hibaelhárítás a nyomtatott kép csíkos vagy vonalas 143 a papír szélén rossz a minőség 142 a számítógép nyomtatás közben lelassul 144 lassú nyomtatási sebesség 144 nem sikerül dokumentumokat törölni a nyomtatási sorból 127 nyomtató áthelyezés 121 megosztás 105 megosztás Windows rendszerben 105 nyomtató állapota meghatározás 96 nvomtató IP-címe keresés 117 nyomtató üres lapokat ad ki a nyomtatásnál 126 nyomtató üzembe helyezése faxolás 84 vezeték nélküli hálózatban (Macintosh) 94 vezeték nélküli hálózatban (Windows) 94 nyomtató, beállítás alapértelmezettként 45 nyomtatófej kalibrálás 119 nyomtatófej hibája 131 nyomtatófej-elérési terület 13 nyomtatómegosztás Windows rendszerben 105 nyomtatómemória fax 90 nyomtatóproblémák, alapvető megoldások 123 nyomtatószoftver eltávolítás 27 telepítés 28 nyomtatóüzenetek A beolvasott dokumentum túl hosszú 135 A faxmemória megtelt 129 A feladat leválogatása nem végezhető el 128

A nyomtató memóriája megtelt 131 A nyomtatófej hiányzik 132 A nyomtatófej nem mozgatható 131 A nyomtatófejjel kapcsolatos figyelmeztetés 134 Cserélje a papírt [Size] méretűre 128 Cserélje a papírt [Size] méretűre és [Type] típusúra 129 Cseréljen tintapatront 134 Csukja be a nyomtatót 129 Hiányzó tintapatron 130 Kalibrálási probléma 128 Kevés a tinta 130 Lapolvasó letiltva 135 Memóriaeszköz-hozzáférési hiba 130 Nem helyreállítható lapolvasóhiba 135 Nem támogatott nyomtatófej 133 Nem támogatott tintapatron 130 Nem támogatott USB hub 135 Nem támogatott USB-eszköz 135 Rövid papír 135 Tintapatronhiba 129 Töltsön be [Size] méretű [Type] típusú papírt 130 Töltsön be [Size] méretű papírt 130

# 0

Oldal/lap funkció 52 osztó kiválasztása 84 osztó kiválasztása, faxolás 84

# Ρ

papír takarékoskodás 8 papír és hordozók borítékok 31 fóliák 32 fotókártyák 31 fotópapír és fényes papír 32 indexkártyák 31 képeslapok 31 nehéz matt papír 30 normál papír 30 rávasalható fóliák 32 papírbeállító kar 11 papírelakadás a duplex egységben 139 papírelakadás a kimeneti tálcában 137 papírelakadás a nyomtatóban 136 papírelakadás a papírtartóban 138 papírelakadás az automatikus lapadagolóban 140 papírelakadás és hibás papírbehúzás – hibaelhárítás papír vagy speciális hordozó 142 papírelakadás a duplex egységben 139 papírelakadás a kimeneti tálcában 137 papírelakadás a nyomtatóban 136 papírelakadás a papírtartóban 138 papírelakadás az automatikus lapadagolóban 140 papírkimeneti tálca 11 papírtakarékosság 22 papírtartó 11 papírvezetők 11 partnerlista beállítás 79,80 partnerlista, e-mail beállítás 63 készítés 63 patronelérési terület 13 PCL illesztőprogramok letöltése 27 PDF létrehozás beolvasásból 61 PEAP 99, 100 példányok leválogatása 51 példányszám készítés 49 PictBridge port 12 PictBridge-kompatibilis fényképezőgép csatlakoztatása 41 Printer Settings (Nyomtatóbeállítások) 78 protokoll 117 PS illesztőprogramok letöltése 27

# R

rávasalható fóliák 32 regisztrálás fax felhasználói adatai 77 Küldő terminál azonosítása (TTI) 77 részleges, a nyomtató a dokumentumnak vagy fényképnek csak egy részét olvassa be 146 RJ-11 adapter 73 rossz minőségű a beolvasott kép 145 Rövid papír 135

## S

sikertelen faxok visszahozás 90 sikertelen faxok visszahozása 90 speciális beállítás vezeték nélküli hálózat használatához 93 SSID keresés 114 megkeresés 107 vezeték nélküli hálózat 107 sugárzással kapcsolatos nyilatkozatok 163, 166, 167

### Sz

számítógép IP-címe keresés 117 száradási idő kétoldalas nyomtatás esetén beállítás 43 Személyes azonosító kód módszer használat 99 szoftver, kiegészítő keresés, telepítés 26 szórásos faxok küldése azonnal 81 szüneteltetés nyomtatási feladat 46

# Т

takarékoskodás a papírral 22 takarékoskodás az energiával 22 takarékoskodás az energiával, a tintával és a papírral 8 tálcahosszabbító 12 támogatott fájltípusok 39 támogatott operációs rendszerek 24 tanúsítványkérések 100 tápegység aljzata 12 tárcsahang ellenőrzés 86 tárcsahang hangereje beállítás 87

tárcsázási előtag 85 tárcsázási módszer, fax beállítás 77 távközlési nyilatkozatok 166 TCP/IP 117 telefoncsatlakozó 73 telefonkönyv beállítás 79,80 telefonosztó 70 telepítés hálózati nyomtató 118 telepítés, nyomtató vezeték nélküli hálózatban (Macintosh) 94 vezeték nélküli hálózatban (Windows) 94 telepítés, nyomtatószoftver 28 tinta takarékoskodás 8 Tintapatronhiba 129 tintapatronok csere 15 eltávolítás 15 rendelés 14 telepítés 15 tintapatronok cseréje 15 tintaszintek ellenőrzés 119 tippek: beolvasás 56 e-mail 65 faxfogadás 83 faxküldés 81 másolás 49 nyomtatás 34 több oldal egy lapra, nyomtatás 36 több WEP-kulcs 118 Töltsön be [Size] méretű papírt 130 Töltsön be [Type] típusú [Size] méretű papírt 130 további számítógépek vezeték nélküli nyomtató telepítése 95 TX jelentés, fax 88

### U

Univerzális nyomtatóillesztőprogram letöltés 27 Univerzális nyomtatóillesztőprogram letöltése 27 USB 115 kábel 110 Macintosh 102 USB-kábel 110 definíció 110 USB-kapcsolat hálózati kapcsolattal 115 USB-port 12

# Ú

újrafelhasználás 8 Dell termékek 16 WEEE nyilatkozat 164 újrahívási kísérletek, fax beállítás 77 újratárcsázási idő, fax beállítás 77

# Ü

üdvözlőkártvák 31 ügyfélszolgálat 123 ütemezett fax küldés 88 ütemezett fax küldése 88 üzembe helyezéssel kapcsolatos hibaelhárítás a kijelzőn nem a megfelelő nyelven jelenik meg a szöveg 124 a nyomtató nem válaszol 126 az oldalt nem sikerült kinyomtatni 125 nem sikerül az USB-n keresztül történő nvomtatás 127 nem sikerült telepíteni a szoftvert 124 nyomtató üres lapokat ad ki a nyomtatásnál 126 nyomtatófej hibája 131 üzenetrögzítő beállítás 66 legjobb faxbeállítások 87

### V

váltás Ethernet-kapcsolatról USB-kapcsolatra, Windows rendszeren 100 vezeték nélküli kapcsolatra, Windows rendszeren 100 váltás USB-ről Ethernet-kapcsolatra, Windows rendszeren 100 vezeték nélküli kapcsolatra, Windows rendszeren 100 vezeték nélkülire. Mac OS X rendszeren 102 váltás vezeték nélküli kapcsolatról Ethernet-kapcsolatra, Windows rendszeren 100 USB-kapcsolatra, Windows rendszeren 100 USB-re, Mac OS X rendszeren 102 van tűzfal a számítógépen 154 vezeték nélküli 115 hálózati jelzőfény 96 Macintosh 102 vezeték nélküli beállítások módosítás a telepítés után (Macintosh) 97 módosítás a telepítés után (Windows) 97 vezeték nélküli beállítások módosítása a telepítés után (Macintosh) 97 vezeték nélküli beállítások módosítása a telepítés után (Windows) 97 vezeték nélküli hálózat biztonság 91 biztonsági információk 108 gyakori otthoni konfigurációk 108 hibaelhárítás 155 interferencia 113 jelerősség 112 kommunikációs problémák megoldása 160 nyomtató hozzáadása meglévő adhoc hálózathoz 98 nyomtató telepítése: (Macintosh) 94 speciális beállítás 93 SSID 107 telepítés, nyomtató (Windows) 94 típusok, vezeték nélküli hálózatok 111 vezeték nélküli nyomtatás beállításához szükséges információk 92 vezeték nélküli hálózat beállítása irányított 118 speciális 93, 118

szükséges információ 92 vezeték nélküli hálózatokkal való kompatibilis 91 vezeték nélküli jel erősség 112 vezeték nélküli jel minősége 113 vezeték nélküli nyomtatással kapcsolatos hibaelhárítás a nyomtató és a számítógép más hálózaton 114 a nyomtató szakaszosan működik a vezeték nélküli hálózaton 160 nem lehet nyomtatni vezeték nélküli hálózaton keresztül 156 nyomtatóval való kapcsolat megszűnése 154 vezeték nélküli beállítások módosítása a telepítés után (Macintosh) 97 vezeték nélküli beállítások módosítása a telepítés után (Windows) 97 vezeték nélküli nyomtató telepítése további számítógépek 95 vezeték nélküli nyomtatókiszolgáló nincs telepítve 158 virtuális magánhálózat 154 visszaállítás a gyári alapbeállításokra 23 visszaigazolási oldal nyomtatása 88 visszaigazolási oldal, fax 88 VoIP fax beállítása 70 VoIP/adapter 70 vonalszűrő 69 VPN helvi nyomtatás 154 nyomtatóval való kapcsolat megszűnése 154

### W

Webhely keresés 9 WEP 91, 99 WEP átviteli kulcs 99 WEP-kulcs kulcsindex 118 megkeresés 106 Windows telepítés, nyomtató vezeték nélküli hálózatban 94

Windows szoftver Abbyy Sprint OCR 24 Állapotfigyelő központ 24 Állapotüzenet-küldő 24 Nyomtatási beállítások 24 Nyomtató kezdőlapja 24 Nyomtatóbeállítás segédprogram 24 Telefonkönyv 24 Tintakezelő rendszer 24 Tools for Office 24 Vezeték nélküli hálózat beállítása segédprogram 24 Wi-Fi Protected Setup használat 106 manuális konfigurálás 99 Wi-Fi Protected Setup logó azonosítás 106 WPA 91, 99 WPA/WPA2 előmegosztott kulcs/jelszó megkeresés 106 WPA2 91

### Ζ

zajkibocsátási szintek 163